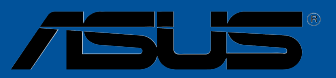

# Z170-PRO

G10417 Erste Ausgabe September 2015

#### Copyright© 2015 ASUSTeK COMPUTER INC. Alle Rechte vorbehalten.

Kein Teil dieses Handbuchs, einschließlich der darin beschriebenen Produkte und Software, darf ohne ausdrückliche schriftliche Genehmigung von ASUSTeK COMPUTER INC. ("ASUS") mit jeglichen Mitteln in jeglicher Form reproduziert, übertragen, transkribiert, in Wiederaufrufsystemen gespeichert oder in jegliche Sprache übersetzt werden, abgesehen von vom Käufer als Sicherungskopie angelegter Dokumentation.

Die Produktgarantie erlischt, wenn (1) das Produkt ohne schriftliche Genehmigung von ASUS repariert, modifiziert oder geändert wird und wenn (2) die Seriennummer des Produkts unkenntlich gemacht wurde oder fehlt.

ASUS BIETET DIESES HANDBUCH IN SEINER VORLIEGENDEN FORM AN, OHNE JEGLICHE GARANTIE, SEI SIE DIREKT ODER INDIREKT, EINSCHLIESSLICH, ABER NICHT BESCHRÄNKT AUF INDIREKTE GARANTIEN ODER BEDINGUNGEN BEZÜGLICH DER VERKÄUFLICHKEIT ODER EIGNUNG FÜR EINEN BESTIMMTEN ZWECK. IN KEINEM FALL IST ASUS, SEINE DIREKTOREN, LEITENDEN ANGESTELLTEN, ANGESTELLTEN ODER AGENTEN HAFTBAR FÜR JEGLICHE INDIREKTE, SPEZIELLE, ZUFÄLLIGEN ODER FOLGESCHÄDEN (EINSCHLIESSLICH SCHÄDEN AUFGRUND VON PROFITVERLUSTEN, GESCHÄFTSVERLUSTEN, NUTZUNGS- ODER DATENVERLUSTEN, UNTERBRECHUNG VON GESCHÄFTSVERLUSTEN, NUTZUNGS- ODER DATENVERLUSTEN, UNTERBRECHUNG VON GESCHÄFTSABLÄUFEN ET CETERA), SELBST WENN ASUS VON DER MÖGLICHKEIT SOLCHER SCHÄDEN (UNTERRICHTET WURDE, DIE VON DEFEKTEN ODER FEHLERN IN DIESEM HANDBUCH ODER AN DIESEM PRODUKT HERRÜHREN. DIE TECHNISCHE DATEN UND INFORMATION IN DIESEM HANDBUCH SIND NUR ZU INFORMATIONSZWECKEN GEDACHT, SIE KÖNNEN JEDERZEIT OHNE VORANKÜNDIGUNG GEÄNDERT WERDEN UND SOLLTEN NICHT ALS VERPFLICHTUNG SEITENS ASUS ANGESEHEN WERDEN. ASUS ÜBERNIMMT KEINE VERANTWORTUNG ODER HAFTUNG FÜR JEGLICHE FEHLER ODER UNGENAUIGKEITEN, DIE IN DIESEM HANDBUCH AUFTRETEN KÖNNTEN, EINSCHLIESSLICH DER DARLICHTEN, DIE IN DIESEM HANDBUCH AUFTRETEN KÖNNTEN, EINSCHLIESSLICH DER NAGUNGKEITEN, DIE IN DIESEM HANDBUCH AUFTRETEN KÖNNTEN, EINSCHLIESSLICH DER DARIN BESCHRIEBENEN PRODUKTE UND SOFTWARE.

In diesem Handbuch erscheinende Produkte und Firmennamen könnten eingetragene Warenzeichen oder Copyrights der betreffenden Firmen sein und dienen ausschließlich zur Identifikation oder Erklärung und zum Vorteil des jeweiligen Eigentümers, ohne Rechtsverletzungen zu beabsichtigen.

#### Angebot, Quellcode bestimmter Software, zur Verfügung zu stellen

Dieses Produkt enthält urheberrechtlich geschützte Software, die unter der General Public License ("GPL") oder Lesser General Public License Version ("LGPL") lizenziert sind und/oder anderen Free Open Source Software. Solche Software in diesem Produkt wird ohne jegliche Gewährleistung, soweit nach anwendbarem Recht zulässig, verteilt. Kopien der Lizenzen sind in diesem Produkt enthalten. Soweit die geltenden Lizenz Sie zum Quellcode dieser Software und/oder andere zusätzliche Daten berechtigt, können Sie es für einen Zeitraum von drei Jahren seit der letzten Auslieferung des Produktes benutzen, entweder

(1) kostenlos, indem Sie es unter http://support.asus.com/download downloaden oder

(2) für die Kosten der Vervielfältigung und Zulieferung, abhängig vom bevorzugten Träger und dem Ort, wo Sie es versendet haben wollen, durch das Senden einer Anfrage an:

ASUSTek COMPUTER INC. Legal Compliance Dept. 15 Li Te Rd., Beitou, Taipei 112 Taiwan

In Ihrer Anfrage geben Sie bitte den Namen, die Modellnummer und Version, die Sie im Info-Feld des Produkts, für das Sie den entsprechenden Quellcode erhalten möchten, finden und Ihre Kontaktdaten, so dass wir die Konditionen und Frachtkosten mit Ihnen abstimmen können.

Der Quellcode wird OHNE JEGLICHE HAFTUNG vertrieben und unter der gleichen Lizenz wie der entsprechende Binär/Objektcode.

Dieses Angebot gilt für jeden mit Erhalt dieser Mitteilung.

ASUSTeK ist bestrebt, vollständigen Quellcode ordnungsgemäß zur Verfügung zu stellen, wie in verschiedenen Free Open Source Software-Lizenzen vorgeschrieben. Wenn Sie jedoch Probleme bei der Erlangung der vollen entsprechenden Quellkode wir sehr dankbar auf, wenn Sie uns eine Mitteilung an die E-Mail-Adresse gpl@asus.com unter Angabe der Produkt-und der Beschreibung des Problems (senden Sie bitte keine großen Anhänge wie Quellcode-Archive, etc., an diese E-Mail-Adresse).

## Inhaltsverzeichnis

| Sicherheitsinformationen               | vi   |
|----------------------------------------|------|
| Über dieses Handbuch                   | vii  |
| Z170-PRO Spezifikationsübersicht       | ix   |
| Verpackungsinhalt                      | xvi  |
| Installationswerkzeuge und Komponenten | xvii |
| <b>C</b> .                             |      |

## Kapitel 1: Produkteinführung

| 1.1 | Sonder | rfunktionen                    |      |
|-----|--------|--------------------------------|------|
|     | 1.1.1  | Leistungsmerkmale des Produkts |      |
|     | 1.1.2  | Weitere Besonderheiten         |      |
| 1.2 | Mother | board-Übersicht                |      |
|     | 1.2.1  | Bevor Sie beginnen             |      |
|     | 1.2.2  | Motherboard-Layout             |      |
|     | 1.2.3  | Central Processing Unit (CPU)  |      |
|     | 1.2.4  | Systemspeicher                 |      |
|     | 1.2.5  | Erweiterungssteckplätze        |      |
|     | 1.2.6  | Onboard-Tasten und Schalter    |      |
|     | 1.2.7  | Jumpers                        |      |
|     | 1.2.8  | Onboard LEDs                   |      |
|     | 1.2.9  | Interne Anschlüsse             | 1-23 |

#### Kapitel 2: Grundinstallation

| 2.1 | Ihr Con | nputersystem aufbauen                      | 2-1  |
|-----|---------|--------------------------------------------|------|
|     | 2.1.1   | Motherboard Installation                   | 2-1  |
|     | 2.1.2   | CPU Installation                           | 2-3  |
|     | 2.1.3   | Installieren von CPU-Kühlkörper und Lüfter | 2-5  |
|     | 2.1.4   | DIMM Installation                          | 2-7  |
|     | 2.1.5   | ATX Stromversorgung                        | 2-8  |
|     | 2.1.6   | SATA-Geräteanschlüsse                      | 2-9  |
|     | 2.1.7   | Vorder E/A Anschluss                       | 2-10 |
|     | 2.1.8   | Erweiterungskarte installieren             | 2-11 |
| 2.2 | Hinter- | und Audio-Verbindungen vom Motherboard     | 2-12 |
|     | 2.2.1   | Hintere E/A-Anschlüsse                     | 2-12 |
|     | 2.2.2   | Audio E/A-Anschlüsse                       | 2-14 |
| 2.3 | Erstma  | liges Starten                              | 2-16 |
| 2.4 | Aussch  | nalten des Computers                       | 2-16 |

## Kapitel 3: BIOS-Setup

| 3.1 | Kenner | nlernen des BIOS  |  |
|-----|--------|-------------------|--|
| 3.2 | BIOS-S | Setup-Programm    |  |
|     | 3.2.1  | EZ Mode           |  |
|     | 3.2.2  | Erweiterter Modus |  |
|     | 3.2.3  | QFan Control      |  |
|     | 3.2.4  | Anleitung         |  |

| 3.3     | Favoriter        | 1                                                                 |              |
|---------|------------------|-------------------------------------------------------------------|--------------|
| 3.4     | Main-Mei         | nü (Hauptmenü)                                                    | 3-14         |
| 3.5     | Ai Tweak         | er-Menü                                                           |              |
| 3.6     | Advance          | d-Menü                                                            | 3-31         |
|         | 3.6.1            | CPU-Konfiguration                                                 |              |
|         | 3.6.2            | Weitere Plattformkonfiguration                                    | 3-34         |
|         | 3.6.3            | System Agent (SA) Configuration (Systemagent- (SA-) Konfiguration | ration) 3-35 |
|         | 3.6.4            | PCH-Konfiguration                                                 | 3-36         |
|         | 3.6.5            | PCH Speicherkonfiguration                                         | 3-37         |
|         | 3.6.6            | USB Konfiguration                                                 | 3-39         |
|         | 3.6.7            | Netzwerk-Stack                                                    | 3-40         |
|         | 3.6.8            | Onboard Devices Configuration                                     | 3-40         |
|         | 3.6.9            | APM Konfiguration                                                 | 3-42         |
|         | 3.6.10 SN        | IART-Informationen zu Festplatte/SSD                              | 3-43         |
|         | 3.6.11           | Intel(R) Thunderbolt Konfiguration                                | 3-44         |
| 3.7     | Monitor-I        | Menü                                                              | 3-47         |
| 3.8     | Boot Mer         | านี                                                               | 3-53         |
| 3.9     | Tools-Me         | nü                                                                | 3-58         |
|         | 3.9.1            | ASUS EZ Flash 3 Utility                                           | 3-58         |
|         | 3.9.2            | Sicheres Löschen                                                  | 3-58         |
|         | 3.9.3            | ASUS-Übertaktungsprofil                                           | 3-60         |
|         | 3.9.4            | ASUS SPD-Information                                              | 3-61         |
|         | 3.9.5            | Grafikkarteninformationen                                         |              |
| 3.10    | Exit Men         | ΰ                                                                 | 3-62         |
| 3.11    | Updating         | BIOS                                                              | 3-63         |
|         | 3.11.1           | EZ Update                                                         | 3-63         |
|         | 3.11.2           | ASUS EZ Flash 2                                                   |              |
|         | 3.11.3           | ASUS CrashFree BIOS 3                                             |              |
| Kanital | 1.               | Coffwara Support                                                  |              |
|         | 4.<br>Installiar | Soliwale-Support                                                  | 4.1          |
| 4.1     |                  | adowo Z und LISP 2.0 Troibor für 100or Sorio                      |              |
| 10      | 4.1.1 VVI        | ND Informationan                                                  | ۲-4<br>۱۹    |
| 4.2     | Jo 1             | Ausführen der Support DVD                                         | <b>4-0</b> ، |
|         | 4.2.1            | Auslullien der Suppoli-DVD                                        |              |
| 4.0     | 4.2.2            |                                                                   |              |
| 4.3     | AL Suito         | 11101111du011                                                     | 4-10         |
| 4.4     |                  |                                                                   | 4-10         |
|         | 4.4.1            |                                                                   | 4-14         |
|         | 4.4.2            | USD 0.1 DUUSL                                                     |              |
|         | 4.4.3            | LL Upuale                                                         | 10 - 4       |
|         | 7.4.4            |                                                                   |              |

|                       | 4.4.5                   | Systeminformation4-21                                               |
|-----------------------|-------------------------|---------------------------------------------------------------------|
| 4.5                   | Audio-I                 | Konfigurationen4-23                                                 |
| Kapit                 | el 5:                   | RAID-Support                                                        |
| 5.1                   | RAID K                  | onfigurationen                                                      |
|                       | 5.1.1                   | RAID Definitionen5-1                                                |
|                       | 5.1.2                   | Serial ATA-Festplatten installieren5-2                              |
|                       | 5.1.3                   | Einstellen der RAID-Elemente im BIOS5-2                             |
|                       | 5.1.4                   | Intel Rapid Storage Technology Option ROM-Dienstprogramm 5-3        |
| 5.2                   | Erstelle                | en einer RAID-Treiberdiskette 5-7                                   |
|                       | 5.2.1                   | Erstellen einer RAID-Treiberdiskette unter Windows® 5-7             |
|                       | 5.2.2                   | Installieren des RAID-Treibers während der Windows-Installation 5-8 |
| Anha<br>Hinwe<br>ASUS | ng<br>eise<br>Kontaktir |                                                                     |

## Sicherheitsinformationen

## **Elektrische Sicherheit**

- Um die Gefahr eines Stromschlags zu verhindern, ziehen Sie die Netzleitung aus der Steckdose, bevor Sie das System an einem anderen Ort aufstellen.
- Beim Anschließen oder Trennen von Geräten an das oder vom System müssen die Netzleitungen der Geräte ausgesteckt sein, bevor die Signalkabel angeschlossen werden. Wenn möglich, entfernen Sie alle Stromkabel vom bestehenden System. bevor Sie ein Gerät hinzufügen.
- Vor dem Anschließen oder Entfernen von Signalkabeln vom Motherboard, müssen alle Netzleitungen ausgesteckt sein.
- Erbitten Sie professionelle Unterstützung, bevor Sie einen Adapter oder eine Verlängerungsschnur verwenden. Diese Geräte könnte den Schutzleiter unterbrechen.
- Pr
  üfen Sie, ob die Stromversorgung auf die Spannung Ihrer Region richtig eingestellt ist. Sind Sie sich 
  über die Spannung der von Ihnen benutzten Steckdose nicht sicher, erkundigen Sie sich bei Ihrem Energieversorgungsunternehmen vor Ort.
- Ist die Stromversorgung defekt, versuchen Sie nicht, sie zu reparieren. Wenden Sie sich an den qualifizierten Kundendienst oder Ihre Verkaufsstelle.

## Betriebssicherheit

- Vor Installation des Motherboards und Anschluss von Geräten sollten Sie alle mitgelieferten Handbücher gewissenhaft lesen.
- Vor Inbetriebnahme des Produkts müssen alle Kabel richtig angeschlossen sein und die Netzleitungen dürfen nicht beschädigt sein. Bemerken Sie eine Beschädigung, kontaktieren Sie sofort Ihren Händler.
- Um Kurzschlüsse zu vermeiden, halten Sie Büroklammern, Schrauben und Heftklammern fern von Anschlüssen, Steckplätzen, Sockeln und Stromkreisen.
- Vermeiden Sie Staub, Feuchtigkeit und extreme Temperaturen. Stellen Sie das Produkt nicht an einem Ort auf, wo es nass werden könnte.
- Stellen/legen Sie das Produkt auf eine stabile Fläche.
- Sollten technische Probleme mit dem Produkt auftreten, kontaktieren Sie den qualifizierten Kundendienst oder Ihre Verkaufsstelle.

## Über dieses Handbuch

Dieses Benutzerhandbuch enthält Informationen, die Sie bei der Installation und Konfiguration des Motherboards brauchen.

## Wie dieses Handbuch aufgebaut ist

Dieses Handbuch enthält die folgenden Abschnitte:

1. Kapitel 1: Produkteinführung

Dieses Kapitel beschreibt die Leistungsmerkmale des Motherboards und die neuen Technologien, die es unterstützt. Es beschreibt Schalter, Brücken und Konnektoren auf dem Motherboard.

#### 2. Kapitel 2: Grundinstallation

Dieses Kapitel führt die Hardwareeinstellungsvorgänge auf, die Sie bei der Installation der Systemkomponenten ausführen müssen.

#### 3. Kapitel 3: BIOS-Setup

Dieses Kapitel erklärt, wie Sie die Systemeinstellungen über die BIOS-Setup-Menüs ändern. Detaillierte Beschreibungen der BIOS-Parameter sind ebenfalls vorhanden.

#### 4. Kapitel 4: Software-Support

Dieses Kapitel beschreibt den Inhalt der Support-DVD, die im Motherboard-Paket und der Software enthalten ist.

#### 5. Kapitel 5: RAID-Support

Dieses Kapital beschreibt die RAID-Konfigurationen.

## Wo finden Sie weitere Information

In den folgenden Quellen finden Sie weitere Informationen, sowie Produkt und Software-Updates.

#### 1. ASUS Webseite

Die ASUS Webseite (www.asus.com) enthält aktualisierte Informationen über ASUS Hardware und Softwareprodukte.

#### 2. Optionale Dokumentation

Ihr Produktpaket enthält möglicherweise optionale Dokumente, wie z.B. Garantiekarten, die von Ihrem Händler hinzugefügt wurden. Diese Dokumente sind nicht Teil des Standardpakets.

## Anmerkungen zu diesem Handbuch

Um sicherzustellen, dass Sie die richtigen Schritte ausführen, beachten Sie die folgenden Symbole, die in diesem Handbuch benutzt werden.

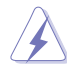

GEFAHR/WARNUNG: Informationen zur Vermeidung von Verletzungen beim Versuch, eine Aufgabe abzuschließen.

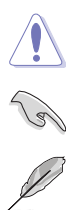

ACHTUNG: Informationen, um Schäden an den Komponenten zu vermeiden, beim Ausführen einer Aufgabe.

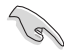

WICHTIG: Anweisungen, denen Sie folgen MÜSSEN, um die Aufgabe zu vollenden.

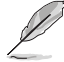

HINWEIS: Tipps und zusätzliche Informationen, die Ihnen helfen, die Aufgabe zu vollenden.

## **Typographie**

| Fetter Text                                                   | Zeigt Ihnen ein Menü oder ein Element welches ausgewählt werden muss.                                                      |
|---------------------------------------------------------------|----------------------------------------------------------------------------------------------------|
| Kursiv                                                        | Wird benutzt, um ein Wort oder einen Satz zu betonen.                                                                      |
| <taste></taste>                                               | Tasten in den weniger-als und größer-als Zeichen bedeuten, dass<br>Sie diese Taste drücken müssen.                         |
|                                                               | Beispiel: <enter> bedeutet, dass Sie die Enter oder Return Taste drücken müssen.</enter>                                   |
| <taste1> + <taste2><br/>+ <taste3></taste3></taste2></taste1> | Wenn Sie zwei oder mehrere Tasten gleichzeitig drücken müssen, werden die Tastennamen mit einem Pluszeichen (+) verbunden. |

| CPU                     | LGA1151-Sockel für Intel® Core™ i7 / i5 / i3 / Pentium® / Celeron®<br>Prozessoren<br>Unterstützt 14nm CPU<br>Unterstützt 1ntel Turbo Boost Technologie 2.0*<br>* Die Unterstützung der Intel Turbo Boost Technologie 2.0 ist abhängig<br>vom CPU-Typ.                                                                                                    |
|-------------------------|----------------------------------------------------------------------------------------------------|
| Chipsatz                | Intel Z170 Express Chipset                                                                                                    |
| Speicher                | <ul> <li>4 x DIMM, max. 64GB, DDR4 3866(O.C.)* / 3800(O.C.)* /<br/>3466(O.C.)* / 3400(O.C.)* / 3333(O.C.)* / 3300(O.C.)* / 3200(O.C.)*<br/>/ 3000(O.C.)* / 2800(O.C.)* / 2666(O.C.)* / 2400(O.C.)* / 2133 MHz,<br/>nicht-ECC, ungepufferter Speicher<br/>Dual-Kanal-Speicherarchitektur<br/>Unterstützt Intel Extreme Memory Profile (XMP)</li> <li>* Hyper DIMM-Unterstützung unterliegt den physikalischen<br/>Eigenschaften der einzelnen CPUs. Details finden Sie auf der Speicher<br/>QVL (Liste qualifizierter Anbieter).</li> </ul>                                                                                                    |
| Erweiterungssteckplätze | 2 x PCI Express 3.0/2.0 x16-Steckplätze (Einzel auf x16-oder Dual<br>auf x8/x8 Modus)<br>1 x PCI Express 3.0/2.0 x16-Steckplatz (max. bei x4-Modus, mit<br>PCIe x1-, x2- und x4-Geräten kompatibel)<br>4 x PCI Express 2.0 x1-Steckplätze<br>* Der PCIe x16_3-Steckplatz teilt Bandbreite mit SATA6G_56. Der PCIe<br>x16_3 ist Standard beim x 2-Modus.                                                                                                    |
| VGA                     | Integrierter Grafikprozessor- Intel® HD-Grafikunterstützung<br>Multi-VGA Ausgangsunterstützung: DisplayPort/HDMI/DVI-D-<br>Anschlüsse<br>Unterstützt DisplayPort 1.2* mit max. Auflösung von 4096 x<br>2160@24Hz / 3840 x 2160@60Hz<br>Unterstützt HDMI mit max. Auflösung von 4096 x 2160@24Hz /<br>2560 x 1600@60Hz<br>Unterstützt DVI-D max. Auflösung von 1920 x 1200@60Hz<br>Unterstützt Intel InTru™ 3D/Quick Sync Video/Clear Video HD<br>Technology/Insider™<br>Unterstützt bis zu 3 Displays gleichzeitig<br>Maximaler gemeinsamer Speicher von 512MB<br>* DP 1.2 Multi-Stream Transport kompatibel; unterstützt DP 1.2-Monitor<br>Daisy-Chain mit bis zu 3 Displays |
| Multi-GPU Unterstützung | Unterstützt NVIDIA-2-Wege-/Quad-GPU-SLI™-Technologie (mit 2<br>PCIe-x16-Grafikkarten)<br>Unterstützt AMD 3-Way/Quad-GPU CrossFireX™ Technologie                                                                                                    |

| Spainhar | Intel Z170 Express Chipsatz mit RAID 0, 1, 5, 10 und Intel Rapid<br>Storage Technologie 14 Unterstützung*<br>- 1 x SATA Express Anschluss ( kompatibel mit 2 x SATA 6.0 Gb/s<br>Anschlüssen)<br>- 1 x M.2 Sockel 3 mit M Key, Typ<br>2242/2260/2280/22110Speichergerätunterstützung (SATA & PCIE<br>Modus)**<br>- 6 x SATA 6.0 Gb/s Anschlüsse (grau, 2 x SATA 6.0 Gb/s SATA                                                                                                    |
|----------|----------------------------------------------------------------------------------------------------|
| Speicher | Express)<br>- Unterstützt Intel Smart Response Technologie***                                                                                                    |
|          | <ul> <li>* Unterstützt PCIE-RAID-Konfigurationen über Speicher am integrierten M.2-<br/>und PCIEX16_3-Steckplatz.</li> </ul>                                                                                                    |
|          | ** Der M.2 Sockel teilt Bandbreite mit SATA Express-Steckplatz. Passen Sie die<br>BIOS-Einstellung zur Nutzung eines M.2-SATA-Gerätes an.                                                                                                    |
|          | *** Diese Funktionen arbeiten je nach installiertem CPU-Typ.                                                                                                    |
| LAN      | Intel Gigabit LAN Verbindung - 802.3az Energy Efficient Ethernet (EEE)<br>Appliance<br>Intel I219-V-Gigabit-LAN-Dual-Verbindung zwischen dem integrierten<br>Media Access Controller (MAC) und Physical Layer (PHY).<br>ASUS Turbo LAN Utility                                                                                                    |
| Audio    | <ul> <li>Realtek ALC1153 8-Kanal High Definition Audio CODEC mit Crystal Sound 2</li> <li>Leistungsvorregler reduziert Rauschen bei der Leistungsaufnahme zur Gewährleistung konsistenter Leistung</li> <li>Separate Schicht für linke und rechte Spur, wodurch beide Klänge die gleiche Qualität liefern</li> <li>Liefert erstklassige Audio Sensation je nach der Audio-Konfiguration</li> <li>Audioabschirmung gewährleistet präzise Analog/Digital-Trennung und erheblich reduzierte multilaterale Störungen</li> <li>Spezieller Knackschutz vermindert bei Audiowiedergabe Knacken beim Einschalten</li> <li>EMI-Schutzabdeckung, um elektrische Störungen zu vermeiden, die die Verstärkerqualität beeinflussen</li> <li>Audioverstärker, um die höchste Klangqualität für Kopfhörer und Lautsprecher zu erzeugen</li> <li>Premium, in Japan hergestellte Audio-Kondensatoren bieten warmen, natürlichen und räumlichen Klang mit außergewöhnlicher Klarheit und Treue</li> <li>Hochwertige 112dB SNR Stereo-Wiedergabe (Line-out@back) &amp; 104dB SNR Aufnahmeeingang (Line in) Unterstützung</li> <li>Absolute Tonhöhe 192khz/24 Bit wahrer BD verlustfreier Ton</li> <li>BD Audio-Layer Inhaltsschutz</li> <li>DTS Studio Sound™</li> <li>DTS Connect</li> <li>Unterstützt Jack-detection (Buchsenerkennung), Multistreaming und Bedienpaneel Jack-Retasking (Buchsenneubelegung) (MIC)</li> <li>Optischer S/PDIF-Ausgang an der hinteren E/A</li> </ul> |

| USB       Intel Z170 Express Chipsatz - Unterstützt ASUS USB 3.1 Boost<br>- 6 x USB 3.0/2.0 Anschlüsse auf dem Mittelboard, 2<br>Anschlüsse auf der Rückseite, shau)<br>- 6 x USB 2.0/1.1 Anschlüsse (4 Anschlüsse auf dem Mittelboard, 2<br>Anschlüsse auf der Rückseite, schwarz)<br>Intel USB 3.1-Controller; unterstützt ASUS USB 3.1-Verstärkung und<br>3.4-Stromausgabe<br>- 1 x USB 3.1/3.0/2.0-Anschluss an der Rückseite (typ C)<br>Super-Leistung<br>Übertaktungsdesign: ASUS PRO Clock-Technologie<br>- 1 x USB 3.1/3.0/2.0-Anschluss an der Rückseite (Typ C)<br>Super-Leistung<br>Dertaktungsdesign: ASUS PRO Clock-Technologie<br>- 1 x USB 3.1/3.0/2.0-Anschluss<br>and complete System-Optimierung mit nur einem Klickl Konsolidiert perfekt<br>höhere CPU-Leistung, Energieerspannis, digitale Energiesteuerung,<br>Systemkühlung und App-Nutzung.<br>DIGH-Power Control<br>- (GPU-Leistung: Digitales 8-phasiges Leistungsdesign<br>- (GPU-Leistung: Digitales 8-phasiges Leistungsdesign<br>- (GPU-Leistung: Digitales 8-phasiges Leistungsdesign<br>- (GPU-Leistung: Digitales 2-phasiges Leistungsdesign<br>- (GPU-Leistung: Digitales 2-phasiges Leistungsdesign<br>- (GPU-Leistung: Digitales 8-phasiges Leistungsdesign<br>- (GPU-Leistung: Digitales 8-phasiges Leistungsdesign<br>- (GPU-Leistung: Digitales 8-phasiges Leistungsdesign<br>- (GPU-Leistung: Digitales 8-phasiges Leistungsdesign<br>- (GPU-Leistung: Digitales 8-phasiges Leistungsdesign<br>- (GPU-Leistung: Digitales 8-phasiges Leistungsdesign<br>- (GPU-Leistung: Digitales 8-phasiges Leistungsdesign<br>- (GPU-Leistung: Digitales 8-phasiges Leistungsdesign<br>- (GPU-Leistung: Digitales 8-phasiges Leistungsdesign<br>- (GPU-Leistung: Digitales 8-phasiges Leistungsdesign<br>- (GPU-Leistung: Digitales 8-phasiges Leistungsdesign<br>- (GPU-Leistung: Digitales 8 |                                  |                                                                                                    |
|----------------------------------------------------------------------------------------------------|----------------------------------|----------------------------------------------------------------------------------------------------|
| Super-Leistung         Übertaktungsdesign: ASUS PRO Clock-Technologie         - Vollständiger BCIK-Bereich für extreme Übertaktungsleistung         SWay Optimization         - Komplette System-Optimierung mit nur einem Klick! Konsolidiert perfekt<br>höhere CPU-Leistung, Energieersparnis, digitale Energiesteuerung,<br>Systemkühlung und App-Nutzung.         DIGI+ Power Control         - (GPU-Leistung: Digitales 8-phasiges Leistungsdesign         - (Ardo-Abstimmung, GPU-Verstärkung         EPU         - Auto-Abstimmung, GPU-Verstärkung         EPU         - BPU         - Vord App mit Systemkleistungsabstimmung, Netzwerkpriorität und<br>Audioszenenkonfiguration für ausgewählte Applikationen         UEFI BIOS         - Die meisten erweiterten Optionen mit schneller Reaktionszeit         Spezial-Speicher O.C         - Hervorragende Speicherübertaktungsmöglichkeiten (OC) bei Volllast durch<br>minimales Kopplungsrauschen und Signalreflexionseffekte         PC Cleaner         - Schnelle und einfache Methode, unnötige Junk-Dateien loszuwerden         Externe Unterhaltung         Maus, Dateiübertragung         • Wi-Fi GO! - und NFC Remote-App für Smartphones und Tablets unter iOS<br>7 und Android <sup>TM</sup> 4.0.                                                                                                    | USB                              | <ul> <li>Intel Z170 Express Chipsatz - Unterstützt ASUS USB 3.1 Boost</li> <li>6 x USB 3.0/2.0 Anschlüsse (4 Anschlüsse auf dem Mittelboard, 2<br/>Anschlüsse auf der Rückseite, blau)</li> <li>6 x USB 2.0/1.1 Anschlüsse (4 Anschlüsse auf dem Mittelboard, 2<br/>Anschlüsse auf der Rückseite, schwarz)</li> <li>Intel USB 3.1-Controller; unterstützt ASUS USB 3.1-Verstärkung und<br/>3-A-Stromausgabe</li> <li>1 x USB 3.1/3.0/2.0-Anschluss an der Rückseite (grünblau, Typ A)</li> <li>1 x USB 3.1/3.0/2.0-Anschluss an der Rückseite (Typ C)</li> </ul>                                                                                                    |
|                                                                                                    | ASUS-Exklusive-<br>Eigenschaften | <ul> <li>Super-Letstung</li> <li>Übertaktungsdesign: ASUS PRO Clock-Technologie</li> <li>Vollständiger BCLK-Bereich für extreme Übertaktungsleistung</li> <li>5-Way Optimization</li> <li>Komplette System-Optimierung mit nur einem Klick! Konsolidiert perfekt<br/>höhere CPU-Leistung, Energieersparnis, digitale Energiesteuerung,<br/>Systemkühlung und App-Nutzung.</li> <li>DIGI+ Power Control <ul> <li>iGPU-Leistung: Digitales 8-phasiges Leistungsdesign</li> <li>iGPU-Leistung: Digitales 2-phasiges Leistungsdesign</li> </ul> </li> <li>FPU <ul> <li>Auto-Abstimmung, GPU-Verstärkung</li> </ul> </li> <li>EPU <ul> <li>EPU</li> <li>Fan Xpert 3 mit Fan Auto Tuning (Automatische Lüfterabstimmung)<br/>und Auswahl mehrerer Thermistoren für optimierte Steuerung der<br/>Systemkühlung</li> </ul> </li> <li>Turbo App mit Systemleistungsabstimmung, Netzwerkpriorität und<br/>Audioszenenkonfiguration für ausgewählte Applikationen</li> </ul> <li>UEFI BIOS <ul> <li>Die meisten erweiterten Optionen mit schneller Reaktionszeit</li> </ul> </li> <li>Spezial-Speicher O.C <ul> <li>Hervorragende Speicherübertaktungsmöglichkeiten (OC) bei Volllast durch<br/>minimales Kopplungsrauschen und Signalreflexionseffekte</li> </ul> </li> <li>PC Cleaner <ul> <li>Schnelle und einfache Methode, unnötige Junk-Dateien loszuwerden</li> </ul> </li> <li>Externe Unterhaltung</li> <li>Remote GO!</li> <li>Remote GO! Funktion: Cloud GO, Remote Desktop, Remote Tastatur &amp;<br/>Maus, Dateiübertragung</li> <li>Wi-Fi GO!- und NFC Remote-App für Smartphones und Tablets unter iOS<br/>7 und Android<sup>TM</sup> 4.0.</li> |

|                 | Media Streamer         - Spielen Sie Musik oder Filme von Ihrem PC auf einen Smart TV,<br>Ihre Unterhaltung geht, wohin Sie gehen!         - Media Streamer App für tragbare Smartphones/ Tablets, die iOS7<br>und Android 4.0-Systeme unterstützen.         HyStream         - Streamen Sie die Bildschirme von Android-/iOS-/Windows-<br>Geräten auf Ihrem PC-Bildschirm.*         * Weitere Informationen erhalten Sie vom Anbieter Ihres Gerätes.         eSports Champions         Turbo LAN         - Schnelles und reibungsloses Online-Gaming mit geringerer Ping- |
|-----------------|----------------------------------------------------------------------------------------------------|
| ASUS-Exklusive- | Zahl und weniger Verzögerungen<br>Crystal Sound 3<br>- Hören Sie kristallklaren Sound mit integriertem dediziertem<br>Audiodesign!                                                                                                    |
| Eigenschaften   | <ul> <li>Iurbo APP</li> <li>Maßgeschneiderte App-Leistung, Netzwerkpriorität und<br/>Audiokonfiguration entsprechend Ihren Anforderungen</li> <li>EZ DIY</li> </ul>                                                                                                    |
|                 | Push Nachricht                                                                                                    |
|                 | - Überwachen Sie Ihren PC-Status mit Smart-Geräten in Echtzeit<br><b>UEFI BIOS EZ Modus</b> mit freundlicher grafischer<br>Benutzeroberfläche<br>- CrashFree BIOS 3<br>- EZ Flash 3                                                                                                    |
|                 | Q-Design<br>- ASUS Q-Shield                                                                                                    |
|                 | - ASUS Q-LED (CPU, DRAM, VGA, Boot Gerät LED)                                                                                                    |
|                 | - ASUS Q-Slot                                                                                                    |
|                 | - ASUS Q-DIMIM                                                                                                    |

| ASUS Sonderfunktionen               | <ul> <li>ASUS 5X Protection II:</li> <li>ASUS LANGuard - schützt das LAN vor Überspannung,<br/>Blitzschlägen und Entladungen statischer Elektrizität.!</li> <li>ASUS-Überspannungsschutz - Weltklasse entworfener Schutz<br/>des Netzspannungskreises.</li> <li>ASUS DIGI+ VRM - 8 +2 Phase digital power design</li> <li>ASUS DRAM-Überstromschutz: Verbesserter DRAM-<br/>Überstromschutz</li> <li>ASUS Edelstahl-Rückseite E/A : 3x höhere<br/>Korrosionsbeständigkeit für eine längere Lebensdauer!</li> <li>AI Suite 3</li> <li>Mobo Connect</li> <li>USB 3.1 Boost</li> <li>Ai Charger+<br/>MemOK!</li> </ul>                                                                                                    |
|-------------------------------------|----------------------------------------------------------------------------------------------------|
| ASUS Quiet Thermal Solution         | Leises Thermal Design<br>- ASUS Fan Xpert 3<br>- ASUS Lüfterloses Design: Kühlkörper-Lösung                                                                                                    |
| exklusive<br>Übertaktungsfunktionen | <ul> <li>Precision Tweaker 2</li> <li>CPU Core/Cache Voltage (CPU-Kern-/-Cache-Spannung): In<br/>0,005-V-Schritten einstellbare CPU-Kern-/-Cache-Spannung</li> <li>CPU Graphics Voltage (CPU-Grafikspannung): In<br/>0,005-V-Schritten einstellbare CPU-Grafikspannung</li> <li>CPU VCCIO Voltage (CPU-VCCIO-Spannung): In<br/>0,0125-V-Schritten einstellbare CPU-VCCIO-Spannung</li> <li>CPU System Agent Voltage (CPU-Systemagentspannung): In<br/>0,0125-V-Schritten einstellbare CPU-Systemagentspannung): In<br/>0,0125-V-Schritten einstellbare CPU-Systemagentspannung</li> <li>DRAM Voltage (DRAM-Spannung): 200-stufige<br/>Speicherspannungsregelung</li> <li>PCH Core Voltage (PCH-Kernspannung): 88-stufige<br/>Chipsatzspannungsregelung</li> <li>SFS (Stepless Frequency Selection (Stufenlose<br/>Frequenzauswahl)):</li> <li>BCLK/PCIE-Frequenzabstimmung von 40 MHz bis 500 MHz in<br/>0,01-MHz-Schritten</li> <li>Übertaktungsschutz</li> <li>ASUS C.P.R. (CPU-Parameter-Abruf)</li> </ul> |

| Rückseiten E/A-<br>Anschlüsse | 1 x DisplayPort<br>1 x HDMI Anschluss<br>1 x DVI-D<br>1 x Optischer S/PDIF-Ausgang-Anschluss<br>1 x Intel LAN (RJ-45) Anschluss<br>1 x USB 3.1/3.0/2.0-Anschluss (grünblau, Typ A)<br>1 x USB 3.1/3.0/2.0-Anschluss (Typ C)<br>2 x USB 3.0/2.0 Anschlüsse (blau)<br>2 x USB 3.0 Anschlüsse<br>8-Kanal Audio E/A-Anschlüsse                                                                                                    |  |  |  |  |  |  |
|-------------------------------|----------------------------------------------------------------------------------------------------|--|--|--|--|--|--|
| Interne E/A-Anschlüsse        | <ul> <li>2 x USB 4.0 / 2.0 Anschluss unterstützt zusätzliche 2 USB<br/>Anschlüsse (19-polig)</li> <li>2 x USB 2.0/1.1 Anschlüsse unterstützen zusätzliche 4 USB<br/>Anschlüsse</li> <li>1 x M.2 Sockel 3 (für M Key, Typ 2242/2260/2280 Geräte)</li> <li>1 x SATA Express Anschluss</li> <li>4 x SATA 6.0 Gb/s Anschlüsse (grau)</li> <li>1 x CPU Lüfteranschluss (4 pol. Moosgrün) unterstützt 3-polig<br/>(PWM-Modus) und 4-polig (DC-Modus) CPU Kühler-<br/>Steuerelement mit automatischer Erkennung.</li> <li>1 x 4-polig CPU OPT Lüfteranschluss (4-pol.)</li> <li>4 x Wasserpumpenstiftleiste (3-pol.)</li> <li>2 x Gehäuselüfteranschlüsse (4-polig) für sowohl 3-polige (DC<br/>Modus) als auch 4-polige (PWM Modus) Kühlersteuerung</li> <li>1 x Frontblenden Audio-Anschluss (AAFP)</li> <li>1 x S/PDIF Out Header</li> <li>1 x 5-pol. Thunderbolt Header für ASUS ThunderboltEX Serien<br/>Unterstützung</li> <li>1 x 24-Pin EATX Stromanschluss</li> <li>1 x 24-Pin EATX Stromanschluss</li> <li>1 x Systembereich (Q-Connector)</li> <li>1 x MemOKI Taste</li> <li>1 x CPU OV Jumper</li> <li>1 x CPU OV Jumper</li> <li>1 x CPU OV Jumper</li> <li>1 x CPU CMS 4 and 4 and</li></ul> |  |  |  |  |  |  |
| BIOS Funktionen               | 1 x 5-poliger Zusatzlütteranschluss (EXT_FAN)<br>123 Mb Flash ROM, UEFI AMI BIOS, PnP, DMI3.0, WfM0.0, SM<br>BIOS 2.8, ACPI 5.1, Mehrsprachiges BIOS, ASUS EZ Flash 2,<br>CrashFree BIOS 3, F11 EZ Tuning Wizard, F6 Qfan Control, F3 My<br>Favorites, Quick Note, Zuletzt geänderter Log, F12 PrintScreen, und<br>ASUS DRAM SPD (Serial Presence Detect) Speicherinformation                                                                                                    |  |  |  |  |  |  |

| Handhabbarkeit                  | WfM 3.0, DMI 2.7, WOL für PME, PXE                                                                                                    |
|---------------------------------|----------------------------------------------------------------------------------------------------|
| Zubehör                         | 4 x Serielle ATA 6.0Gb/s Kabel<br>1 x ASUS-SLI-Brücke<br>1 x ASUS Q-Shield<br>1 x Q-Connector<br>1 x M.2-Schraubenpaket<br>1 x CPU-Installationswerkzeug<br>1 x Benutzerhandbuch<br>1 x Z170 Series Exclusive Feature manual |
| Support DVD Inhalt              | Treiber<br>ASUS Utilities<br>EZ Update<br>Anti-Virus Software (OEM Version)                                                                                                    |
| Unterstützte<br>Betriebssysteme | Windows10*<br>Windows 8.1*<br>Windows 7<br>* Unterstützt nur 64 Bit.                                                                                                    |
| Formfaktor                      | ATX Formfactor: 12 Zoll x 9.6 Zoll (30.5 cm x 24.4 cm)                                                                                                    |

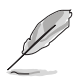

Spezifikationen können sich ohne vorherige Ankündigung ändern.

## Verpackungsinhalt

Stellen Sie sicher, dass Ihr Motherboard-Paket die folgenden Artikel enthält.

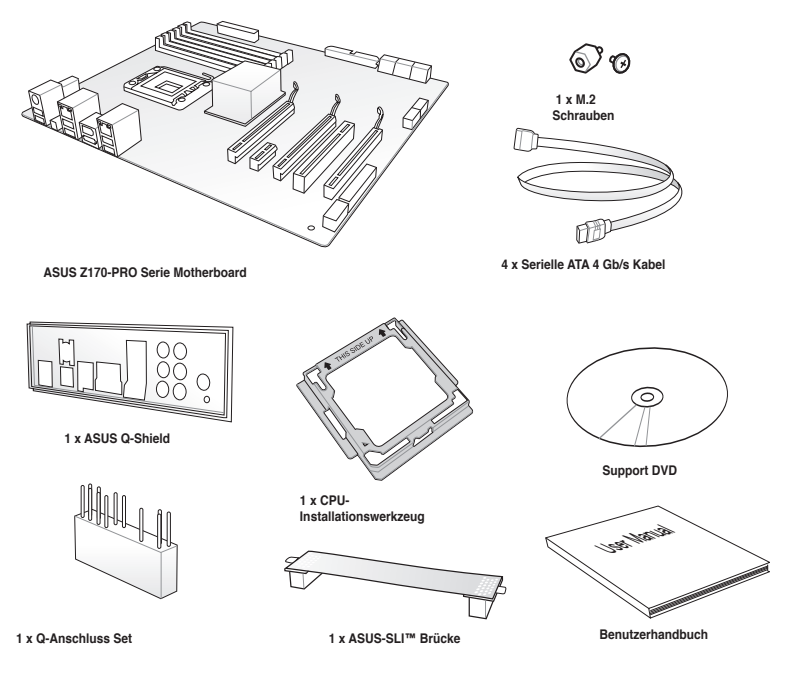

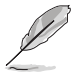

- Sollten o.g. Artikel beschädigt oder nicht vorhanden sein, wenden Sie sich bitte an Ihren Händler.
- Die abgebildeten Teile dienen nur als Referenz. Tatsächliche Produktspezifikationen können je nach Modell variieren.
- CPU Installationswerkzeug & Q-Connector sind nur im Color Box Paket verfügbar.

## Installationswerkzeuge und Komponenten

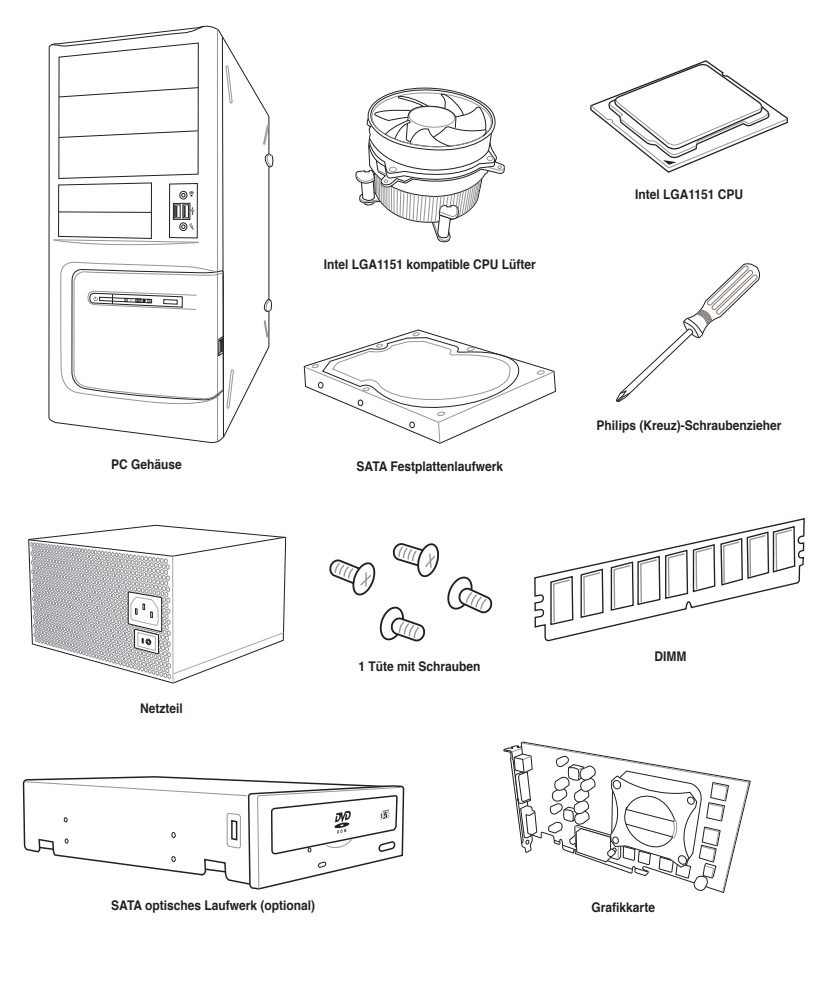

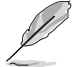

Die obigen Werkzeuge und Komponenten sind nicht im Lieferumfang des Motherboards enthalten.

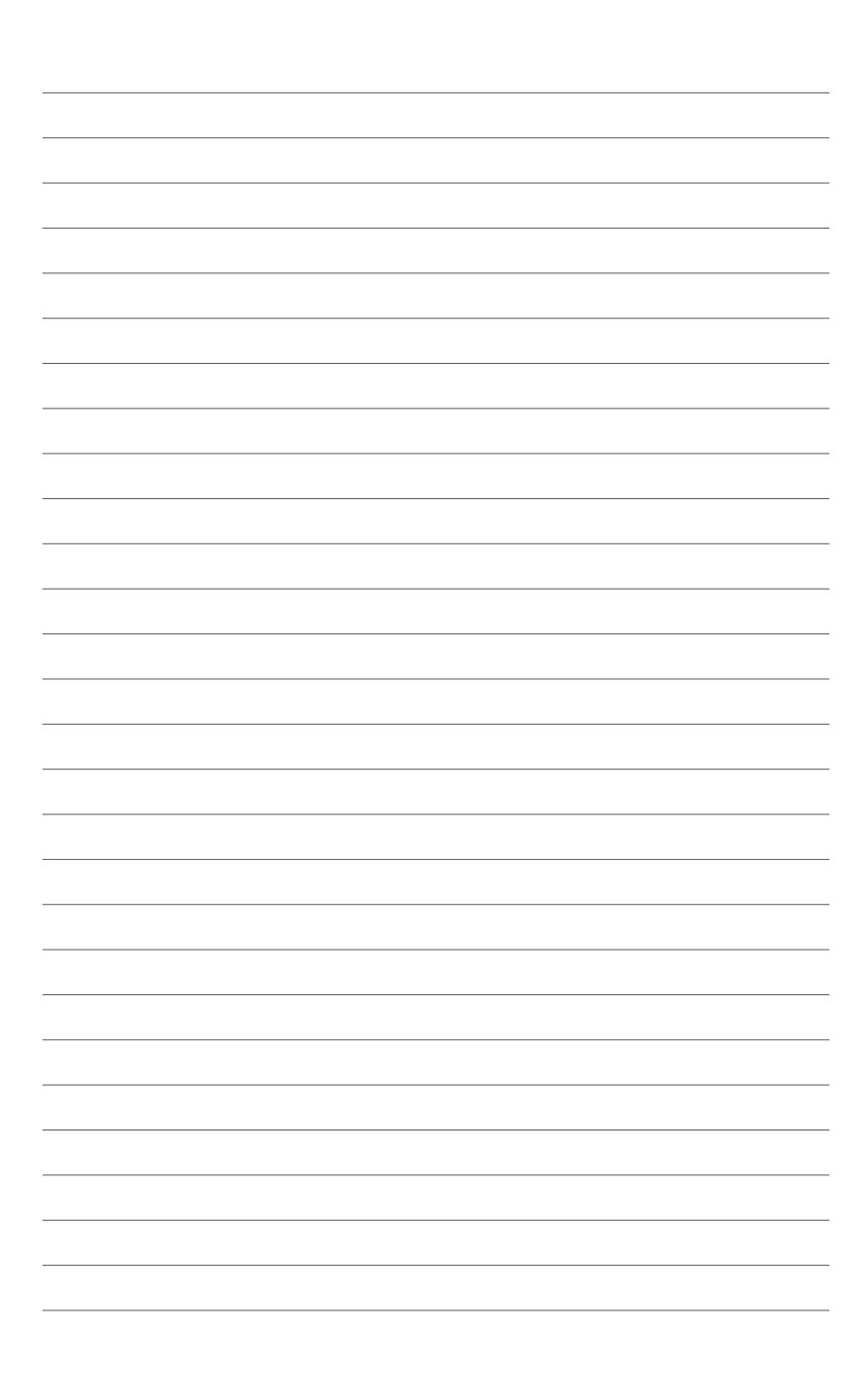

## Produkteinführung

## 1.1 Sonderfunktionen

## 1.1.1 Leistungsmerkmale des Produkts

## LGA1151 Sockel für der die 6. Generation Intel Core™ i7/Intel Core™ i5/Intel Core™ i3, Pentium und Celeron-Prozessoren.

Dieses Motherboard unterstützt die 6. Generation Intel Core™ i7 / Intel Core™ i5 / Intel Core™ i3, Pentium, und Celeron Prozessoren in dem LGA1151 Paket. Es bietet tolle Grafik und die Systemleistung mit GPU, Dual-Kanal DDR4-Speichersteckplätze und PCI Express 2.0/3.0 Erweiterungssteckplätze.

#### Intel Z170 Express Chipset

Intel Z170 Express-Chipsatz ist ein Single-Chipsatz, der den LGA1151 Sockel für der die 6. Generation Intel Core™ i7/Intel Core™ Core™ i3 i5/Intel, Pentium und Celeron-Prozessoren unterstützt. Es nutzt die serielle Punkt-zu-Punkt-Verbindungen, was die Bandbreite erhöht und verbessert die Leistung des Systems. Es unterstützt nativ bis zu zehn USB 3.0 Anschlüsse, sechs SATA 6 Gb/s Anschlüsse und M.2 Gen 3 X4 Unterstützung für eine schnellere Datenübertragung.

#### PCI Express 3.0

PCI-Express 3.0 (PCIe 3.0) ist der PCI-Express-Bus-Standard, der die doppelte Leistung und Geschwindigkeit zu PCIe 2.0 bietet. Es sorgt für eine optimale Grafikleistung, beispiellose Datengeschwindigkeit und nahtlosen Übergang mit seiner kompletten Rückwärtskompatibilität zu PCIe 1.0/2.0 Geräten.

## Quad-GPU SLI und 3-WAY CrossFireX™ Unterstützung

Dieses Motherboard bietet NVIDIA SLI und AMD 3-Way CrossFireX Unterstützung, welches Multi-GPU-Setup ermöglicht, so dass Sie die volle Leistung der neuesten Grafiktechnologien nutzen können. Es verfügt auch über native Unterstützung für 4K/UHD (Ultra High Definition) Auflösung von bis zu 4096 x 2160 über HDMI oder Displayport, was das Vierfache der Anzahl der Pixel für unglaubliche visuelle Klarheit, Detail und Realismus bietet.

## SATA Express Unterstützung

SATA Express bietet schnellere Datenübertragungsgeschwindigkeiten von bis zu 10 Gb/s, so dass Ihr System, mit der Geschwindigkeit der SSDs aufholen kann. Es bietet außerdem die Abwärtskompatibilität mit bis zu zwei SATA-Festplatten der gleichen Geschwindigkeit.

#### Unterstützt Dual-Channel DDR4 3866 MHz

Das Motherboard unterstützt Dual-Channel-DDR4-Speicher, der die Systemleistung via DDR4 3866 MHz deutlich steigert und den hohen Bandbreitenbedarf von 3D-, Multimedia- und Internetanwendungen erfüllt.

#### PCIe 3.0 x4 M.2 Support (PCIe 3.0-x4-M.2-Unterstützung)

Mit einer PCI-Express 3.0/2.0-x4-Bandbreite kann M.2 Datenübertragungsgeschwindigkeiten von bis zu 32 Gbit/s unterstützen. Eine perfekte Wahl für Ihr Betriebssystem oder Applikationslaufwerk, mit der Ihr System und seine installierten Apps schneller laufen.

#### Komplette USB 1.0 Integration

Dieses Motherboard hat für schnellste USB-Datenübertragungen die aktuellste USB 3.1-Konnektivität integriert – bis zu 10 Gb/s bzw. doppelt so schnell wie USB 3.0. Der Standard der nächsten Generation ist vollständig abwärtskompatibel mit Ihren bestehenden USB-Geräten und Sie sind bereit für die bahnbrechenden Geschwindigkeiten von USB 3.1.

## 1.1.2 Weitere Besonderheiten

## **DTS Connect**

Um das Beste aus Ihrer Audio-Unterhaltung, für alle Formate und Qualitätsstufen, zu bekommen, verbindet DTS Connect zwei Basistechnologien, DTS Neo: PC<sup>™</sup> mischt Stereo-Quellen (CDs, MP3s, WMAs, Internet-Radio) in bis zu 7.1-Kanal unglaublichen Surround-Sound hoch. Verbraucher können ihren PC mit einem Heimkino-System verbinden. DTS Interactive ist in der Lage mehrkanalige Kodierung der DTS-Bitströme auf PCs zu senden und codierte Bitströme von einer digitalen Audio-Verbindung (z. B. S / PDIF oder HDMI) zur Lieferung an einen externen Audiodecodierer.

## **ErP-Bereit**

Das Motherboard ist Energy-related Products der Europäischen Union (ErP) ready, und ErP erfordert Produkte, bestimmte Energieeffizienzanforderungen in Bezug auf Energieverbrauch zu erfüllen. Dies entspricht dem Wunsch von ASUS, umweltfreundliche und energieeffiziente Produkte zu erzeugen, durch Innovation und Design die CO2-Bilanz des Produktes zu reduzieren und den Einfluss auf die Umwelt zu mildern.

## 1.2 Motherboard-Übersicht

## 1.2.1 Bevor Sie beginnen

Beachten Sie bitte vor dem Installieren der Motherboard-Komponenten oder dem Ändern von Motherboard-Einstellungen folgende Vorsichtsmaßnahmen.

- Ziehen Sie das Netzkabel aus der Steckdose heraus, bevor Sie eine Komponente anfassen.
- Tragen Sie vor dem Anfassen von Komponenten eine geerdete Manschette, oder berühren Sie einen geerdeten Gegenstand bzw. einen Metallgegenstand wie z.B. das Netzteilgehäuse, damit die Komponenten nicht durch statische Elektrizität beschädigt werden.
- Halten Sie Komponenten an den Rändern fest, damit Sie die ICs darauf nicht berühren.
- Legen Sie eine deinstallierte Komponente immer auf eine geerdete Antistatik-Unterlage oder in die Originalverpackung der Komponente.
- Vor dem Installieren oder Ausbau einer Komponente muss die ATX-Stromversorgung ausgeschaltet oder das Netzkabel aus der Steckdose gezogen sein. Nichtbeachtung kann zu schweren Schäden am Motherboard, Peripheriegeräten oder Komponenten führen.

#### 1.2.2 Motherboard-Layout

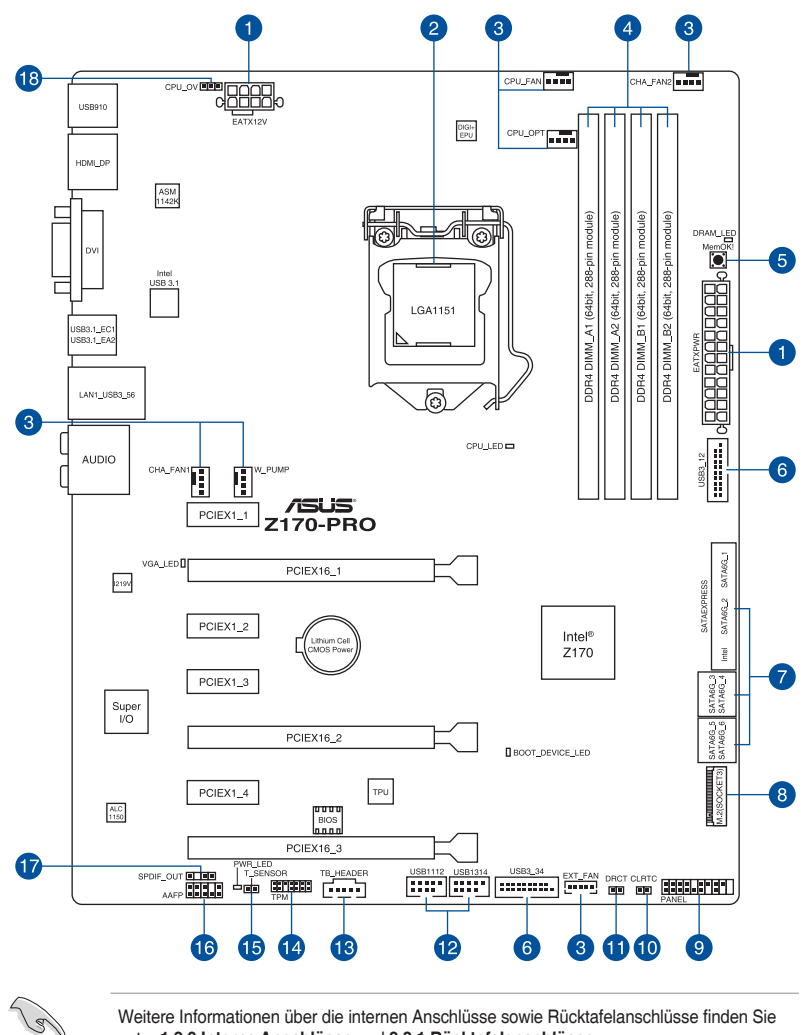

Weitere Informationen über die internen Anschlüsse sowie Rücktafelanschlüsse finden Sie unter 1.2.9 Interne Anschlüsse und 2.2.1 Rücktafelanschlüsse.

## Layout-Inhalte

| Ste | cker/Jumper/Steckplätze                                                                                                    | Seite |
|-----|----------------------------------------------------------------------------------------------------|-------|
| 1.  | ATX Stromanschlüsse (24-Pin EATXPWR, 8-Pin EATX12V)                                                                                                    | 1-29  |
| 2.  | LGA1151 CPU-Sockel                                                                                                    | 1-6   |
| 3.  | CPU-, Wasserpumpen-, CPU-Zusatz-, Zusatz- und Gehäuselüfteranschlüsse<br>(CPU_FAN vierpolig, W_PUMP dreipolig, CPU_OPT vierpolig, EXT_FAN<br>fünfpolig, CHA_FAN1-2 vierpolig) | 1-28  |
| 4.  | DDR4 DIMM-Steckplätze                                                                                                    | 1-7   |
| 5.  | MemOK!-Taste                                                                                                    | 1-19  |
| 6.  | USB 3.0 Anschlüsse (20-1 polige USB3_12, USB3_34)                                                                                                    | 1-26  |
| 7.  | Intel Serielle ATA 6 Gb/s Anschlüsse (7-polig SATA 6G_34, SATA 6G_56; SATAEXPRESS)                                                                                            | 1-23  |
| 8.  | M.2 Steckplatz 3                                                                                                    | 1-32  |
| 9.  | System Panel Connector (25-8 Pin PANEL)                                                                                                    | 1-30  |
| 10. | RTC RAM (2-Pin CLRTC)                                                                                                    | 1-20  |
| 11. | DirectKey Anschlüsse (2-pin DRCT)                                                                                                    | 1-31  |
| 12. | USB 2.0 Anschlüsse (10-1 pin USB1112; USB1314)                                                                                                    | 1-27  |
| 13. | Thunderbolt Header (5-polig TB_HEADER)                                                                                                    | 1-25  |
| 14. | TPM Anschluss (14-1 polig TPM)                                                                                                    | 1-31  |
| 15. | T_Sensor Connector (2-polig T_SENSOR)                                                                                                    | 1-24  |
| 16. | Frontblenden Audioanschluss (10-1 Pin AAFP)                                                                                                    | 1-25  |
| 17. | Digitaler Audioanschluss (4-1 pin SPDIF_OUT)                                                                                                    | 1-24  |
| 18. | CPU Überspannungs-Jumper(3-pin CPU_OV)                                                                                                    | 1-21  |

## 1.2.3 Central Processing Unit (CPU)

Das Motherboard ist mit einem aufgelöteten LGA1151 Sockel für die 6. Generation Intel<sup>®</sup> Core™ i7 / Intel<sup>®</sup> Core™ i5 / Intel<sup>®</sup> Core™ i3, Pentium<sup>®</sup>, und Celeron<sup>®</sup>-Prozessoren ausgelegt.

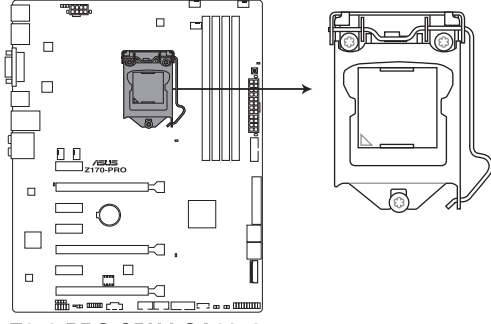

Z170-PRO CPU LGA1151

Stellen Sie sicher, dass Sie nur die richtige CPU für LGA1151 Sockel installieren. Versuchen Sie KEINESFALLS, für andere Sockel vorgesehene CPUs in den LGA1151-Sockel einzusetzen.

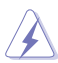

- Stellen Sie sicher, dass alle Netzleitungen ausgesteckt sind, bevor Sie die CPU installieren.
- Nach dem Kauf des Motherboards. stellen Sie sicher, dass sich die PnP-Abdeckung auf dem Sockel befindet und die Sockelpole nicht verbogen sind. Kontaktieren Sie sofort Ihren Händler, wenn die PnP-Abdeckung fehlt oder wenn Sie irgendwelche Schäden an der PnP-Abdeckung / Sockel / Motherboard-Komponenten sehen. ASUS wird die Reparaturkosten nur übernehmen, wenn die Schäden durch die Lieferung entstanden sind.
- Bewahren Sie die Abdeckung nach der Installation des Motherboards auf. ASUS wird die Return Merchandise Authorization (RMA)-Anfragen nur bearbeiten, wenn das Motherboard mit der Abdeckung auf dem LGA1151 Sockel kommt.
- Die Garantie des Produkts deckt keine Schäden an Sockelpolen, die durch unsachgemäße Installation, Entfernung der CPU oder falsche Platzierung/Verlieren/ falsches Entfernen der PnP-Abdeckung entstanden sind.

## 1.2.4 Systemspeicher

Das Motherboard ist mit vier (4) Double Data Rate 4 (DDR 4) Dual Inline Memory Module (DIMM)-Steckplätzen ausgestattet.

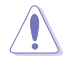

Ein DDR4-Module sind anders gekerbt als DDR-, DDR2- oder DDR3-Module. Installieren Sie KEIN DDR-, DDR2- oder DDR3-Speichermodul auf einen DDR3-Steckplatz.

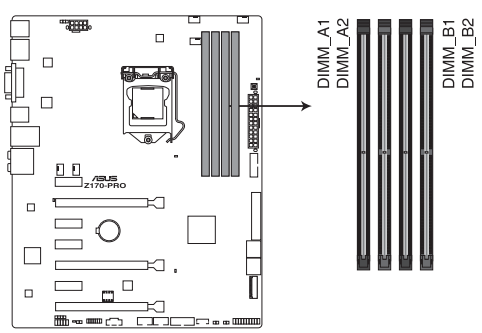

Z170-PRO 288-pin DDR4 DIMM socket

## Empfohlene Speicherkonfigurationen

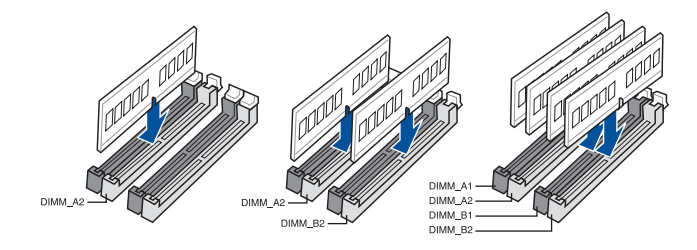

#### Speicherkonfigurationen

Sie können 2 GB, 4 GB, 8 GB und 16GB ungepufferte und Non-ECC-DDR3-DIMMs in den DIMM-Sockeln installieren.

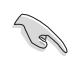

- Sie können verschiedene Speichergrößen in Kanal A und B installieren. Das System plant die Gesamtgröße des kleineren Kanals, für die Dual-Channel-Konfiguration. Der überschüssige Speicher des größeren Kanals wird dann für den Single-Channel-Betrieb eingeplant.
- Entsprechend der Intel CPU-Spezifikationen wird eine DIMM-Spannung von weniger als 1,65V empfohlen, um den Prozessor zu schützen.
- Aufgrund der Speicheradressenbeschränkung im 32-Bit Windows Betriebssystem, kann der nutzbare Speicher 3GB oder weniger betragen, auch wenn Sie 4GB oder mehr Speicher auf dem Motherboard installieren. Für eine effektive Speichernutzung empfehlen wir, dass Sie eine der folgenden Möglichkeiten nutzen:
  - a) Installieren Sie nur maximal 3GB Systemspeicher, wenn Sie ein 32-Bit Windows benutzen.
  - b) Verwenden Sie ein 64-Bit Windows®-Betriebssystem, wenn Sie auf dem Motherboard 4GB oder mehr Speicher installieren wollen.
  - c) Für weitere Details, besuchen Sie die Microsoft Webseite unter <u>http://support.</u> <u>microsoft.com/kb/929605/en-us</u>.
- Dieses Motherboard unterstützt keine Speichermodule mit 512Mb (64MB) Chips oder weniger (Speicherchipkapazitäten werden in Megabit, 8 Megabit/Mb = 1 Megabyte/MB).

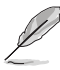

- Die Standard-Betriebsfrequenz ist abhängig von seiner Serial Presence Detect (SPD), welches das Standardverfahren, für den Zugriff auf Informationen aus einem Speichermodul, ist. Im Ausgangszustand können einige Speichermodule für Übertaktung mit einer niedrigeren Frequenz betrieben werden als der Hersteller angegeben hat. Um die vom Hersteller angegebene oder einer höheren Frequenz zu betreiben, siehe Abschnitt **5.5 Ai Tweaker-Menü** für die manuelle Speicherfrequenzeinstellung.
- Die Speichermodule benötigen evtl. bei der Übertaktung und bei der Nutzung unter voller Systemlast (4 DIMMs) ein besseres Kühlsystem, um die Systemstabilität zu gewährleisten.
- Installieren Sie immer DIMMs mit der selben CAS-Latenz. Für eine optimale Kompatibilität empfehlen wir Ihnen, Arbeitsspeichermodule der gleichen Version oder Datencode (D/C), von dem selben Anbieter, zu installieren. Fragen Sie Ihren Händler, um die richtigen Speichermodule zu erhalten.
- Beim Ausführen von XMP bei DDR4 3200 MHz oder h
  öher variiert die Systemstabilit
  ät
  je nach CPU-Leistung

## Liste qualifizierter Händler des Z170-PRO-Motherboards

#### DDR4 3866 (O.C.) MHz Leistung

| Händler | Teil Nr.                       | Größe       | SS/<br>DS | Chip<br>Marke | Chip Nr.   | Timing      | Spannung | DIMN<br>Steck<br>(optio | DIMM<br>Steckplatzunterstü<br>(optional) |   |
|---------|--------------------------------|-------------|-----------|---------------|------------|-------------|----------|-------------------------|------------------------------------------|---|
|         |                                |             |           |               |            |             |          |                         | 2                                        | 4 |
| CORSAIR | CMK8GX4M2B3866C19<br>ver. 4.23 | 16GB(4GB*4) | SS        | Samsung       | K4A4G085WD | 19-23-23-45 | 1.35V    |                         | •                                        |   |

#### DDR4 3800 (O.C.) MHz Leistung

| Händler | Teil Nr.                   | Größe      | SS/<br>DS | Chip<br>Marke | Chip Nr.   | Timing      | Spannung | DIMM<br>Steckplatzunterstütz<br>(optional) |   | nterstützung |
|---------|----------------------------|------------|-----------|---------------|------------|-------------|----------|--------------------------------------------|---|--------------|
|         |                            |            |           |               |            |             |          |                                            | 2 | 4            |
| G.SKILL | F4-3800C18D-8GTZ           | 8GB(4GB*2) | SS        | Samsung       | K4A4G085WD | 18-20-20-38 | 1.35V    |                                            | • |              |
| AVEXIR  | AVD4UZ138001804G-<br>2XXXX | 8GB(4GB*2) | SS        | Samsung       | K4A4G085WD | 18-20-20-40 | 1.35V    |                                            | • |              |

## DDR4 3733 (O.C.) MHz Leistung

| Händler | Teil Nr.                   | Größe       | SS/DS | Chip<br>Marke | Chip Nr.   | Timing      | Spannung | DIMM<br>Steck<br>(optio | DIMM<br>Steckplatzunterstütz<br>(optional) |   |
|---------|----------------------------|-------------|-------|---------------|------------|-------------|----------|-------------------------|--------------------------------------------|---|
|         |                            |             |       |               |            |             |          |                         | 2                                          | 4 |
| G.SKILL | F4-3733C17D-8GRK           | 8GB(4GB*2)  | SS    | Samsung       | K4A4G085WD | 17-19-19-39 | 1.35V    |                         | •                                          |   |
| G.SKILL | F4-3733C17D-8GTZ           | 8GB(4GB*2)  | SS    | Samsung       | K4A4G085WD | 17-19-19-39 | 1.35V    |                         | •                                          |   |
| G.SKILL | F4-3733C17D-8GVK           | 8GB(4GB*2)  | SS    | Samsung       | K4A4G085WD | 17-19-19-39 | 1.35V    |                         | •                                          |   |
| G.SKILL | F4-3733C17D-16GRK          | 16GB(4GB*4) | SS    | Samsung       | K4A4G085WD | 17-19-19-39 | 1.35V    |                         | •                                          | • |
| G.SKILL | F4-3733C17D-16GTZ          | 16GB(4GB*4) | SS    | Samsung       | K4A4G085WD | 17-19-19-39 | 1.35V    |                         | •                                          | • |
| G.SKILL | F4-3733C17D-16GVK          | 16GB(4GB*4) | SS    | Samsung       | K4A4G085WD | 17-19-19-39 | 1.35V    |                         | •                                          | • |
| AVEXIR  | AVD4UZ137331804G-<br>2XXXX | 8GB(4GB*2)  | SS    | Samsung       | K4A4G085WD | 18-20-20-40 | 1.35V    |                         | •                                          |   |

## DDR4 3600 (O.C.) MHz Leistung

| Händler | Teil Nr.                        | Größe       | SS/DS | Chip<br>Marke | Chip Nr.   | Timing      | Spannung | DIM<br>Stec<br>(opt | DIMM<br>Steckplatzunterstütz<br>(optional) |   |
|---------|---------------------------------|-------------|-------|---------------|------------|-------------|----------|---------------------|--------------------------------------------|---|
|         |                                 |             |       |               |            |             |          | 1                   | 2                                          | 4 |
| G.SKILL | F4-3600C17D-8GRK                | 8GB(4GB*2)  | SS    | Samsung       | K4A4G085WD | 17-18-18-38 | 1.35V    |                     | •                                          |   |
| G.SKILL | F4-3600C17D-8GTZ                | 8GB(4GB*2)  | SS    | Samsung       | K4A4G085WD | 17-18-18-38 | 1.35V    |                     | •                                          |   |
| G.SKILL | F4-3600C17D-8GVK                | 8GB(4GB*2)  | SS    | Samsung       | K4A4G085WD | 17-18-18-38 | 1.35V    |                     | •                                          |   |
| G.SKILL | F4-3600C17Q-16GRK               | 16GB(4GB*4) | SS    | Samsung       | K4A4G085WD | 17-18-18-38 | 1.35V    |                     | •                                          | • |
| G.SKILL | F4-3600C17Q-16GTZ               | 16GB(4GB*4) | SS    | Samsung       | K4A4G085WD | 17-18-18-38 | 1.35V    |                     | •                                          | • |
| G.SKILL | F4-3600C17Q-16GVK               | 16GB(4GB*4) | SS    | Samsung       | K4A4G085WD | 17-18-18-38 | 1.35V    |                     | •                                          | • |
| CORSAIR | CMD8GX4M2B3600C18<br>ver. 4.23  | 16GB(4GB*4) | SS    | Samsung       | K4A4G085WD | 18-19-19-39 | 1.35V    |                     | •                                          |   |
| CORSAIR | CMD16GX4M4B3600C18<br>ver. 4.23 | 16GB(4GB*4) | SS    | Samsung       | K4A4G085WD | 18-19-19-39 | 1.35V    |                     | •                                          | • |
| AVEXIR  | AVD4UZ136001804G-<br>2XXXX      | 8GB(4GB*2)  | SS    | Samsung       | K4A4G085WD | 18-20-20-40 | 1.35V    |                     | •                                          |   |
| AVEXIR  | AVD4UZ136001804G-<br>4XXXX      | 16GB(4GB*4) | SS    | Samsung       | K4A4G085WD | 18-20-20-40 | 1.35V    |                     | •                                          | • |

## DDR4 3466 (O.C.) MHz Fähigkeit

| Händler | Teil Nr.                   | Größe       | SS/DS | Chip<br>Marke | Chip Nr.   | Timing      | Spannung | DIMM<br>Steck<br>(optic | DIMM<br>Steckplatzunterstüt<br>(optional) |   |
|---------|----------------------------|-------------|-------|---------------|------------|-------------|----------|-------------------------|-------------------------------------------|---|
|         |                            |             |       |               |            |             |          |                         | 2                                         | 4 |
| G.SKILL | F4-3466C16D-8GRK           | 8GB(4GB*2)  | SS    | Samsung       | K4A4G085WD | 16-18-18-38 | 1.35V    |                         | •                                         |   |
| G.SKILL | F4-3466C16D-8GTZ           | 8GB(4GB*2)  | SS    | Samsung       | K4A4G085WD | 16-18-18-38 | 1.35V    |                         | •                                         |   |
| G.SKILL | F4-3466C16D-8GVK           | 8GB(4GB*2)  | SS    | Samsung       | K4A4G085WD | 16-18-18-38 | 1.35V    |                         | •                                         |   |
| G.SKILL | F4-3466C16Q-16GRK          | 16GB(4GB*4) | SS    | Samsung       | K4A4G085WD | 16-18-18-38 | 1.35V    |                         | •                                         | • |
| G.SKILL | F4-3466C16Q-16GTZ          | 16GB(4GB*4) | SS    | Samsung       | K4A4G085WD | 16-18-18-38 | 1.35V    |                         | •                                         | • |
| G.SKILL | F4-3466C16Q-16GVK          | 16GB(4GB*4) | SS    | Samsung       | K4A4G085WD | 16-18-18-38 | 1.35V    |                         | •                                         | • |
| CORSAIR | CMD16GX4M4B3466C18         | 16GB(4GB*4) | SS    | Samsung       | K4A4G085WD | 18-19-19-39 | 1.35V    |                         | •                                         | • |
| AVEXIR  | AVD4UZ134661704G-<br>2XXXX | 8GB(4GB*2)  | SS    | Samsung       | K4A4G085WD | 17-18-18-38 | 1.35V    |                         | •                                         |   |
| AVEXIR  | AVD4UZ134661704G-<br>4XXXX | 16GB(4GB*4) | SS    | Samsung       | K4A4G085WD | 17-18-18-38 | 1.35V    |                         | •                                         | • |

## DDR4 3400 (O.C.) MHz Fähigkeit

| Händler | Teil Nr.                        | Größe         | SS/<br>DS | Chip<br>Marke | Chip Nr.    | Timing      | Spannung | DIMM<br>Steck<br>(optio | platzur<br>nal) | nterstützung |
|---------|---------------------------------|---------------|-----------|---------------|-------------|-------------|----------|-------------------------|-----------------|--------------|
|         |                                 |               |           |               |             |             |          |                         | 2               | 4            |
| G.SKILL | F4-3400C16D-16GRK               | 18GB(2GB*2)   | DS        | Samsung       | K4A4G085WD  | 16-18-18-38 | 1.35V    |                         | •               |              |
| G.SKILL | F4-3400C16D-16GTZ               | 18GB(2GB*2)   | DS        | Samsung       | K4A4G085WD  | 16-18-18-38 | 1.35V    |                         | •               |              |
| G.SKILL | F4-3400C16D-16GVK               | 18GB(2GB*2)   | DS        | Samsung       | K4A4G085WD  | 16-18-18-38 | 1.35V    |                         | •               |              |
| G.SKILL | F4-3400C16D-32GRK               | 32GB (16GB*2) | DS        | Samsung       |             | 16-18-18-38 | 1.35V    |                         | •               |              |
| G.SKILL | F4-3400C16D-32GTZ               | 32GB (16GB*2) | DS        | Samsung       |             | 16-18-18-38 | 1.35V    |                         | •               |              |
| G.SKILL | F4-3400C16D-32GVK               | 32GB (16GB*2) | DS        | Samsung       |             | 16-18-18-38 | 1.35V    |                         | •               |              |
| G.SKILL | F4-3400C16Q-16GRBD              | 16GB(4GB*4)   | SS        | Samsung       | K4A4G085WD  | 16-18-18-38 | 1.35V    |                         | •               | •            |
| G.SKILL | F4-3400C16Q-16GRKD              | 16GB(4GB*4)   | SS        | Samsung       | K4A4G085WD  | 16-16-16-36 | 1.35V    |                         | •               | •            |
| G.SKILL | F4-3400C16Q-16GRBD              | 16GB(4GB*4)   | SS        | Samsung       | K4A4G085WD  | 16-18-18-38 | 1.35V    |                         | •               | •            |
| G.SKILL | F4-3400C16Q-32GRK               | 32GB(8GB*4)   | DS        | Samsung       | K4A4G085WD  | 16-18-18-38 | 1.35V    |                         | •               | •            |
| G.SKILL | F4-3400C16Q-32GTZ               | 32GB(8GB*4)   | DS        | Samsung       | K4A4G085WD  | 16-18-18-38 | 1.35V    |                         | •               | •            |
| G.SKILL | F4-3400C16Q-32GVK               | 32GB(8GB*4)   | DS        | Samsung       | K4A4G085WD  | 16-18-18-38 | 1.35V    |                         | •               | •            |
| G.SKILL | F4-3400C16Q-64GRK               | 64GB (16GB*4) | DS        | Samsung       |             | 16-18-18-38 | 1.35V    |                         | •               | •            |
| G.SKILL | F4-3400C16Q-64GTZ               | 64GB (16GB*4) | DS        | Samsung       |             | 16-18-18-38 | 1.35V    |                         | •               | •            |
| G.SKILL | F4-3400C16Q-64GVK               | 64GB (16GB*4) | DS        | Samsung       |             | 16-18-18-38 | 1.35V    |                         | •               | •            |
| CORSAIR | CMD16GX4M4B3400C16<br>ver. 5.29 | 16GB(4GB*4)   | SS        | SK Hynix      | H5AN4G8NMFR | 16-18-18-40 | 1.35V    |                         | •               |              |
| CORSAIR | CMK16GX4M4B3400C16<br>ver. 4.23 | 16GB(4GB*4)   | SS        | Samsung       | K4A4G085WD  | 16-18-18-36 | 1.35V    |                         | •               | •            |
| CORSAIR | CMK16GX4M2B3400C16<br>ver. 4.23 | 18GB(2GB*2)   | DS        | Samsung       | K4A4G085WD  | 16-18-18-36 | 1.35V    |                         | •               | •            |
| CORSAIR | CMK32GX4M4B3400C16<br>ver. 4.23 | 32GB(8GB*4)   | DS        | Samsung       | K4A4G085WD  | 16-18-18-36 | 1.35V    |                         | •               | •            |

## DDR4 3333 (O.C.) MHz Fähigkeit

| Händler | Teil Nr.                      | Größe       | SS/<br>DS | Chip<br>Marke | Chip Nr.    | Timing      | Spannung | DIMN<br>Steck<br>(optic | DIMM<br>Steckplatzunterstützu<br>(optional) |   |
|---------|-------------------------------|-------------|-----------|---------------|-------------|-------------|----------|-------------------------|---------------------------------------------|---|
|         |                               |             |           |               |             |             |          |                         | 2                                           | 4 |
| G.SKILL | F4-3333C16Q-16GRKD            | 16GB(4GB*4) | SS        | Samsung       | K4A4G085WD  | 16-18-18-36 | 1.35V    |                         | •                                           | • |
| CORSAIR | CMD16GX4M4B3333C16<br>ver4.23 | 16GB(4GB*4) | SS        | Samsung       | K4A4G085WD  | 16-18-18-36 | 1.35V    |                         | •                                           | • |
| A-DATA  | AX4U3333W4G16                 | 16GB(4GB*4) | SS        | SK Hynix      | H5AN4G8NMFR | 16-16-16-36 | 1.35V    |                         | •                                           |   |
| AVEXIR  | AVD4UZ133331604G-<br>2XXXX    | 8GB(4GB*2)  | SS        | Samsung       | K4A4G085WD  | 16-18-18-38 | 1.35V    |                         | •                                           |   |
| AVEXIR  | AVD4UZ133331604G-<br>4XXXX    | 16GB(4GB*4) | SS        | Samsung       | K4A4G085WD  | 16-18-18-38 | 1.35V    |                         | •                                           | • |

## DDR4 3300 (O.C.) MHz Fähigkeit

| Händler | Teil Nr.           | Größe       | SS/<br>DS | Chip<br>Marke | Chip Nr.   | Timing      | Spannung | DIMM<br>Steck<br>(opti | DIMM<br>Steckplatzunterstützu<br>(optional) |   |
|---------|--------------------|-------------|-----------|---------------|------------|-------------|----------|------------------------|---------------------------------------------|---|
|         |                    |             |           |               |            |             |          |                        | 2                                           | 4 |
| G.SKILL | F4-3300C16Q-16GRK  | 16GB(4GB*4) | SS        | Samsung       | K4A4G085WD | 16-18-18-36 | 1.35V    |                        | •                                           | • |
| G.SKILL | F4-3300C16Q-16GRKD | 16GB(4GB*4) | SS        | Samsung       | K4A4G085WD | 16-18-18-36 | 1.35V    |                        | •                                           | • |
| CORSAIR | CMD16GX4M4B3316C16 | 16GB(4GB*4) | SS        | Samsung       | K4A4G085WD | 16-18-18-36 | 1.35V    |                        | •                                           | • |

## DDR4 3200 (O.C.) MHz Fähigkeit

| Händler | Teil Nr.           | Größe            | SS/<br>DS | Chip<br>Marke | Chip Nr.   | Timing      | Spannung | DIMM<br>Steck<br>(optic | platzun<br>onal) | terstützung |
|---------|--------------------|------------------|-----------|---------------|------------|-------------|----------|-------------------------|------------------|-------------|
|         |                    |                  |           |               |            |             |          | 1                       | 2                | 4           |
| G.SKILL | F4-3200C16D-8GRK   | 8GB(4GB*2)       | SS        | Samsung       | K4A4G085WD | 16-16-16-36 | 1.35V    |                         | •                |             |
| G.SKILL | F4-3200C16D-8GTZ   | 8GB(4GB*2)       | SS        | Samsung       | K4A4G085WD | 16-16-16-36 | 1.35V    |                         | •                |             |
| G.SKILL | F4-3200C16D-8GVK   | 8GB(4GB*2)       | SS        | Samsung       | K4A4G085WD | 16-16-16-36 | 1.35V    |                         | •                |             |
| G.SKILL | F4-3200C16D-16GRK  | 18GB(2GB*2)      | DS        | Samsung       | K4A4G085WD | 16-16-16-36 | 1.35V    |                         | •                |             |
| G.SKILL | F4-3200C16D-16GTZ  | 18GB(2GB*2)      | DS        | Samsung       | K4A4G085WD | 16-16-16-36 | 1.35V    |                         | •                |             |
| G.SKILL | F4-3200C16D-16GVK  | 18GB(2GB*2)      | DS        | Samsung       | K4A4G085WD | 16-16-16-36 | 1.35V    |                         | •                |             |
| G.SKILL | F4-3200C15D-32GRK  | 32GB<br>(16GB*2) | DS        | Samsung       |            | 15-15-15-35 | 1.35V    |                         | •                |             |
| G.SKILL | F4-3200C15D-32GTZ  | 32GB<br>(16GB*2) | DS        | Samsung       |            | 15-15-15-35 | 1.35V    |                         | •                |             |
| G.SKILL | F4-3200C15D-32GVK  | 32GB<br>(16GB*2) | DS        | Samsung       |            | 15-15-15-35 | 1.35V    |                         | •                |             |
| G.SKILL | F4-3200C16D-32GRK  | 32GB<br>(16GB*2) | DS        | Samsung       |            | 16-18-18-38 | 1.35V    |                         | •                |             |
| G.SKILL | F4-3200C16D-32GTZ  | 32GB<br>(16GB*2) | DS        | Samsung       |            | 16-18-18-38 | 1.35V    |                         | •                |             |
| G.SKILL | F4-3200C16D-32GVK  | 32GB<br>(16GB*2) | DS        | Samsung       |            | 16-18-18-38 | 1.35V    |                         | •                |             |
| G.SKILL | F4-3200C16Q-16GRR  | 16GB(4GB*4)      | SS        | Samsung       | K4A4G085WD | 16-16-16-36 | 1.35V    |                         | •                | •           |
| G.SKILL | F4-3200C16Q-16GRB  | 16GB(4GB*4)      | SS        | Samsung       | K4A4G085WD | 16-16-16-36 | 1.35V    |                         | •                | •           |
| G.SKILL | F4-3200C16Q-16GRKD | 16GB(4GB*4)      | SS        | Samsung       | K4A4G085WD | 16-16-16-36 | 1.35V    |                         | •                | •           |
| G.SKILL | F4-3200C16Q-16GTZ  | 16GB(4GB*4)      | SS        | Samsung       | K4A4G085WD | 16-16-16-36 | 1.35V    |                         | •                | •           |
| G.SKILL | F4-3200C16Q-16GVK  | 16GB(4GB*4)      | SS        | Samsung       | K4A4G085WD | 16-16-16-36 | 1.35V    |                         | •                | •           |
| G.SKILL | F4-3200C16Q-32GRK  | 32GB(8GB*4)      | DS        | Samsung       | K4A4G085WD | 16-16-16-36 | 1.35V    |                         | •                | •           |
| G.SKILL | F4-3200C16Q-32GTZ  | 32GB(8GB*4)      | DS        | Samsung       | K4A4G085WD | 16-16-16-36 | 1.35V    |                         | •                | •           |
| G.SKILL | F4-3200C16Q-32GVK  | 32GB(8GB*4)      | DS        | Samsung       | K4A4G085WD | 16-16-16-36 | 1.35V    |                         | •                | •           |

## DDR4 3200 (O.C.) MHz Fähigkeit

| Händler  | Teil Nr.            | Größe            | SS/<br>DS | Chip<br>Marke | Chip Nr.    | Timing      | Spannung | DIMM<br>Stec<br>(opti | DIMM<br>Steckplatzunterstütz<br>(optional) |   |
|----------|---------------------|------------------|-----------|---------------|-------------|-------------|----------|-----------------------|--------------------------------------------|---|
|          |                     |                  |           |               |             |             |          | 1                     | 2                                          | 4 |
| G.SKILL  | F4-3200C16Q-64GRK   | 64GB<br>(16GB*4) | DS        | Samsung       |             | 16-18-18-38 | 1.35V    |                       | •                                          | • |
| G.SKILL  | F4-3000C16Q-64GTZ   | 64GB<br>(16GB*4) | DS        | Samsung       |             | 16-18-18-38 | 1.35V    |                       | •                                          | • |
| G.SKILL  | F4-3200C16Q-64GVK   | 64GB<br>(16GB*4) | DS        | Samsung       |             | 16-18-18-38 | 1.35V    |                       | •                                          | • |
| AVEXIR   | AVD4U32001604G-4BZ1 | 16GB(4GB*4)      | SS        | SK Hynix      | H5AN4G8NMFR | 16-18-18-36 | 1.35V    |                       | •                                          | • |
| AVEXIR   | AVD4U32001604G-4CIR | 16GB(4GB*4)      | SS        |               |             | 16-18-18-36 | 1.35V    |                       | •                                          | • |
| CORSAIR  | CMD16GX4M4B3200C16  | 16GB(4GB*4)      | SS        |               |             | 16-18-18-36 | 1.35V    |                       | •                                          | • |
| CORSAIR  | CMK32GX4M2B3200C16  | 32GB<br>(16GB*2) | DS        | Samsung       |             | 16-18-18-36 | 1.35V    |                       | •                                          |   |
| GEIL     | GPR416GB3200C15QC   | 16GB(4GB*4)      | SS        |               |             | 15-15-15-35 | 1.35V    |                       | •                                          | • |
| Kingston | HX432C16PB2K4/16    | 16GB(4GB*4)      | SS        |               |             | 16-16-16-39 | 1.35V    |                       | •                                          | • |
| Panram   | PUD43200C164G4NJW   | 16GB(4GB*4)      | SS        |               |             | 16-18-18-39 | 1.35V    |                       | •                                          | • |

## DDR4 3000 (O.C.) MHz Fähigkeit

| Händler  | Teil Nr.            | Größe            | SS/<br>DS | Chip<br>Marke | Chip Nr.    | Timing      | Spannung | DIMM<br>Steckplatzunterstü<br>(optional) |   | unterstützung |
|----------|---------------------|------------------|-----------|---------------|-------------|-------------|----------|------------------------------------------|---|---------------|
|          |                     |                  |           |               |             |             |          |                                          | 2 | 4             |
| G.SKILL  | F4-3000C15D-8GRK    | 8GB(4GB*2)       | SS        | Samsung       | K4A4G085WD  | 15-15-15-35 | 1.35V    |                                          | • |               |
| G.SKILL  | F4-3000C15D-8GTZ    | 8GB(4GB*2)       | SS        | Samsung       | K4A4G085WD  | 15-15-15-35 | 1.35V    |                                          | • |               |
| G.SKILL  | F4-3000C15D-8GVK    | 8GB(4GB*2)       | SS        | Samsung       | K4A4G085WD  | 15-15-15-35 | 1.35V    |                                          | • |               |
| G.SKILL  | F4-3000C15D-16GRK   | 18GB(2GB*2)      | DS        | Samsung       | K4A4G085WD  | 15-15-15-35 | 1.35V    |                                          | • |               |
| G.SKILL  | F4-3000C15D-16GTZ   | 18GB(2GB*2)      | DS        | Samsung       | K4A4G085WD  | 15-15-15-35 | 1.35V    |                                          | • |               |
| G.SKILL  | F4-3000C15D-16GVK   | 18GB(2GB*2)      | DS        | Samsung       | K4A4G085WD  | 15-15-15-35 | 1.35V    |                                          | • |               |
| G.SKILL  | F4-3000C15D-32GRK   | 32GB<br>(16GB*2) | DS        | Samsung       |             | 15-15-15-35 | 1.35V    |                                          | • |               |
| G.SKILL  | F4-3000C15D-32GTZ   | 32GB<br>(16GB*2) | DS        | Samsung       |             | 15-15-15-35 | 1.35V    |                                          | • |               |
| G.SKILL  | F4-3000C15D-32GVK   | 32GB<br>(16GB*2) | DS        | Samsung       |             | 15-15-15-35 | 1.35V    |                                          | • |               |
| G.SKILL  | F4-3000C15Q-16GRR   | 16GB(4GB*4)      | SS        | Samsung       | K4A4G085WD  | 15-15-15-35 | 1.35V    |                                          | • | •             |
| G.SKILL  | F4-3000C15Q-16GRB   | 16GB(4GB*4)      | SS        | Samsung       | K4A4G085WD  | 15-15-15-35 | 1.35V    |                                          | • | •             |
| G.SKILL  | F4-3000C15Q-16GRK   | 16GB(4GB*4)      | SS        | Samsung       | K4A4G085WD  | 15-15-15-35 | 1.35V    |                                          | • | •             |
| G.SKILL  | F4-3000C15Q-16GTZ   | 16GB(4GB*4)      | SS        | Samsung       | K4A4G085WD  | 15-15-15-35 | 1.35V    |                                          | • | •             |
| G.SKILL  | F4-3000C15Q-16GVK   | 16GB(4GB*4)      | SS        | Samsung       | K4A4G085WD  | 15-15-15-35 | 1.35V    |                                          | • | •             |
| G.SKILL  | F4-3015C15Q-32GRR   | 32GB(8GB*4)      | DS        | Samsung       | K4A4G085WD  | 15-15-15-35 | 1.35V    |                                          | • | •             |
| G.SKILL  | F4-3000C15Q-32GRB   | 32GB(8GB*4)      | DS        | Samsung       | K4A4G085WD  | 15-15-15-35 | 1.35V    |                                          | • | •             |
| G.SKILL  | F4-3000C15Q-32GRK   | 32GB(8GB*4)      | DS        | Samsung       | K4A4G085WD  | 15-15-15-35 | 1.35V    |                                          | • | •             |
| G.SKILL  | F4-3000C15Q-32GTZ   | 32GB(8GB*4)      | DS        | Samsung       | K4A4G085WD  | 15-15-15-35 | 1.35V    |                                          | • | •             |
| G.SKILL  | F4-3000C15Q-32GVK   | 32GB(8GB*4)      | DS        | Samsung       | K4A4G085WD  | 15-15-15-35 | 1.35V    |                                          | • | •             |
| G.SKILL  | F4-3000C15Q-64GRK   | 64GB<br>(16GB*4) | DS        | Samsung       |             | 15-15-15-35 | 1.35V    |                                          | • | •             |
| G.SKILL  | F4-3000C15Q-64GTZ   | 64GB<br>(16GB*4) | DS        | Samsung       |             | 15-15-15-35 | 1.35V    |                                          | • | •             |
| G.SKILL  | F4-3000C15Q-64GVK   | 64GB<br>(16GB*4) | DS        | Samsung       |             | 15-15-15-35 | 1.35V    |                                          | • | •             |
| AVEXIR   | AVD4U30001604G-4CI  | 16GB(4GB*4)      | SS        | SK Hynix      | H5AN4G8NMFR | 16-18-18-36 | 1.35V    |                                          | • | •             |
| AVEXIR   | AVD4U30001504G-4BZ1 | 16GB(4GB*4)      | SS        | SK Hynix      | H5AN4G8NMFR | 15-15-15-35 | 1.35V    |                                          | • | •             |
| AVEXIR   | AVD4U30001608G-4CI  | 32GB(8GB*4)      | DS        | SK Hynix      | H5AN4G8NMFR | 16-18-18-36 | 1.35V    |                                          | • |               |
| Kingston | HX430C15PB2K4/16    | 16GB(4GB*4)      | SS        |               |             | 15-16-16-39 | 1.35V    |                                          | • | •             |
| CORSAIR  | CMD16GX4M4B3000C15  | 16GB(4GB*4)      | SS        | Samsung       | K4A4G085WD  | 15-17-17-35 | 1.35V    |                                          | • | •             |
| CORSAIR  | CMK16GX4M4B3000C15  | 16GB(4GB*4)      | SS        | Samsung       | K4A4G085WD  | 15-17-17-35 | 1.35V    |                                          | • | •             |
| Panram   | PUD43000C154G4NJW   | 16GB(4GB*4)      | SS        |               |             | 15-17-17-35 | 1.35V    |                                          | • | •             |
| Asint    | SLB404G08-EWWHMX    | 18GB(2GB*2)      | SS        | SK Hynix      | H5AN4G8NMFR | 15-15-15-44 | 1.35V    |                                          | • |               |

## DDR4 2800 (O.C.) MHz Fähigkeit

| Händler  | Teil Nr.                             | Größe        | SS/DS | Chip<br>Marke | Chip<br>Nr. | Timing      | Spannung | DIMM<br>Steck<br>(optic | DIMM<br>Steckplatzunterstü<br>(optional) |   |
|----------|--------------------------------------|--------------|-------|---------------|-------------|-------------|----------|-------------------------|------------------------------------------|---|
|          |                                      |              |       |               |             |             |          | 1                       | 2                                        | 4 |
| ADATA    | AX4U2800W4G17                        | 32GB (4GB*8) | DS    | -             | -           | 17-17-17-36 | 1.2      | •                       | •                                        | • |
| ADATA    | AX4U2800W8G17                        | 8GB          | DS    | -             | -           | 15-15-15-36 | 1.2      | •                       | •                                        | • |
| Apacer   | 78.BAGM8.AF20B (XMP)                 | 4GB          | SS    | -             | -           | 17-17-17-36 | -        | •                       | •                                        | • |
| Apacer   | 78.CAGM8.AF30B (XMP)                 | 8GB          | DS    | -             | -           | 17-17-17-36 | -        | •                       | •                                        | • |
| AVEXIR   | AVD4U28001504G-4CIR (XMP)            | 4GB          | SS    | -             | -           | 15-15-15-35 | 1.35     | •                       | •                                        | • |
| AVEXIR   | AVD4U28001608G-4CIR (XMP)            | 32GB (4GB*8) | DS    | -             | -           | 16-16-16-36 | 1.2      | •                       | •                                        |   |
| CORSAIR  | CMD16GX4M4A2823C23<br>(Ver4.23)(XMP) | 16GB (4GB*4) | SS    | -             | -           | 16-18-18-36 | 1.2      | •                       | •                                        | • |
| CORSAIR  | CMD16GX4M4A2800C16 (Ver. 5.29)       | 16GB (4GB*4) | SS    | -             | -           | 16-18-18-36 | 1.2      | •                       | •                                        | • |
| CORSAIR  | CMD32GX4M4A2800C16<br>(Ver5.29)(XMP) | 32GB (8GB*4) | DS    | -             | -           | 18-18-18-36 | 1.2      | •                       | •                                        | • |
| CORSAIR  | CMK16GX4M4A2800C16 (Ver. 4.23) (XMP) | 16GB (4GB*4) | SS    | -             | -           | 16-16-18-36 | 1.2      | •                       | •                                        | • |
| CORSAIR  | CMK16GX4M4A2800C16<br>(Ver5.29)      | 16GB (4GB*4) | SS    | -             | -           | 16-18-18-36 | 1.2      | •                       | •                                        | • |
| CORSAIR  | CMK32GX4M4A2800C16<br>(Ver5.29)(XMP) | 32GB (8GB*4) | DS    | -             | -           | 16-18-18-36 | 1.2      | •                       | •                                        | • |
| G.SKILL  | F4-2800C15Q2-64GRK (XMP)             | 64GB (8GB*8) | DS    | -             |             | 15-16-16-35 | 1.25     | •                       | •                                        | • |
| G.SKILL  | F4-2800C16Q-16GRR (XMP)              | 16GB (4GB*4) | SS    | -             | -           | 16-16-16-36 | 1.2      | •                       | •                                        | • |
| G.SKILL  | F4-2800C16Q-32GRR (XMP)              | 32GB (8GB*4) | DS    | -             | -           | 16-16-16-36 | 1.2      | •                       | •                                        | • |
| Kingston | HX428C14PBK4/16 (XMP)                | 16GB (4GB*4) | SS    | -             | -           | 14-15-15-40 | 1.35     | •                       | •                                        | • |
| Panram   | PUD42800C164G4NJW (XMP)              | 16GB (4GB*4) | SS    | -             | -           | 16-18-18-36 | 1.25     | •                       | •                                        | • |

## DDR4 2666 (O.C.) MHz Fähigkeit

| Händler | Teil Nr.                                | Größe              | SS/<br>DS | Chip<br>Marke | Chip Nr. | Timing      | Spannung | DIN<br>Ste<br>(op | DIMM<br>Steckplatzunterstützi<br>(optional) |   |
|---------|-----------------------------------------|--------------------|-----------|---------------|----------|-------------|----------|-------------------|---------------------------------------------|---|
|         |                                         |                    |           |               |          |             |          | 1                 | 2                                           | 4 |
| AVEXIR  | AVD4U26661504G-4CIR (XMP)               | 4GB                | SS        | -             | -        | 15-15-15-35 | 1.2      | •                 | •                                           | • |
| AVEXIR  | AVD4U26661608G-4CIR (XMP)               | 32GB<br>(4GB*8)    | DS        | -             |          | 16-16-16-36 | 1.2      | •                 | •                                           | • |
| CORSAIR | CMD128GX4M8A2666C15<br>(Ver4.31)(XMP)   | 128GB<br>(16x 8GB) | DS        | -             |          | 15-17-17-35 | 1.2      | •                 | •                                           | • |
| CORSAIR | CMD15GX4M4A2623C15<br>(Ver4.23)(XMP)    | 16GB<br>(4GB*4)    | SS        | -             | -        | 15-17-17-35 | 1.2      | •                 | •                                           | • |
| CORSAIR | CMD16GX4M4A2623C16<br>(Ver4.23)(XMP)    | 16GB<br>(4GB*4)    | SS        | -             |          | 16-18-18-35 | 1.2      | •                 | •                                           | • |
| CORSAIR | CMD16GX4M4A2616C29<br>(Ver5.29)(XMP)    | 16GB<br>(4GB*4)    | SS        | -             | -        | 16-18-18-35 | 1.2      | •                 | •                                           | • |
| CORSAIR | CMD32GX4M4A2623C23<br>(Ver4.23)(XMP)    | 32GB<br>(8GB*4)    | DS        | -             | -        | 15-17-17-35 | 1.2      | •                 | •                                           | • |
| CORSAIR | CMD32GX4M4A2666C15<br>(Ver. 5.29)       | 32GB<br>(8GB*4)    | DS        | -             |          | 15-17-17-35 | 1.2      | •                 | •                                           | • |
| CORSAIR | CMD32GX4M4A2623C23<br>(Ver4.23)(XMP)    | 32GB<br>(8GB*4)    | DS        | -             | -        | 16-18-18-35 | 1.2      | •                 | •                                           | • |
| CORSAIR | CMK16GX4M4A2666C15 (Ver. 4.23) (XMP)    | 16GB<br>(4GB*4)    | SS        | -             |          | 15-17-17-35 | 1.2      | •                 | •                                           | • |
| CORSAIR | CMK16GX4M4A2666C15<br>(Ver. 5.29)       | 16GB<br>(4GB*4)    | SS        | -             | -        | 15-17-17-35 | 1.2      | •                 | •                                           | • |
| CORSAIR | CMK16GX4M4A2666C16 (Ver.<br>4.23) (XMP) | 16GB<br>(4GB*4)    | SS        | -             | -        | 16-18-18-35 | 1.2      | •                 | •                                           | • |

## DDR4 2666 (O.C.) MHz Fähigkeit

| Händler | Teil Nr.                                 | Größe           | SS/<br>DS | Chip<br>Marke | Chip Nr.         | Timing      | Spannung | DIMM<br>Steckplatzunterstütz<br>(optional) |   | tzunterstützung |
|---------|------------------------------------------|-----------------|-----------|---------------|------------------|-------------|----------|--------------------------------------------|---|-----------------|
|         |                                          |                 |           |               |                  |             |          |                                            | 2 | 4               |
| CORSAIR | CMK16GX4M4A2666C16 (Ver.<br>5.29) (XMP)  | 16GB<br>(4GB*4) | SS        | -             | -                | 16-18-18-35 | 1.2      | •                                          | • | ·               |
| CORSAIR | CMK32GX4M4A2666C15 (Ver.<br>4.23) (XMP)  | 32GB<br>(8GB*4) | DS        | -             | -                | 15-17-17-35 | 1.2      | •                                          | • | •               |
| CORSAIR | CMK32GX4M4A2666C15 (Ver. 5.29) (XMP)     | 32GB<br>(8GB*4) | DS        | -             | -                | 15-17-17-35 | 1.2      | •                                          | • | •               |
| CORSAIR | CMK32GX4M4A2666C16 (Ver. 5.29) (XMP)     | 32GB<br>(8GB*4) | DS        | -             | -                | 16-16-18-35 | 1.2      | •                                          | • | •               |
| CORSAIR | CMK32GX4M4A2666C16R<br>(Ver. 4.23) (XMP) | 32GB<br>(8GB*4) | DS        | -             | -                | 16-18-18-35 | 1.2      | •                                          | • | •               |
| G.SKILL | F4-2666C15Q-16GRR (XMP)                  | 16GB<br>(4GB*4) | SS        | -             | -                | 15-15-15-35 | 1.2      | •                                          | • | •               |
| G.SKILL | F4-2666C15Q-32GRR (XMP)                  | 32GB<br>(8GB*4) | DS        | -             | -                | 15-15-15-35 | 1.2      | •                                          | • | •               |
| G.SKILL | F4-2666C16Q2-64GRB (XMP)                 | 64GB<br>(8GB*8) | DS        | -             | -                | 16-16-16-36 | 1.2      | •                                          | • | •               |
| KLEVV   | IMA41GU6MFR8N-CF0 (XMP)                  | 8GB             | DS        | ISDT          | I5AN4G8NMFR      | 15-15-15-35 | 1.2      | •                                          | • | •               |
| KLEVV   | IMA451U6MFR8N-CF0 (XMP)                  | 4GB             | SS        | ISDT          | I5AN4G8NMFR      | 15-15-15-35 | 1.2      | •                                          | • | •               |
| Team    | TCD44G2666C15ABK (XMP)                   | 4GB             | SS        | Samsung       | K4A4G085WD       | 15-15-15-35 | 1.2      | •                                          | • | •               |
| Team    | TCD48G2666C15ABK (XMP)                   | 32GB<br>(8GB*4) | DS        | Team          | TCD48G2666C15ABK | 15-15-15-35 | 1.2      | •                                          | • | •               |

## DDR4 2400 (O.C.) MHz Fähigkeit

| Händler | Teil Nr.                                | Größe             | SS/DS | Chip<br>Marke | Chip Nr.       | Timing      | Spannung | DIN<br>Ste<br>(op | DIMM<br>Steckplatzunterstützu<br>(optional) |   |
|---------|-----------------------------------------|-------------------|-------|---------------|----------------|-------------|----------|-------------------|---------------------------------------------|---|
|         |                                         |                   |       |               |                |             |          | 1                 | 2                                           | 4 |
| AVEXIR  | AVD4U24001604G-4CIR (XMP)               | 4GB               | SS    | -             | -              | 16-16-16-36 | 1.2      | •                 | •                                           | • |
| AVEXIR  | AVD4U24001608G-4M                       | 32GB<br>(4GB*8)   | DS    | SK Hynix      | H5AN4G8NMFRTFC | 16-16-16-39 | 1.2      | •                 | •                                           | • |
| AVEXIR  | AVD4U24001608G-4M (XMP)                 | 32GB<br>(4GB*8)   | DS    | SK Hynix      | H5AN4G8NMFRTFC | 16-16-16-36 | 1.2      | •                 | •                                           | • |
| CORSAIR | CMD14GX4M4A2423C23<br>(Ver4.23)(XMP)    | 16GB<br>(4GB*4)   | SS    | -             | -              | 14-16-16-31 | 1.2      | •                 | •                                           | • |
| CORSAIR | CMD32GX4M4A2414C23<br>(Ver4.23)(XMP)    | 32GB<br>(8GB*4)   | DS    | -             | -              | 14-16-16-31 | 1.2      | •                 | •                                           | • |
| CORSAIR | CMK16GX4M4A2400C14 (Ver.<br>4.23) (XMP) | 16GB<br>(4GB*4)   | SS    | -             | -              | 14-16-16-31 | 1.2      | •                 | •                                           | • |
| CORSAIR | CMK32GX4M4A2400C14 (Ver.<br>4.23) (XMP) | 32GB<br>(8GB*4)   | DS    | -             | -              | 14-16-16-31 | 1.2      | •                 | •                                           | • |
| Wichtig | BLS4G4D240FSA.8FAD                      | 4GB               | SS    | -             | -              | 16-16-16-40 | 1.2      | •                 | •                                           | • |
| Wichtig | BLS4G4D240FSA.8FAR (XMP)                | 4GB               | SS    | -             | -              | 17-16-16-39 | 1.2      | •                 | •                                           | • |
| Wichtig | BLS8G4D240FSA.16FAD                     | 8GB               | DS    | -             | -              | 16-16-16-40 | 1.2      | •                 | •                                           | • |
| Wichtig | BLS8G4D240FSA.16FAR (XMP)               | 8GB               | DS    | -             | -              | 17-16-16-39 | 1.2      | •                 | •                                           | • |
| G.SKILL | F4-2400C15Q-16GRR                       | 16GB<br>(4GB*4)   | SS    | -             | -              | 15-15-15-35 | 1.2      | •                 | •                                           | • |
| G.SKILL | F4-2400C15Q2-128GRK (XMP)               | 128GB<br>(16GB*8) | DS    | -             | -              | 15-15-15-35 | 1.2      | •                 | •                                           | • |
| G.SKILL | F4-2400C15Q-32GRR                       | 32GB<br>(8GB*4)   | DS    | -             | -              | 15-15-15-35 | 1.2      | •                 | •                                           | • |

## DDR4 2400 (O.C.) MHz Fähigkeit

| Händler  | Teil Nr.          | Größe           | SS/DS | Chip<br>Marke | Chip Nr.   | Timing      | Spannung | DIMM<br>Steckplatzunterstüt<br>(optional) |   | izunterstützung<br>) |
|----------|-------------------|-----------------|-------|---------------|------------|-------------|----------|-------------------------------------------|---|----------------------|
|          |                   |                 |       |               |            |             |          |                                           | 2 | 4                    |
| Kingston | HX424C12PB2K4/16  | 16GB<br>(4GB*4) | SS    | -             | -          | 15-15-15-36 | 1.2      | •                                         | • | •                    |
| Panram   | PUD42400C154G4NJW | 16GB<br>(4GB*4) | SS    | -             | -          | 15-15-15-35 | 1.2      | •                                         | • | •                    |
| Panram   | PUD42400C158G4NJW | 32GB<br>(8GB*4) | DS    | -             | -          | 15-15-15-35 | 1.2      | •                                         | • | •                    |
| Team     | TED44GM2400C16BK  | 4GB             | SS    | Samsung       | K4A4G085WD | 16-16-16-39 | 1.2      | •                                         | • | •                    |
| Team     | TED48GM2400C16BK  | 8GB             | DS    | Samsung       | K4A4G085WD | 16-16-16-39 | 1.2      | •                                         | • | •                    |
| V-color  | TD4G8C17-UH       | 4GB             | SS    | V-color       | DW3J0460HM | 15-15-15-36 | 1.2      | •                                         | • | •                    |

## DDR4 2133 (O.C.) MHz Fähigkeit

| Händler              | Teil Nr.                                | Größe           | SS/<br>DS | Chip<br>Marke | Chip Nr.       | Timing Spannung |     | DIN<br>Ste<br>(op | DIMM<br>Steckplatzunterst<br>(optional) |   |
|----------------------|-----------------------------------------|-----------------|-----------|---------------|----------------|-----------------|-----|-------------------|-----------------------------------------|---|
|                      |                                         |                 |           |               |                |                 |     |                   | 2                                       | 4 |
| ADATA                | AD4U2133W4G15-B                         | 4GB             | SS        | SK Hynix      | H5AN4G8NMFRTFC | 15-15-15-36     | -   | •                 | •                                       | • |
| ADATA                | AD4U2133W8G15                           | 8GB             | DS        | SK Hynix      | H5AN4G8NMFRTFC | 15-15-15-36     | 1.2 | •                 | •                                       | • |
| Apacer               | 78.B1GM3.AF00B                          | 4GB             | SS        | SK Hynix      | H5AN4G8NMFRTFC | 15-15-15-36     | 1.2 | •                 | •                                       | • |
| Apacer               | 78.C1GM3.AF10B                          | 8GB             | DS        | SK Hynix      | H5AN4G8NMFRTFC | 15-15-15-36     | 1.2 | •                 | •                                       | • |
| AVEXIR               | AVD4U21331504G-4M                       | 4GB             | SS        | AVEXIR        | 512X8DDR4      | 15-15-15-35     | 1.2 | •                 | •                                       | • |
| Century<br>Micro Inc | CD8G-D4U2133                            | 8GB             | DS        | SK Hynix      | H5AN4G8NMFRTFC | 15-15-15-36     | -   | •                 | •                                       | • |
| CORSAIR              | CMK16GX4M4A2133C13<br>(Ver. 4.23) (XMP) | 16GB<br>(4GB*4) | SS        | -             | -              | 13-15-15-28     | 1.2 | •                 | •                                       | • |
| CORSAIR              | CMK32GX4M4A2133C13<br>(Ver. 4.23) (XMP) | 32GB<br>(8GB*4) | DS        | -             | -              | 13-15-15-28     | 1.2 | •                 | •                                       | • |
| CORSAIR              | CMK64GX4M8A2133C13<br>(Ver. 4.23) (XMP) | 64GB<br>(8GB*8) | DS        | -             | -              | 13-15-15-28     | 1.2 | •                 | •                                       | • |
| CORSAIR              | CMV4GX4M1A2133C15                       | 4GB             | SS        | -             | -              | 15-15-15-36     | 1.2 | •                 | •                                       | • |
| CORSAIR              | CMV4GX4M1A2133C15                       | 8GB             | DS        | -             | -              | 15-15-15-36     | 1.2 | •                 | •                                       | • |
| G.SKILL              | F4-2133C15Q-16GRR                       | 16GB<br>(4GB*4) | SS        | -             | -              | 15-15-15-35     | 1.2 | •                 | •                                       | • |
| G.SKILL              | F4-2133C15Q-32GRR                       | 32GB<br>(8GB*4) | DS        | -             | -              | 15-15-15-35     | -   | •                 | •                                       | • |
| KLEVV                | IMA41GU6MFR8N-TF0                       | 8GB             | DS        | ISDT          | I5AN4G8NMFR    | 15-15-15-35     | 1.2 | •                 | •                                       | • |
| KLEVV                | IMA451U6MFR8N-TF0                       | 4GB             | SS        | ISDT          | I5AN4G8NMFR    | 15-15-15-35     | 1.2 | •                 | •                                       | • |
| Panram               | PUD42133C134G4NJW                       | 16GB<br>(4GB*4) | SS        | -             | -              | 13-13-13-35     | 1.2 | •                 | •                                       | • |
| Panram               | PUD42133C138G4NJW                       | 32GB<br>(8GB*4) | DS        | -             | -              | 13-13-13-35     | 1.2 | •                 | •                                       | • |
| Panram               | PUD42133C154G2VS                        | 8GB<br>(4GB*2)  | SS        | SK Hynix      | H5AN4GBNMFRTFC | 15-15-15-36     | 1.2 | •                 | •                                       | • |
| Panram               | PUD42133C154GNJK                        | 4GB             | SS        | -             | -              | 15-15-15-36     | 1.2 | •                 | •                                       | • |
| Panram               | PUD42133C158G2VS                        | 16GB<br>(8GB*2) | DS        | SK Hynix      | H5AN4GBNMFRTFC | 15-15-15-36     | 1.2 | •                 | •                                       | • |
| Panram               | PUD42133C158GNJK                        | 8GB             | DS        | -             | -              | 15-15-15-36     | 1.2 | •                 | •                                       | • |
| Samsung              | M378A1G43DB0-CPB                        | 8GB             | DS        | Samsung       | K4A4G085WD     | 15-15-15-36     | -   | •                 | •                                       | • |
| SanMax               | SMD-4G28HP-21P                          | 4GB             | SS        | SK Hynix      | H5AN4G8NMFRTFC | 15-15-15-37     | -   | •                 | •                                       | • |

## DDR4 2133 (O.C.) MHz Fähigkeit

| Händler         | Teil Nr.                   | Größe | SS/<br>DS | Chip<br>Marke | Chip Nr.       | Timing      | Spannung | DIMM<br>Steckplatzunterstüt<br>(optional) |   | zunterstützung<br>) |
|-----------------|----------------------------|-------|-----------|---------------|----------------|-------------|----------|-------------------------------------------|---|---------------------|
|                 |                            |       |           |               |                |             |          |                                           | 2 | 4                   |
| SanMax          | SMD-8G28HP-21P             | 8GB   | DS        | SK Hynix      | H5AN4G8NMFRTFC | 15-15-15-37 | -        | •                                         | • | •                   |
| SK Hynix        | HMA82GU6MFR8N-TF           | 16GB  | DS        | SK Hynix      | H8AN8G8NMFRTFC | 15-15-15-36 | -        | •                                         | • | •                   |
| SUPER<br>TALENT | FBU2B008GM                 | 8GB   | DS        | Micron        | D9RGQ          | 15-15-15-36 | 1.2      | •                                         | • | •                   |
| Team            | TED44GM2133C15ABK          | 4GB   | SS        | SK Hynix      | H5AN4G8NMFRTFC | 15-15-15-36 | 1.2      | •                                         | • | •                   |
| Transcend       | TS1GLH64V1H                | 8GB   | DS        | Samsung       | K4A4G085WD     | 15-15-15-37 | -        | •                                         | • | •                   |
| Transcend       | TS512MLH64V1H              | 4GB   | SS        | Samsung       | K4A4G085WD     | 15-15-15-37 | -        | •                                         | • | •                   |
| UMAX            | 84G44G93MC-<br>21OMCALGF15 | 4GB   | SS        | Micron        | D9RGQ          | 15-15-15-36 | -        | •                                         | • | •                   |
| UMAX            | 84G48G93MC-<br>21OMCGNGF15 | 8GB   | DS        | Micron        | D9RGQ          | 15-15-15-36 | -        | •                                         | • | •                   |

Side(s): SS - Single-sided DS - Double-sided DIMM Unterstützung:

- 1 Unterstützt ein (1) Modul, eingesteckt in einen beliebigen Steckplatz als Single-Channel-Speicherkonfiguration. Wir empfehlen, das Modul auf den Steckplatz A2 zu stecken.
- 2 Unterstützt zwei (2) Module in einem Paar der dunkelgrauen oder schwarzen Steckplätze als Paar einer Dual-Kanal-Speicherkonfiguration. . Wir empfehlen, dass Sie die Module in die Steckplätze A2 und B2, für eine bessere Kompatibilität, stecken.
- 4 Unterstützt vier (4) Module, die in den dunkelgrauen Steckplätzen und schwarzen Steckplätzen, als zwei Paare einer Quad-Kanal-Speicherkonfiguration. Wir empfehlen, dass Sie die Module in die Steckplätze A1, A2, B1, und B2 für eine bessere Kompatibilität, stecken.

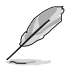

- ASUS bietet die exklusive Unterstützung der Hyper-DIMM-Funktion.
- Hyper DIMM-Unterstützung unterliegt den physikalischen Eigenschaften der einzelnen CPUs. Laden Sie zur Hyper-DIMM-Unterstützung X.M.P.- oder D.O.C.P.-Einstellungen im BIOS.
- Besuchen Sie die ASUS-Website f
  ür die neueste QVL.

## 1.2.5 Erweiterungssteckplätze

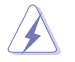

Ziehen Sie den Netzstecker, vor dem Hinzufügen oder Entfernen von Erweiterungskarten. Andernfalls können Sie sich verletzen und die Motherboard-Komponenten beschädigen.

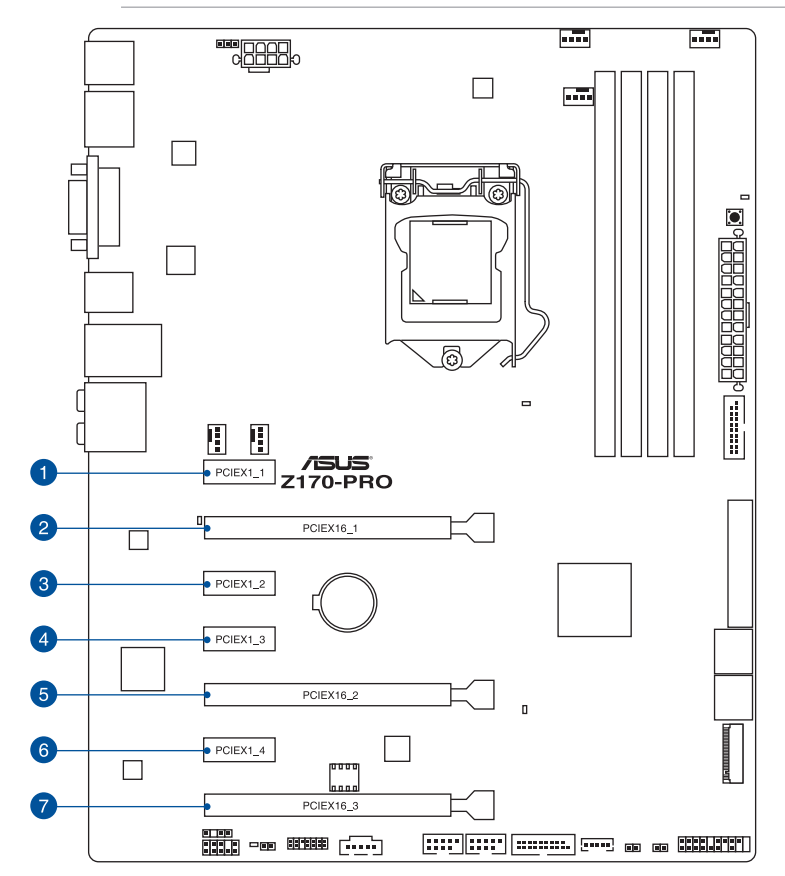

| SP Nr. | Steckplatzbeschreibung        |
|--------|-------------------------------|
| 1      | Steckplatz PCIE 2.0 x1_1      |
| 2      | Steckplatz PCIE 3.0/2.0 x16_1 |
| 3      | Steckplatz PCIE 2.0 x1_2      |
| 4      | Steckplatz PCIE 2.0 x1_3      |
| 5      | Steckplatz PCIE 3.0/2.0 x16_2 |
| 6      | Steckplatz PCIE 2.0 x1_4      |
| 7      | Steckplatz PCIE 3.0/2.0 x16_3 |

|                         | PCI Express 3.0 Betriebsmodus |                    |  |  |  |  |  |  |  |
|-------------------------|-------------------------------|--------------------|--|--|--|--|--|--|--|
| VGA Konfiguration       | PCle 3.0/2.0 x16_1            | PCle 3.0/2.0 x16_2 |  |  |  |  |  |  |  |
| Einzel VGA / PCIe Karte | x16 (Einzel VGA empfohlen)    | N/A                |  |  |  |  |  |  |  |
| Dual VGA/PCIe Karte     | x8                            | x8                 |  |  |  |  |  |  |  |

Ce

- Wir empfehlen, dass Sie eine ausreichende Stromversorgung zur Verfügung stellen, wenn Sie den CrossFireX<sup>™</sup> oder SLI<sup>™</sup> Modus verwenden.
- Wenn Sie mehrere Grafikkarten benutzen, verbinden Sie f
  ür eine bessere Umgebungstemperatur einen Geh
  äusel
  üfter mit dem Geh
  äusel
  üfteranschluss (CHA\_ FAN1-2)

#### IRQ-Zuweisungen für dieses Motherboard

|                       | Α       | В       | С       | D       |
|-----------------------|---------|---------|---------|---------|
| PCle x16_1            | geteilt | -       | -       | -       |
| PCle x16_2            | geteilt | -       | -       | -       |
| PCle x16_3            | geteilt | -       | -       | -       |
| PCle x1_1             | -       | geteilt | -       | -       |
| PCle x1_2             | -       | -       | geteilt | -       |
| PCle x1_3             | geteilt | -       | -       | -       |
| PCle x1_4             | -       | -       | -       | geteilt |
| SMBUS Controller      | geteilt | -       | -       | -       |
| Intel SATA Controller | geteilt | -       | -       | -       |
| Intel LAN1 (i219)     | geteilt | -       | -       | -       |
| Intel xHCI            | geteilt | -       | -       | -       |
| HD Audio              | geteilt | -       | -       | -       |
| Intel USB 3.1         | geteilt | -       | -       | -       |

## 1.2.6 Onboard-Tasten und Schalter

Die Onboard-Tasten und Schalter ermöglichen Ihnen die Feineinstellung der Leistung, während der an einem offenen System oder einem Testaufbau. Dies ist ideal für Übertakter und Spieler, die ständig die Einstellungen ändern, um die Systemleistung zu verbessern.

#### 1. MemOK!-Taste

Installation von DIMMs, die nicht mit dem Motherboard kompatibel sind, können zu einem Systemstartfehler führen. Wenn das System während der POST-Phase nicht startet und die DRAM\_LED in der Nähe der MemOK!-Taste kontinuierlich leuchtet, drücken Sie die MemOK!-Taste, bis die DRAM\_LED zu blinken beginnt. Das System beginnt mit der automatischen Speicherkompatibilitätsabstimmung und dem Neustart für einen erfolgreichen Startvorgang.
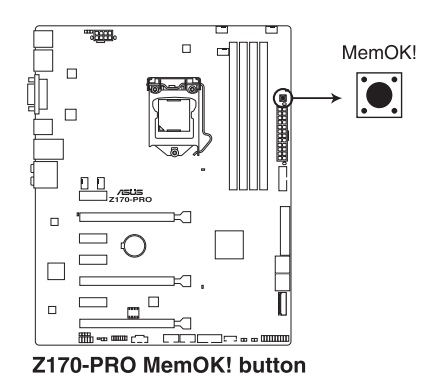

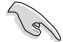

- Beziehen Sie sich auf Abschnitt 1.1.1 Onboard-LEDs für die exakte Position der DRAM\_LED.
- Die DRAM\_LED leuchtet auch auf, wenn das DIMM nicht richtig installiert wurde. Schalten Sie das System aus und bauen Sie das DIMM ordnungsgemäß ein, bevor Sie die MemOK verwenden.
- Die MemOK!-Taste funktioniert unter der Windows®-Umgebung nicht.
- Während des Einstellungsvorgangs lädt das System die ausfallsicheren Speichereinstellungen. Das System benötigt für den Test einer Gruppe von ausfallsicheren Einstellungen ca. 30 Sekunden. Das System benötigt für den Test einer Gruppe von ausfallsicheren Einstellungen ca. 30 Sekunden. Die Blinkgeschwindigkeit der DRAM\_LED erhöht sich, um die verschiedenen Testvorgänge anzuzeigen.
- Aufgrund der Speichereinstellungsanforderungen startet das System automatisch neu, nachdem jedes Timing-Set getestet wurde. Wenn die installierten DIMMs nach den kompletten Einstellungsvorgang immer noch nicht funktionieren, leuchtet die DRAM\_ LED dauerhaft. Tauschen Sie die DIMMs mit Modellen aus, die in der QVL (Qualified Vendors Lists) in diesen Handbuch oder auf der ASUS-Webseite unter <u>www.asus.com</u> empfohlen werden.
- Wenn Sie den Computer w\u00e4hrend des Einstellungsvorgangs ausschalten und die DIMMs austauschen, f\u00e4hrt das System nach dem Einschalten des Computers mit der Speichereinstellung fort. Um die Speichereinstellung zu stoppen, schalten Sie den Computer aus und ziehen Sie den Stecker f\u00fcr a. 5-10 Sekunden aus der Steckdose.
- Falls Ihr System aufgrund von BIOS-Übertaktung nicht starten sollte, halten Sie die MemOKI-Taste zum Systemstart und zum Laden der BIOS-Standardeinstellungen gedrückt. Während des POST erscheint eine Meldung, um Sie daran zu erinnern, dass das BIOS auf seine Standardwerte zurückgesetzt wurde.
- Wir empfehlen Ihnen, dass Sie, nachdem Sie die MemOKI-Funktion benutzt haben, die neuste BIOS-Version von der ASUS-Webseite unter <u>www.asus.com</u> herunterladen und Ihr BIOS damit aktualisieren.

# 1.2.7 Jumpers

### 1. RTC RAM (2-Pin CLRTC)

Dieser Header erlaubt Ihnen, die Real Time Clock (RTC) RAM im CMOS zu löschen. Sie können die CMOS Einstellung des Datums und System-Setup-Parameter löschen, indem Sie die CMOS RTC RAM-Daten löschen. Die integrierten Knopfbatterie versorgt die RAM-Daten im CMOS, welche die Systemeinstellungsinformationen wie z.B. Systemkennwörter beinhalten.

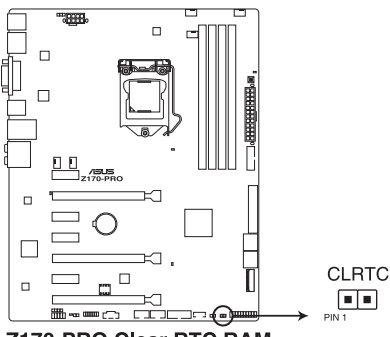

### Z170-PRO Clear RTC RAM

### Um den RTC RAM zu löschen:

- 1. Schalten Sie den Computer aus und trennen ihn vom Stromnetz.
- 2. Verwenden Sie einen Metallgegenstand, wie einem Schraubendreher, um die beiden Pins kurz zu schließen.
- 3. Verbinden Sie das Stromkabel und und schalten Sie den Computer an.
- Halten Sie die < Entf> Taste, w\u00e4hrend des Bootvorgangs gedr\u00fcckt und rufen Sie das BIOS auf, um die Daten neu einzugeben.

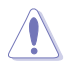

Außer bei Löschung von RTC-RAM CLRTC-Jumper niemals kurzschließen. Durch Kurzschluss des CLRTC-Jumpers wird ein Fehler des Systemstarts verursacht!

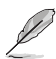

- Wenn die oben genannten Schritte nicht helfen, entfernen Sie die integrierte Batterie und schließen Sie den Jumper noch einmal kurz, um die CMOS RTC RAM-Daten zu löschen. Nach dem Löschen des CMOS, installieren Sie die Batterie.
- Sie müssen das RTC nicht löschen, wenn das System wegen Übertaktung hängt. Für Systemfehler wegen Übertaktung, verwenden Sie die CPU Parameter Recall (CPR)-Funktion. Fahren Sie den PC herunter und starten Sie das System neu, das BIOS stellt automatisch die Parametereinstellungen auf die Standardwerte zurück.
- Aufgrund des Verhaltens des Chipsatzes ist es nötig AC auszuschalten, um C.P.R. zu aktivieren. Sie müssen die Stromversorgung ein- oder ausschalten oder das Netzkabel, vor dem Neustart des Systems, trennen und wieder verbinden.

### 2. CPU Überspannungs-Jumper(3-pin CPU\_OV)

Mit dem CPU Überspannungs-Jumper können Sie eine höhere CPU-Spannung für ein flexibles Übertaktungssystem, abhängig von der Art der installierten CPU. Um mehr CPU-Spannungseinstellung zu erhalten, setzen Sie den Jumper auf die Pins 2-3. Um wieder auf die Standard CPU-Spannungseinstellung zu gehen, stecken Sie den Jumper auf die Pins 1-2.

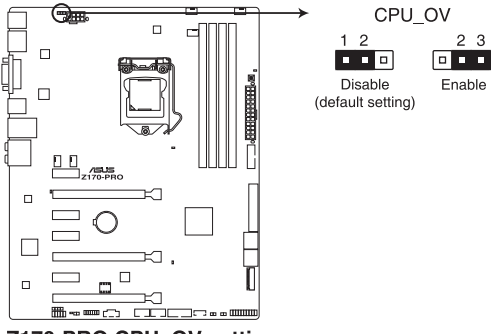

Z170-PRO CPU\_OV setting

# 1.2.8 Onboard LEDs

### 1. POST Status LEDs

Die POST Status LED bietet den Status dieser Schlüsselkomponenten während des POST (Power-On-Self-Test): CPU, Speichermodule, Grafikkarte und Festplattenlaufwerke. Wenn ein Fehler gefunden wird, leuchtet die LED der kritischen Komponente, bis das Problem gelöst ist.

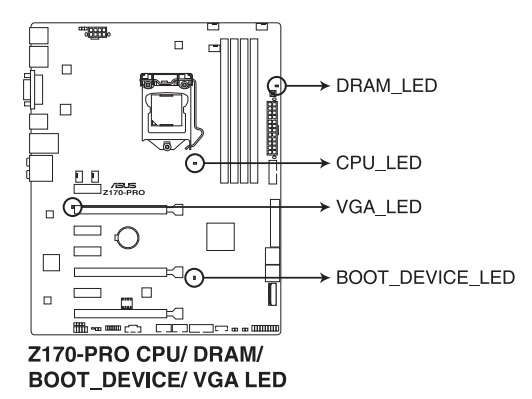

### 2. Betriebs-LED (PWR\_LED)

Diese LED leuchtet auf, wenn das System eingeschaltet ist.

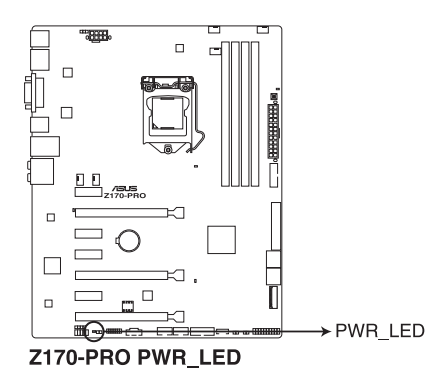

## 1.2.9 Interne Anschlüsse

### 1. Intel Serielle ATA 6 Gb/s Anschlüsse (7-polig SATA 6G\_34; SATA 6G\_56; SATAEXPRESS)

Diese Anschlüsse verbinden Serielle ATA 6.0 Gb/s-Festplattenlaufwerke über Serielle ATA 6.0 Gb/s Signalkabel.

Falls Sie Serial-ATA-Festplatten installiert haben, können Sie eine RAID 0-, 1-, 5- und 10-Konfiguration mit Intel Rapid Storage Technology über den integrierten Intel Z170-Chipsatz erstellen.

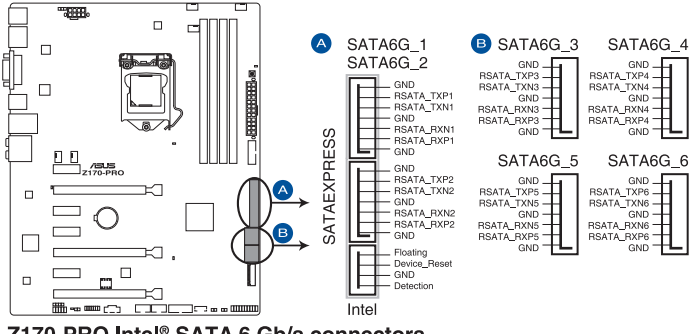

Z170-PRO Intel<sup>®</sup> SATA 6 Gb/s connectors

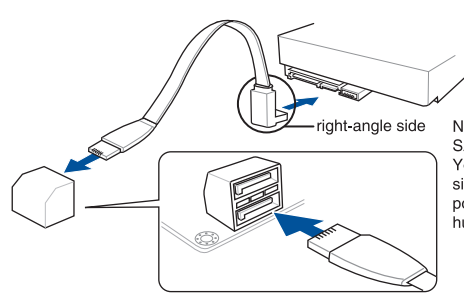

NOTE: Connect the right-angle side of SATA signal cable to SATA device. You may also connect the right-angle side of SATA cable to the onboard SATA port to avoid mechanical conflict with huge graphics cards.

- S
- Diese Anschlüsse sind auf **[AHCI Modus]** standardmäßig eingestellt. Wenn Sie beabsichtigen, einen Seriellen ATA RAID-Set mit diesen Anschlüssen zu erstellen, setzen Sie SATA Modus im BIOS auf **[RAID Modus]**. Siehe Abschnitt **3.6.5 PCH Speicherkonfiguration** für weitere Details.
- Bevor Sie ein RAID-Set erstellen, beziehen Sie sich auf den Abschnitt 5.5 RAID-Konfigurationen oder das RAID-Handbuch auf der Support-DVD.

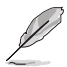

- Der M.2 Sockel teilt Bandbreite mit SATA Express-Steckplatz. Es kann nur ein SATA-Gerät aktiviert werden. Zur Nutzung eines M.2-SATA-Gerätes beachten Sie Abschnitt 3.6.8 Onboard-Gerätekonfiguration bezüglich des BIOS-Schalters.
- Der SATAEXPRESS Anschluss kann ein SATA-Express-Gerät oder zwei SATA-Geräte unterstützen.

### 2. T\_Sensor Connector (2-polig T\_SENSOR)

Dieser Anschluss ist für das Thermistor-Kabel, mit dem Sie die Temperatur der kritischen Komponenten der Motherboards und angeschlossenen Geräte überwachen können.

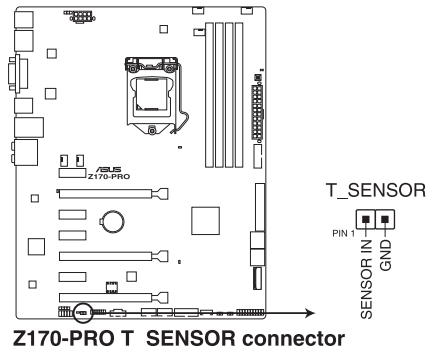

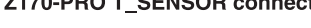

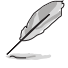

Das Thermistor-Kabel muss separat erworben werden.

### 3. Digitaler Audioanschluss (4-1 pin SPDIF\_OUT)

Dieser Anschluss ist für einen zusätzlichen Sony/Philips Digital Interface (S/PDIF) Anschluss. Verbinden Sie das S/PDIF-Ausgangsmodul-Kabel mit diesem Anschluss und installieren Sie dann das Modul in einer Steckplatzaussparung an der Rückseite des Gehäuses.

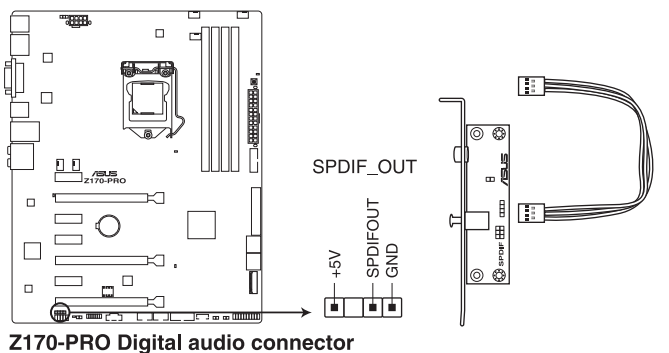

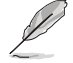

Das S/PDIF-Modul muss separat erworben werden.

### 4. Frontblenden Audioanschluss (10-1 Pin AAFP)

Dieser Anschluss ist für ein, am Gehäuse befestigtes, Frontblenden-Audio-E/A-Modul, das entweder HD Audio oder den herkömmlichen AC'97 Audiostandard unterstützt. Verbinden Sie das eine Ende des Frontblenden Audio E/A-Modul-Kabels mit diesem Anschluss.

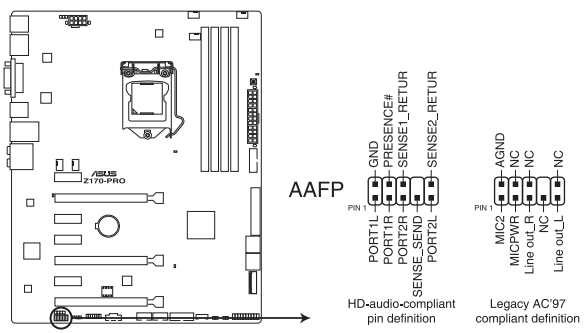

Z170-PRO Analog front panel connector

- Wir empfehlen Ihnen, ein High-Definition Frontblenden-Audiomodul mit diesem Anschluss zu verbinden, um die High-Definition Audio-Funktionen dieses Motherboards zu nutzen.
- Wenn Sie ein High-Definition oder AC'97 Frontblenden-Audiomodul anschlie
  ßen möchten, stellen Sie den Front Panel Type (Frontblendentyp) im BIOS-Setup auf [HD Audio] oder [AC97].

### 5. Thunderbolt Header (5-polig TB\_HEADER)

Dieser Anschluss ist für die Add-on Thunderbolt E/A-Karte, die Intel's Thunderbolt-Technologie unterstützt und ermöglicht den Anschluss von bis zu sechs Thunderboltfähigen Geräten und ein DisplayPort-fähiges Display in einer Daisy-Chain-Konfiguration.

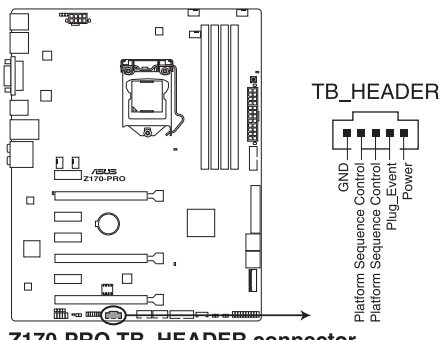

Z170-PRO TB\_HEADER connector

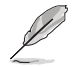

Die Add-on-Thunderbolt E/A-Karte und das Thunderbolt-Kabel sind separat erhältlich.

### 6. USB 3.0 Anschlüsse (20-1 polige USB3\_12, USB3\_34)

Diese Anschlüsse ermöglichen es Ihnen, ein zusätzliches USB 3.0-Modul für USB 3.0 Front- oder Rückseitenanschlüsse zu verbinden. Mit einem eingebauten USB 3.0 Modul, können Sie alle Vorteile von USB 3.0 nutzen, einschließlich schnellere Datenübertragungsgeschwindigkeiten von bis zu 5 Gb/s, schnellere Ladezeit für aufladbare USB Geräte, optimierte Energieeffizienz und Rückwärtskompatibilität mit USB 2.0.

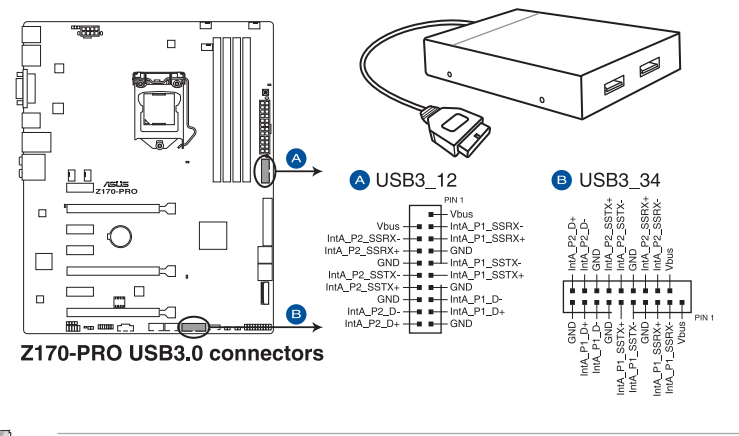

Dieses USB 3.0-Modul kann separat gekauft werden.

- Diese Anschlüsse basieren auf der xHCI-Spezifikation. Wir empfehlen Ihnen, die entsprechenden Treiber zu installieren, um die USB 3.0 Anschlüsse unter Windows 7 in vollem Umfang zu nutzen.
- Diese USB 3.0-Ports unterstützen den nativen UASP-Übertragungsstandard unter Windows 8.1 und den Turbo-Modus bei Verwendung der USB 3.1-Verstärkungsfunktion.

# Kapitel 1

### 7. USB 2.0 Anschlüsse (10-1 pin USB1112; USB1314)

Diese Stecker sind für USB 2.0 Anschlüsse. Verbinden Sie das USB-Modulkabel mit einem dieser Anschlüsse, und installieren Sie das Modul an einer Steckplatzaussparung an der Rückseite des Gehäuses. Diese USB-Anschlüsse erfüllen die USB-2.0-Spezifikation, die bis zu 48 Mbps Übertragungsgeschwindigkeit unterstützt.

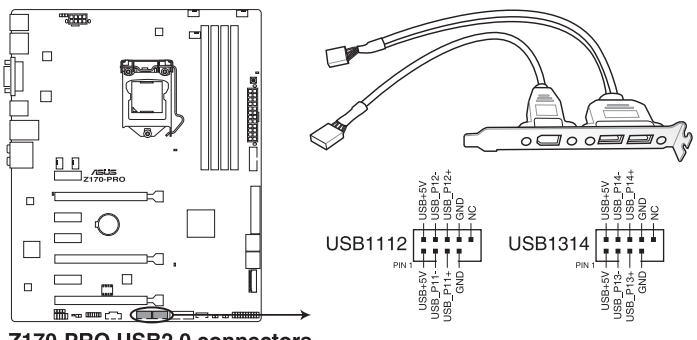

Z170-PRO USB2.0 connectors

Verbinden Sie niemals ein 1394-Kabel mit den USB-Anschlüssen. Sonst wird das Motherboard beschädigt!

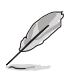

Das USB 2.0 Modul muss separat erworben werden.

### 8. CPU-, Wasserpumpen-, CPU-Zusatz-, Zusatz- und Gehäuselüfteranschlüsse (CPU\_FAN vierpolig, W\_PUMP vierpolig, CPU\_OPT vierpolig, EXT\_FAN fünfpolig, CHA\_FAN1-2 vierpolig)

Verbinden Sie die Lüfterkabel mit den Lüfteranschlüssen am Motherboard, wobei der schwarze Leiter jedes Kabels zum Erdungsstift des Anschlusses passen muss.

- Vergessen Sie nicht, die L
  üfterkabel mit den L
  üfteranschl
  üssen zu verbinden. Eine unzureichende Bel
  üftung innerhalb des Systems kann die Motherboard-Komponenten besch
  ädigen. Dies sind keine Jumper! Stecken Sie keine Jumper-Kappen auf die L
  üfteranschl
  üsse!
  - Stellen Sie sicher, dass die CPU-Lüfterkabel fest mit dem CPU-Lüfteranschluss installiert sind.

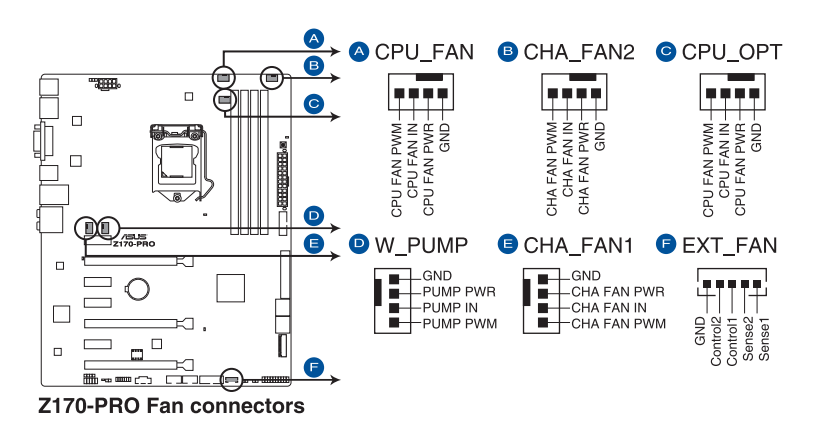

- Der Anschluss CPU FAN arbeitet mit einem CPU-Lüfter mit max. 1A (12W) Leistung.
- Die CPU\_FAN und CHA\_FAN Anschlüsse unterstützen die ASUS Fan Xpert3 Funktion.
- Die Unterstützung der W\_PUMP-Funktion hängt vom Wasserkühlsystem ab.
- Der CPU-Lüfteranschluss erkennt den Typ der installierten CPU-Lüfter und wechselt die Betriebsarten automatisch. Um den CPU-Lüftersteuerungsmodus zu konfigurieren, gehen Sie zu Advanced Mode > Monitor > CPU Q-Fan Control im BIOS.
- Die Gehäuselüfteranschlüsse unterstützen DC und PWM-Modi. Um diese Lüfter auf DC oder PWM einzustellen, gehen Sie zu Advanced Mode > Monitor > Chassis Fan 1/4 Q-Fan Control im BIOS.

Die LÜFTERERWEITERUNGSKARTE kann separat erworben werden.

### 9. ATX Stromanschlüsse (24-Pin EATXPWR, 8-Pin EATX12V)

Diese Anschlüsse sind für die ATX-Stromversorgungsstecker. Die Stromversorgungsstecker für diese Anschlüsse passen nur in eine Richtung. Finden Sie die korrekte Ausrichtung und drücken Sie fest nach unten, bis die Anschlüsse vollständig passt.

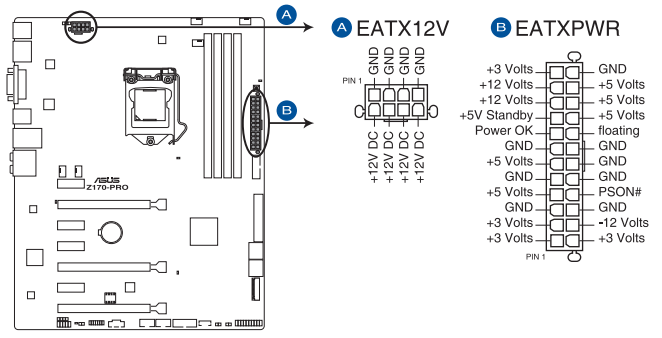

Z170-PRO ATX power connectors

- (r)
- Für ein komplett konfiguriertes System empfehlen wir, dass Sie ein Netzteil (PSU), das ATX 12 V-Spezifikation 2.4 (oder neuere Version) unterstützt und mindestens eine Leistung von 350 W verwenden.
- Vergessen Sie nicht, die 4-polige/8-polige EATX12 V-Stromstecker zu verbinden. Ansonsten wird das System nicht booten.
- Wir empfehlen Ihnen, ein Netzteil mit höherer Ausgangsleistung zu verwenden, wenn Sie ein System mit vielen stromverbrauchenden Geräte konfigurieren. Das System wird möglicherweise instabil oder kann nicht booten, wenn die Stromversorgung nicht ausreicht.
- Wenn Sie zwei oder mehrere High-End PCI-Express x16-Karten benutzen möchten, verwenden Sie ein Netzteil mit 1000W Leistung oder höher, um die Systemstabilität zu gewährleisten.
- Wenn Sie sich über die Mindeststromanforderungen für Ihr System nicht sicher sind, beziehen Sie sich auf Empfohlene Netzleistungsrechner auf<u>http://support.asus.com/</u> PowerSupplyCalculator/PSCalculator.aspx?SLanguage = en-us.

### 10. System Panel Connector (25-8 Pin PANEL)

Dieser Anschluss unterstützt mehrere am Gehäuse befestigte Funktionen.

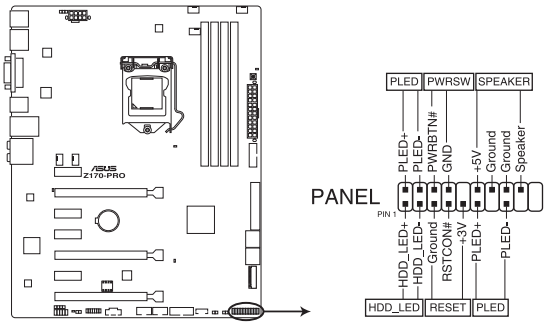

Z170-PRO System panel connector

#### Systembetriebs-LED (2-polig oder 3-1-polig, PLED)

Der 2-polige oder 3-1-polige Anschluss ist für die Systembetriebs-LED. Verbinden Sie das Gehäuse-Strom-LED-Kabel mit diesem Anschluss. Die System-Strom-LED leuchtet, wenn Sie das System einschalten, und blinkt, wenn sich das System im Schlafmodus befindet.

#### Festplattenaktivitäts-LED (2-polig HDD\_LED)

Dieser 2-polige Anschluss ist für die HDD Aktivitäts-LED. Verbinden Sie das HDD Aktivitäts-LED-Kabel mit diesem Anschluss. Die HDD LED leuchtet auf oder blinkt, wenn Daten gelesen oder auf die Festplatte geschrieben werden.

### Systemlautsprecher (4-Pin-Lautsprecher)

Dieser 4-Pin-Anschluss ist für am Gehäuse befestigten Systemlautsprecher. Der Lautsprecher ermöglicht Ihnen Sie Systemsignale und Warntöne zu hören.

### ATX-Netzschalter / Soft-Aus-Schalter (2-polig PWRSW)

Dieser Anschluss ist für den Systemstromschalter. Durch Drücken des Netzschalters wird das System eingeschaltet oder wechselt das System in den Sparmodus oder Soft-Aus-Modus, je nach den Einstellungen des Betriebssystems. Drücken Sie den Netzschalter länger als vier Sekunden, während das System eingeschaltet ist, dann wird das System ausgeschaltet.

### Reset-Taste (2-polig RESET)

Verbinden Sie diesen 2-poligen Anschluss mit dem am Gehäuse befestigten Reset-Schalter, um das System ohne Ausschalten neu zu starten.

### 11. TPM Anschluss (14-1 polig TPM)

Dieser Anschluss unterstützt ein Trusted Platform Module (TPM)-System, das Schlüssel, digitale Zertifikate, Passwörter und Daten sicher speichert. Ein TPM-System hilft außerdem die Netzwerksicherheit zu erhöhen, schützt digitale Identitäten und sichert die Plattformintegrität.

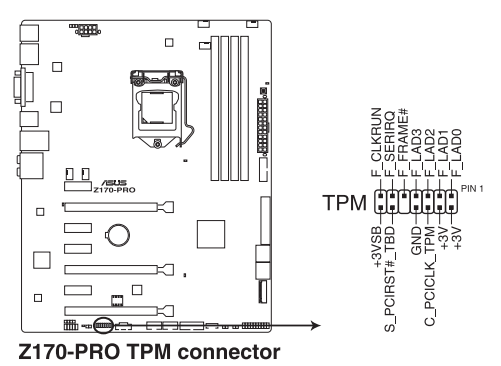

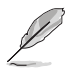

Das TPM-Modul muss separat erworben werden.

### 12. DirectKey Anschlüsse (2-pin DRCT)

Dieser Anschluss für den am Gehäuse befestigten Knopf, der die DirectKey Funktion unterstützt. Verbinden Sie das Kabel der Taste, die DirectKey unterstützt, vom Gehäuse mit diesem Anschluss auf dem Motherboard.

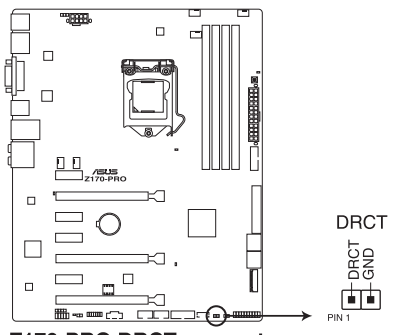

Z170-PRO DRCT connector

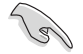

Vergewissern Sie sich, dass Ihr Gerät über ein extra Kabel verfügt, das die DirectKey-Funktion unterstützt. Schauen Sie in die technischen Unterlagen des Gehäuses für weitere Details.

### 13. M.2 Steckplatz 3

Diese Buchse erlaubt ihnen ein M2 (NGFF) SSD-Modul zu installieren.

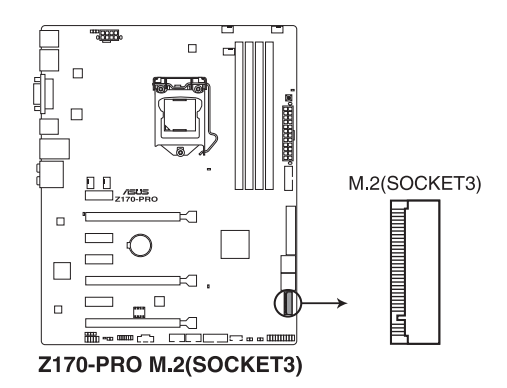

- Dieser Sockel unterstützt M Key und Typ 2242/2260/2280/22110-Speichergeräte.
  - Der M.2 Sockel teilt Bandbreite mit SATA Express-Steckplatz. Es kann nur ein SATA-Gerät aktiviert werden. Zur Nutzung eines M.2-SATA-Gerätes beachten Sie Abschnitt 3.6.7 Integrierte Gerätekonfiguration bezüglich des BIOS-Schalters.
  - Bei der Verwendung von Intel Desktop Responsiveness Technologien mit PCIe M.2 Gerät, stellen Sie sicher das Sie den Windows UEFI Betriebssystem im RAID-Modus einrichten.

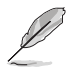

19

Das M.2 (NGFF) SSD-Modul muss separat erworben werden.

# Basisinstallation

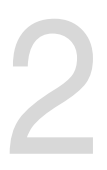

# 2.1 Ihr Computersystem aufbauen

# 2.1.1 Motherboard Installation

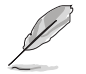

Die Abbildungen in diesem Abschnitt sind nur als Referenz gedacht. Das Motherboard-Layout kann je nach Modellen variieren, aber die Installationsschritte sind die gleichen.

1. ASUS Q-Shield (E/A-Blende) in die Gehäuserückwand einsetzen.

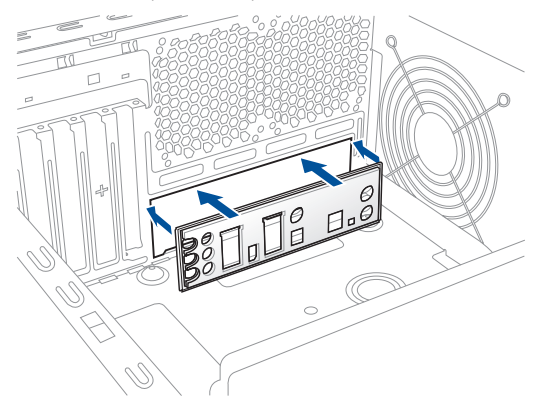

 Installieren Sie das Motherboard in das Gehäuse. Achten Sie hierbei darauf, dass die hinteren E/A-Anschlüsse genau auf die E/A-Blende in der Gehäuserückwand ausgerichtet sind.

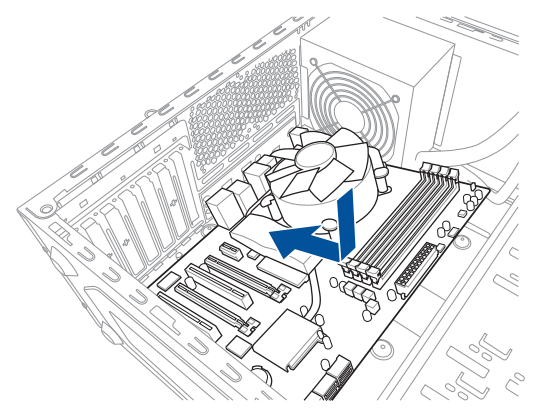

3. Setzen Sie neun (9) Schrauben in die durch Kreise markierten Bohrlöcher ein, um das Motherboard im Gehäuse zu befestigen.

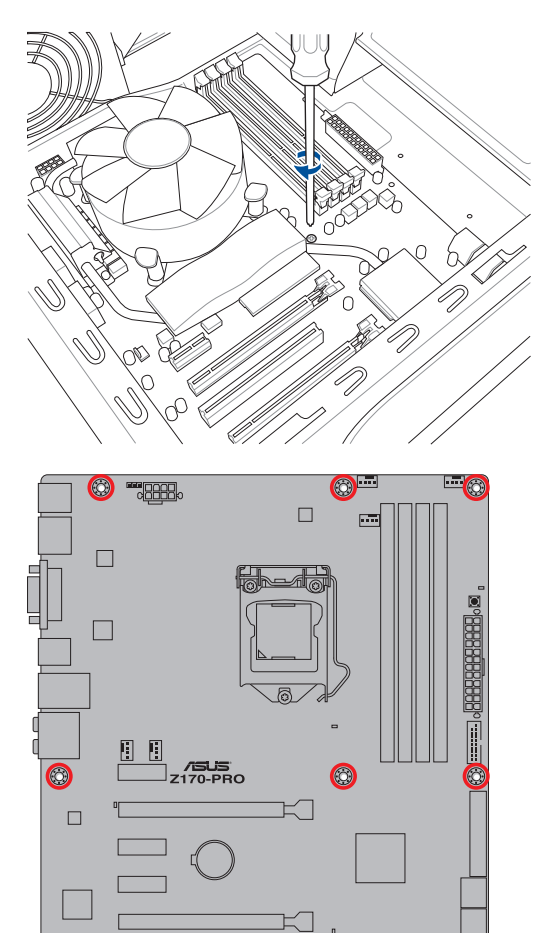

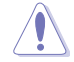

Die Schrauben NICHT zu fest anziehen! Sonst wird das Motherboard beschädigt.

# 2.1.2 CPU Installation

Stellen Sie sicher, dass Sie nur die richtige CPU für LGA1151 Sockel installieren. Verwenden Sie niemals eine CPU für LGA1151 und LGA1156 Sockel auf dem LGA1150 Sockel.

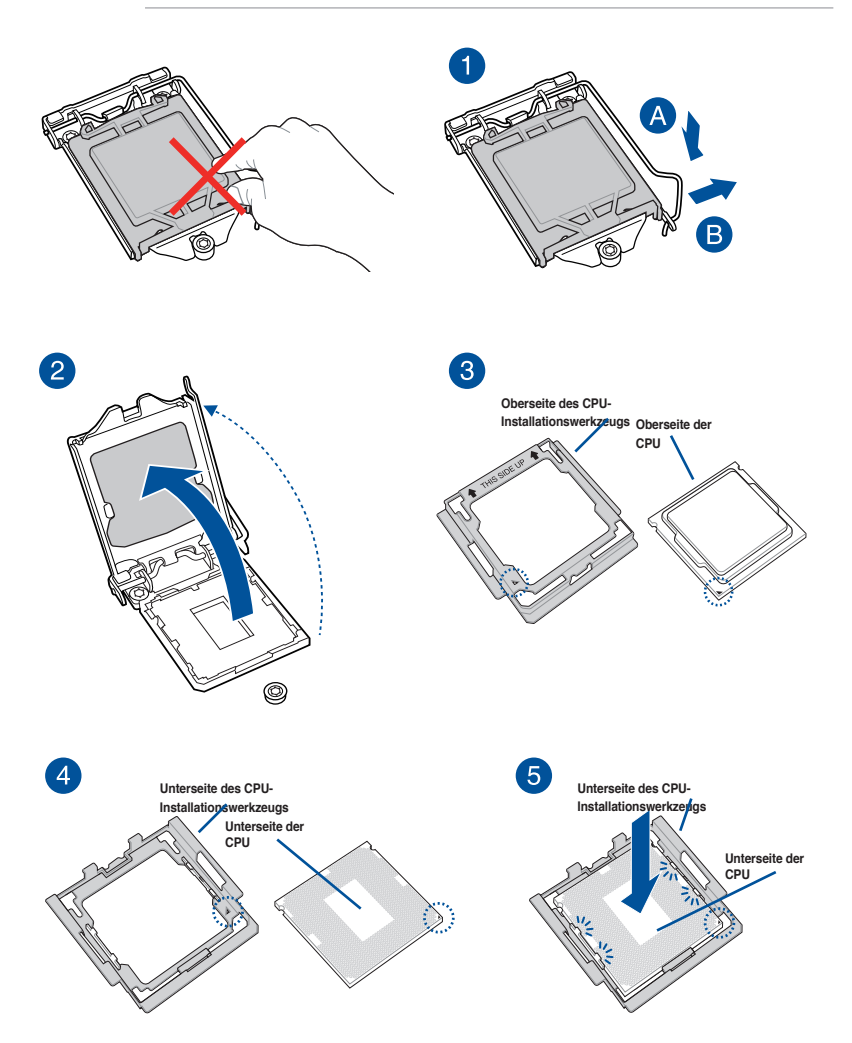

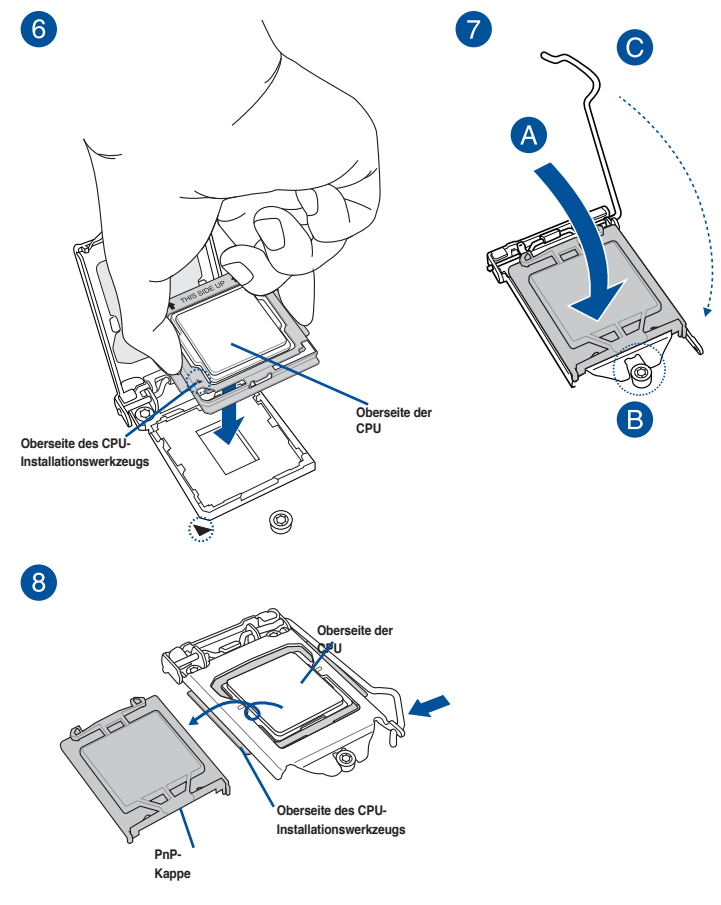

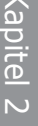

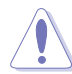

- Das CPU-Installationswerkzeug ist nur mit ASUS-Motherboards mit Intel LGA1151-Sockel kompatibel.
- Stellen Sie sicher, dass die CPU richtig eingerastet ist, bevor Sie sie am CPU-Sockel des Motherboards installieren.
- Verwenden Sie das CPU-Installationswerkzeug nur zur Installation der CPU. Achten Sie darauf, das CPU-Installationswerkzeug NICHT zu beschädigen oder zu verbiegen.
- Halten Sie bei Installation, Entfernung oder Aufheben des CPU-Installationswerkzeugs immer beide Seiten des CPU-Installationswerkzeugs sicher fest.
- Um Beschädigungen zu vermeiden, achten Sie darauf, eine weiche stabile Oberfläche zu verwenden, wenn Sie die CPU auf das CPU-Installationswerkzeug installieren.

# 2.1.3 Installieren von CPU-Kühlkörper und Lüfter

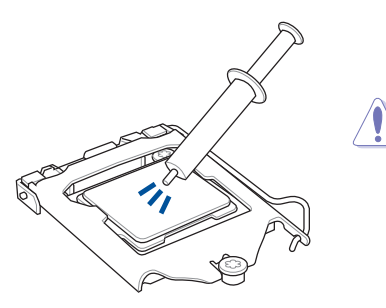

Falls erforderlich, bringen Sie die Wärmeleitpaste auf den CPU-Kühlkörper und die CPU an, bevor Sie den CPU-Kühlkörper und Lüfter montieren.

### Installieren von CPU-Kühlkörper und Lüfter

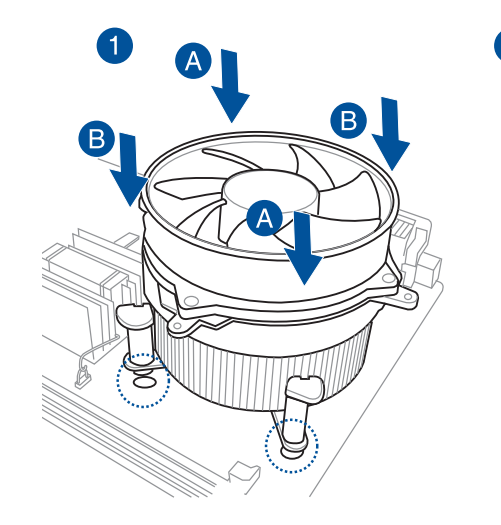

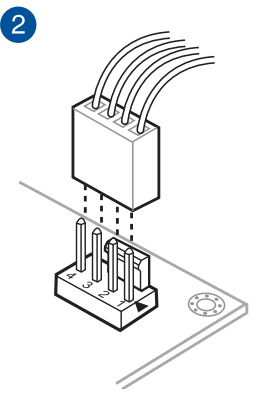

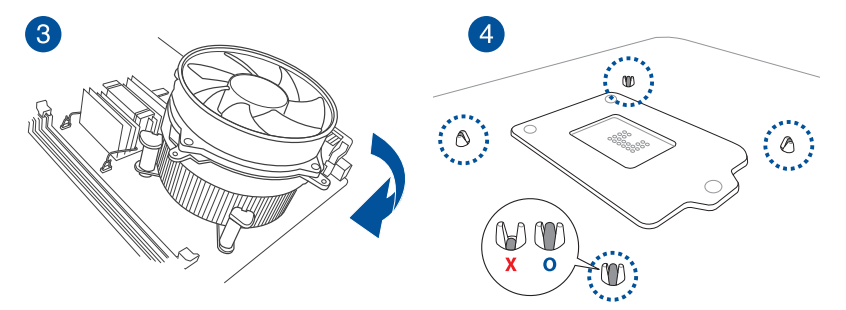

### Installieren von CPU-Kühlkörper und Lüfter

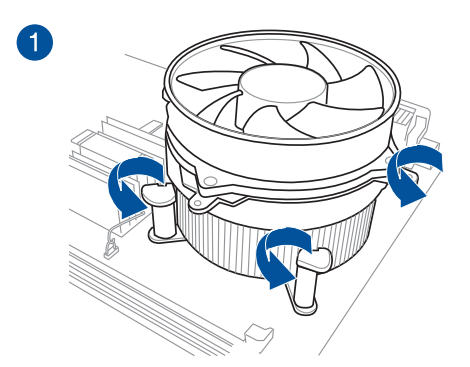

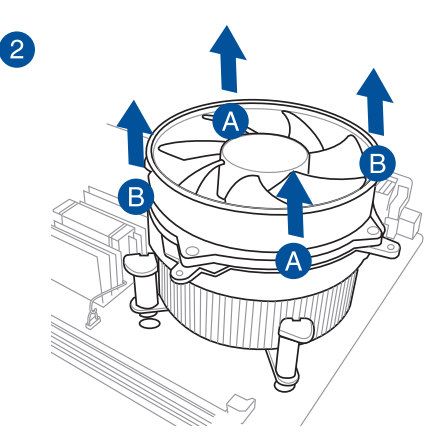

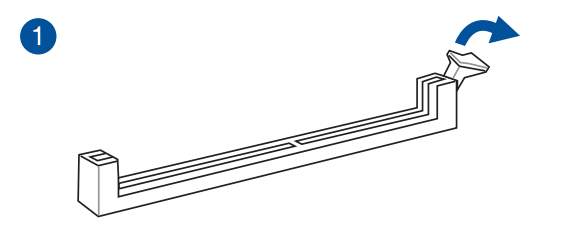

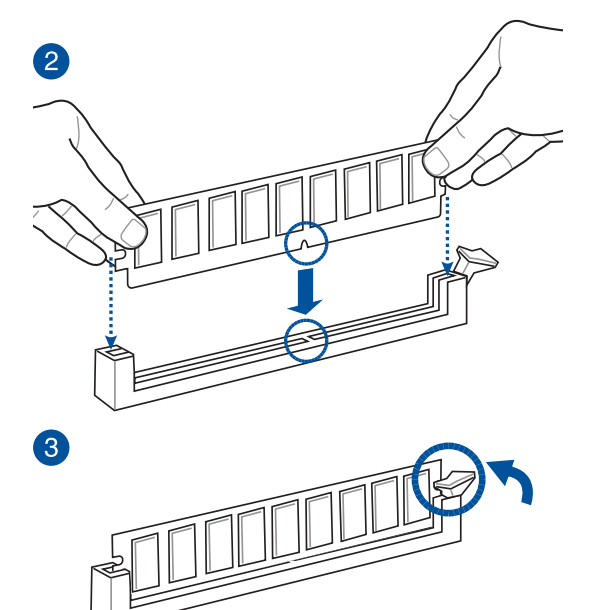

Entfernen einer DIMM

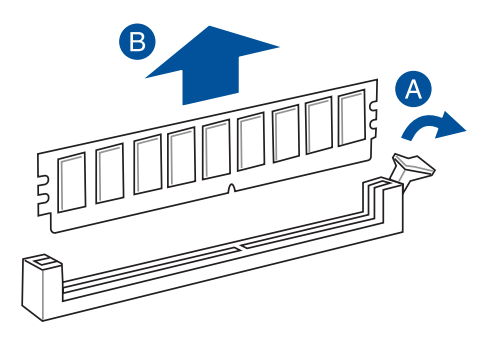

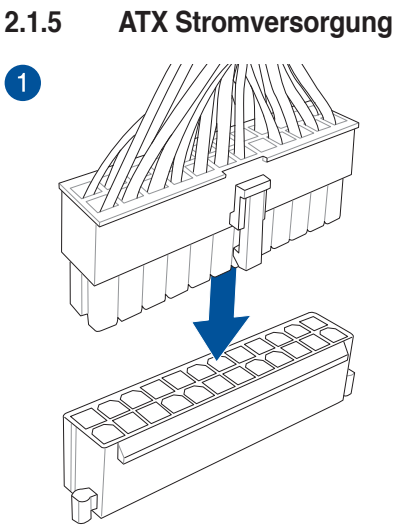

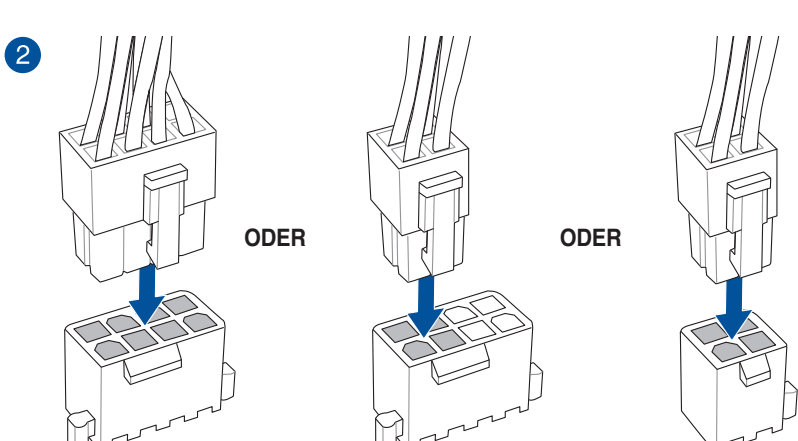

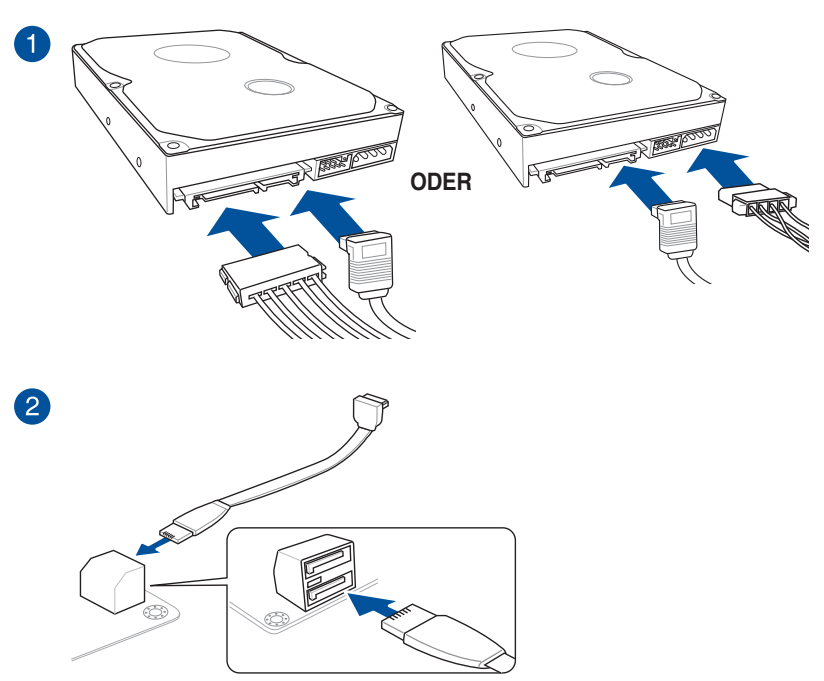

# 2.1.6 SATA-Geräteanschlüsse

## 2.1.7 Vorder E/A Anschluss So installieren Sie den ASUS Q-Connector

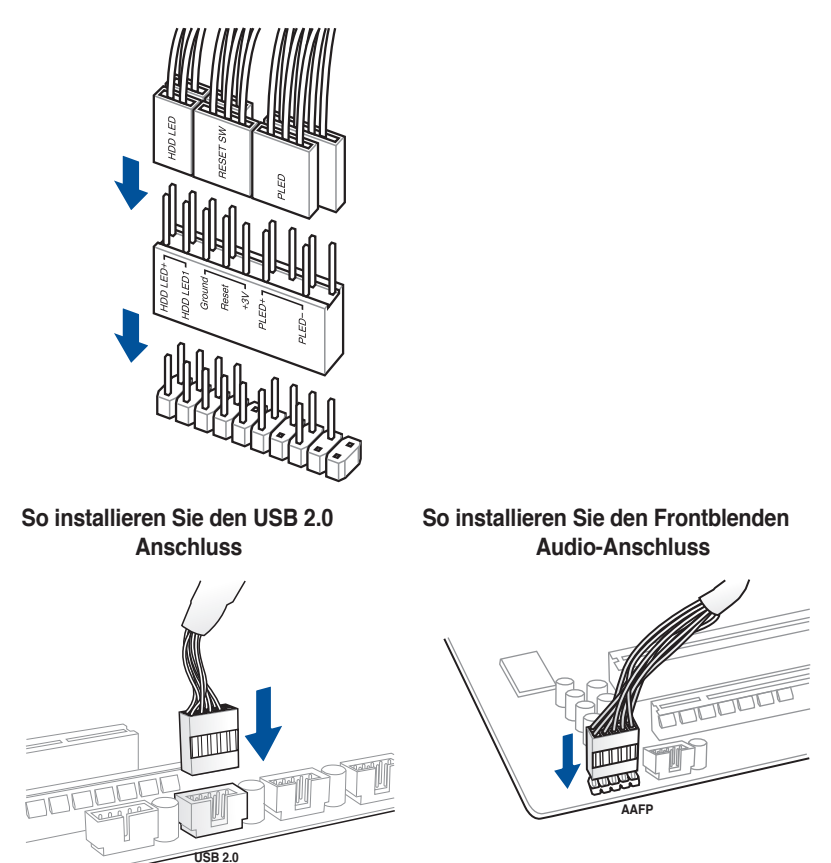

### So installieren Sie den USB 3.0 Anschluss

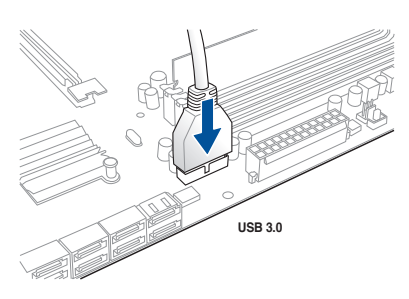

Kapitel z

# 2.1.8 Erweiterungskarte installieren PCIe-x16-Karten installieren

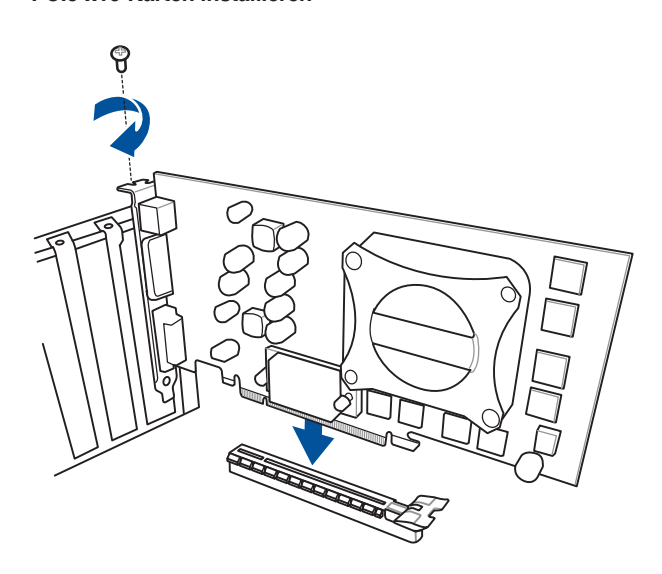

PCle-x1-Karten installieren

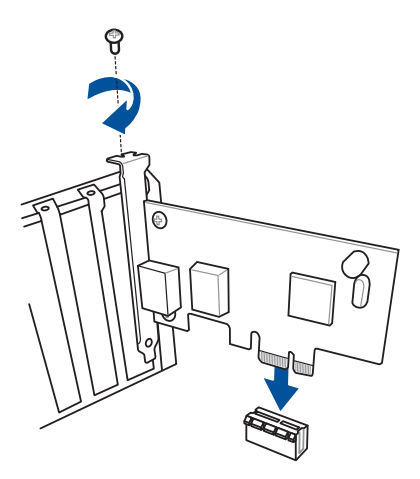

2.2 Hinter- und Audio-Verbindungen vom Motherboard

2.2.1 Hintere E/A-Anschlüsse

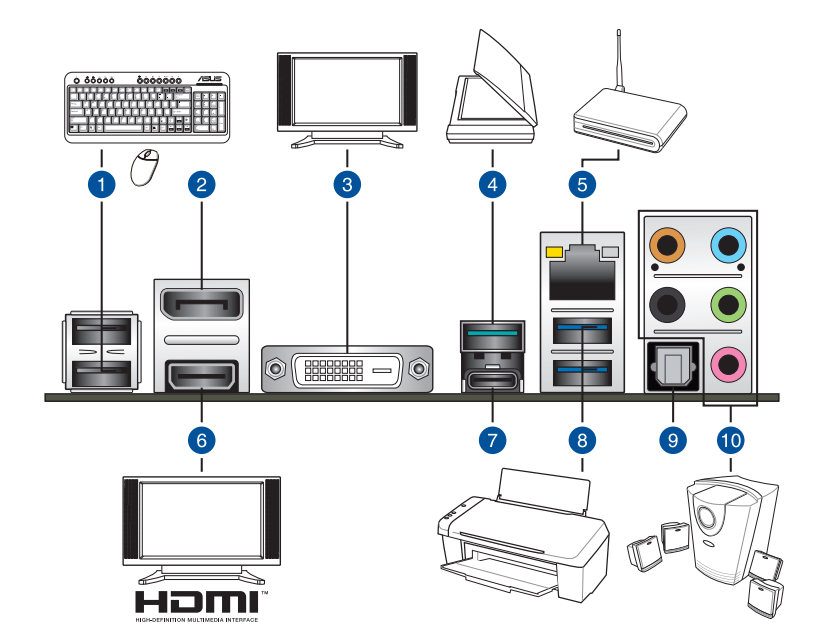

| Rücktafelanschlüsse |                                                        |     |                                                            |
|---------------------|--------------------------------------------------------|-----|------------------------------------------------------------|
| 1.                  | USB 2.0 Anschlüsse 9 und 10                            | 6.  | HDMI 1.4-Anschluss                                         |
| 2.                  | DisplayPort                                            | 7.  | USB Type-C-Port EC1 (unterstützt USB 3.1 Boost)            |
| 3.                  | DVI Anschluss                                          | 8.  | USB 3.0 Anschlüsse 5 und 6<br>(unterstützen USB 3.1 Boost) |
| 4.                  | USB 3.1 Anschlüsse EA2<br>(unterstützen USB 3.1 Boost) | 9.  | Optischer S/PDIF-Ausgang                                   |
| 5.                  | Intel LAN-Anschluss (I219-V)*                          | 10. | Audio E/A-Anschlüsse*                                      |

\* und \*\*: Schauen Sie sich für die Definitionen der LAN-Anschluss-LEDs und Audioanschlüsse die Tabellen auf der nächsten Seite an.

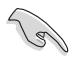

- USB 3.0-Geräte können nur als Datenspeicher verwendet werden.
- Wir empfehlen Ihnen, f
  ür eine schnellere Daten
  übertragung und bessere Leistung alle USB 3.1/3.0 -Ger
  äte mit den USB 3.1/3.0-Anschl
  üssen zu verbinden.
- Der Multi-VGA-Ausgang unterstützt bis zu zwei Monitore unter der Windows Umgebung, ein Display unter BIOS und ein Display unter DOS.
- Intel Display Architektur Design unterstützt die folgenden maximalen Pixeltakte (Pixeltakt = H x V x Frame Rate (Bildschirmaktualisierungsrate)):
  - DisplayPort: 675 MHz
  - HDMI Anschluss: 300 MHz
  - DVI Anschluss: 148 MHz

#### \* LAN Anschlüsse LED Anzeigen

| Aktivitäts-/Verbin                  | dungs-LED                                     | Speed L | _ED                |                    |
|-------------------------------------|-----------------------------------------------|---------|--------------------|--------------------|
| Status                              | Beschreibung                                  | Status  | Beschreibung       |                    |
| Aus                                 | Nicht verbunden                               | Aus     | 10 Mbps-Verbindung | ACT/LINK SPEED LED |
| Orange                              | Vebunden                                      | Orange  | 10 Mbps-Verbindung |                    |
| Orange<br>(Blinkend)                | Datenaktivität                                | Grün    | 1 Gbps-Verbindung  |                    |
| Orange (blinkend<br>dann dauerhaft) | Bereit, um aus<br>dem S5-Modus<br>aufzuwachen |         |                    | LAN-<br>Anschluss  |

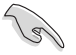

Sie können die LAN-Controller im BIOS deaktivieren. Aufgrund des Hardware-Designs kann die LED des LAN1-Port weiterhin blinken, auch wenn deaktiviert.

### \*\* Audio 2.1, 4.1, 5.1 or 7.1-Kanalkonfiguration

| Anschlüssen | Kopfhörer<br>2.1-Kanal | 4.1-Kanal         | 5.1-Kanal         | 7.1-Kanal          |
|-------------|------------------------|-------------------|-------------------|--------------------|
| Hellblau    | Line In                | Line In           | Line In           | Seitenlautsprecher |
| Hellgrün    | Line Out               | Frontlautsprecher | Frontlautsprecher | Frontlautsprecher  |
| Rosa        | Mic In                 | Mic In            | Mic In            | Mic In             |
| Orange      | -                      | -                 | Mitte/Subwoofer   | Mitte/Subwoofer    |
| Schwarz     | _                      | Rücklautsprecher  | Rücklautsprecher  | Rücklautsprecher   |

# 2.2.2 Audio E/A-Anschlüsse

Audio I/O-Anschlüsse

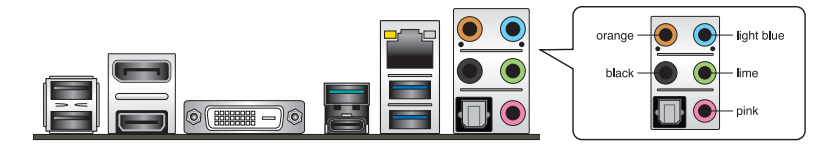

### Anschluss eines Kopfhörers und Mikrofons

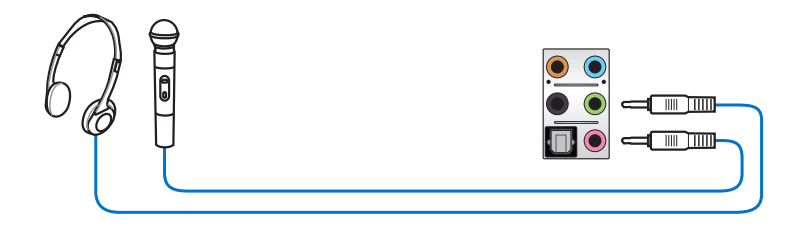

### Anschluss von Stereo Lautsprechern

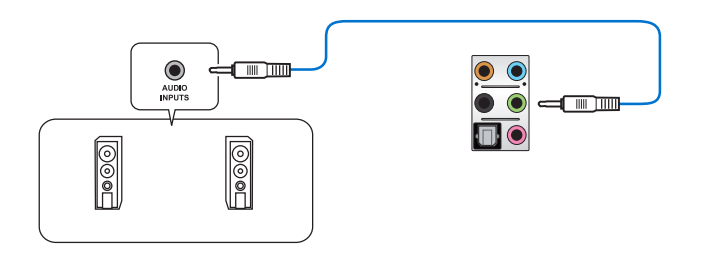

### Anschluss von 2.1-Kanal Lautsprechern

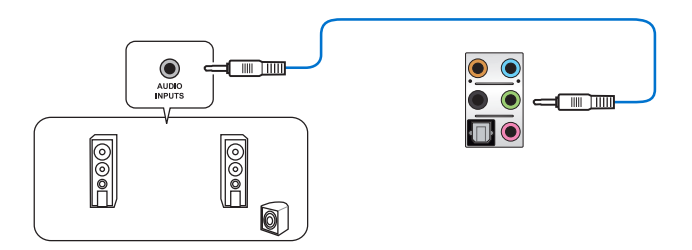

### Anschluss von 4.1-Kanal Lautsprechern

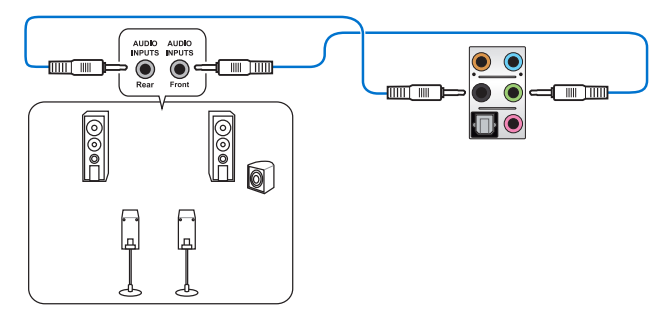

Anschluss von 5.1-Kanal Lautsprechern

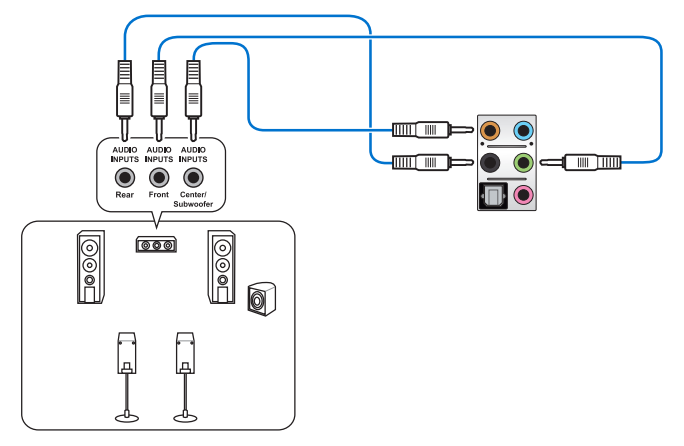

### Anschluss von 7.1-Kanal Lautsprechern

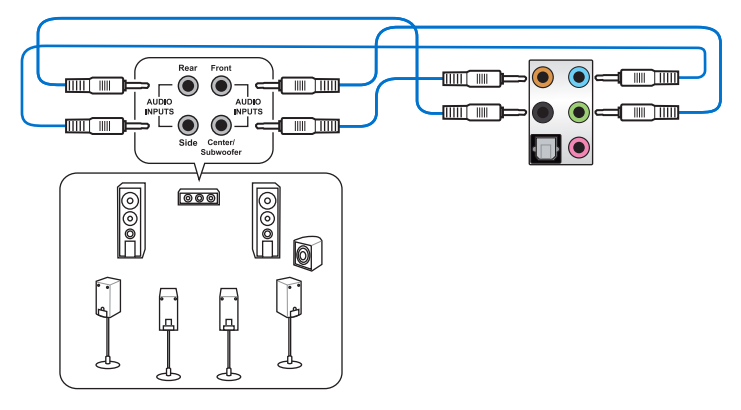

# 2.3 Erstmaliges Starten

- 1. Bringen Sie nach Vervollständigen aller Anschlüsse die Abdeckung des Systemgehäuses wieder an.
- 2. Stellen Sie sicher, dass alle Schalter im ausgeschalteten Zustand sind.
- Verbinden Sie das Netzkabel mit dem Netzanschluss an der Rückseite des Systemgehäuses.
- 4. Verbinden Sie das Netzkabel mit einer Steckdose, die einen Überspannungsschutz besitzt.
- 5. Schalten Sie die Geräte in folgender Reihenfolge ein:
  - a. Überwachen
  - b. Externe SCSI-Geräte (fangen Sie mit dem letzten Gerät in der Kette an)
  - c. Systemstromversorgung
- 6. Nach dem Einschalten leuchtet die Systemstrom-LED auf dem vorderen Bedienfeld des Computers. Bei ATX-Stromversorgungen leuchtet die System-LED nach Betätigen des ATX-Stromschalters. Bei ATX-Stromversorgungen leuchtet die System-LED nach Betätigen des ATX-Stromschalters. Nachdem die System-LED aufleuchtet, leuchtet die Monitor-LED oder ändert sich die Farbe von Orange in Grün, wenn Ihr Monitor konform mit den "grünen" Standards ist oder eine "Strom-Standby"-Funktion besitzt.

Das System durchläuft jetzt Einschaltselbsttests (POST). Während des Tests gibt das BIOS Signaltöne (siehe BIOS-Signaltoncodes) ab, oder Meldungen erscheinen auf dem Bildschirm. Wird 30 Sekunden nach Einschalten des Systems nichts angezeigt, hat das System einen Einschaltselbsttest u.U. nicht bestanden. Prüfen Sie die Einstellungen und Anschlüsse der Jumper, oder bitten Sie Ihren Händler um Hilfe.

| BIOS-Signalton                                                          | Beschreibung                       |
|-------------------------------------------------------------------------|------------------------------------|
| Ein kurzer Piepton                                                      | Grafikkarte erkannt                |
|                                                                         | Quick Boot auf deaktiviert gesetzt |
|                                                                         | Keine Tastatur erkannt             |
| Ein langer Piepton gefolgt von zwei kurzen und einer Pause (wiederholt) | Kein Arbeitsspeicher erkannt       |
| Ein langer Piepton gefolgt von drei kurzen                              | Keine Grafikkarte erkannt          |
| Ein langer Piepton gefolgt von vier kurzen                              | Hardware-Komponentenfehler         |

7. Halten Sie kurz nach dem Einschalten die Taste <Entf> gedrückt, um das BIOS-Setup-Programm aufzurufen. Folgen Sie den Anweisungen in Kapitel 3.

# 2.4 Ausschalten des Computers

Das Drücken des Stromschalters für kürzer als vier Sekunden stellt das System, wenn es eingeschaltet ist, auf den Schlaf-Modus oder Soft-Aus-Modus je nach der BIOS-Einstellung. Das Drücken des Stromschalters für kürzer als vier Sekunden stellt das System, wenn es eingeschaltet ist, auf den Schlaf-Modus oder Soft-Aus-Modus je nach der BIOS-Einstellung.

# **BIOS Setup**

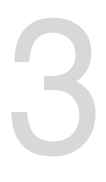

# 3.1 Kennenlernen des BIOS

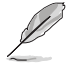

Das neue ASUS UEFI BIOS ist ein Unified Extensible Interface, das mit der UEFI-Architektur kompatibel ist und bietet eine benutzerfreundliche Oberfläche, die über das herkömmliche Tastatur-BIOS hinaus geht, um eine flexible und komfortable Mauseingabe zu ermöglichen. Benutzer können somit das UEFI BIOS genauso einfach und unkompliziert bedienen wie ihr Betriebssystem. Der Begriff "BIOS" in diesem Benutzerhandbuch bezieht sich auf "UEFI BIOS", soweit nicht anders vorgegeben.

Im BIOS (Basic Input und Output System) sind die Einstellungen der System-Hardware, z.B. Datenträgerkonfiguration, Übertaktungseinstellungen, erweiterte Energieverwaltung und Boot-Gerätekonfiguration, die zum Systemstart benötigt werden, im Motherboard-CMOS gespeichert. Unter normalen Umständen eignen sich die Standard-BIOS-Einstellungen zur Erzielung optimaler Leistung. Ändern Sie nicht die Standard BIOS Einstellungen ausgenommen unter folgenden Umständen:

- Sie haben eine neue Systemkomponente installiert, die weitere BIOS-Einstellungen oder Aktualisierungen erfordert.

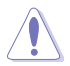

Ungeeignete BIOS-Einstellungen können Instabilität und Startfehler verursachen. Wir empfehlen Ihnen dringend, die BIOS-Einstellungen nur unter Anleitung eines trainierten Servicemitarbeiters zu ändern.

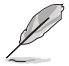

Wenn Sie die BIOS-Datei herunterladen oder aktualisieren, benennen Sie die Datei für dieses Motherboard in **Z170P.CAP** um.

# 3.2 BIOS-Setup-Programm

Verwenden Sie das BIOS-Setup, um das BIOS zu aktualisieren und die Parameter zu konfigurieren. Die BIOS-Oberfläche enthält Navigationstasten und eine kurze Bildschirmhilfe, um Sie durch die Verwendung des BIOS-Setups zu führen.

### BIOS-Ausführung beim Startup

Um das BIOS-Setup beim Start aufzurufen, drücken Sie <Entf> während des Power-On-Self-Test (POST). Wenn Sie nicht <Entf> drücken, werden die POST-Routinen fortgeführt.

### BIOS nach dem POST starten

BIOS nach dem POST starten

- Drücken Sie gleichzeitig <Strg> + <Alt> + <Entf>.
- Drücken Sie die Reset-Taste auf dem Gehäuse.
- Drücken Sie die Ein/Austaste zum Ausschalten des Systems und schalten Sie es dann erneut ein. Tun Sie dies nur, wenn Ihnen der Start des BIOS mit den ersten zwei Optionen nicht gelungen ist.

Nachdem Sie eine der 3 Optionen ausgeführt haben, drücken Sie <Entf> um das BIOS aufzurufen.

- Die in diesem Abschnitt angezeigten BIOS-Setup-Bildschirme dienen nur als Referenz und können u.U. von dem, was Sie auf dem Bildschirm sehen, abweichen.
  - Falls Sie eine Maus f
    ür die Navigation im BIOS-Setup-Programm verwenden m
    öchten, sollten Sie eine USB-Maus an das Motherboard anschlie
    ßen.
  - Laden Sie bitte die Standardeinstellungen, wenn das System nach Änderung der BIOS-Einstellungen instabil geworden ist. Wählen Sie hierzu Load Optimized Defaults (Optimierte Standardwerte laden) im Exit-Menü oder drücken Sie <F5>. Siehe Abschnitt 3.13 Exit-Menü für weitere Details.
  - Wenn der Systemstart fehlschlägt, nachdem Sie eine BIOS-Einstellung geändert haben, versuchen Sie das CMOS zu löschen und das Motherboard auf seine Standardwerte zurückzusetzen. Siehe Abschnitt 1.2.6 Onboard Tasten und Schalter für Informationen, wie Sie das RTC RAM über den Clear CMOS Button löschen.
  - Das BIOS-Setup-Programm unterstützt keine Bluetooth-Geräte.

### BIOS Menü

Das BIOS-Setup-Programm kann in zwei Modi ausgeführt werden: **EZ Mode** und **Advanced Mode (Erweiterter Modus)**. Sie können im **Exit**-Menü oder im **Exit/Advanced Mode** Fenster, zwischen den Modi schalten.

# 3.2.1 EZ Mode

Standardmäßig wird beim Aufrufen des BIOS-Setup-Programms das EZ-Mode-Fenster geladen. . EZ Mode bietet Ihnen einen Überblick über die Grundsysteminfos und ermöglicht die Auswahl der Sprache, Systembetriebsmodus und Bootpriorität der Geräte . Um in den Advanced Mode zu gelangen, klicken Sie auf **Exit/Advanced Mode** und wählen Sie **Advanced Mode**, oder drücken Sie <F7>.

Ľ

Das Standardfenster beim Aufrufen des BIOS-Setup-Programms kann geändert werden, zwischen EZ Mode oder Advanced Mode. Für Details beziehen Sie sich auf das Element Setup Mode in 3.8 Boot-Menü für Details.

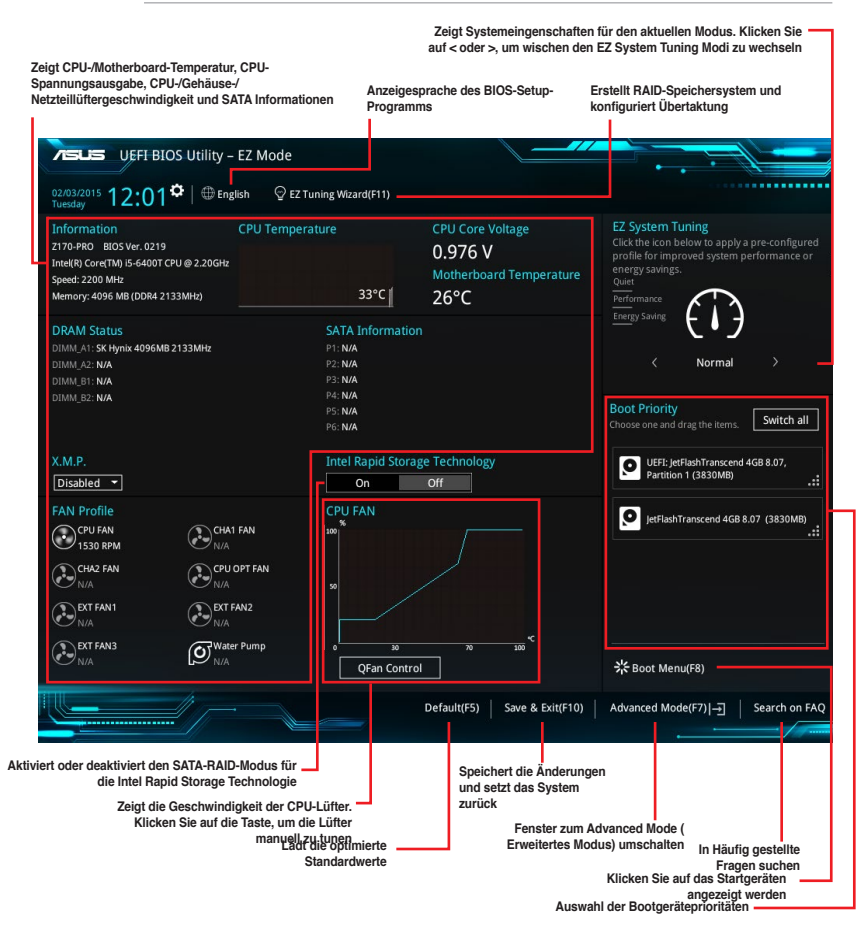

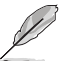

Die Auswahl der Boot-Geräte variiert je nach den Geräten, die installiert wurden.

# 3.2.2 Erweiterter Modus

Advanced Mode (Erweiterter Modus) bietet erfahrenen Benutzern fortgeschrittene Auswahlmöglichkeiten in den BIOS-Einstellungen. Ein Beispiel für den Advanced Mode wird in der nachfolgenden Abbildung dargestellt. Für genaue Konfigurationsmöglichkeiten beziehen Sie sich auf die folgenden Abschnitte.

| Ur<br>dri                                                                                                    | n von EZ Mode in d<br>ücken Sie <f7>.</f7>                              | en Advanced Mode zu                                  | wechseln, klicken S                                             | Sie auf <b>Advan</b>               | ced Mode oder                                                                |
|----------------------------------------------------------------------------------------------------|-------------------------------------------------------------------------|------------------------------------------------------|-----------------------------------------------------------------|------------------------------------|------------------------------------------------------------------------------|
| Konfigurationsfelde<br>Popup-Menü<br>Menüleiste                                                                                                    | er<br>Sprache MyFave<br>LBIOS Utility – Advance                         | orite(F3) Qfan Kontrolle(F6<br>ed Mode               | ) EZ Tuning Wizard(F1)                                          | Quick Note (I<br>Bildla<br>1)      | -9)<br>aufleiste<br>Hot Keys                                                 |
| My Favorite<br>Target CPU Tu<br>Target DRAM<br>Target Cache I                                                                                                    | rbo-Mode Frequency : 2800<br>Frequency : 2133MHz<br>Frequency : 2800MHz | <u>er</u> Advanced Monit<br><sub>AHz</sub>           | or Boot Tool E                                                  | xit                                | Hardware Monitor<br>CPU<br>Frequency Temperature<br>2200 MHz 46°C            |
| Ai Overclock 1<br>ASUS MultiCo<br>CPU Core Rati                                                                                                    | iuner<br>re Enhancement<br>o                                            |                                                      | Auto<br>Auto<br>Auto                                            |                                    | BCLK Core Voltage<br>100.0 MHz 0.944 V<br>Ratio<br>22x                       |
| DRAM Odd Ra<br>DRAM Freque<br>TPU                                                                                                    | tio Mode<br>ncy                                                         |                                                      | Enabled<br>Auto<br>Keep Current Settings                        | •                                  | Memory<br>Frequency Voltage<br>2133 MHz 1.200 V<br>Capacity                  |
| EPU Power Sa<br>CPU SVID Sup<br>> DRAM Timing                                                                                                    | ving Mode<br>port<br>Control                                            |                                                      | Disabled<br>Auto                                                | •                                  | 4096 MB<br>Voltage<br>+12V +5V<br>12.192 V 5.080 V                           |
| Manual; When the manual mode is selected, BCLK (base clocit) frequency can be assigned manually,<br>pXMP; When XMP(extreme memory profile) mode is selected, BCLK frequency and memory parameters will be optimized<br>automatically. |                                                                         |                                                      |                                                                 |                                    |                                                                              |
| Menüelemente<br>Untermenüp                                                                                                    | Allgemeine<br>unkt Hilfe                                                | sion 2.17.1246. Copyright (C) 20<br>Zuletz<br>Einste | Last Me<br>15 American Megatrends, In<br>t geändert<br>Illungen | Geht zurück zu<br>Zeigt die CPU/Mo | EZ Mode<br>In Häufig gestellte<br>therboard-Tempsuschen<br>erspannungsuschen |

### Menüleiste

Oben im Bildschirm gibt es eine Menüleiste mit folgenden Optionen:

| Favoriten                                                            | Zum Speichern häufig genutzter Systemeinstellungen und Konfigurationen.                         |  |  |
|----------------------------------------------------------------------|-------------------------------------------------------------------------------------------------|--|--|
| Main (Basis)                                                         | Hier können Sie die Systemhaupteinstellungen ändern                                             |  |  |
| Ai Tweaker                                                           | Hier können Sie die Einstellungen für die Übertaktung ändern                                    |  |  |
| Erweitert Hier können Sie die erweiterten Systemeinstellungen ändern |                                                                                                 |  |  |
| Überwachen                                                           | Hier können Sie die Systemtemperatur, Energieverbrauch anzeigen und Lüftereinstellungen ändern. |  |  |
| Boot                                                                 | Hier können Sie die Systemstartkonfiguration ändern                                             |  |  |
| Tool                                                                 | Hier können Sie die Einstellungen für Sonderfunktionen konfigurieren                            |  |  |
| Beenden                                                              | Hier können Sie die Beenden-Optionen wählen und die<br>Standardeinstellungen laden              |  |  |

### Menüelemente

Wenn ein Element auf der Menüleiste markiert ist, werden die speziellen Elemente für dieses Menü angezeigt. Wenn Sie z.B. **Main** gewählt haben, werden die Elemente des Main-Menüs angezeigt.

Die anderen Elemente (Ai Tweaker, Advanced, Monitor, Boot, Tools und Exit) auf der Menüleiste haben ihre eigenen Menüelemente.

### Untermenüelemente

Ein größer als-Zeichen (>) vor einem Element auf dem Menübildschirm bedeutet, dass dieses Element ein Untermenü enthält. Wählen Sie das gewünschte Element aus und drücken dann die <Eingabetaste>, um sein Untermenü anzeigen zu lassen.

### Sprache

Diese Taste oberhalb der Menüleiste, enthält die Sprachen, die Sie für Ihr BIOS aus. Klicken Sie auf diese Taste, um die Sprache auszuwählen, die in Ihrem BIOS-Bildschirm angezeigt werden soll.

### Favoriten (F3)

Diese Schaltfläche oberhalb der Menüleiste, zeigt alle BIOS-Elemente in einem Tree-Map-Setup. Wählen Sie häufig verwendete BIOS-Einstellungen und speichern Sie es im MyFavorites Menü.

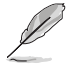

Siehe Abschnitt 3.3 My Favorites für weitere Informationen.

### Q-Fan Control (F6)

Diese Schaltfläche oberhalb der Menüleiste zeigt die aktuellen Einstellungen Ihrer Lüfter. Verwenden Sie diese Taste, um die Lüfter manuell auf Ihre gewünschten Einstellungen zu ändern.

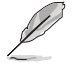

Siehe Abschnitt 3.2.3 QFan Control für weitere Informationen.

### EZ Tuning Wizard (F11)

Mit dieser Schaltfläche oberhalb der Menüleiste können Sie die Übertaktungseinstellungen Ihres . Es erlaubt Ihnen auch, den SATA-Modus des Motherboards von AHCI auf RAID-Modus zu ändern.

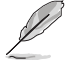

Siehe Abschnitt 3.2.4 EZ Tuning Wizard für weitere Informationen.

### In Häufig gestellte Fragen suchen

Bewegen Sie Ihren Mauszeiger zur Anzeige eines QR-Codes über diese Schaltfläche, scannen Sie diesen Code mit Ihrem Mobilgerät zur Verbindung mit der Seite mit häufig gestellten Fragen zum BIOS auf der ASUS-Support-Webseite. Alternativ können Sie den folgenden QR-Code scannen:

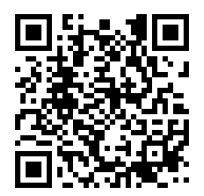

### Quick Note (F9)

Mit diese Schaltfläche oberhalb der Menüleiste können Sie in den Anmerkungen der Aktivitäten eingeben, die Sie im BIOS getan haben.

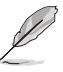

- Die Quick Note-Funktion unterstützt nicht die folgenden Tastenfunktionen: Löschen, Ausschneiden, Kopieren und Einfügen.
- Sie können nur die alphanumerischen Zeichen verwenden, um Ihre Notizen einzugeben.

### Hot Keys

Diese Taste oberhalb der Menüleiste enthält die Navigationstasten für das BIOS-Setup-Programm. Verwenden Sie die Navigationstasten für die Auswahl der Menüelemente und für Änderungen der Einstellungen.

### Bildlaufleiste

Eine Bildlaufleiste befindet sich an der rechten Seite eines Menübildschirms, wenn es Elemente außerhalb des Bildschirms gibt. Drücken Sie die <Oben-/Unten-Pfeiltasten> oder <Bild auf-/Bild ab-Tasten>, um die weiteren Elemente auf dem Bildschirm anzeigen zu lassen.

### **Allgemeine Hilfe**

Oben rechts im Menübildschirm steht eine kurze Beschreibung des ausgewählten Elements. Benutzen Sie die F12-Taste, um ein BIOS-Bildschirmfoto aufzunehmen und es auf einen Wechseldatenträger zu speichern.

### Konfigurationsfelder

In diesen Feldern stehen die Werte der Menüelemente. Sie können den Wert in dem Feld neben einem Element ändern, wenn das Element benutzereinstellbar ist. Sie können kein Element, das nicht benutzereinstellbar ist, wählen.

Ein einstellbarer Wert wird hervorgehoben, wenn das entsprechende Element gewählt wird. Um den Wert innerhalb eines Feldes zu ändern, wählen Sie bitte das entsprechende Element und drücken dann die <Eingabetaste>, um eine Liste von Optionen anzeigen zu lassen.

### Letzte-Änderung-Schaltfläche

Diese Schaltfläche zeigt die Elemente, die zuletzt geändert und im BIOS-Setup gespeichert wurden.
# 3.2.3 QFan Control

Die QFan Control ermöglicht Ihnen, ein Lüfterprofil einzustellen oder manuell die Arbeitsgeschwindigkeit der CPU und Gehäuselüfter zu konfigurieren.

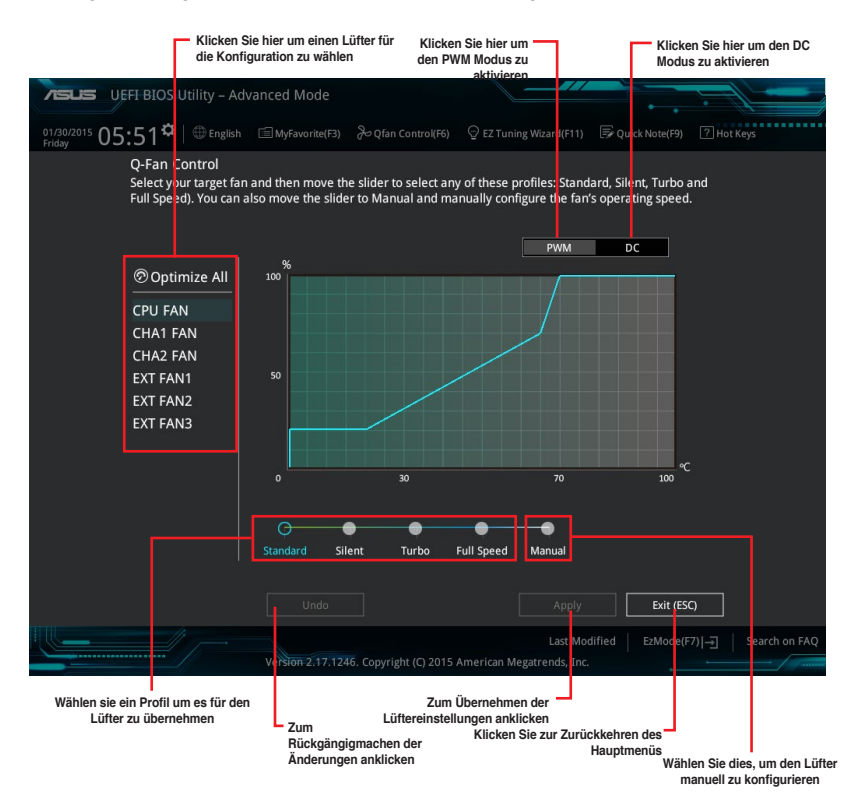

Kapitel 3

## Konfiguriere Lüfter manuell

Wählen Sie **Manuell** aus der Liste der Profile, um die Betriebsgeschwindigkeit Ihrer Lüfter manuell zu konfigurieren.

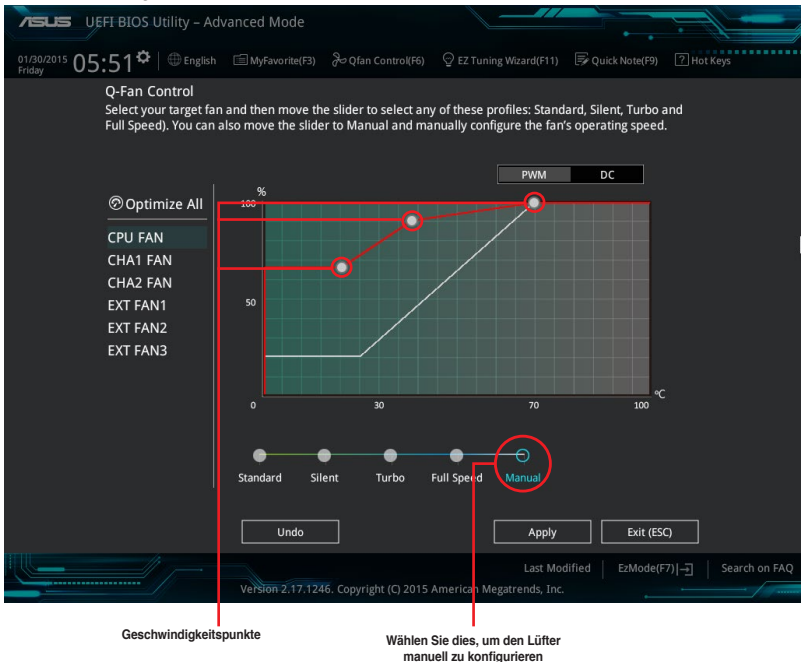

So konfigurieren Sie Ihre Lüfter:

- 1. Wählen Sie den Lüfter, den Sie konfigurieren möchten und um seinen aktuellen Status anzuzeigen.
- 2. Klicken und ziehen Sie die Geschwindigkeitspunkte um die Arbeitsgeschwindigkeit der Lüfter anzupassen.
- 3. Klicken Sie auf Übernehmen, um die Änderungen zu speichern, klicken Sie dann auf Beenden (ESC).

# 3.2.4 Anleitung

EZ Tuning Wizard Erlaubt Ihnen die CPU und DRAM, Computernutzung und CPU-Lüfter, auf die besten Einstellungen zu übertakten. Sie können auch RAID einfach in Ihrem System setzen, indem Sie diese Funktion verwenden.

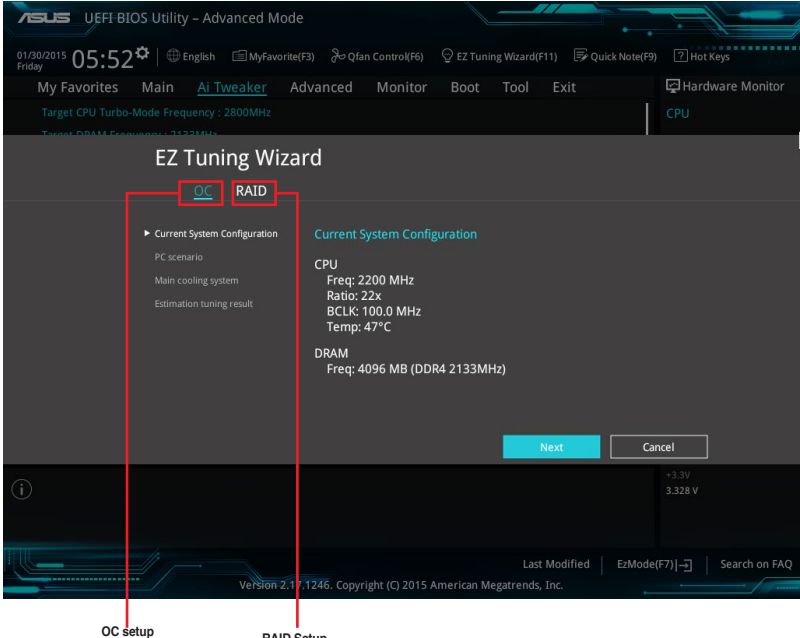

OC setup (Übertaktungseinrichtung) RAID Setup

## OC Tuning (Übertaktungsabstimmung)

So starten Sie OC Tuning (Übertaktungsabstimmung):

- Zum Öffnen des Bildschirms EZ Tuning Wizard drücken Sie <F11> an Ihrer Tastatur oder klicken am BIOS-Bildschirm auf O EZ Tuning Wizard(F11)
- 2. Klicken Sie auf OC (Übertaktung) und dann auf Next (Weiter).
- Wählen Sie ein PC-Szenario (Daily Computing (Tägliches Computing) oder Gaming/ Media Editing (Gaming/Medienbearbeitung)), klicken Sie dann auf Next (Weiter).

| PC scenario<br>Select vour computer usage. |             |
|--------------------------------------------|-------------|
|                                            | 2<br>-<br>2 |
| Daily Computing Garning/Media Editi        | Next Cancel |

 Wählen Sie ein Hauptkühlsystem BOX cooler, Tower cooler, Water cooler (BOX-Kühler, Tower-Kühler, Wasserkühler) oder I'm not sure (Ich bin nicht sicher), klicken Sie dann auf Next (Weiter).

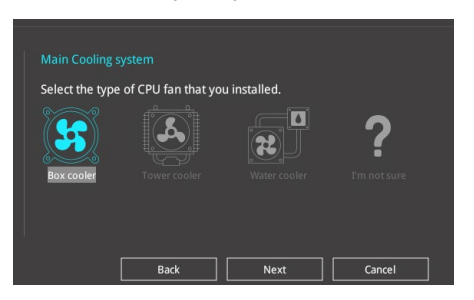

 Klicken Sie nach Auswahl des Hauptkühlsystems auf Next (Weiter), klicken Sie dann zum Starten von OC Tuning (Übertaktungsabstimmung) auf Yes (Ja).

## **RAID** erstellen

So erstellen Sie ein RAID:

- Zum Öffnen des Bildschirms EZ Tuning Wizard drücken Sie <F11> an Ihrer Tastatur oder klicken am BIOS-Bildschirm auf Q EZ Tuning Wizard(F11)
- 2. Klicken Sie auf **RAID** und dann auf Weiter.

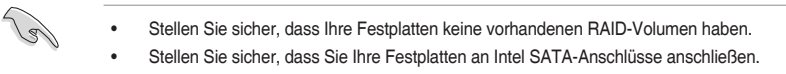

 Wählen Sie den Port, den Sie auf den [RAID]-Modus, PCIE oder SATA einstellen möchten, klicken Sie dann auf Next (Weiter).

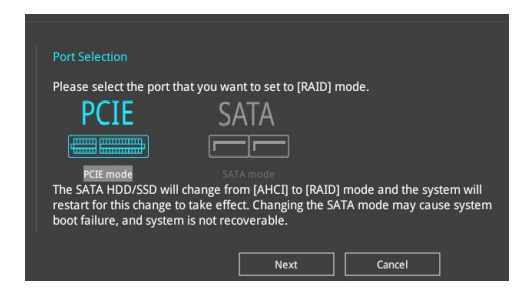

4. Wählen Sie die Art der Speicherung für Ihr RAID Easy Backup oder Super Speed, dann klicken Sie auf Weiter.

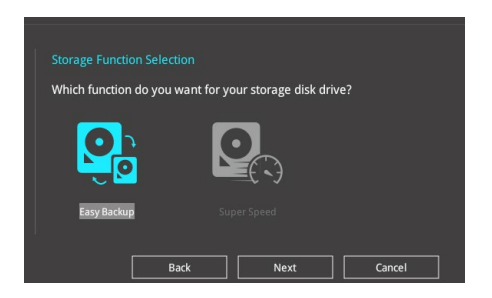

a. Für Easy Backup, klicken Sie auf Weiter, dann wählen Sie Easy Backup (RAID1) oder Easy Backup (RAID10).

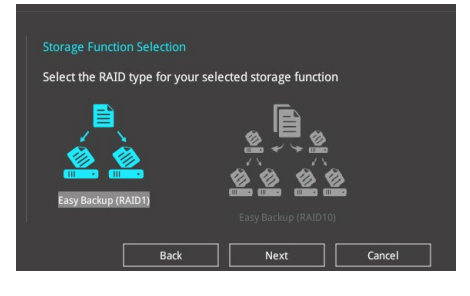

Sie können Easy Backup (RAID 10) nur verwenden, wenn Sie vier (4)-Festplatten verbinden.

b. Für Super Speed (Super-Speed) klicken Sie auf Next (Weiter), wählen Sie dann zwischen Super Speed (RAID0) (Super-Speed (RAID 0)) und Super Speed (RAID5) (Super-Speed (RAID 5).

| Storage Function Selection        |                        |
|-----------------------------------|------------------------|
| Select the RAID type for your sel | ected storage function |
|                                   |                        |
| Super Speed (RAID 0)              | Super Speed (RAID 5)   |
| Back                              | Next Cancel            |

- 5. Nach der Auswahl des RAID-Typs, klicken Sie auf Weiter und dann auf Ja, um mit dem RAID Setup fortzufahren.
- 6. Nachdem der RAID-Setup abgeschlossen ist, klicken Sie auf **Ja**, um das Setup zu beenden klicken.

# 3.3 Favoriten

My Favorites (Meine Favoriten) ist Ihr persönlicher Bereich, zum einfachen Speichern Ihrer beliebtesten BIOS Elemente.

| UEFI BIOS Utility – Advanced Mode                                                                                                    |                  |                                     |                  | 1                     |                     |
|----------------------------------------------------------------------------------------------------|------------------|-------------------------------------|------------------|-----------------------|---------------------|
| 01/30/2015 06:02 <sup>¢</sup>  ⊕English ⊡MyFavorite(F3) みQf                                                                                                    | fan Control(F6)  | EZ Tuning Wizard(F11)               | 🐺 Quick Note(F9) | ? Hot Ke              | ys                  |
| My Favorites Main Ai Tweaker Advanced                                                                                                    | Monitor          | Boot Tool E                         | xit              | 🔄 Hardwa              | are Monitor         |
| CPU Core Ratio                                                                                                    |                  | Auto                                | •                | CPU                   |                     |
| DRAM Frequency                                                                                                    |                  | Auto                                | •                | Frequency<br>2200 MHz | Temperature<br>46°C |
| CPU Core/Cache Voltage                                                                                                    | 0.944V           | Auto                                | -                |                       |                     |
| DRAM Voltage                                                                                                    | 1.200V           | Auto                                |                  | 100.0 MHz             | 0.944 V             |
| ➤ PCH Storage Configuration                                                                                                    |                  |                                     |                  | Ratio<br>22x          |                     |
| <ul> <li>Onboard Devices Configuration</li> </ul>                                                                                                    |                  |                                     |                  | Memory                |                     |
| CPU C states                                                                                                    |                  | Auto                                | -                | Frequency             | Voltage             |
| Fast Boot                                                                                                    |                  | Enabled                             | -                | 2133 MHz              | 1.200 V             |
| Next Boot after AC Power Loss                                                                                                    |                  | Normal Boot                         | -                | Capacity<br>4096 MB   |                     |
| Boot Logo Display                                                                                                    |                  | Auto                                |                  | Voltago               |                     |
| POST Delay Time                                                                                                    |                  | 3 sec                               | ÷                | +12V                  |                     |
| > CSM (Compatibility Support Module)                                                                                                    |                  |                                     | ļ                | 12.192 V              | 5.080 V             |
| () [Auto]: The system will adjust all core ratios automatically.<br>[Sync All Cores]: Configure a core ratio limit to synchronize all cores.<br>[Per Core]: Configure the core ratio limit per core. |                  |                                     |                  | +3.3V<br>3.328 V      |                     |
|                                                                                                    |                  |                                     |                  |                       |                     |
| Version 2.17.1246. Copy                                                                                                    | right (C) 2015 . | Last Mo<br>American Megatrends, Inc | dified EzMode(   | F7) - <u>-</u> ]   :  | Search on FAQ       |

My Favorites (Meine Favoriten) kommt standardmäßig mit verschiedenen leistungs-, energiespar- und schnellstartrelevanten Elementen. Sie können dieses Bildschirm personalisieren, indem Sie Elemente hinzufügen oder entfernen.

## Hinzufügen von Elementen zu Meine Favoriten

Um BIOS-Elemente hinzufügen:

- Zum Öffnen des Bildschirms Einrichtungsbaumkarte drücken Sie <F3> an Ihrer Tastatur oder klicken am BIOS-Bildschirm auf (F3)MyFavorite.
- 2. Wählen Sie am Bildschirm Setup Tree Map (Setup-Baumkarte) die BIOS-Elemente, die Sie am Bildschirm My Favorites (Meine Favoriten) speichern möchten.

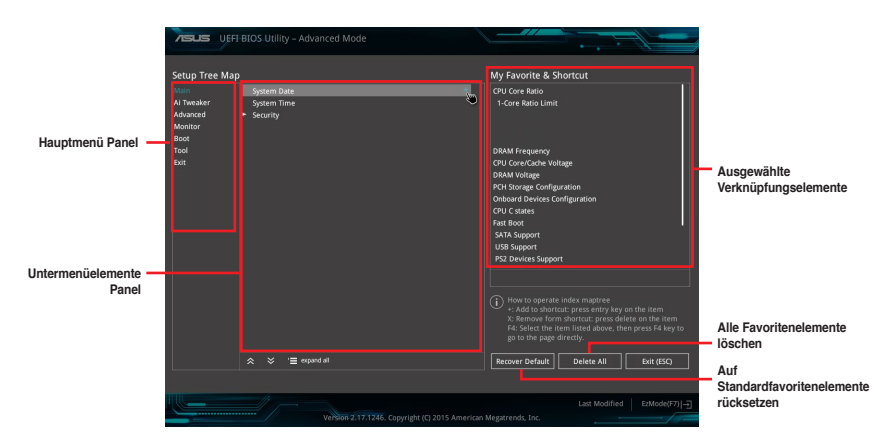

 Wählen Sie ein Element aus dem Hauptmen
ü, klicken Sie dann auf das Untermen
ü, das Sie als Favorit speichern m
öchten; tippen oder klicken Sie auf + oder dr
ücken die <Enter>-Taste an Ihrer Tastatur.

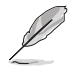

Folgende Elemente können Sie nicht zu MyFavorites hinzufügen:

- Elemente mit Untermenüs
- Benutzer-verwaltbare Optionen wie die Sprache und die Bootreihenfolge
- Konfigurationselemente wie Memory SPD Informationen, Systemzeit und Datum.
- Klicken Sie Beenden oder drücken Sie <esc> um den Setup Tree Map Bildschirm zu schließen.
- 5. Gehen Sie zum MyFavorites Menü, um die gespeicherten BIOS Elemente anzusehen.

# 3.4 Main-Menü (Hauptmenü)

Beim öffnen des Advanced Mode im BIOS-Setup-Programms erscheint das Hauptmenü. Das Hauptmenü verschafft Ihnen einen Überblick über die grundlegenden Systeminfos und ermöglicht die Einstellung des Systemdatums, der Zeit, der Menüsprache und der Sicherheitseinstellungen.

| 75            |                         | OS Utility    | / – Advanced N | lode            |                |                          |              |                     |                  |                    |
|---------------|-------------------------|---------------|----------------|-----------------|----------------|--------------------------|--------------|---------------------|------------------|--------------------|
| 01/3<br>Frida | <sup>0/2015</sup> 06:05 | <b>⇔</b>   ⊕∎ | inglish 🗐 MyFa | vorite(F3) 🏷 Qf | an Control(F6) | 💬 EZ Tunii               | ng Wizard(F1 | 1) 🐺 Quick Note(F9) | ? Hot Ke         | ys                 |
| 1             | My Favorites            | Main          | Ai Tweaker     | Advanced        | Monitor        | Boot                     | Tool         | Exit                | 😭 Hardw          | are Monitor        |
|               |                         |               |                |                 |                |                          |              | Ì                   | CPU              |                    |
|               | BIOS Version            |               |                |                 |                |                          |              |                     |                  |                    |
|               | Build Date              |               |                |                 |                |                          |              |                     | 2200 MHz         | 45°C               |
|               | EC1 Version             |               |                |                 |                | MBEC-Z170-               | 0416         |                     |                  | Core Voltage       |
|               | ME FW Version           |               |                |                 |                |                          |              |                     | 100.0 MHz        | 0.944 V            |
|               |                         | ation         |                |                 |                |                          |              |                     |                  |                    |
|               | Brand String            |               |                |                 |                | Intel(R) Core<br>2.20GHz | e(TM) i5-640 | OT CPU @            | 22x              |                    |
|               | Frequency               |               |                |                 |                | 2200 MHz                 |              |                     | Memory           |                    |
|               | Total Memory            |               |                |                 |                | 4096 MB                  |              |                     |                  |                    |
|               | Memory Frequence        |               |                |                 |                | 2133 MHz                 |              |                     | 2133 MHz         | voitage<br>1.200 V |
|               | System Language         |               |                |                 |                | English                  |              |                     |                  |                    |
|               | System congroupe        |               |                |                 |                | English                  |              |                     | 4096 MB          |                    |
|               | System Date             |               |                |                 |                | 01/30/2015               |              |                     |                  |                    |
|               | System Time             |               |                |                 |                | 06:05:31                 |              |                     | Voltage          |                    |
|               |                         |               |                |                 |                | Administrate             |              |                     |                  |                    |
|               |                         |               |                |                 |                |                          |              |                     | 12.192 V         | 5.080 V            |
| i             | Choose the system       | default lang  | uage           |                 |                |                          |              |                     | +3.3V<br>3.328 V |                    |

## Sicherheit

Die Sicherheit-Menüelemente erlauben Ihnen die Systemsicherheitseinstellungen zu ändern.

| VEFI BIOS Utility – Advanced Mode                                                                                                |                               |
|----------------------------------------------------------------------------------------------------|-------------------------------|
| 01/30/2015 06:08 🌣   🌐 English 🖆 MyFavorite(F3) 🗞 Qfan Control(F6) 🔮 EZ Tuning Wizard(F11)                                       | 🖗 Quick Note(F9) 🛛 ? Hot Keys |
| My Favorites Main Ai Tweaker Advanced Monitor Boot Tool Exit                                                                     | 🔄 Hardware Monitor            |
| ← Main\Security                                                                                                    | CPU                           |
| Password Description                                                                                                    |                               |
| If ONLY the Administrator's password is set, then this only limits access to Setup and<br>is only asked for when entering Setup. | 2200 MHz 46°C                 |
| If ONLY the User's password is set, then this is a power on password and must be<br>entered to boot or enter Setup.              | 100.0 MHz 0.944 V             |
|                                                                                                    | Ratio                         |
| The password length must be in the following range:                                                                              | 22x                           |
| Minimum length 3                                                                                                    | Manager                       |
| Maximum length 20                                                                                                    | Memory                        |
| Administrator Password Not Installed                                                                                             | Frequency Voltage             |
| User Password Not Installed                                                                                                    | 2133 MHZ 1.200 V              |
| Administrator Password                                                                                                    | Capacity<br>4096 MB           |
| User Password                                                                                                    | Voltage                       |

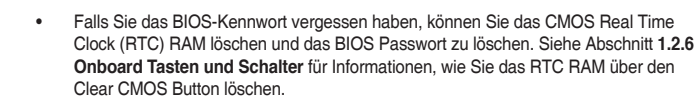

 Die Elemente Administrator oder User Password oben im Fenster zeigen Standardmäßig Not Installed an. Die Elemente zeigen Installed an, nachdem Sie ein Kennwort eingerichtet haben.

## Administrator Password

Falls Sie ein Administrator-Kennwort eingerichtet haben, sollten Sie für den vollen Systemzugriff das Kennwort eingeben. Andernfalls lässt Sie das BIOS-Setup-Programm nur bestimmte Elemente einsehen bzw. ändern.

#### So richten Sie ein Administrator-Kennwort ein:

- Wählen Sie das Element Administrator Password und drücken Sie die <Eingabetaste>.
- Geben Sie im Feld Create New Password ein Kennwort ein und drücken Sie die <Eingabetaste>.
- 3. Bestätigen Sie bei der Aufforderung das Kennwort.

#### So ändern Sie das Administrator-Kennwort:

- Wählen Sie das Element Administrator Password und drücken Sie die <Eingabetaste>.
- Geben Sie im Feld Enter Current Password das aktuelle Kennwort ein und drücken Sie die <Eingabetaste>.
- Geben Sie im Feld Create New Password das neue Kennwort ein und drücken Sie die <Eingabetaste>.
- 4. Bestätigen Sie bei der Aufforderung das Kennwort.

Um das Administrator-Kennwort zu entfernen, folgen Sie den Schritten zur Änderung des Administrator- Kennworts, drücken Sie aber bei der Aufforderung zur Passworteingabe/bestätigung die <Eingabetaste>, damit das Feld leer bleibt. Nachdem Sie das Kennwort entfernt haben, zeigt das Element **Administrator Password** oben im Fenster **Not Installed** an.

#### User Password

Falls Sie ein User-Kennwort eingerichtet haben, müssen Sie das User-Kennwort eingeben, um auf das System zugreifen zu können. Das Element **User Password** oben im Bildschirm zeigt die Werkseinstellung **Not Installed** an. Das Element zeigt **Installed** an, nachdem Sie ein Kennwort eingerichtet haben.

#### So richten Sie ein Benutzer-Kennwort ein:

- 1. Wählen Sie das Element User Password und drücken Sie die < Eingabetaste>.
- 2. Geben Sie im Feld Create New Password ein Kennwort ein und drücken Sie die <Eingabetaste>.
- 3. Bestätigen Sie bei der Aufforderung das Kennwort.

#### So ändern Sie das Benutzer-Kennwort:

- 1. Wählen Sie das Element User Password und drücken Sie die < Eingabetaste>.
- Geben Sie im Feld Enter Current Password das aktuelle Kennwort ein und drücken Sie die <Eingabetaste>.
- Geben Sie im Feld Create New Password das neue Kennwort ein und drücken Sie die <Eingabetaste>.
- 4. Bestätigen Sie bei der Aufforderung das Kennwort.

Um das Benutzer-Kennwort zu entfernen, folgen Sie den Schritten zur Änderung des Benutzer-Kennworts, drücken Sie aber bei der Aufforderung zur Passworteingabe/-bestätigung die <Eingabetaste>, damit das Feld leer bleibt. Nachdem Sie das Kennwort entfernt haben, zeigt das Element **User Password** oben im Fenster **Not Installed** an.

# 3.5 Ai Tweaker-Menü

Im Ai Tweaker-Menü können Sie die Übertaktungsbezogenen Einstellungen konfigurieren.

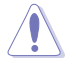

Beim Einstellen der Al Tweaker-Menüelemente ist Vorsicht geboten. Falsche Werte können Systemfehler hervorrufen.

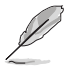

Die Konfigurationsoptionen in diesem Abschnitt sind von den im System installierten DIMMs und des CPU-Modells abhängig.

Scrollen Sie nach unten, um auch die anderen BIOS Elemente anzuzeigen.

| 75LS UEFI BIOS Utility – Advanced I                                                                 | Mode                                                                       |                                                |                  |                       |                         |
|----------------------------------------------------------------------------------------------------|----------------------------------------------------------------------------|------------------------------------------------|------------------|-----------------------|-------------------------|
| 01/30/2015 06:09 <sup>¢</sup>   ⊕ English                                                           | worite(F3) 👌 Qfan Control(F6)                                              | O EZ Tuning Wizard(F11)                        | 🐺 Quick Note(F9) | ? Hot Key             | rs                      |
| My Favorites Main <u>Ai Tweaker</u>                                                                 | Advanced Monitor                                                           | Boot Tool Ex                                   | it               | 🔄 Hardwa              | re Monitor              |
| Target CPU Turbo-Mode Frequency : 2800MHz                                                           |                                                                            |                                                |                  | CPU                   |                         |
|                                                                                                    |                                                                            |                                                |                  |                       |                         |
| Target Cache Frequency : 2800MHz                                                                    |                                                                            |                                                |                  | 2200 MHz              | 46°C                    |
| Ai Overclock Tuner                                                                                  |                                                                            | Auto                                           | •                | BCLK<br>100.0 MHz     | Core Voltage<br>0.944 V |
| ASUS MultiCore Enhancement                                                                          |                                                                            | Auto                                           | -                | Ratio                 |                         |
| CPU Core Ratio                                                                                      |                                                                            | Auto                                           |                  | 22x                   |                         |
| DRAM Odd Ratio Mode                                                                                 |                                                                            | Enabled                                        | -                | Memory                |                         |
| DRAM Frequency                                                                                      |                                                                            | Auto                                           | -                | Frequency<br>2133 MHz | Voltage<br>1.200 V      |
| TPU                                                                                                 |                                                                            | Keep Current Settings                          | -                |                       |                         |
| EPU Power Saving Mode                                                                               |                                                                            | Disabled                                       | -                | 4096 MB               |                         |
| CPU SVID Support                                                                                    |                                                                            | Auto                                           | -                | Voltage               |                         |
| DRAM Timing Control                                                                                 |                                                                            |                                                |                  |                       |                         |
|                                                                                                    |                                                                            |                                                |                  | 12.192 V              | 5.080 V                 |
| () [Manual]: When the manual mode is selected, BCLI<br>[XMP]: When XMP(extreme memory profile) mode | ሩ(base clock) frequency can be assig<br>is selected, BCLK frequency and me | med manually.<br>mory parameters will be optin | nized            | +3.3V<br>3.328 V      |                         |
| automaticany.                                                                                       |                                                                            |                                                |                  |                       |                         |
|                                                                                                    |                                                                            | Last Mod                                       | ified EzMode(F   | =7) - <u>-</u> ]   \$ | Search on FAQ           |
| Versio                                                                                              | n 2.17.1246. Copyright (C) 2015                                            | American Megatrends, Inc.                      | -                |                       |                         |

## Ai Overclock Tuner [Auto]

Hier können Sie die CPU-Übertaktungsoptionen auswählen, um die gewünschte CPU-Frequenz zu erreichen. Wählen Sie irgendwelche voreingestellte Übertaktungskonfigurationsoption

| [Auto]   | Lädt die optimalen Einstellungen für das System.                                                                                                    |
|----------|----------------------------------------------------------------------------------------------------|
| [Manual] | Optimiert automatisch das CPU-Verhältnis und die BCLK-Frequenz.                                                                                                    |
| [XMP]    | Wenn Sie Speichermodule installieren, welche die eXtreme Memory<br>Profile- (X.M.P.) Technologie unterstützen, wählen Sie dieses Element<br>zur Einstellung der durch Ihre Speicherprofile unterstützten Profile zur<br>Optimierung der Systemleistung. |
| -        |                                                                                                    |

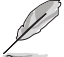

[Manual] Erlaubt Ihnen individuell übersperrte Parameter einzustellen.

## BCLK Frequency [100.00]

Hier können Sie die BCLK (Basistakt)-Frequenz eingestellt, um die Systemleistung zu verbessern. Benutzen Sie die Tasten <+> und <->, um die Werte einzustellen. Die Werte rangieren von 40.0 MHz bis 650.0 MHz.

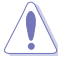

Wir empfehlen Ihnen, den Wert basierend auf der CPU-Spezifikation festzulegen, da hohe BCLK Frequenzen die CPU dauerhaft beschädigen können.

## ASUS MultiCore-Erweiterung [Auto]

[Auto] Dieses Element erlaubt Ihnen die Übertaktungsleistung zu maximieren, optimiert durch die ASUS Kernverhältniseinstellung.

[Deaktiviert] Hier können Sie die Standard Kern-Verhältnis-Einstellung setzen.

## **CPU-Kernverhältnis** [Auto]

Hier können Sie die CPU-Kern-Verhältnisgrenze pro Kern einstellen oder automatisch synchronisieren, für alle Kerne.

Konfigurationsoptionen: [Auto] [Sync Alle Kerne] [Pro Kern]

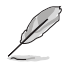

Wenn das CPU-Kernverhältnis [Synch All Cores] eingestellt haben, werden die folgenden Elemente angezeigt:

#### 1-Kern Verhältnisbeschränkung

Wählen Sie [Auto], um die CPU-Standard-Turbo-Ratio-Einstellungen zu übernehmen oder weisen Sie einen Wert für die 1-Kernverhältnisgrenze der höher oder gleich der 2-Kernverhältnisgrenze sein muss.

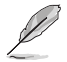

Wenn das CPU-Kernverhältnis [pro Kern] eingestellt haben, werden die folgenden Elemente angezeigt:

#### 1-Kern Verhältnisbeschränkung

Wählen Sie [Auto], um die CPU-Standard-Turbo-Ratio-Einstellungen zu übernehmen oder weisen Sie einen Wert für die 1-Kernverhältnisgrenze der höher oder gleich der 2-Kernverhältnisgrenze sein muss.

#### 2-Kern Verhältnisbeschränkung

Wählen Sie [Auto], um die CPU-Standard-Turbo-Ratio-Einstellungen zu übernehmen oder weisen Sie einen Wert für die 2-Kernverhältnisgrenze der höher oder gleich der 3-Kernverhältnisgrenze sein muss.

#### 3-Kern Verhältnisbeschränkung

Wählen Sie [Auto], um die CPU-Standard-Turbo-Ratio-Einstellungen zu übernehmen oder weisen Sie einen Wert für die 3-Kernverhältnisgrenze der höher oder gleich der 4-Kernverhältnisgrenze sein muss.

#### 4-Kern Verhältnisbeschränkung

Wählen Sie [Auto], um die CPU-Standard-Turbo-Ratio-Einstellungen zu übernehmen oder weisen Sie einen Wert für die 4-Kernverhältnisgrenze der höher oder gleich der 3-Kernverhältnisgrenze sein muss.

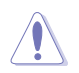

Wenn Sie einen Wert für mehr Kern-Verhältnislimit zuweisen, stellen Sie das weniger Kern-Verhältnislimit nicht auf [Auto] ein.

## DRAM Odd Ratio Mode [Enabled]

Dieses Element ermöglicht Ihnen die Aktivierung oder Deaktivierung des Odd-Ratio-Modus für bessere Granularität.

Konfigurationsoptionen: [Disabled] [Enabled]

## DRAM-Frequenz [Auto]

Hier können Sie die Speicherbetriebsfrequenz einstellen. Die konfigurierbaren Optionen variieren mit der BCLK (Base Clock) Frequenzeinstellung. Wählen Sie den Auto-Modus, um die optimierte Einstellung anzuwenden.

Konfigurations-Optionen: [DDR4-800MHz] [DDR4-933MHz] [DDR4-1066MHz] [DDR4-1200MHz] [DDR4-1333MHz] [DDR4-1466MHz] [DDR4-1600MHz] [DDR4-1733MHz] [DDR4-1866MHz] [DDR4-2000MHz] [DDR4-2133MHz] [DDR4-2266MHz] [DDR4-2400MHz] [DDR4-2533MHz] [DDR4-2666MHz] [DDR4-2800MHz] [DDR4-2933MHz] [DDR4-3066MHz] [DDR4-3000MHz] [DDR4-3200MHz] [DDR4-3333MHz] [DDR4-3466MHz] [DDR4-3600MHz] [DDR4-3733MHz] [DDR4-3866MHz] [DDR4-4000MHz] [DDR4-4133MHz] [DDR4-4266MHz]

## TPU [Behalten Sie die Aktuelle Einstellungen]

Hier können Sie die CPU- und DRAM-Frequenz und Spannung für eine verbesserte Systemleistung automatisch übertakten.

[Keep Current Settings (Aktuelle Einstellungen beibehalten)] Behält die aktuellen Einstellungen ohne jegliche Änderungen bei.

| [TPU I]  | Wendet Übertaktungsbedingungen bei Luftkühlung an.   |
|----------|------------------------------------------------------|
| [TPU II] | Wendet Übertaktungsbedingungen bei Wasserkühlung an. |

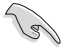

Stellen Sie sicher, dass Sie ein Wasserkühlsystem verwenden, bevor Sie [TPU II] wählen.

## EPU Energiesparmodus [Deaktiviert]

Die ASUS EPU (Energy Processing Unit) setzt die CPU in ihren minimalen Stromverbrauch-Einstellungen.

Konfigurationsoptionen: [Disabled] [Enabled]

## CPU-SVID-Unterstützung [Auto]

Deaktivieren dieses Elementes zum Unterbrechen der Kommunikation zwischen CPU und externem Spannungsregler.

Konfigurationsoptionen: [Auto] [Enabled] [Disabled]

## **DRAM-Timing-Steuerung**

Mit den Unterelementen in diesem Menü können Sie die DRAM-Timing-Steuerung-Eigenschaften einstellen. Benutzen Sie die Tasten <+> und <->, um die Werte einzustellen. Zum Speichern der Standardeinstellung tippen Sie [auto] bei der Verwendung des Keyboards und drücken Sie die Taste <Enter>.

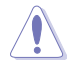

Ändern der Werte in diesem Menü kann das System instabil werden! Wenn dies geschieht, kehren Sie zu Standardeinstellungen zurück.

Primäre Taktwerte DRAM CAS# Latency [Auto] Konfigurationsoptionen: [Auto] [1] - [31] DRAM RAS# zu CAS# Delay [Auto] Konfigurationsoptionen: [Auto] [1] - [31] DRAM RAS# PRE Time [Auto] Konfigurationsoptionen: [Auto] [1] - [63] DRAM Command Rate [Auto] Konfigurationsoptionen: [Auto] [1] - [2] Sekundäre Taktwerte DRAM RAS# zu RAS#-Verzögerung L [Auto] Konfigurationsoptionen: [Auto] [1] - [15] DRAM RAS# to RAS# Delay S [Auto] Konfigurationsoptionen: [Auto] [1] - [15] DRAM REF Cycle Time [Auto] Konfigurationsoptionen: [Auto] [1] - [1023] DRAM Refresh Interval [Auto] Konfigurationsoptionen: [Auto] [1] - [32767] DRAM WRITE Recovery Time [Auto] Konfigurationsoptionen: [Auto] [1] - [31] DRAM READ to PRE Time [Auto] Konfigurationsoptionen: [Auto] [1] – [15] DRAM FOUR ACT WIN Time [Auto] Konfigurationsoptionen: [Auto] [1] - [63] DRAM WRITE to READ Delay [Auto] Konfigurationsoptionen: [Auto] [1] - [15] DRAM WRITE to READ Delay L [Auto] Konfigurationsoptionen: [Auto] [1] - [15] DRAM WRITE to READ Delay S [Auto] Konfigurationsoptionen: [Auto] [1] - [15]

#### DRAM CKE Minimum Pulse Breite [Auto]

Konfigurationsoptionen: [Auto] [1] - [15]

#### DRAM-Schreiblatenz [Auto]

Konfigurationsoptionen: [Auto] [1] - [31]

#### Bitversatzsteuerung

#### ODT RTT WR (CHA) [Auto]

Konfigurationsoptionen: [Auto] [0 DRAM CLOCK] [80 DRAM CLOCK] [120 DRAM CLOCK] [240 DRAM CLOCK] [255 DRAM CLOCK]

#### ODT RTT PARK (CHA) [Auto]

Konfigurationsoptionen: [Auto] [0 DRAM CLOCK] [34 DRAM CLOCK] [40 DRAM CLOCK] [48 DRAM CLOCK] [60 DRAM CLOCK] [80 DRAM CLOCK] [120 DRAM CLOCK] [240 DRAM CLOCK]

#### ODT RTT NOM (CHA) [Auto]

Konfigurationsoptionen: [Auto] [0 DRAM CLOCK] [34 DRAM CLOCK] [40 DRAM CLOCK] [48 DRAM CLOCK] [60 DRAM CLOCK] [80 DRAM CLOCK] [120 DRAM CLOCK] [240 DRAM CLOCK]

#### ODT RTT WR (CHB) [Auto]

Konfigurationsoptionen: [Auto] [0 DRAM CLOCK] [80 DRAM CLOCK] [120 DRAM CLOCK] [240 DRAM CLOCK] [255 DRAM CLOCK]

#### ODT RTT PARK (CHB) [Auto]

Konfigurationsoptionen: [Auto] [0 DRAM CLOCK] [34 DRAM CLOCK] [40 DRAM CLOCK] [48 DRAM CLOCK] [60 DRAM CLOCK] [80 DRAM CLOCK] [120 DRAM CLOCK] [240 DRAM CLOCK]

#### ODT RTT NOM (CHB) [Auto]

Konfigurationsoptionen: [Auto] [0 DRAM CLOCK] [34 DRAM CLOCK] [40 DRAM CLOCK] [48 DRAM CLOCK] [60 DRAM CLOCK] [80 DRAM CLOCK] [120 DRAM CLOCK] [240 DRAM CLOCK]

#### **ODT\_READ\_DURATION [Auto]** Konfigurationsoptionen: [Auto] [0] – [7]

**ODT\_READ\_DELAY [Auto]** Konfigurationsoptionen: [Auto] [0] – [7]

#### *ODT\_WRITE\_DURATION [Auto]* Konfigurationsoptionen: [Auto] [0] – [7]

**ODT\_WRITE\_DELAY [Auto]** Konfigurationsoptionen: [Auto] [0] – [7]

Data Rising Slope [Auto] Konfigurationsoptionen: [Auto] [0] – [15]

*Data Rising Slope Offset [Auto]* Konfigurationsoptionen: [Auto] [0] – [1]

#### *CMD Rising Slope [Auto]* Konfigurationsoptionen: [Auto] [0] – [15]

*CMD Rising Slope Offset [Auto]* Konfigurationsoptionen: [Auto] [0] – [1]

Ctl Rising Slope [Auto] Konfigurationsoptionen: [Auto] [0] – [15]

Ctl Rising Slope Offset [Auto]

## Konfigurationsoptionen: [Auto] [0] – [1]

*Clk Rising Slope [Auto]* Konfigurationsoptionen: [Auto] [0] – [15]

*Clk Rising Slope Offset [Auto]* Konfigurationsoptionen: [Auto] [0] – [1]

Data Falling Slope [Auto] Konfigurationsoptionen: [Auto] [0] – [15]

Data Falling Slope Offset [Auto] Konfigurationsoptionen: [Auto] [0] – [1]

*CMD Falling Slope [Auto]* Konfigurationsoptionen: [Auto] [0] – [15]

*CMD Falling Slope Offset [Auto]* Konfigurationsoptionen: [Auto] [0] – [1]

*Ctl Falling Slope [Auto]* Konfigurationsoptionen: [Auto] [0] – [15]

*Ctl Falling Slope Offset [Auto]* Konfigurationsoptionen: [Auto] [0] – [1]

*Clk Falling Slope [Auto]* Konfigurationsoptionen: [Auto] [0] – [15]

*Clk Falling Slope Offset [Auto]* Konfigurationsoptionen: [Auto] [0] – [1]

#### **RTL IOL Steuerung**

**DRAM RTL Anfangswert [Auto]** Konfigurationsoptionen: [Auto] [0] – [127]

DRAM RTL (CHA DIMMO Rank0) [Auto] Konfigurationsoptionen: [Auto] [0] – [127]

DRAM RTL (CHA DIMMO Rank1) [Auto] Konfigurationsoptionen: [Auto] [0] – [127]

DRAM RTL (CHA DIMM1 Rank0) [Auto] Konfigurationsoptionen: [Auto] [0] – [127]

DRAM RTL (CHA DIMM1 Rank1) [Auto] Konfigurationsoptionen: [Auto] [0] – [127]

DRAM RTL (CHB DIMMO Rank0) [Auto] Konfigurationsoptionen: [Auto] [0] – [127]

DRAM RTL (CHB DIMMO Rank1) [Auto] Konfigurationsoptionen: [Auto] [0] – [127]

DRAM RTL (CHB DIMM1 Rank0) [Auto] Konfigurationsoptionen: [Auto] [0] – [127]

DRAM RTL (CHB DIMM1 Rank1) [Auto] Konfigurationsoptionen: [Auto] [0] – [127]

DRAM IOL (CHA DIMMO Rank0) [Auto] Konfigurationsoptionen: [Auto] [0] – [15]

DRAM IOL (CHA DIMMO Rank1) [Auto] Konfigurationsoptionen: [Auto] [0] – [15]

DRAM IOL (CHA DIMM1 Rank0) [Auto]

Konfigurationsoptionen: [Auto] [0] - [15]

DRAM IOL (CHA DIMM1 Rank1) [Auto] Konfigurationsoptionen: [Auto] [0] – [15]

DRAM IOL (CHB DIMMO Rank0) [Auto] Konfigurationsoptionen: [Auto] [0] – [15]

DRAM IOL (CHB DIMMO Rank1) [Auto] Konfigurationsoptionen: [Auto] [0] – [15]

DRAM IOL (CHB DIMM1 Rank0) [Auto] Konfigurationsoptionen: [Auto] [0] – [15]

DRAM IOL (CHB DIMM1 Rank1) [Auto] Konfigurationsoptionen: [Auto] [0] – [15]

IO Latency offset (IO-Latenzversatz) CHA IO\_Latency\_offset (CHA IO\_Latenz\_Versatz) Konfigurationsoptionen: [Auto] [0] – [127]

CHB IO\_Latency\_offset (CHB IO\_Latenz\_Versatz) Konfigurationsoptionen: [Auto] [0] – [127]

*IO Latency RFR delay (IO-Latenz-RFR-Verzögerung) CHA RFR delay (CHA-RFR-Verzögerung)* Konfigurationsoptionen: [Auto] [0] – [127]

CHB RFR delay (CHB-RFR-Verzögerung) Konfigurationsoptionen: [Auto] [0] – [127]

#### Tertiäre Taktwerte

tRDRD sa [Auto] Konfigurationsoptionen: [Auto] [0] - [63] tRDRD da [Auto] Konfigurationsoptionen: [Auto] [0] - [63] tRDWR\_sg [Auto] Konfigurationsoptionen: [Auto] [0] - [63] tRDWR dg [Auto] Konfigurationsoptionen: [Auto] [0] - [63] tWRWR sq [Auto] Konfigurationsoptionen: [Auto] [0] - [63] tWRWR dg [Auto] Konfigurationsoptionen: [Auto] [0] - [63] tWRRD\_sg [Auto] Konfigurationsoptionen: [Auto] [0] - [127] tWRRD da [Auto] Konfigurationsoptionen: [Auto] [0] - [63] tRDRD\_dr [Auto] Konfigurationsoptionen: [Auto] [0] - [63] tRDRD dd [Auto] Konfigurationsoptionen: [Auto] [0] - [63] tRDWR dr [Auto] Konfigurationsoptionen: [Auto] [0] - [63]

Konfigurationsoptionen: [Auto] [0] – [63]

tWRWR\_dr [Auto]

Konfigurationsoptionen: [Auto] [0] - [63]

## tWRWR\_dd [Auto]

Konfigurationsoptionen: [Auto] [0] - [63]

## tWRRD\_dr [Auto]

Konfigurationsoptionen: [Auto] [0] - [63]

## tWRRD\_dd[Auto]

Konfigurationsoptionen: [Auto] [0] - [63]

## TWRPRE [Auto]

Konfigurationsoptionen: [Auto] [0] – [127]

## TRDPRE [Auto]

Konfigurationsoptionen: [Auto] [0] – [15]

## tREFIX9 [Auto]

Konfigurationsoptionen: [Auto] [0] - [127]

## OREF\_RI[Auto]

Konfigurationsoptionen: [Auto] [0] - [255]

Misc.

## MRC Fast Boot [Auto]

Ermöglicht das Aktivieren, Deaktivieren oder automatische Festlegen der MRC-Systemschnellstart-Option.

Konfigurationsoptionen: [Auto] [Enabled] [Disabled]

## DRAM CLK Period [Auto]

Konfigurations-Optionen: [Auto] [1] - [26]

## Memory Scrambler [Enabled]

Ermöglicht Ihnen die Aktivierung/Deaktivierung der Memory Scrambler Unterstützung. Konfigurationsoptionen: [Enabled] [Disabled]

## Channel A DIMM Control [Enable Both DIMMs]

Ermöglicht Ihnen das Aktivieren oder Deaktivieren der Kanal-A-DIMM-Steckplätze. Konfigurations-Optionen: [Enable Both DIMMs] [Disable DIMM0] [Disable DIMM1] [Disable Both DIMMs]

## Channel B DIMM Control [Enable Both DIMMs]

Ermöglicht Ihnen das Aktivieren oder Deaktivieren der Kanal-B-DIMM-Steckplätze. Konfigurations-Optionen: [Enable Both DIMMs] [Disable DIMM0] [Disable DIMM1] [Disable Both DIMMs]

## MCH Vollständige Prüfung [Auto]

Aktivieren Sie diese Option, um die Systemstabilität zu erhöhen. Deaktivieren Sie diese Option, um die DRAM-Übertaktungsfähigkeiten zu verbessern.

Konfigurationsoptionen: [Auto] [Enabled] [Disabled]

## DLLBwEn [Auto]

Konfigurationsoptionen: [Auto] [1] – [7]

## **DIGI+ VRM**

#### CPU Load-line Calibration [Auto]

Last-Linie wird durch Intel-Spezifikation definiert und beeinflusst CPU-Leistungsspannung. Die CPU-Betriebsspannung sinkt proportional zur CPU-Belastung. Höhere Kalibrierung von Load-Line könnte die Spannung erhöhen und gute Übertaktungsleistungen liefern, gleichzeitig aber auch die Wärmeerzeugung der CPU und VRM beschleunigen. Wählen Sie aus den Ebenen 7 bis 9, um die CPU-Leistungsspannung zwischen 0% und 100% einzustellen. Konfigurations-Optionen [Auto] [Level 1] - [Level 7]

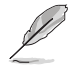

Die tatsächliche Leistungssteigerung kann ja nach installierten CPU-Modell unterschiedlich ausfallen.

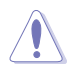

Entfernen Sie NICHT das Thermalmodul. Die thermischen Bedingungen müssen überwacht werden.

#### CPU Current Capability [Auto]

Dieses Element stellt einen breiteren Gesamtleistungsbereich für Übertaktungen zur Verfügung. Eine höhere Werteinstellung bietet höheren Stromverbrauch und erweitert gleichzeitig den Übertaktungsfrequenzbereich.

Konfigurationsoptionen: [Auto] [100%] [110%] [120%] [130%] [140%]

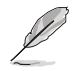

Konfigurieren Sie bei Übertaktung oder unter einer hohen CPU-Last höhere Werte zur Unterstützung zusätzlicher Leistung.

## CPU VRM Schaltfrequenz [Auto]

Dieses Element beeinflusst die VRM-Reaktionsgeschwindigkeit und die Wärmeproduktion der Komponente. Wählen Sie [Manuell], um eine höhere Frequenz ein schnelleres Einschwingverhalten zu konfigurieren.

Konfigurationsoptionen: [Auto] [Manual]

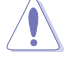

Entfernen Sie NICHT das Thermalmodul. Die thermischen Bedingungen müssen überwacht werden.

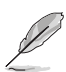

Das folgende Element erscheint nur, wenn Sie die CPU VRM Schaltfrequenz auf [Manual] setzen.

#### Feste CPU VRM Schaltfrequenz (KHz) [300]

Dieses Element ermöglicht es Ihnen, eine höhere Frequenz zu setzen, für ein schnellere Einschwingverhaltengeschwindigkeit. Benutzen Sie die Tasten <+> und <->, um die Werte einzustellen. Der Wertebereich liegt zwischen 250 KHz und 250 KHz im 50 KHz Interval.

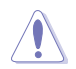

Entfernen Sie NICHT das Thermalmodul wenn Sie in den manuellen Modus umschalten. Die thermischen Bedingungen müssen überwacht werden.

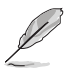

Das folgende Element erscheint nur, wenn Sie die CPU VRM Schaltfrequenz auf [Auto] setzen.

#### VRM-Streuspektrum [Auto]

Aktivieren Sie diese Option, um die Systemstabilität zu erhöhen.

Konfigurationsoptionen: [Auto] [Enabled] [Disabled]

#### CPU Power Duty Control [T-Probe]

DIGI + VRM Duty Control passt die Stromzufuhr jeder VRM-Phase sowie die Thermale Leistung jeder Phasenkomponente an.

 [T. Probe]
 Zum Einstellen des VRM-Thermobalancemodus wählen.

 [Extreme (Extrem)]
 Zum Einstellen des VRM-Leistungsbalancemodus wählen.

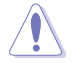

Entfernen Sie NICHT das Thermalmodul. Die thermischen Bedingungen müssen überwacht werden.

#### CPU Power Phase Control [Auto]

Hier können Sie die Stromphasensteuerung der CPU einstellen. Konfigurationsoptionen: [Auto] [Standard] [Optimized] [Extreme]

## CPU Graphics Load-line Calibration [Auto]

Die Belastungslinie wird durch Intel VRM-Spezifikationen definiert und wirkt sich auf die GT-Spannung aus. Die Betriebsspannung der GT wird proportional zur Betriebslast der GT abnehmen.

Konfigurationsoptionen: [Auto] [Level 0] - [Level 10]

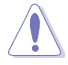

Die gesteigerte Leistung variiert je nach GT-Spezifikation. Entfernen Sie NICHT das Thermalmodul.

#### CPU Graphics Current Capability [Auto]

Diese Option regelt den Gesamtleistungsbereich für GT-Übertaktung. Eine höhere Werteinstellung bietet höheren Stromverbrauch und erweitert gleichzeitig den Übertaktungsfrequenzbereich.

Konfigurationsoptionen: [Auto] [100%] [110%] [120%] [130%] [140%]

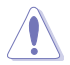

Konfigurieren Sie bei Übertaktung oder unter einer hohen GT-Last höhere Werte zur Unterstützung durch zusätzliche Leistung.

#### CPU Graphics Switching Frequency [Auto]

Die Schaltfrequenz beeinflusst das GT-Einschwingverhalten und die thermischen Bedingungen der Komponenten. Konfigurationsoptionen: [Auto] [Manual]

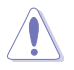

Entfernen Sie NICHT das Thermalmodul. Die thermischen Bedingungen müssen überwacht werden.

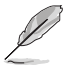

Das folgende Element erscheint nur, wenn Sie die CPU Graphics Switching Frequency (CPU-Grafikkarten-Schaltfrequenz) auf [Manuell] setzen.

#### Fixed CPU Graphics Switching Frequency (KHz) [300]

Dieses Element ermöglicht es Ihnen, eine höhere Frequenz für eine schnellere Reaktionsgeschwindigkeit und für die Wärmeproduktion der Komponente zu setzen. Benutzen Sie die Tasten <+> und <->, um die Werte einzustellen. Der Wertebereich liegt zwischen 250 KHz und 250 KHz im 50 KHz Interval.

#### CPU Graphics Power Phase Control [Auto]

Dieses Element ermöglicht es Ihnen, die Stromphasensteuerung der CPU-Grafikkarte einzustellen.

Konfigurationsoptionen: [Auto] [Standard] [Optimized] [Extreme]

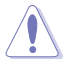

Entfernen Sie NICHT das Thermalmodul. Die thermischen Bedingungen müssen überwacht werden.

## Boot Voltages (Startspannungen)

#### CPU Core/Cache Boot Voltage [Auto]

Konfigurationsoptionen: [Auto] [0.600] - [1.700]

#### DMI Boot Voltage [Auto]

Konfigurationsoptionen: [Auto] [0.300] - [1.900]

#### CPU System Agent Boot Voltage [Auto]

Konfigurationsoptionen: [Auto] [0.7000] - [1.8000]

#### CPU VCCIO Boot Voltage [Auto]

Konfigurationsoptionen: [Auto] [0.7000] - [1.8000]

## CPU Standby Boot Voltage [Auto]

Konfigurations-Optionen: [Auto] [0.7000] - [2.2000]

## Interne CPU Energieverwaltung

Mit den Unterelementen in diesem Menü können Sie das CPU-Verhältnis und Eigenschaften einstellen.

## Intel(R) SpeedStep(tm) [Auto]

Dieses Element ermöglicht dem Betriebssystem die dynamische Anpassung von Prozessorspannung und Kernfrequenz, was den durchschnittlichen Energieverbrauch und die durchschnittliche Wärmeproduktion verringert.

Konfigurationsoptionen: [Auto] [Enabled] [Disabled]

#### Turbo Mode [Enabled]

Hier können Sie die Geschwindigkeit Ihres Kernprozessor schneller als das Basisbetriebsfrequenz zu laufen lassen, wenn sie unterhalb der Betriebsleistung, Strom und Temperatur Spezifikationsgrenze ausführen. Konfigurationsoptionen: [Disabled] [Enabled]

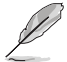

Die folgenden Elemente werden nur angezeigt, wenn Sie den Turbo-Modus auf **[Enabled]** gesetzt haben.

Turbo Modus-Parameter Langzeit-Paket-Leistungslimit Damit können Sie die Turbo Verhältnis Zeitdauer begrenzen, die die TDP (Thermal Design Power) für maximale Leistung übersteigt. Verwenden Sie die Tasten <+> und <->, um den Wert einzustellen.

Konfigurationsoptionen: [Auto] [1] - [4095]

#### Paket-Leistungszeitfenster

Auch bekannt als Power Limit 1, dieses Element erlaubt Ihnen das Zeitfenster für Turbo Verhältnis über TDP (Thermal Design Power) zu halten. Verwenden Sie die Tasten <+> und <->, um den Wert einzustellen.

Konfigurationsoptionen: [Auto] [1] - [127]

#### Kurzzeit-Paket-Leistungslimit

Auch bekannt als Power Limit 2, mit dieser Option können Sie schnellen Schutz bieten, wenn die Paketleistung das Power Limit 1 überschreitet. Verwenden Sie die Tasten <+> und <->, um den Wert einzustellen.

Konfigurationsoptionen: [Auto] [1] - [4095]

#### IA AC Load Line [Auto]

Dieses Element ermöglicht die Einstellung der in 1/100 mOhm definierten AC-Belastungslinie. Verwenden Sie die Tasten <+> und <->, um den Wert einzustellen. Konfigurationsoptionen: [Auto] [0.01] - [62.49]

#### IA DC Load Line [Auto]

Dieses Element ermöglicht die Einstellung der in 1/100 mOhm definierten DC-Belastungslinie. Verwenden Sie die Tasten <+> und <->, um den Wert einzustellen. Konfigurationsoptionen: [Auto] [0.01] - [62.49]

#### **Tweaker's Paradise**

#### FCLK-Frequenz für frühes Einschalten [Auto]

Dieses Element ermöglicht es Ihnen, die FCLK-Frequenz einzustellen. Konfiguration: [Auto] [Normal (800Mhz)] [1 GHz] [400 MHz]

#### Anfängliche BCLK Frequenz [Auto]

Hier können Sie das System von der ersten BCLK (Base Clock) auf die zugeordnete Frequenz BCLK-Frequenz übertakten. Benutzen Sie die Tasten <+> und <->, um die Werte einzustellen. Die Werte rangieren von 40.0 MHz bis 650.0 MHz.

#### BCLK Amplitude [Auto]

Dieses Element ermöglicht Ihnen die Einstellung der Intensität des für den Prozessor angetriebenen Basistakts.

Konfigurationsoptionen: [Auto] [700mV] [800mV] [900mV] [1000mV]

#### BCLK Slew Rate [Auto]

Dieses Element ermöglicht Ihnen die Einstellung der Geschwindigkeit, bei der der jeweilige Takt ansteigt oder abfällt.

Konfigurationsoptionen: [Auto] [1.5V/ns] [2.5V/ns] [3.5V/ns] [4.5V/ns]

#### BCLK Spread Spectrum [Auto]

Dieses Element ermöglicht Ihnen die Reduzierung von elektromagnetischen Störungen. Zum Beziehen exakterer Basistakte deaktivieren.

Konfigurationsoptionen: [Auto] [Disabled] [-0.22] [-0.34] [-0.46] [+0.12] [+0.22] [+0.28] [+0.38] [+0.17]

BCLK Frequency Slew Rate [Auto]

Konfigurationsoptionen: [Auto] [Disabled] [32us/MHz] [64us/MHz] [128us/MHz] [512us/ MHz]

VPPDDR Voltage [Auto]

Konfigurations-Optionen: [Auto] [1.865] - [2.700]

DMI Voltage [Auto]

Konfigurationsoptionen: [Auto] [0.30000] - [1.90000]

Interne PLL-Spannung [Auto]

Konfigurations-Optionen: [Auto] [0.90000] - [1.84500]

## CPU Core/Cache Current Limit Max. (CPU-Kern-&-/-Cache-Stromlimit max.). [Auto]

Dieses Element ermöglicht Ihnen die Konfiguration einer höheren Stromgrenze zur Verhinderung einer Frequenz- oder Leistungsdrosselung bei der Übertaktung. Verwenden Sie die Tasten <+> und <->, um den Wert einzustellen.

Konfigurationsoptionen: [Auto] [0.00] - [255.50]

## Max. Limit CPU-Grafikkartenstrom. [Auto]

Dieses Element ermöglicht Ihnen die Konfiguration einer höheren Stromgrenze zur Verhinderung einer Frequenz- oder Leistungsdrosselung bei der Übertaktung. Verwenden Sie die Tasten <+> und <->, um den Wert einzustellen.

Konfigurationsoptionen: [Auto] [0.00] - [255.50]

## Min. CPU-Cache-Verhältnis [Auto]

Dieses Element ermöglicht Ihnen die Einstellung des minimalen CPU-Cache-Verhältnisses. Verwenden Sie die Tasten <+> und <->, um den Wert einzustellen.

Konfigurations-Optionen: [Auto] [8] - [33]

## Max. CPU-Cache-Verhältnis [Auto]

Dieses Element ermöglicht Ihnen die Einstellung des maximalen CPU-Cache-Verhältnisses. Verwenden Sie die Tasten <+> und <->, um den Wert einzustellen.

Konfigurations-Optionen: [Auto] [8] - [33]

## Max. CPU Grafikverhältnis [Auto]

Dieses Element ermöglicht Ihnen die Konfiguration des CPU-Grafikverhältnisses. Verwenden Sie die Tasten <+> und <->, um den Wert einzustellen.

Konfigurationsoptionen: [Auto] [1] - [19]

## Extreme Überspannung [Deaktiviert]

Aktivieren Sie dieses Element, um höhere Spannungen zur Übertaktung zu erlauben, doch die CPU-Lebenszeit wird nicht garantiert

Konfigurationsoptionen: [Disabled] [Enabled]

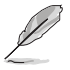

Dieses Element kann nur aktiviert werden, wenn der integrierte CPU\_OV-Jumper eingeschaltet ist.

# CPU Core/Cache Voltage [Auto]

Legt den Versorgungsspannungsmodus der Prozessorkerne fest.

Konfigurationsoptionen: [Auto] [Manual Mode] [Offset Mode]

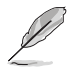

Die folgenden Elemente werden nur angezeigt, wenn die CPU-Kern-/-Cache-Spannung auf [Manual Mode (Manueller Modus)] eingestellt wurde.

#### CPU-Kernspannungsübergehung

Hier können Sie die CPU-Kernspannungsübergehung setzen. Konfigurationsoptionen: [Auto] [0.600] - [1.700]

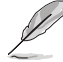

Das folgende Element erscheint nur, wenn Sie die CPU-Cache-Spannung auf [Offset Mode] setzen.

#### Offset Modus Zeichen [+]

- [+] Offset der Spannung durch einen positive.
- [-] Offset der Spannung durch einen negativen Wert.

#### CPU-Kernspannungsoffset [Auto]

Dieses Element ermöglicht Ihnen die Konfiguration des CPU-Kernspannungsversatzwertes. Konfigurationsoptionen: [Auto] [0.005] - [0.635]

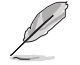

Die folgenden Elemente werden nur angezeigt, wenn die CPU-Kern-/-Cache-Spannung auf [Adaptive Mode (Adaptiver Modus)] eingestellt wurde.

#### Offset Mode Sign [-]

[+] Offset der Spannung durch einen positive.

[-] Offset der Spannung durch einen negativen Wert.

#### Zusatz-Turbomodus-CPU-Kernspannung

Dieses Element ermöglicht Ihnen die Konfiguration des CPU-Kernspannungsversatzwertes.

Konfigurations-Optionen: [Auto] - [1.920]

#### Offset Voltage [Auto]

Dieses Element ermöglicht Ihnen die Konfiguration des CPU-Kernspannungsversatzwertes. Konfigurationsoptionen: [Auto] [0.001] - [0.999]

#### DRAM Voltage [Auto]

Konfigurations-Optionen: [Auto] [1.0032] - [2.0064]

#### CPU VCCIO Voltage [Auto]

Konfigurationsoptionen: [Auto] [0.70000] - [1.80000]

#### CPU-Systemagent-Spannung [Auto]

Konfigurationsoptionen: [Auto] [0.70000] - [1.80000]

#### CPU Graphics Voltage Mode [Auto]

Legt den Versorgungsspannungsmodus der CPU-Grafikkarte fest.

Konfigurationsoptionen: [Auto] [Manual Mode] [Offset Mode]

Die folgenden Elemente erscheinen nur, wenn Sie den CPU Graphics Voltage Mode (CPU-Grafikkarten-Spannungsmodus) auf [Manuellen Modus] setzen.

#### CPU-Grafikspannungs-Override [Auto]

Ermöglicht es Ihnen, die CPU-Grafikkartenspannung festzulegen. Konfigurationsoptionen: [Auto] [0.600] - [1.700]

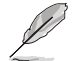

Das folgende Element erscheint nur, wenn Sie die CPU-Grafik-Spannung auf [Offset Model setzen..

#### Offset Modus Zeichen [+]

- [+] Offset der Spannung durch einen positive.
- [-] Offset der Spannung durch einen negativen Wert.

#### CPU-Grafikspannungsoffset [Auto]

Dieses Element ermöglicht Ihnen die Konfiguration des CPU-Kernspannungsversatzwertes.

Konfigurations-Optionen: [Auto] [0.001] - [0.635]

#### PCH Kernspannung [Auto]

Konfigurationsoptionen: [Auto] [0.70000] - [1.80000]

## CPU Standby Voltage [Auto]

Konfigurations-Optionen: [Auto] [0.80000] - [1.60000]

#### DRAM REF Voltage Control (DRAM-REF-Spannungsregelung)

#### DRAM CTRL REF Voltage on CHA/CHB [Auto]

Konfiguriert die DRAM-Referenzspannung an den Steuerleitungen. Die Referenzspannung ist die DRAM-Spannung mal dem konfigurierten Wert. Konfigurationsoptionen: [Auto] [0.39500] - [0.63000] DRAM DATA REF Voltage on CHA DIMM0 Rank0 BL0-7 [Auto] Konfiguriert die DRAM-Daten-REF-Spannung. Konfigurationsoptionen: [Auto] [0] - [63] DRAM DATA REF Voltage on CHA DIMM1 Rank1 BL0-7 [Auto] Konfiguriert die DRAM-Daten-REF-Spannung. Konfigurationsoptionen: [Auto] [0] - [63] DRAM DATA REF Voltage on CHA DIMM1 Rank0 BL0-7 [Auto] Konfiguriert die DRAM-Daten-REF-Spannung. Konfigurationsoptionen: [Auto] [0] - [63] DRAM DATA REF Voltage on CHA DIMM1 Rank1 BL0-7 [Auto] Konfiguriert die DRAM-Daten-REF-Spannung. Konfigurationsoptionen: [Auto] [0] - [63] DRAM DATA REF Voltage on CHB DIMM0 Rank0 BL0-7 [Auto] Konfiguriert die DRAM-Daten-REF-Spannung. Konfigurationsoptionen: [Auto] [0] - [63] DRAM DATA REF Voltage on CHB DIMM1 Rank1 BL0-7 [Auto] Konfiguriert die DRAM-Daten-REF-Spannung. Konfigurationsoptionen: [Auto] [0] - [63] DRAM DATA REF Voltage on CHB DIMM1 Rank0 BL0-7 [Auto] Konfiguriert die DRAM-Daten-REF-Spannung. Konfigurationsoptionen: [Auto] [0] - [63] DRAM DATA REF Voltage on CHB DIMM1 Rank1 BL0-7 [Auto] Konfiguriert die DRAM-Daten-REF-Spannung. Konfigurationsoptionen: [Auto] [0] - [63]

# 3.6 Advanced-Menü

Die Elemente im Advanced-Menü gestatten Ihnen, die Einstellung für den Prozessor und andere Systemgeräte zu ändern.

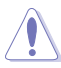

Beim Einstellen der Elemente im Advanced-Menü ist Vorsicht geboten. Falsche Werte können Systemfehler hervorrufen.

| VELIS UEFI BIOS Utility – Advanced Mode                                                                     |                                        |
|----------------------------------------------------------------------------------------------------|----------------------------------------|
| 01/30/2015 07:59 🌣   🌐 English 🖆 MyFavorite(F3) & Qfan Control(F6) 🖓 EZ Tuning Wizard(F11) 厚 Quick Note(F9) | ? Hot Keys                             |
| My Favorites Main Ai Tweaker <u>Advanced</u> Monitor Boot Tool Exit                                         | 🚰 Hardware Monitor                     |
| ► CPU Configuration                                                                                         | СРИ                                    |
| ➤ Platform Misc Configuration                                                                               | Frequency Temperature<br>2200 MHz 47°C |
| <ul> <li>System Agent (SA) Configuration</li> </ul>                                                         | BCLK Core Voltage                      |
| ► PCH Configuration                                                                                         | 100.0 MHz 0.944 V                      |
| > PCH Storage Configuration                                                                                 | Ratio                                  |
| ► USB Configuration                                                                                         |                                        |
| Natury Stark Configuration                                                                                  | Memory                                 |
| Ories and Devices Configuration                                                                             |                                        |
| > Onboard Devices Configuration                                                                             | 2133 MHz 1.200 V                       |
| ➤ APM Configuration                                                                                         | Capacity<br>4096 MB                    |
| HDD/SSD SMART Information                                                                                   |                                        |
| <ul> <li>Intel(R) Thunderbolt Configuration</li> </ul>                                                      | Voltage                                |
|                                                                                                    |                                        |
|                                                                                                    | 12.192 V 5.080 V                       |
| (i) CPU Configuration Parameters                                                                            | +3.3V<br>3.344 V                       |
|                                                                                                    |                                        |
|                                                                                                    |                                        |
| Last Modified E2Mode                                                                                        | (F7) → Search on FAQ                   |
| Version 2.17.1246. Copyright (C) 2015 American Megatrends, Inc.                                             |                                        |

# 3.6.1 CPU-Konfiguration

Die Elemente in diesem Menü zeigen die CPU-bezogenen Informationen an, die das BIOS automatisch erkennt.

Die Elemente in diesem Menü können ie nach der installierten CPU variieren.

## Aktive Prozessorkerne [All]

Mit diesem Element können Sie die Anzahl der aktivierten CPU-Kerne, in jedem Prozessorpaket, auswählen.

Konfigurationsoptionen: [All] [1] [2] [3]

## Intel Virtualisierungstechnologie [Aktiviert]

Wenn aktiviert, kann ein VMM zusätzliche, von Vanderpool Technology zur Verfügung gestellte Hardwarefähigkeiten nutzen.

Konfigurationsoptionen: [Disabled] [Enabled]

#### Hardware Prefetcher [Enabled]

Mit diesem Element erlauben Sie der CPU Befehle und Daten in der L2-Cache vorabzurufen, reduziert die Ladezeit der DRAM und verbessert die Systemleistung.

ALLE UEFI BIOS Utility – Advanced Mode 02/03/2015 12:01 🌣 | 🌐 English 🗐 MyFavorite(F3) & Qfan Control(F6) 🖓 EZ Tuning Wizard(F11) 🗟 Quick Note(F9) ? Hot Keys Hardware Monitor My Favorites Main Ai Tweaker Advanced Monitor Boot Tool Exit ← Advanced\CPU Configuration 2200 MHz 30% 506e3 100.0 MHz 0.976 V 27¥ Min CPU Speed Hyper Threading Technology 2133 MHz 1.200 V Supported Intel SMX Technology Supported 4096 MB Supported Voltage Supported Last Modified EzMode(F7) → Search on FAQ Version 2.17.1246. Copyright (C) 2015 American Megatrends, Inc.

Konfigurationsoptionen: [Disabled] [Enabled]

## Adjacent Cache Line Prefetch [Aktiviert]

Dieses Produkt ermöglicht den Mitte Level Cache (L2) Cachezeilen abzurufen, die DRAM Ladezeit zu reduzieren und verbessert außerdem die Performance.

Konfigurationsoptionen: [Disabled] [Enabled]

## Boot Performance Mode [Auto]

Mit diesem Element können Sie den CPU-Performance-Status beim Systemstart auswählen, bevor das Betriebssystem die Kontrolle übernimmt. Die CPU läuft bei einem ausgewählten Leistungsverhältnis basierend auf CPU-Konfiguration.

Konfigurationsoptionen :[Auto] [Max Non-Turbo Performance] [Max Battery] [Turbo Performance]

## **CPU-Energieverwaltung**

Hier können Sie die Leistung der CPU verwalten und konfigurieren.

#### Intel SpeedStep(tm) [Auto]

Mit diesem Element kann Ihr System die CPU Spannung und Kernfrequenz anpassen, was zu verringertem Energieverbrauch und Hitzeentwicklung führt.

[Auto]

[Disabled] Die CPU läuft mit der Standardgeschwindigkeit.

[Aktiviert] Das System steuert die CPU-Geschwindigkeit.

#### Turbo Mode [Enabled]

Mit diesem Element können Sie die CPU-Kerne schneller als die Basis Betriebsfrequenz laufen lassen, wenn es unterhalb des betrieblichen Leistungs-, Strom- und Temperatur-Grenzwertes liegt.

Konfigurationsoptionen: [Enabled] [Disabled]

#### CPU C-Zustände [Auto]

Mit diesem Element können Sie die Energiesparfunktion der CPU-Status festlegen. Konfigurationsoptionen: [Auto] [Enabled] [Disabled]

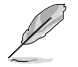

Diese folgenden Elemente erscheinen nur, wenn Sie CPU C-Zustand auf [Aktiviert] setzen.

#### Enhanced C-States [Disabled]

Bei Aktivierung wechselt die CPU zu Minimalgeschwindigkeit, wenn alle Kerne de C-Status aufrufen.

Konfigurationsoptionen: [Enabled] [Disabled]

#### CPU C3 Report [Enabled]

Mit diesem Element erlauben Sie der CPU C3 an das Betriebssystem zu berichten.

Konfigurationsoptionen: [Enabled] [Disabled]

## CPU C6 Report [Enabled]

Mit diesem Element erlauben Sie der CPU C6 an das Betriebssystem zu berichten.

Konfigurationsoptionen: [Enabled] [Disabled]

#### CPU C7 Report [CPU C7s]

Mit diesem Element erlauben Sie der CPU C7 an das Betriebssystem zu berichten.

Konfigurationsoptionen: [Disabled] [CPU C7] [CPU C7s]

#### CPU C8 Report [Enabled]

Mit diesem Element erlauben Sie der CPU C8 an das Betriebssystem zu berichten.

Konfigurationsoptionen: [Enabled] [Disabled]

#### Package C State Limit [Auto]

Dieses Element ermöglicht Ihnen die Einstellung einer C-Status-Grenze für das CPU-Paket. Konfigurations-Optionen: [Auto] [Enabled] [C0/C1] [C2] [C3] [C6] [C7] [C7s] [C8]

#### CFG Lock [Disabled]

Dieses Element ermöglicht Ihnen die Deaktivierung oder Aktivierung der CFG-Sperre. Konfigurationsoptionen: [Enabled] [Disabled]

## 3.6.2 Weitere Plattformkonfiguration

Die Elemente in diesem Menü erlaubt Ihnen die Plattform-Funktionen zu konfigurieren.

| VEFI BIOS Utility – Advanced N            | lode                         |           |                      | $\theta \neq 0$       |                    |
|-------------------------------------------|------------------------------|-----------|----------------------|-----------------------|--------------------|
| 01/30/2015 12:07 <sup>¢</sup>   ⊕ English | orite(F3) 🖉 Qfan Control(F6) |           | 11) 🕞 Quick Note(F9) | ? Hot Ke              | ys                 |
| My Favorites Main Ai Tweaker              | Advanced Monitor             | Boot Tool | Exit                 | 🚰 Hardwa              | are Monitor        |
| ← Advanced\Platform Misc Configuration    |                              |           |                      | CPU                   |                    |
| Platform Misc Configuration               |                              |           |                      | Frequency             | Temperature        |
| PCI Express Native Power Management       |                              | Disabled  | -                    | BCLK                  | Core Voltage       |
| PCH - PCI Express                         |                              |           |                      | 100.0 MHz             | 0.944 V            |
| DMI Link ASPM Control                     |                              | Disabled  | -                    | Ratio<br>22x          |                    |
| ASPM Support                              |                              | Disabled  | -                    |                       |                    |
| SA - PCI Express                          |                              |           |                      | Memory                |                    |
| DMI Link ASPM Control                     |                              | Disabled  | <b>-</b>             | Frequency<br>2133 MHz | Voltage<br>1.200 V |
| PEG - ASPM                                |                              | Disabled  |                      | Capacity<br>4096 MB   |                    |

## PCIE Native Power Management [Deaktiviert]

Hier können Sie die Energiesparfunktion von PCI Express verbessern und ASPM Operationen im Betriebssystem ausführen.

Konfigurationsoptionen: [Disabled] [Enabled]

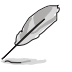

Das folgende Element erscheint nur, wenn Sie die PCI Express systemeigene Energieverwaltung auf [aktiviert] festlegen.

#### Native ASPM [Disabled]

| Aktiviert]   | Windows Vista OS steuert die ASPM (aktiv-Power-Management)-<br>Unterstützung für Geräte. |
|--------------|------------------------------------------------------------------------------------------|
| Deaktiviert] | BIOS steuert die ASPM-Unterstützung für das Gerät.                                       |

## **PCH - PCI Express**

## DMI Link ASPM Control [Deaktiviert]

Mit diesem Element können Sie die Active State Power Management auf NB (NorthBridge) Seite und SB (SouthBridge) Seite der DMI-Verbindung steuern.

Konfigurationsoptionen: [Disabled] [Enabled]

## ASPM Unterstützung [Disabled]

Mit diesem Element können Sie den ASPM-Status für Energie sparende Bedingungen auswählen.

Konfigurationsoptionen: [Disabled] [Auto] [L0s] [L1] [L0sL1] [Auto]

#### **SA - PCI Express**

#### DMI Link ASPM Control [Deaktiviert]

Mit dieser Option können Sie das Active State Power Management für CPU und PCH kontrollieren. Beide DMI Link ASPM-Kontrollelemente der CPU und der PCH müssen für die ASPM aktiviert werden.-Hub) sowohl DMI Link ASPM-Steuerelement steuern.

Konfigurationsoptionen: [Disabled] [L1]

## PEG - ASPM [Disabled]

Mit diesem Element können Sie den ASPM-Status für Energiesparende Bedingungen wählen, oder um das ASUS optimierte Energiespar-Profil zu verwenden.

Konfigurationsoptionen: [Disabled] [Auto] [ASPM L0s] [ASPM L1] [ASPM L0sL1]

# 3.6.3 System Agent (SA) Configuration (Systemagent- (SA-) Konfiguration)

| VEFI BIOS Utility - Advanced Mode                                                                           | - 1 - 4                                               |
|----------------------------------------------------------------------------------------------------|-------------------------------------------------------|
| 01/30/2015 12:31 🌣   🌐 English 🖆 MyFavorite(F3) 🗞 Qfan Control(F6) 😳 EZ Tuning Wizard(F11) 🐺 Quick Note(F9) | ? Hot Keys                                            |
| My Favorites Main Ai Tweaker <u>Advanced</u> Monitor Boot Tool Exit                                         | 🔄 Hardware Monitor                                    |
| ← Advanced\System Agent (SA) Configuration                                                                  | CPU                                                   |
| System Agent Bridge Name Skylake SA PCIe Code Version 1.2.0.0                                               | Frequency Temperature 2200 MHz 47°C BCLK Core Voltage |
| VT-d Disabled                                                                                               | 100.0 MHz 0.944 V<br>Ratio                            |
| DMI/OPI Configuration     PEG Port Configuration                                                            | Memory                                                |
|                                                                                                    | Frequency Voltage                                     |

## VT-d [Deaktiviert]

Ermöglicht das Aktivieren von Virtualisierungstechnologie am Speichersteuerung-Hub. Konfigurationsoptionen: [Enabled] [Disabled]

#### Grafikkartenkonfiguration

Hier können Sie eine primäre Anzeige der iGPU und PCIe-Grafikkarte auswählen.

#### Hauptanzeige [Auto]

Mit diesem Element können Sie die primäre Anzeige von CPU und PCIe-Geräten auswählen.

Konfigurationsoptionen: [Auto] [IGFX] [PEG] [PCIE]

#### iGPU Multi-Monitor [Disabled]

Hier können Sie die iGPU Multi-Monitor aktivieren. Die iGPU gemeinsamen Systemspeichergröße wird auf 64 MB festgelegt.

Konfigurationsoptionen: [Disabled] [Enabled]

#### RC6(Render standby) [Enabled]

Dieses Element ermöglicht es Ihnen, den Render Standby Support zu aktivieren. Konfigurationsoptionen: [Disabled] [Enabled]

#### **DVMT Pre-Allocated [32M]**

Dieses Element ermöglicht Ihnen die Auswahl der vom internen Grafikkartengerät verwendeten, per DVMT 5.0 vorab zugewiesenen (festen), Grafikkartenspeichergröße. Konfigurationsoptionen: [32M] [64M] [96M] [128M] [160M] [192M] [224M] [256M] [288M] [320M] [352M] [384M] [416M] [448M] [480M] [512M]

#### **DMI/OPI-Konfiguration**

Dieses Element ermöglicht Ihnen die Steuerung verschiedener DMI- (Direct Media Interface-) Funktionen.

#### DMI Max Link Speed [Auto]

Stellen Sie dieses Element zum Festlegen der DMI-Geschwindigkeit auf [Enabled (Aktiviert)] ein.

Konfigurationsoptionen: [Auto] [Gen1] [Gen2] [Gen3]

#### **PEG Port-Konfiguration**

Dieses Element ermöglicht Ihnen die Konfiguration der PEG-Porteinstellungen.

#### PCIEx16\_1 Link Geschwindigkeit [Auto]

Dieses Element ermöglicht Ihnen die Konfiguration des PCIEx16\_1-Steckplatzes. Konfigurationsoptionen: [Auto] [Gen1] [Gen2] [Gen3]

#### PCIEx12\_1 Link Geschwindigkeit [Auto]

Dieses Element ermöglicht Ihnen die Konfiguration des PCIEx16\_2-Steckplatzes. Konfigurationsoptionen: [Auto] [Gen1] [Gen2] [Gen3]

# 3.6.4 PCH-Konfiguration

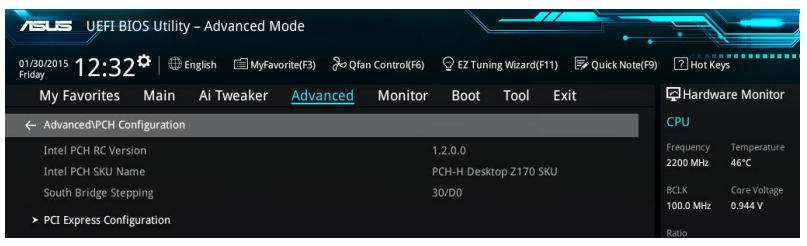

## PCI Express-Konfiguration

Mit diesem Element können Sie die PCI Express-Steckplätze konfigurieren.

#### PCle Geschwindigkeit [Auto]

Mit diesem Element kann Ihr System die PCI-Express-Port-Geschwindigkeit automatisch auswählen.

Konfigurationsoptionen: [Auto] [Gen1] [Gen2] [Gen3]

# 3.6.5 PCH Speicherkonfiguration

SATA-Konfiguration. Die SATA-Anschlüsse zeigen **Not Present** an, wenn in dem entsprechenden Anschluss kein SATA-Gerät installiert ist.

Scrollen Sie nach unten, um auch die anderen BIOS Elemente anzuzeigen.

| VEFI BLOS Utility – Advanced Mode                                 |                                            |                                        |
|-------------------------------------------------------------------|--------------------------------------------|----------------------------------------|
| 01/30/2015 12:33 C   D English D MyFavorite(F3) SQfan Control(F6) | ♀ EZ Tuning Wizard(F11)   🐺 Quick Note(F9) | ? Hot Keys                             |
| My Favorites Main Ai Tweaker <u>Advanced</u> Monitor              | Boot Tool Exit                             | Hardware Monitor                       |
| ← Advanced\PCH Storage Configuration                              |                                            | CPU                                    |
| Hyper kit Mode                                                    | Disabled 👻                                 | Frequency Temperature<br>2200 MHz 46°C |
| SATA Controller(s)                                                | Enabled 👻                                  |                                        |
| SATA Mode Selection                                               | AHCI -                                     | 100.0 MHz 0.944 V                      |
| SMART Self Test                                                   | On Off                                     | Ratio<br>22x                           |
| Aggressive LPM Support                                            | Disabled -                                 | Mamon                                  |
| SATA6G_1(Gray)                                                    | Empty                                      | Merriory Volume                        |
| ≻ SATA6G_1(Gray)                                                  |                                            | 2133 MHz 1.200 V                       |
| SATA6G_1(Gray)                                                    | Enabled 👻                                  | Capacity<br>4096 MB                    |
| Hot Plug                                                          | Disabled 👻                                 |                                        |
| SATA6G_2(Gray)                                                    | Empty                                      | Voltage                                |
| > SATA6G_2(Gray)                                                  |                                            | +12V +5V                               |
|                                                                   |                                            | 12,192 ¥ 5,060 ¥                       |
| i                                                                 |                                            | +3.3V<br>3.344 V                       |
|                                                                   |                                            |                                        |
|                                                                   |                                            |                                        |
|                                                                   | Last Modified EzMode(                      | F7)                                    |
| Version 2.17.1246. Copyright (C) 2015                             | American Megatrends, Inc.                  |                                        |

## Hyper kit Mode [Disabled]

Dieses Element ermöglicht Ihnen die Aktivierung oder Deaktivierung von M.2-Geräten. Aktivieren Sie diese Option für die ASUS-Hyper-Kit-Karte.

Konfigurationsoptionen: [Disabled] [Enabled]

## SATA Controller(s) [Enabled]

Dieses Element ermöglicht Ihnen die Aktivierung oder Deaktivierung des SATA-Gerätes.

Konfigurationsoptionen: [Disabled] [Enabled]

## SATA Modusauswahl [AHCI]

Dieses Element ermöglicht Ihnen die SATA-Konfiguration.

- [AHCI] Stellen Sie [AHCI Mode] ein, wenn Sie wollen, dass die SATA-Festplatten AHCI (Advanced Host Controller Interface) benutzen sollen. AHCI ermöglicht dem integrierten Datenträgertreiber die erweiterten Serial ATA-Funktionen zu aktivieren, welche die Speicherleistung bei zufälliger Arbeitslast erhöhen, indem sie dem Laufwerk gestatten, die interne Befehlsreihenfolge zu optimieren.
- [RAID] Stellen Sie [RAID Mode] ein, wenn Sie mit den SATA-Festplatten eine RAID-Konfiguration erstellen wollen.

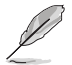

Das folgende Element erscheint nur, wenn Sie die SATA-Modus-Auswahl auf **[RAID]** festgelegt haben.

## M.2 PCIE Storage RAID Support [Disabled]

Dieses Element ermöglicht Ihnen die Aktivierung oder Deaktivierung des PCIE-Ports zu SATA für RAID-Neuzuweisung.

Konfigurationsoptionen: [Disabled] [Enabled]

#### SATA-Express-PCIE-Speicher-RAID-Unterstützung [Disabled (Deaktiviert)]

Dieses Element ermöglicht Ihnen die Aktivierung oder Deaktivierung des PCIE-Ports zu SATA für RAID-Neuzuweisung.

Konfigurationsoptionen: [Disabled] [Enabled]

#### PCIEX16\_3 PCIE Storage RAID Support [Disabled]

Dieses Element ermöglicht Ihnen die Aktivierung oder Deaktivierung des PCIE-Ports zu SATA für RAID-Neuzuweisung.

Konfigurationsoptionen: [Disabled] [Enabled]

## SMART Self Test [On]

SMART (Self-Monitoring, Analysis and Reporting Technology) ist ein Überwachungssystem, das eine Warnmeldung während des POST (Power-on Self Test) zeigt, wenn ein Fehler der Festplatten auftritt.

Konfigurationsoptionen: [On] [Off]

## Aggressive LPM Unterstützung [Disabled]

Dieses Produkt ist für LPM (Link Powermanagement) Unterstützung mit einer besseren energiesparenden Bedingungen konzipiert. Wenn deaktiviert, wird die hotplug-Funktion des SATA-Ports deaktiviert.

Konfigurationsoptionen: [Disabled] [Enabled]

## SATA6G\_1 (grau) bis SATA6G\_6 (grau)

#### SATA6G\_1 (grau) bis SATA6G\_6 (grau) [Enabled (Aktiviert)]

Dieses Element ermöglicht Ihnen das Aktivieren oder Deaktivieren des ausgewählten SATA-Ports.

Konfigurationsoptionen: [Disabled] [Enabled]

#### Hot Plug [Disabled]

Diese Elemente werden nur angezeigt, wenn Sie den Artikel SATA Mode Selection auf [AHCI] einstellen und Sie können die SATA Hot-Plug-Unterstützung aktivieren/ deaktivieren.

Konfigurationsoptionen: [Disabled] [Enabled]

# 3.6.6 USB Konfiguration

Die Elemente in diesem Menü ermöglichen Ihnen die Einstellung von USB-Funktionen.

| VEFI BIOS Utility – Advanced Mode                              |                                           |                                        |
|----------------------------------------------------------------|-------------------------------------------|----------------------------------------|
| 02/03/2015 10:50 C English I MyFavorite(F3) & Qfan Control(F6) | 😌 EZ Tuning Wizard(F11) 🛛 🐺 Quick Note(F9 | ) ? Hot Keys                           |
| My Favorites Main Ai Tweaker Advanced Monitor                  | Boot Tool Exit                            | Hardware Monitor                       |
| ← Advanced\USB Configuration                                   |                                           | CPU                                    |
| USB Configuration                                              |                                           | Frequency Temperature<br>2200 MHz 35°C |
|                                                                |                                           | BCLK Core Voltage                      |
| USB Devices:                                                   |                                           | 100.0 MHz 0.976 V                      |
|                                                                |                                           |                                        |
| Legacy USB Support                                             | Enabled 👻                                 | 22x                                    |
| XHCI Hand-off                                                  | Disabled -                                | Memory                                 |
| USB Keyboard and Mouse Simulator                               | Enabled -                                 | Frequency Voltage<br>2133 MHz 1.200 V  |
| Mass Storage Devices:                                          |                                           |                                        |
| JetFlashTranscend 4GB 8.07                                     | Auto 👻                                    | 4096 MB                                |
| > USB Single Port Control                                      |                                           | Voltage                                |

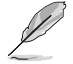

Das **Massenspeichergeräte**-Element zeigt die automatisch erkannten Werte. Wenn kein USB-Gerät erkannt wird, zeigt das Element **None** an.

## Legacy USB Support [Aktiviert]

[Aktiviert] Ihr System unterstützt die USB-Geräte in älteren Betriebssystemen.

- [Deaktiviert] USB-Geräte können nur für BIOS-Setup verwendet werden und werden nicht in der Liste der Boot-Geräte erkannt.
- [Auto] Das System erkennt automatisch das Vorhandensein von USB-Geräten beim Start. Wenn die USB-Geräte erkannt werden, wird die legacy USB-Unterstützung aktiviert.

## XHCI Hand-off [Disabled]

[Enabled] Aktiviert die Unterstützung für Betriebssysteme ohne eine EHCI Hand-Off-Funktion.

[Disabled (Deaktiviert)] Deaktiviert die XHCI-Hand-off-Unterstützung.

#### USB Tastatur- und Maus-Simulator [Aktiviert]

[Aktiviert] Aktiviert die Unterstützung für Betriebssysteme ohne USB Tastaturund Maus-Funktion, um eine USB Tastatur und Maus in Windows 7 zu simulieren.

[Deaktiviert] Deaktiviert den USB Tastatur- und Maus-Simulator.

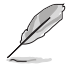

Achten Sie darauf, den USB-Treiber in Ihrem System zu installieren, bevor Sie dieses Element deaktivieren.

## **USB-Single-Port-Control**

Dieses Element ermöglicht es Ihnen, einzelne USB-Anschlüsse zu de-/aktivieren.

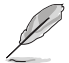

Beziehen Sie sich auf den Abschnitt **1.2.2 Motherboard-Layout** für die Position der USB-Anschlüsse.

# 3.6.7 Netzwerk-Stack

| VEFT BIOS Utility - Advanced Mode                                                                           | : Il-                                 |   |
|----------------------------------------------------------------------------------------------------|---------------------------------------|---|
| 22/03/2015 10:51 🌣   🌐 English 🖆 MyFavorite(F3) 🏷 Qfan Control(F6) 🖓 EZ Tuning Wizard(F11) 🐺 Quick Note(F9) | ? Hot Keys                            |   |
| My Favorites Main Ai Tweaker <u>Advanced</u> Monitor Boot Tool Exit                                         | 🔄 Hardware Monito                     | r |
| ← Advanced\Network Stack Configuration                                                                      | CPU                                   |   |
| Network Stack Disabled -                                                                                    | Frequency Temperatur<br>2200 MHz 40°C |   |
|                                                                                                    | BCLK Core Voltage                     |   |

## Network Stack [Deaktiviert]

Dieser Artikel erlaubt Ihnen, den UEFI-Netzwerkstack zu deaktivieren oder aktivieren.

Konfigurationsoptionen: [Disabled] [Enabled]

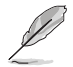

Die folgenden Elemente werden nur angezeigt, wenn Sie den Network Stack auf [Aktiviert] gesetzt haben.

#### Ipv4/Ipv6 PXE Unterstützung [Aktiviert]

Mit diesem Element können Sie die Ipv4/Ipv6-PXE-Weck-Ereignisses aktivieren oder deaktivieren.

Konfigurationsoptionen: [Disabled] [Enabled]

# 3.6.8 Onboard Devices Configuration

Scrollen Sie nach unten, um auch die anderen BIOS Elemente anzuzeigen.

| TSUS UEFI BIOS Utility - Advanced Mode                                                                          |                                        |
|----------------------------------------------------------------------------------------------------|----------------------------------------|
| 02/03/2015 10:51* 🖶 English 🖆 MyFavorite(F3) & Qfan Control(F6) 🖓 EZ Tuning Wizard(F1) 🗊 Quick Note(F9) Tuesday | 7 Hot Keys                             |
| My Favorites Main Ai Tweaker <u>Advanced</u> Monitor Boot Tool Exit                                             | 🔄 Hardware Monitor                     |
| ← Advanced\Onboard Devices Configuration                                                                        | CPU                                    |
| HD Audio Controller Enabled 🔹                                                                                   | Frequency Temperature<br>2200 MHz 41°C |
| Front Panel Type HD Audio 👻                                                                                     |                                        |
| SPDIF Out Type SPDIF 👻                                                                                          | 100.0 MHz 0.960 V                      |
| DVI Port Audio                                                                                                  | Ratio<br>22x                           |
| Audio LED Lighting Breathing Mode -                                                                             | Memory                                 |
| S3/S4/S5 Audio LED Disabled                                                                                     | Frequency Voltage<br>2133 MHz 1.200 V  |
| PCI-EX16_3 Bandwidth                                                                                            | Capacity<br>4096 MB                    |
| M.2 and SATA Express SATA Mode Configuration SATA Express                                                       | Voltage                                |
| Intel LAN Controller Enabled -                                                                                  | +12V +5V<br>12.192 V 5.120 V           |
| ()                                                                                                    | +3.3V<br>3.360 V                       |
|                                                                                                    |                                        |
| Last Modified E2Mode(F<br>Version 2.17.1246. Copyright (C) 2015 American Megatrends, Inc.                       | -7)                                    |

## HD Audio Controller [Enabled]

Mit diesem Element können Sie den Azalia High-Definition Audio-Controller verwenden Konfigurationsoptionen: [Disabled] [Enabled]

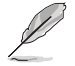

Die folgenden Elemente werden nur angezeigt, wenn Sie die HD Audio-Controller auf **[aktiviert]** festlegen.

#### Front Panel Type [HD Audio]

Hier können Sie den Modus des Fronttafelaudioanschlusses (AAFP) auf AC'97 oder High-Definition Audio einstellen, je nachdem, welcher Audiostandard vom Fronttafelmodul unterstützt wird.

- [HD Audio] Setzt den Fronttafelaudioanschluss-Modus (AAFP) auf High-Definition-Audio.
- [AC97] Setzt den Fronttafelaudioanschluss-Modus (AAFP) auf das ältere AC'97

#### SPDIF Out Type [SPDIF]

- [SPDIF] Setzt an einen SPDIF-Audio-Ausgang.
- [HDMI] Setzt an einen HDMI-Audio-Ausgang.

#### DVI Port Audio [Disabled]

Konfigurations-Optionen: [Deaktiviert] [Aktiviert]

#### Audio LED Lighting [Breathing Mode]

[Disabled] Schaltet die Audio-LED aus.

[Standmodus] Schaltet die Audio-LED ein.

[Pulsierender Modus] Schaltet den pulsierenden Modus der Audio-LED ein.

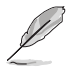

Die folgenden Elemente erscheinen nur, wenn Sie die Audio-LED-Anzeige auf [Standmodus] oder [Pulsierender Modus] setzen.

#### S3/S4/S5 Audio-LED [Deaktiviert]

Mit diesem Element können Sie die Audio-LED im S3/S4/S5-Modus aktivieren oder deaktivieren.

Konfigurations-Optionen: [Deaktiviert] [Aktiviert]

#### PCI-EX16\_3 Bandbreite [Auto]

| [Auto]     | Betrieb im X2-Modus, SATA6G_56 aktiviert.                                 |
|------------|---------------------------------------------------------------------------|
| [X4-Modus] | Starten Sie im X4-Modus für höhere Leistung, mit deaktiviertem SATA6G_56. |

## M.2- und SATA-Express-Moduskonfiguration [SATA-Express]

- [M.2] SATA-Modus wird auf M.2 umgeschaltet. SATA-Express kann nur PCIE-Geräte unterstützen.
- [SATA Express] SATA-Modus wird auf SATA-Express umgeschaltet. M.2 kann nur PCIE-Geräte unterstützen.

## Intel LAN Controller [Enabled]

Mit diesem Element können Sie die Intel LAN1/2 Controller aktivieren oder deaktivieren.

Konfigurationsoptionen: [Disabled] [Enabled]

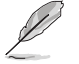

Das folgende Element erscheint nur, wenn Sie die Intel LAN Controller auf [aktiviert] setzen.

#### Intel PXE Option ROM [Disabled]

Mit diesem Element können Sie die PXE-OptionRom von dem Intel-LAN-Controller aktivieren oder deaktivieren.

Konfigurationsoptionen: [Enabled] [Disabled]

#### Intel USB 3.1 Controller [Aktiviert]

Mit diesem Element können Sie den Intel USB 3.1 Controller Ihres Systems aktivieren oder deaktivieren.

Konfigurationsoptionen: [Disabled] [Enabled]

## USB Type C Power Switch [Auto]

[Auto] Das System erkennt Ihre USB-Typ-C-Geräte automatisch und versorgt sie mit der geeigneten Leistung.

[Enabled (Aktiviert)] VDer USB-Typ-C-Port versorgt Ihre Geräte immer mit Strom.

# 3.6.9 APM Konfiguration

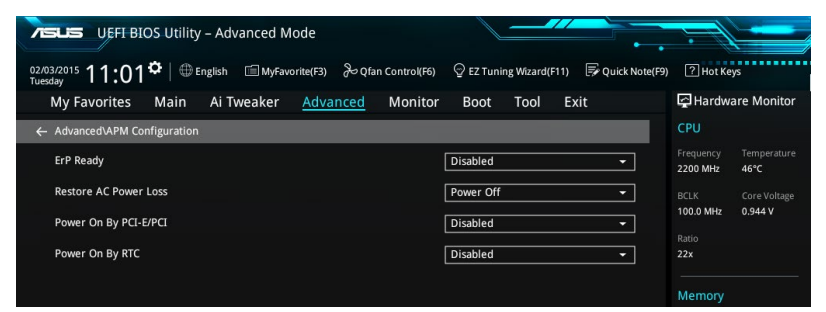

## ErP Ready [Disabled]

Ermöglicht das Abschalten der Energie bei S4 + S5 oder S5, um das System für ErP-Anforderungen vorzubereiten. Wenn **[Aktiviert]**, werden alle anderen PME Optionen abgeschaltet.

Konfigurationsoptionen: [Disabled] [Enabled (S4+S5)] [Enabled (S5)]

## Restore AC Power Loss [Power Off]

Mit diesem Element kann Ihr System nach einem Stromausfall in den EIN Status, OFF Status oder in beide Status zu gehen. Wenn Ihr System auf [Letzter Zustand] festgelegt wird, geht es in den vorigen Zustand vor dem Stromausfall zurück.

Konfigurationsoptionen: [Aus] [Ein] [Letzter Zustand]

## Power On By PCI-E/PCI [Disabled]

Mit diesem Element können Sie die Wake-on-LAN-Funktion von dem onboard LAN-Controller oder anderen installierten PCI-E LAN-Karten aktivieren oder deaktivieren.
Konfigurationsoptionen: [Disabled] [Enabled]

## Power On By RTC [Disabled]

Mit diesem Element können Sie die RTC (Real-Time Clock) aktivieren oder deaktivieren, um ein Wake-Ereignis zu generieren und das RTC Alarm Datum zu konfigurieren. Wenn aktiviert, können Sie die Tage, Stunden, Minuten oder Sekunden setzen, um ein RTC Alarm Datum zu planen.

Konfigurationsoptionen: [Disabled] [Enabled]

## 3.6.10 SMART-Informationen zu Festplatte/SSD

Dieses Menü zeigt die SMART-Informationen der verbundenen Geräte.

| VEFI BIOS Utility - Advanced Mode                                                                          |                     |                |
|----------------------------------------------------------------------------------------------------|---------------------|----------------|
| 02/03/2015 11:07🌣   🌐 English 🖆 MyFavorite(F3) 🗞 Qfan Control(F6) 🖓 EZ Tuning Wizard(F11) 🛒 Quick Note(F9) | ? Hot Ke            | iys            |
| My Favorites Main Ai Tweaker <u>Advanced</u> Monitor Boot Tool Exit                                        | 🔄 Hardw             | are Monitor    |
| Advanced\HDD/SSD SMART Information                                                                         | CPU                 |                |
| HDD/SSD SMART Information                                                                                  | Frequency           | Temperature    |
| Device NVA 👻                                                                                               | 2200 10112          | Coro Voltago   |
| VAL: Current value                                                                                         | 100.0 MHz           | 0.944 V        |
| THR: Threshold value                                                                                       |                     |                |
|                                                                                                    | 22x                 |                |
|                                                                                                    | Memory              |                |
|                                                                                                    |                     |                |
|                                                                                                    | 2133 MHz            | 1.200 V        |
|                                                                                                    | Capacity<br>4096 MB |                |
|                                                                                                    |                     |                |
|                                                                                                    | Voltage             |                |
|                                                                                                    | +12V<br>12.192 V    | +5V<br>5.120 V |

# 3.6.11 Intel(R) Thunderbolt Konfiguration

| VISUS UEFI BIOS Utility - Advanced M                                    | ode               |               |              |             |      |                |                       |                     |
|-------------------------------------------------------------------------|-------------------|---------------|--------------|-------------|------|----------------|-----------------------|---------------------|
| 02/03/2015 11:10 <sup>¢</sup> @ English @ MyFave                        | orite(F3) 🏾 🏷 Qfa | n Control(F6) | 😨 EZ Tuni    | ng Wizard(F | 11)  | Quick Note(F9) | ? Hot Ke              | ys                  |
| My Favorites Main Ai Tweaker                                            | Advanced          | Monitor       | Boot         | Tool        | Exit |                | 🔄 Hardw               | are Monitor         |
| ← Advanced\Intel(R) Thunderbolt Configuration                           |                   |               |              |             |      |                | CPU                   |                     |
| Intel(R) Thunderbolt Configuration<br>Thunderbolt Specification Version |                   | 0             | ).5          |             |      |                | Frequency<br>2200 MHz | Temperature<br>47°C |
| Intel Sample Code Version                                               |                   |               |              |             |      |                |                       |                     |
| Thunderbolt Host Chip                                                   |                   |               | Alpine Ridge |             |      |                | 100.0 MHz             | 0.944 V             |
| Intel Thunderbolt Technology                                            |                   | l             | Enabled      |             |      | -              | Ratio<br>22x          |                     |
| ThunderBolt Boot Support                                                |                   |               | Disabled     |             |      | -              |                       |                     |
| Thunderbolt Usb Support                                                 |                   |               | Disabled     |             |      | •              | Memory                |                     |
| Security Level                                                          |                   |               | Unique ID    |             |      | •              | Frequency<br>2133 MHz | Voltage<br>1.200 V  |
| Wake From Thunderbolt Devices                                           |                   |               |              | Of          | ff   |                | Capacity<br>4096 MB   |                     |
| AIC Support                                                             |                   |               | On           | 0           | ff   |                |                       |                     |
| AR AIC Support                                                          |                   |               | On           | Of          | ff   |                | Voltage               |                     |
| AIC Location Group                                                      |                   |               | SB PCIE SIG  | ot          |      | -              | +12V<br>12.192 V      | +5V<br>5.120 V      |

## Intel Thunderbolt-Technologie [Aktiviert]

Mit diesem Element können Sie die Intel Thunderbolt-Funktion aktivieren oder deaktivieren.

Konfigurationsoptionen: [Disabled] [Enabled]

## ThunderBolt Boot Support [Disabled]

Mit diesem Element können Sie über Thunderbolt angeschlossene Geräte als Startgeräte aktivieren oder deaktivieren.

Konfigurationsoptionen: [Disabled] [Enabled]

## Thunderbolt USB Unterstützung [Deaktiviert]

Mit diesem Element können Sie die Thunderbolt USB-Startunterstützung aktivieren oder deaktivieren.

Konfigurationsoptionen: [Disabled] [Enabled]

## Sicherheitsstufe [Eindeutige ID]

Mit diesem Element können Sie die Sicherheitsstufe auswählen.

Konfigurations-Optionen: [Legacy Mode] [Unique ID] [One time saved Key] [DP++ only]

## Aktivieren durch Thunderbolt-Geräte [Ein]

Mit diesem Element können Sie die Systemaktivierung durch Thunderbolt-Geräte aktivieren oder deaktivieren.

Konfigurationsoptionen: [On] [Off]

## AIC Unterstützung [Ein]

Mit diesem Element können Sie die Go2Sx-Befehlsanwendung vor der Aktivierung des Energiespar-Modus aktivieren oder deaktivieren.

Konfigurationsoptionen: [On] [Off]

## AR AIC Unterstützung [Aus]

Mit diesem Element können Sie die AR AIC-Kartenunterstützung aktivieren oder deaktivieren. Konfigurationsoptionen: [On] [Off]

## AIC Örtliche Gruppe [SB-PCIE-Steckplatz]

Mit diesem Element können Sie die AIC Örtliche Gruppe auswählen.

Konfigurations-Optionen: [CPU0 NB PCIE Slot] [SB PCIE Slot]

## AIC Ort [Rück E/A]

Mit diesem Element können Sie den Thunderbolt AIC Ort auswählen.

Konfigurations-Optionen: [BACK IO] [PCIEx16\_3]

## GPIO3 Force Pwr [Aus]

Mit diesem Element können Sie GPIO3 aktivieren oder deaktivieren.

Konfigurationsoptionen: [On] [Off]

## Wartezeit in Millisekunden nachdem Force Pwr [200] ausgeführt wurde

Mit diesem Element können Sie die Wartezeit (in Millisekunden) festlegen, bevor auf den TBT Controller zugegriffen wird und nachdem Force Pwr sicher ausgeführt wurde.

Konfigurations-Optionen: [1] - [65535]

## Thunderbolt PCIe Cache-line-Größe [32]

Mit diesem Element können Sie den Wert für die Cache-line-Größe auswählen, die auf der Thunderbolt PCIe Unterstruktur eingestellt wird.

Konfigurations-Optionen: [0] [1] [2] [4] [8] [16] [32] [64] [128]

## SMI/Notify Unterstützung [Ein]

Mit diesem Element können Sie die SMI/Notify Unterstützung aktivieren oder deaktivieren.

Konfigurationsoptionen: [On] [Off]

## SwSMI Unterstützung [Ein]

Mit diesem Element können Sie die SwSMI Unterstützung in ASL Code aktivieren oder deaktivieren.

Konfigurationsoptionen: [On] [Off]

### Notify Unterstützung [Ein]

Mit diesem Element können Sie die Notify Unterstützung in ASL Code aktivieren oder deaktivieren.

Konfigurationsoptionen: [On] [Off]

## MSI aktiviert in FADT [Aktiviert]

Konfigurationsoptionen: [Disabled] [Enabled]

## CLK REQ aktivieren [Deaktiviert]

Mit diesem Element können Sie ClkReq für alle Downstream-Anschlüsse und Endpunkt-Geräte aktivieren oder deaktivieren.

Konfigurationsoptionen: [Disabled] [Enabled]

## ASPM aktivieren [Deaktiviert]

Mit diesem Element können Sie ASPM Unterstützung für alle Downstream-Anschlüsse und Endpunkt-Geräte aktivieren oder deaktivieren.

Konfigurationsoptionen: [Disabled] [Enabled]

## LTR aktivieren [Deaktiviert]

Mit diesem Element können Sie Latency Tolerance Reporting Unterstützung für alle Thunderbolt(TM)-Geräte aktivieren oder deaktivieren.

Konfigurationsoptionen: [Disabled] [Enabled]

## Systemeigener OS Hot Plug [Aus]

Konfigurationsoptionen: [On] [Off]

## **GPIO Filter [Aktiviert]**

Konfigurationsoptionen: [Disabled] [Enabled]

## \_RMV Methode Rückgabewert [0]

Mit diesem Element können Sie den \_RMV Methode Rückgabewert für Thunderbolt in ASL Code wählen.

Konfigurations-Optionen: [0] [1]

## Ignoriere Thunderbolt Option Rom [Ein]

Mit diesem Element können Sie die `Ignoriere Thunderbolt-Gerät Option Rom` aktivieren oder deaktivieren.

[Ein] Überspringt TBT Option Rom beim POST.

[Aus] Führt TBT Option Rom beim POST aus.

## Thunderbolt SwSMI Verzögerung [0]

Konfigurations-Optionen: [1] - [65535]

## TBT-Gerät E/A-Ressource Unterstützung [Aus]

Mit diesem Element können Sie die E/A-Ressource für Thunderbolt-Geräte aktivieren oder deaktivieren.

Konfigurationsoptionen: [On] [Off]

## Reservierter Speicher pro phy-Steckplatz [32]

Konfigurations-Optionen: [0] - [1200]

## Reservierter P-Speicher pro phy-Steckplatz [32]

Konfigurations-Optionen: [0] - [1200]

# 3.7 Monitor-Menü

Das Monitor-Menü zeigt die Systemtemperatur/den Energiestatus an und erlaubt die Anpassung der Lüftereinstellungen.

Scrollen Sie nach unten, um auch die anderen BIOS Elemente anzuzeigen.

| ASUS UEFI BLOS Utility - Adv                       | anced Mode               |                                 |                             |                                        |
|----------------------------------------------------|--------------------------|---------------------------------|-----------------------------|----------------------------------------|
| 02/03/2015 11:13 <sup>©</sup> @ English<br>Tuesday | 🗐 MyFavorite(F3)         | n Control(F6) 🛛 宁 EZ Tuning Wiz | ard(F11) 🛛 🐺 Quick Note(F9) | ? Hot Keys                             |
| My Favorites Main Ai Tw                            | eaker Advanced           | Monitor Boot Too                | ol Exit                     | 🚰 Hardware Monitor                     |
| CPU Temperature                                    |                          | +47°C / +116°F                  |                             | СРО                                    |
| MotherBoard Temperature                            |                          | +29°C / +84°F                   |                             | Frequency Temperature<br>2200 MHz 47°C |
| PCH Temperature                                    |                          | +39°C / +102°F                  |                             |                                        |
| T_Sensor1 Temperature                              |                          | N/A                             |                             | 100.0 MHz 0.944 V<br>Ratio             |
| EXT_Sensor1 Temperature                            |                          | N/A                             |                             | 22x                                    |
| EXT_Sensor2 Temperature                            |                          | N/A                             |                             | Memory                                 |
| EXT_Sensor3 Temperature                            |                          | N/A                             |                             |                                        |
| CPU Fan Speed                                      |                          | 1920 RPM                        |                             | 2133 MHz 1.200 V                       |
| CPU Optional Fan Speed                             |                          | N/A                             |                             | 4096 MB                                |
| Water Pump Speed                                   |                          | N/A                             |                             | Voltage                                |
| Chassis Fan 1 Speed                                |                          | N/A                             |                             |                                        |
| Channia Fan 9 Fanad                                |                          |                                 |                             | 12.192 V 5.120 V                       |
| (i) CPU Temperature                                |                          |                                 |                             | +3.3V<br>3.360 V                       |
|                                                    |                          |                                 |                             |                                        |
|                                                    | Version 2.17.1246. Copyr | ight (C) 2015 American Megatre  | Last Modified EzMode(       | F7)                                    |

## CPU-Temperatur / MB-Temperatur / PCH-Kerntemperatur / T\_SENSOR1-Temperatur / EXT\_SENSOR1-3-Temperatur [xxx °C/xxx °F]

Der integrierte Hardwaremonitor erkennt und zeigt die CPU, Motherboard, VRM, PCH-Core und SENSOR1 Temperaturen automatisch an. Wählen Sie [Ignore] aus, wenn Sie die erkannten Temperaturen nicht anzeigen möchten.

## CPU-Lüftergeschwindigkeit, CPU-Lüfter optional,

## Wasserpumpengeschwindigkeit, Geschwindigkeit Gehäuselüfter 1 bis 2, EXT-Lüfter 1 bis 3 (xxxx U/min) oder [Ignore (Ignorieren)] / [N/A (Nicht verfügbar)]

Der integrierte Hardwaremonitor erkennt und zeigt die CPU, Gehäuse und Lüftergeschwindigkeit automatisch in Umdrehungen pro Minute (u/min) an. Wenn der Lüfter nicht mit dem Motherboard verbunden ist, zeigt das Feld N / A. Wählen Sie [Ignore] aus, wenn Sie die erkannten Geschwindigkeiten nicht anzeigen möchten.

## CPU-Kernspannung, 3,3-V-Spannung, 5-V-Spannung, 12-V-Spannung

Die integrierte Hardware-Überwachung erkennt automatisch die Ausgangsspannung über den integrierten Spannungsregler. Wählen Sie [Ignore] aus, wenn Sie dieses Element nicht ermitteln wollen.

## Qfan Configuration (Q-Fan-Konfiguration)

#### Qfan Tuning

Klicken Sie, um die niedrigste Geschwindigkeit automatisch zu erkennen und konfigurieren Sie die minimalen Arbeitskreis für jeden Lüfter.

### CPU Q-Fan Steuerung [Auto]

| [Auto]      | Erkennt den Typ des installierten CPU-Lüfters und schaltet die<br>Modussteuerung automatisch um. |
|-------------|--------------------------------------------------------------------------------------------------|
| [PWM Modus] | Aktiviert die CPU-Q-Fan-Steuerung im PWM-Modus bei 4-poligen CPU-Lüftern.                        |
| [DC Modus]  | Aktiviert die CPU Q-Fan Control-Funktion im PWM-Modus für einer<br>3-pol. CPU-Lüfter.            |
| [Disabled]  | Deaktiviert die Q-Lüftersteuerung.                                                               |

## CPU Fan Step Up [0 sec]

Dieses Element ermöglicht Ihnen die Einstellung der CPU-Lüfterbeschleunigung. Konfigurationsoptionen: [0 sec] [2.1 sec] [2.8 sec] [3.6 sec] [4.5 sec] [5.0 sec] [6.3 sec] [8.5 sec] [12 sec] [25 sec]

### CPU Fan Step Down [0 sec]

Dieses Element ermöglicht Ihnen die Einstellung der CPU-Lüfterverlangsamung. Konfigurationsoptionen: [0 sec] [2.1 sec] [2.8 sec] [3.6 sec] [4.5 sec] [5.0 sec] [6.3 sec] [8.5 sec] [12 sec] [25 sec]

## Unterer Grenzwert der CPU-Lüftergeschwindigkeit [200RPM]

Mit diesem Element können Sie die Untergrenze Warnung für CPU-Lüfter Geschwindiakeit festlegen.

Konfigurationsoptionen: [Ignore] [200 RPM] [300 RPM] [400 RPM] [500 RPM] [600 RPM]

## CPU Lüfterprofil [Standard]

Mit diesem Element können Sie um die entsprechende Leistung des CPU-Lüfters einstellen.

| [Standard] | Setzen, um den CPU-Lüfter automatisch anzupassen, abhängig von der CPU-Temperatur. |
|------------|------------------------------------------------------------------------------------|
| [Silent]   | Setzen, um für einen leisen Betrieb die Lüftergeschwindigkeit zu minimieren.       |
| [Turbo]    | Setzen, um maximale CPU-Lüfter-Geschwindigkeit zu erreichen.                       |
| [Manual]   | Setzen, um detaillierte CPU-Lüftergeschwindigkeits-Kontrollparameter festzulegen.  |

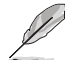

Die folgenden Elemente werden nur angezeigt, wenn Sie das CPU Lüfter-Profil, auf [Manual] festgelegt haben.

### Oberer Grenzwert für die CPU-Temperatur [70]

Verwenden Sie die Tasten <+> und <->, um die Höchstgrenze der CPU-Temperatur festzulegen. Diese Werte rangiert sich von 25 bis 75.

### CPU Fan Max. Duty Cycle (%) [100]

Verwenden Sie die Tasten <+> and <->, um den maximalen CPU-Lüfterarbeitszyklus festzulegen. Die Werte liegen zwischen 20% und 100%. Wenn die CPU-Temperatur die Höchstgrenze erreicht, wird der CPU-Lüfter im maximalen Arbeitszyklus betrieben.

### CPU Middle Temperature [25]

Mit den Tasten <+> / <-> stellen Sie das mittlere Limit der CPU-Temperatur ein. Diese Werte rangiert sich von 20 bis 75.

## CPU-Lüfter Mitte. Duty Cycle (%) [20]

Verwenden Sie die Tasten <+> and <->, um den maximalen CPU-Lüfterarbeitszyklus festzulegen. Die Werte liegen zwischen 20% und 100%. Wenn die CPU-Temperatur die Höchstgrenze erreicht, wird der CPU-Lüfter im maximalen Arbeitszyklus betrieben.

#### CPU Lower Temperature [20]

Mit den Tasten <+> / <-> stellen Sie das untere Limit der CPU-Temperatur ein. Diese Werte rangiert sich von 20 bis 75. Der CPU-Lüfter läuft beim minimalen Arbeitszyklus, wenn die Temperatur unter die Grenze fällt.

#### CPU Fan Min. Duty Cycle(%) [20]

Verwenden Sie die Tasten <+> and <->, um den minimalen CPU-Lüfterarbeitszyklus festzulegen. Die Werte liegen zwischen 0% und 100%. Wenn die CPU-Temperatur unter die Grenze fällt, arbeitet der CPU-Lüfter bei minimalem Arbeitszyklus.

### Q-Fan-Steuerung Gehäuselüfter 1 bis 2 [DC Mode (DC-Modus)]

| [Disabled (Deaktiviert)] | Deaktiviert die Gehäuse-Q-Fan-Steuerungsfunktion.                                    |
|--------------------------|--------------------------------------------------------------------------------------|
| [DC mode (DC-Modus)]     | Aktiviert die Gehäuse-Q-Fan-Steuerung im DC-Modus<br>bei 3-poligen Gehäuselüftern.   |
| [PWM mode (PWM-Modus)]   | Aktiviert die Gehäuse-Q-Fan-Steuerung im PWM-<br>Modus bei 4-poligen Gehäuselüftern. |

## Q-Fan-Quelle Gehäuselüfter 1 bis 2 [CPU]

Dieses Element steuert den zugewiesenen Lüfter entsprechend der gewählten Temperatur-Quelle.

Konfigurationsoptionen: [CPU] [MotherBoard] [VRM] [PCH] [T\_SENSOR1] [EXT\_ Sensor1] [EXT\_Sensor2] [EXT\_Sensor3]

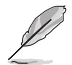

Verbinden Sie bei EXT\_Sensor1-3 ein Thermistorkabel mit der EXT\_TS1-3-Stiftleiste, verbinden Sie dann zum Beziehen der Temperatur das andere Ende mit der Komponente.

## Gehäuselüfter 1 bis 2 Step Up [0 sec]

Dieses Element ermöglicht Ihnen die Einstellung der CPU-Lüfterbeschleunigung. Konfigurationsoptionen: [0 sec] [12 sec] [25 sec] [51 sec] [76 sec] [102 sec] [127 sec] [153 sec] [178 sec] [204 sec]

### Gehäuselüfter 1 bis 2 Step Down [0 sec]

Dieses Element ermöglicht Ihnen die Einstellung der CPU-Lüfterverlangsamung. Konfigurationsoptionen: [0 sec] [12 sec] [25 sec] [51 sec] [76 sec] [102 sec] [127 sec] [153 sec] [178 sec] [204 sec]

### Untere Geschwindigkeitsgrenze für Gehäuselüfter 1 bis 2 [200 U/min]

Mit diesem Element können Sie die Gehäuse Warnung Lüftergeschwindigkeit deaktivieren oder festlegen.

Konfigurationsoptionen: [Ignore] [200 RPM] [300 RPM] [400 RPM] [500 RPM] [600 RPM] Profil Gehäuselüfter 1 bis 2 [Standard]

Mit diesem Element können Sie um die entsprechende Leistung des Gehäuselüfters einstellen.

- [Standard] Auf [Standard] setzen, um den Gehäuselüfter automatisch entsprechend der Gehäusetemperatur zu regeln.
- [Silent] Auf [Silent] setzen, um für einen leisen Betrieb die Lüftergeschwindigkeit zu minimieren.

- [Turbo] Auf [Turbo] setzen, um die maximale Gehäuselüftergeschwindigkeit zu erzielen.
- [Manual] Auf [Manual] setzen, um detaillierte CPU-Lüftergeschwindigkeits-Kontrollparameter festzulegen.

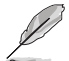

Die folgenden vier Elemente erscheinen nur, wenn Sie `Profil Gehäuselüfter 1 bis 2` auf [Manuell] setzen.

#### Gehäuselüfter 1 bis 2 Temperaturobergrenze [70]

Passen Sie die Obergrenze der EXT 1/4-Temperatur mit den Tasten <+> / <-> an. Diese Werte rangiert sich von 20 bis 75.

#### Gehäuselüfter 1 bis 2 Max. Duty Cycle (%) [100]

Verwenden Sie die Tasten <+> and <->, um den maximalen Gehäuselüfterarbeitszyklus festzulegen. Die Werte liegen zwischen 20% und 100%. Wenn die CPU-Temperatur die obere Grenze erreicht, arbeitet der Gehäuselüfter 1 bis 4 beim maximalen Arbeitszyklus.

#### Gehäuselüfter 1 bis 2 Mittlere Temperatur [45]

Mit den Tasten <+> / <-> stellen Sie das mittlere Limit der Temperatur von Gehäuselüfter 1 bis 4 ein. Diese Werte rangiert sich von 20 bis 75.

#### Gehäuselüfter 1 bis 2 Mittel. Duty Cycle (%) [60]

Verwenden Sie die Tasten <+> and <->, um den maximalen Gehäuselüfterarbeitszyklus festzulegen. Die Werte liegen zwischen 20% und 100%. Wenn die CPU-Temperatur die obere Grenze erreicht, arbeitet der Gehäuselüfter 1 bis 4 beim maximalen Arbeitszyklus.

#### Gehäuselüfter 1 bis 2 Temperaturuntergrenze [40]

Mit den Tasten <+> / <-> stellen Sie das untere Limit der Temperatur von Gehäuselüfter 1 bis 4 ein. Diese Werte rangiert sich von 20 bis 75. Der Gehäuselüfter 1 bis 4 läuft beim minimalen Arbeitszyklus, wenn die Temperatur unter die Grenze fällt.

#### Gehäuselüfter 1 bis 2 Min. Duty Cycle(%) [60]

Mit den Tasten <+> / <-> stellen Sie den minimalen Arbeitszyklus von Gehäuselüfter 1 bis 4 ein. Die Werte liegen zwischen 0% und 100%. Wenn die CPU-Temperatur unter die Grenze fällt, arbeitet der Gehäuselüfter 1 bis 4 bei minimalem Arbeitszyklus.

#### Ermöglichen Sie Lüfterstop [Deaktiviert]

Dieses Element ermöglicht den Betrieb des Lüfters bei 0% Arbeitszyklus, wenn die Temperatur der Quelle unter die Mindesttemperatur abgefallen ist.

Konfigurationsoptionen:[Disabled] [Enabled]

#### Zur Konfiguration dieser Elemente wird die ASUS-Lüftererweiterungskarte benötigt

#### Q-Fan-Steuerung Zusatzlüfter 3 bis 4 [DC Mode (DC-Modus)]

| [Disabled (Deaktiviert)] | Deaktiviert die Zusatzlüfter-Q-Fan-Steuerungsfunktion.                                    |
|--------------------------|-------------------------------------------------------------------------------------------|
| [DC mode (DC-Modus)]     | Aktiviert die Zusatzlüfter-Q-Fan-Steuerung im DC-<br>Modus bei 3-poligen Gehäuselüftern.  |
| [PWM mode (PWM-Modus)]   | Aktiviert die Zusatzlüfter-Q-Fan-Steuerung im PWM-<br>Modus bei 4-poligen Gehäuselüftern. |

#### Q-Fan-Quelle Zusatzlüfter 3 bis 4 [CPU]

Dieses Element steuert den zugewiesenen Lüfter entsprechend der gewählten Temperatur-Quelle.

Konfigurationsoptionen: [CPU] [MotherBoard] [VRM] [PCH] [T\_SENSOR1] [EXT\_ Sensor1] [EXT\_Sensor2] [EXT\_Sensor3]

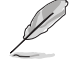

Verbinden Sie bei EXT\_Sensor1-3 ein Thermistorkabel mit der EXT\_TS1-3-Stiftleiste, verbinden Sie dann zum Beziehen der Temperatur das andere Ende mit der Komponente.

#### Lüftergeschwindigkeit-Untergrenze Zusatzlüfter 3 bis 4 [200 RPM (200 U/min)]

Mit diesem Element können Sie die Gehäuse Warnung Lüftergeschwindigkeit deaktivieren oder festlegen.

Konfigurationsoptionen: [Ignore] [200 RPM] [300 RPM] [400 RPM] [500 RPM] [600 RPM] Profil Zusatzlüfter 3 bis 4 [Standard]

Mit diesem Element können Sie um die entsprechende Leistung des CPU-Lüfters einstellen.

| [Standard] | Setzen, um den CPU-Lüfter automatisch anzupassen, abhängig von der CPU-Temperatur.                                                                                                    |
|------------|----------------------------------------------------------------------------------------------------|
| [Silent]   | Setzen, um für einen leisen Betrieb die Lüftergeschwindigkeit zu minimieren.                                                                                                    |
| [Turbo]    | Setzen, um maximale CPU-Lüfter-Geschwindigkeit zu erreichen.                                                                                                    |
| N 4 11     | Out of the state of the state o |

[Manual] Setzen, um detaillierte CPU-Lüftergeschwindigkeits-Kontrollparameter festzulegen.

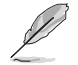

Die folgenden Elemente erscheinen nur dann, wenn Extension Fan Profile (Profil Zusatzlüfter) auf [Manual (Manuell)] eingestellt wurde.

#### Zusatzlüfter 1 bis 3 Temperaturobergrenze [70]

Mit den Tasten <+> / <-> stellen Sie das obere Limit der Temperatur von Zusatzlüfter 1 bis 4 ein. Diese Werte rangiert sich von 20 bis 75.

#### Zusatzlüfter 1 bis 3 Max. Duty Cycle (%) [100]

Mit den Tasten <+> / <-> stellen Sie den maximalen Arbeitszyklus von Zusatzlüfter 1 bis 4 ein. Die Werte liegen zwischen 20% und 100%. Wenn die CPU-Temperatur die obere Grenze erreicht, arbeitet der Zusatzlüfter 1 bis 4 beim maximalen Arbeitszyklus.

#### Zusatzlüfter 1 bis 3 Mittlere Temperatur [45]

Mit den Tasten <+> / <-> stellen Sie das mittlere Limit der Temperatur von Zusatzlüfter 1 bis 4 ein. Diese Werte rangiert sich von 20 bis 75.

#### Zusatzlüfter 1 bis 3 Mittel. Duty Cycle (%) [60]

Mit den Tasten <+> / <-> stellen Sie den maximalen Arbeitszyklus von Zusatzlüfter 1 bis 4 ein. Die Werte liegen zwischen 20% und 100%. Wenn die CPU-Temperatur die obere Grenze erreicht, arbeitet der Zusatzlüfter 1 bis 4 beim maximalen Arbeitszyklus.

#### Zusatzlüfter 1 bis 3 Temperaturuntergrenze [40]

Mit den Tasten <+> / <-> stellen Sie das untere Limit der Temperatur von Zusatzlüfter 1 bis 4 ein. Diese Werte rangiert sich von 20 bis 75. Der Zusatzlüfter 1 bis 4 läuft beim minimalen Arbeitszyklus, wenn die Temperatur unter die Grenze fällt.

Zusatzlüfter 1 bis 3 Min. Duty Cycle(%) [60]

Mit den Tasten <+> / <-> stellen Sie den minimalen Arbeitszyklus von Zusatzlüfter 1 bis 4 ein. Die Werte liegen zwischen 0% und 100%. Wenn die CPU-Temperatur unter die Grenze fällt, arbeitet der Zusatzlüfter 1 bis 4 bei minimalem Arbeitszyklus.

#### Ermöglichen Sie Lüfterstop [Deaktiviert]

Dieses Element ermöglicht den Betrieb des Lüfters bei 0% Arbeitszyklus, wenn die Temperatur der Quelle unter die Mindesttemperatur abgefallen ist. Konfigurationsoptionen:[Disabled] [Enabled]

#### Wasserpumpensteuerung [Disabled (Deaktiviert)]

| [Disabled (Deaktiviert)] | Deaktiviert die Wasserpumpensteuerungsfunktion.                                    |
|--------------------------|------------------------------------------------------------------------------------|
| [DC mode (DC-Modus)]     | Aktiviert die Wasserpumpensteuerung im DC-Modus<br>bei 3-poligen Gehäuselüftern.   |
| [PWM mode (PWM-Modus)]   | Aktiviert die Wasserpumpensteuerung im PWM-<br>Modus bei 4-poligen Gehäuselüftern. |

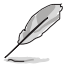

Die folgenden Elemente erscheinen nur, wenn Sie Water Pump Control (Wasserpumpensteuerung) auf [DC mode (DC-Modus)] oder [PWM mode (PWM-Modus)] einstellen.

#### Wasserpumpe Temperaturobergrenze [70]

Mit den Tasten <+> / <-> stellen Sie das obere Limit der Wasserpumpentemperatur ein. Diese Werte rangiert sich von 20 bis 75.

#### Wasserpumpe max. Duty Cycle (%) [100]

Mit den Tasten <+> / <-> stellen Sie den maximalen Arbeitszyklus von Zusatzlüfter 1 bis 4 ein. Die Werte liegen zwischen 20% und 100%. Wenn die CPU-Temperatur die obere Grenze erreicht, arbeitet die Wasserpumpe beim maximalen Arbeitszyklus.

#### Wasserpumpe Mittlere Temperatur [25]

Mit den Tasten <+> / <-> stellen Sie das mittlere Limit der Wasserpumpentemperatur ein. Diese Werte rangiert sich von 20 bis 75.

#### Wasserpumpe mittel. Duty Cycle (%) [100]

Mit den Tasten <+> / <-> stellen Sie den maximalen Arbeitszyklus der Wasserpumpe ein. Die Werte liegen zwischen 20% und 100%. Wenn die CPU-Temperatur die obere Grenze erreicht, arbeitet die Wasserpumpe beim maximalen Arbeitszyklus.

#### Water Pump Lower Temperature [20]

Mit den Tasten <+> / <-> stellen Sie das untere Limit der Wasserpumpentemperatur ein. Diese Werte rangiert sich von 20 bis 75. Die Wasserpumpe läuft beim minimalen Arbeitszyklus, wenn die Temperatur unter die Grenze fällt.

#### Wasserpumpe min. Duty Cycle(%) [100]

Mit den Tasten <+> / <-> stellen Sie den minimalen Arbeitszyklus der Wasserpumpe ein. Die Werte liegen zwischen 0% und 100%. Wenn die CPU-Temperatur unter die Grenze fällt, arbeitet die Wasserpumpe bei minimalem Arbeitszyklus.

## Anti Surge Support [On]

Aktivieren Sie dieses Element für Überspannungsschutz (OVP) und Unterspannungsschutz (UVP).

Konfigurationsoptionen: [On] [Off]

# 3.8 Boot Menü

Die Elemente im Boot-Menü gestatten Ihnen, die Systemstartoptionen zu ändern.

| /≡             | UEFI BIOS Utility – Advanced Mode                                                                          |                                              |                       |
|----------------|----------------------------------------------------------------------------------------------------|----------------------------------------------|-----------------------|
| 02/03<br>Tuesd | //2015 11:20 <sup>¢</sup>   ⊕ English ⓑ MyFavorite(F3) & Qfan Control(F6)                                  |                                              | ? Hot Keys            |
| - 1            | My Favorites Main Ai Tweaker Advanced Monitor                                                              | Boot Tool Exit                               | Hardware Monitor      |
|                |                                                                                                    |                                              | CPU                   |
|                | Fast Boot                                                                                                  | Enabled                                      | Frequency Temperature |
|                | Next Boot after AC Power Loss                                                                              | Normal Boot -                                | 2200 MHz 47°C         |
|                | DirectKey (DRCT)                                                                                           | Enabled 👻                                    | 100.0 MHz 0.944 V     |
|                | Boot Logo Display                                                                                          | Auto                                         | Ratio<br>22x          |
|                | POST Delay Time                                                                                            | 3 sec 👻                                      |                       |
|                | Boot up NumLock State                                                                                      | Enabled -                                    | Frequency Voltage     |
|                | Above 4G Decoding                                                                                          | Disabled -                                   | 2133 MHz 1.200 V      |
|                | Wait For 'F1' If Error                                                                                     | Enabled -                                    | 4096 MB               |
|                | Option ROM Messages                                                                                        | Enabled -                                    | Voltage               |
|                | Interrupt 19 Capture                                                                                       | Disabled -                                   | +12V +5V              |
| (j)            | Enables or disables boot with initialization of a minimal set of devices required to laur<br>boot options. | ch active boot option. Has no effect for BBS | +3.3V<br>3.360 V      |

## Fast Boot [Enabled]

| [Disabled (Deaktiviert)] | Ermöglicht Ihrem System die Rückkehr zu seiner normalen<br>Systemstartgeschwindigkeit. |
|--------------------------|----------------------------------------------------------------------------------------|
| [Enabled (Aktiviert)]    | Ermöglicht Ihrem System die Beschleunigung des Systemstarts.                           |

Ø

Die folgenden Elemente werden nur angezeigt, wenn Sie den Fast Boot auf **[Enabled]** gesetzt haben.

## Next Boot after AC Power Loss [Normal Boot]

| [Normal Boot] | Kehrt nach einem Stromausfall zu Normal-Boot zurück.                                     |
|---------------|------------------------------------------------------------------------------------------|
| [Fast Boot]   | Beschleunigt die Boot-Geschwindigkeit beim nächsten Systemstart nach einem Stromausfall. |

## DirectKey (DRCT) [Aktiviert]

 [Deaktiviert] Deaktiviert die DirectKey Taste. Das System wird nur ein- oder ausgeschalten, wenn Sie die DirectKey-Taste drücken.
 [Aktiviert] Hier können Sie, beim Drücken der Reset-Taste, das System einschalten und direkt zum BIOS wechseln. Schließen Sie den 2-poligen Stecker des

und direkt zum BIOS wechseln. Schließen Sie den 2-poligen Stecker o Gehäuse Reset-Tastenkabels an den onboard DRCT-Header an.

## Boot Logo Display [Auto]

| [Auto]        | Legt das Bootlogo fest, das während des POST angezeigt wird.                 |
|---------------|------------------------------------------------------------------------------|
| [Vollbild]    | Legt das Bootlogo fest, das während des POST im Vollbildmodus anzeigen wird. |
| [Deaktiviert] | Deaktiviert die Bootlogo-Anzeige während des POST.                           |

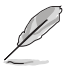

Das folgende Element erscheint nur, wenn Sie die Bootlogo-Anzeige auf [Auto] und [Vollbild] festgelegt wird.

## POST Verzögerungszeit [3 Sek]

Dieses Element lässt Sie die zusätzliche POST Wartezeit einstellen, um das BIOS-Setup leicht zu öffnen. Sie können die POST-Verzögerungszeit nur während eines normalen Boot-Vorgangs ausführen. Die Werte reichen von 0 bis 10 Sekunden.

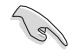

Diese Funktion kann nur bei einem normalen Boot-Vorgang verwendet werden.

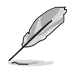

Die folgenden Elemente werden nur angezeigt, wenn Sie die Bootlogo-Anzeige auf [deaktiviert] gesetzt wird.

## POST-Bericht [5 sec]

Hier können Sie, die gewünschte POST-Bericht Wartezeit auswählen. Konfigurationsoptionen: [1 sec] ~ [10 sec] [Until Press ESC]

## Boot up NumLock State [Enabled]

Mit diesem Element können Sie NumLock aktivieren oder deaktivieren.

Konfigurationsoptionen:[Disabled] [Enabled]

## Above 4G Decoding [Deaktiviert]

Aktiviert oder deaktiviert, dass 64-Bit-fähige Geräte in 4G Adressraum decodiert werden (nur wenn System 64-Bit-PCI-Decodierung unterstützt).

Konfigurationsoptionen: [Enabled] [Disabled]

## Wait For 'F1' If Error [Enabled]

Mit diesem Element erlaubt Ihrem System zu warten, bis die <F1>-Taste gedrückt wird, wenn Fehler auftreten.

Konfigurationsoptionen:[Disabled] [Enabled]

## **Option ROM Nachrichten [Aktiviert]**

[Enabled (Aktiviert)] Die Option-ROM-Mitteilungen werden während des POST angezeigt.

[Disabled] Only the ASUS logo will be shown during the POST.

## Interrupt 19 Capture [Disabled]

[Enabled (Aktiviert)] Führt die Trap sofort aus.

[Disabled (Deaktiviert)] Führt die Trap beim Systemstart aus.

## [Disabled] Deaktiviert diese Funktion

[Advanced Mode] Setzt Advanced Mode als die Standardanzeige fest, wenn auf das BIOS-zugegriffen wird.

[EZ Mode] Setzt EZ Mode als die Standardanzeige fest, wenn auf das BIOSzugegriffen wird.

## CSM (Compatibility Support Module)

Hier können Sie die Parameter für CSM (Compatibility Support Module) konfigurieren, um für eine bessere Kompatibilität die volle Unterstützung für die verschiedenen VGA-Geräte, bootfähigen Geräte und Peripheriegeräte zu erhalten.

#### Starte CSM [Enabled]

| [Auto]        | Das System erkennt automatisch die bootfähigen Geräte und die Add-<br>on-Geräte.                                                                         |
|---------------|----------------------------------------------------------------------------------------------------|
| [Aktiviert]   | Für eine bessere Kompatibilität, aktivieren Sie die CSM, um die nicht-<br>UEFI-Treiber Zusatzgeräte oder den Windows-UEFI-Modus voll zu<br>unterstützen. |
| [Deaktiviert] | Deaktiviert die CSM, um die nicht-UEFI-Treiber Zusatzgeräte oder den<br>Windows-UEFI-Modus voll zu unterstützen.                                         |
| Die felme     | nden Elemente werden nur engezeigt wenn Sie Leuneh CSM auf <b>[eltiviert]</b> estzen                                                                     |

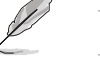

Die folgenden Elemente werden nur angezeigt, wenn Sie Launch CSM auf [aktiviert] setzen.

#### Boot-Gerät Kontrolle [UEFI und Legacy OpROM]

Mit diesem Element können Sie die Art der Geräte auswählen, die Sie booten möchten.

Configuration option: [UEFI and Legacy OpROM] [Legacy OpROM only] [UEFI only]

#### Boot from Network Devices [Legacy only]

Mit diesem Element können Sie den Typ der Netzwerkgeräte auswählen, die Sie booten möchten.

Konfigurationsoptionen: [Legacy only] [UEFI driver first] [Ignore]

#### Boot from Storage Devices [Legacy only]

Mit diesem Element können Sie den Typ des Speichergeräts auswählen, die Sie booten möchten.

Konfigurationsoptionen: [Legacy only] [UEFI driver first] [Ignore]

Von PCI-E-/PCI-Erweiterungsgeräten starten [Legacy only (Nur Legacy)] Hier können Sie die Art der PCI-E/PCI Erweiterungsgeräte auswählen, die Sie starten möchten.

Konfigurationsoptionen: [Legacy only] [UEFI driver first]

## Secure Boot

Hier können Sie die Secure Boot-Einstellungen konfigurieren und seine Tasten verwalten, um das System vor unbefugtem Zugriff und Malware während des POST zu schützen.

#### OS Type [Windows UEFI mode]

| [Windows UEFI<br>Modus]                                                                                          | Mit diesem Element können Sie Ihr installiertes Betriebssystem<br>auswählen. Führt die Microsoft Secure Boot Check aus. Wählen<br>Sie diese Option nur beim Booten im Windows UEFI-Modus oder<br>anderen Microsoft Secure Boot kompatiblen BS. |
|----------------------------------------------------------------------------------------------------|----------------------------------------------------------------------------------------------------|
| [Other OS]                                                                                                    | Holen Sie sich die optimierte Funktion beim Booten unter<br>Windows Non-UEFI-Modus. Microsoft Secure Boot unterstützt<br>nur Windows UEFI-Modus.                                                                                               |
| a la 12 a la construction de construction de la construcción de la construcción de la construcción de la constru | -                                                                                                    |

### Schlüsselverwaltung

Secure\_Boot-Schlüssel löschen

Dieses Element ermöglicht es Ihnen, alle Secure Boot Standardschlüssel zu löschen. Secure Boot-Schlüssel speichern

Ermöglicht die PK (Plattform Keys) auf einem USB-Speichergerät zu speichern.

#### **PK-Verwaltung**

#### Neuen Schlüssel festlegen

Mit diesem Element können Sie die heruntergeladenen PK von einem USB-Speichergerät laden.

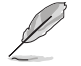

Der PK-Datei muss als UEFI variable Struktur mit zeitbasierte authentifizierter Variable formatiert werden.

#### Delete Key (Löschen-Taste)

Mit diesem Element können Sie die PK von Ihrem System löschen. Sobald der PK gelöscht ist, wird Secure Boot deaktiviert.

Konfigurationsoptionen: [Yes] [No]

#### **KEK-Verwaltung**

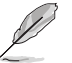

Key-exchange Key (KEK) bezieht sich auf Microsoft Secure Boot Key-Enrollment Key (KEK).

### Neuen Schlüssel festlegen

KEK aus Datei laden.

#### Schlüssel anhängen

Ermöglicht zum Management einer zusätzlich geladenen db oder dbx das Laden des zusätzlichen KEK von einem Speichergerät.

#### Delete Key (Löschen-Taste)

KEK löschen.

Konfigurationsoptionen: [Yes] [No]

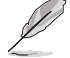

Der KEK-Datei muss als UEFI variable Struktur mit zeitbasierte authentifizierter Variable formatiert werden.

#### **DB-Verwaltung**

#### Neuen Schlüssel festlegen

Hier können Sie die heruntergeladene db von einem USB-Speichergerät laden.

### Schlüssel anhängen

Sie können die zusätzliche db von einem Speichergerät laden, so dass weitere Images sicher geladen werden können.

#### Delete Key (Löschen-Taste)

Hier können Sie den db-Datei von Ihrem System löschen. Konfigurationsoptionen: [Yes] [No]

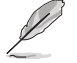

Der DB-Datei muss als UEFI variable Struktur mit zeitbasierte authentifizierter Variable formatiert werden. DBX-Verwaltung

#### **DBX-Verwaltung**

#### Neuen Schlüssel festlegen

Ermöglicht Ihnen das Laden des heruntergeladenen dbx von einem USB-Speichergerät. Konfigurationsoptionen: [Yes] [No]

#### Schlüssel anhängen

Hier können Sie die zusätzliche DBX von einem Speichergerät laden, so dass weitere DB Images nicht geladen werden können.

#### Delete Key (Löschen-Taste)

Hier können Sie den dbx-Datei von Ihrem System löschen.

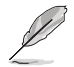

Der DBX-Datei muss als UEFI variable Struktur mit zeitbasierte authentifizierter Variable formatiert werden.

## Boot Option Priorities (Startoption-Prioritäten)

Hiern können Sie die Reihenfolge der Startgeräte unter den verfügbaren Geräten festlegen. Die am Bildschirm angezeigte Anzahl der Geräteoptionen hängt von der Anzahl der im System installierten Geräte ab.

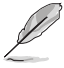

- Drücken Sie zum Aufrufen des Windows-Betriebssystems im abgesicherten Modus nach dem POST <F8> (wird unter Windows 8 nicht unterstützt).
- Drücken Sie zur Auswahl des Startgerätes während des Systemstarts <F8>, wenn das ASUS-Logo erscheint.

## **Boot-Aussetzung**

Diese Elemente zeigen die verfügbaren Geräte. Die am Bildschirm angezeigte Anzahl der Geräteoptionen hängt von der Anzahl der im System installierten Geräte ab. Die am Bildschirm angezeigte Anzahl der Geräteoptionen hängt von der Anzahl der im System installierten Geräte ab.

# 3.9 Tools-Menü

Die Elemente im Tools-Menü gestatten Ihnen, die Einstellungen für besondere Funktionen zu verändern. Wählen Sie ein Element aus und drücken dann die <Eingabetaste>, um das Untermenü anzeigen zu lassen.

| VEFI BIOS Utility - Advanced Mode                                                                           |                                        |
|----------------------------------------------------------------------------------------------------|----------------------------------------|
| 02/03/2015 11:30 🌣   🌐 English 🖆 MyFavorite(F3) 🕹 Qfan Control(F6) 🛛 EZ Tuning Wizard(F11) 🗦 Quick Note(F9) | ? Hot Keys                             |
| My Favorites Main Ai Tweaker Advanced Monitor Boot <u>Tool</u> Exit                                         | Hardware Monitor                       |
| ≻ ASUS EZ Flash 3 Utility                                                                                   | СРИ                                    |
| ➤ Secure Erase                                                                                              | Frequency Temperature<br>2200 MHz 47°C |
| Setup Animator Disabled 👻                                                                                   |                                        |
| ➤ ASUS Overclocking Profile                                                                                 | 100.0 MHz 0.944 V                      |
| > ASUS SPD Information                                                                                      | Ratio                                  |
| ► Graphics Card Information                                                                                 |                                        |
|                                                                                                    | Memory                                 |

## Setup Animator (Setup-Animator) [Disabled (Deaktiviert)]

Hier können Sie das Setup-Animator aktivieren oder deaktivieren.

Konfigurationsoptionen:[Disabled] [Enabled]

## 3.9.1 ASUS EZ Flash 3 Utility

Hier können Sie ASUS EZ Flash 3 ausführe. Wenn Sie <Enter>drücken, wird eine Bestätigungsmeldung angezeigt. Verwenden Sie die Links/rechts-Taste, um [Ja] oder [Nein] zu wählen, drücken Sie die <Enter> zum Bestätigen.

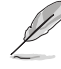

Für weitere Details beziehen Sie sich auf den Abschnitt 3.11.2 ASUS EZ Flash 2.

## 3.9.2 Sicheres Löschen

SSD-Geschwindigkeiten können sich wie bei jedem Speichermedium aufgrund von Datenverarbeitung mit der Zeit verlangsamen. Secure Erase löscht Ihre SSD vollständig und sicher, setzt sie auf das werkseitige Leistungsniveau zurück.

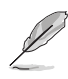

Secure Erase ist nur im AHCI-Modus verfügbar. Achten Sie darauf, den SATA-Modus auf AHCI einzustellen. Klicken Sie auf Advanced (Erweitert) > SATA Configuration (SATA-Konfiguration) > AHCI.

Klicken Sie zum Starten von Secure Erase im Menü des Advanced(Erweitert)-Modus auf **Tool** (Werkzeug) > Secure Erase.

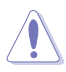

Eine vollständige Liste der mit Secure Erase getesteten SSDs finden Sie auf der ASUS-Support-Seite. Das Laufwerk kann instabil werden, wenn Sie Secure Erase bei einer inkompatiblen SSD anwenden.

- Je nach Größe kann die Löschung der Inhalte Ihrer SSD eine Weile dauern. Schalten Sie das System während des Vorgangs nicht ab.
- Secure Erase wird nur am Intel-SATA-Port unterstützt. Weitere Informationen über Intel-SATA-Ports finden Sie im Abschnitt 1.2.2 dieser Anleitung.

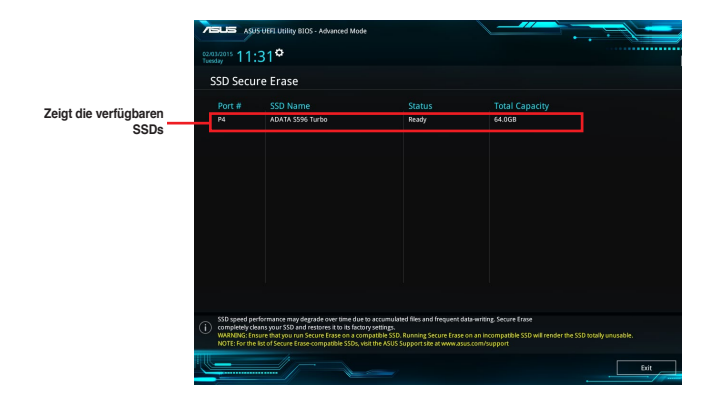

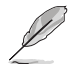

#### Statusdefinition:

- Frozen (Eingefroren). Der eingefrorene Zustand ist das Ergebnis einer BIOS-Schutzmaßnahme. Das BIOS schützt Laufwerke ohne Kennwortschutz, indem es sie vor dem Hochfahren einfriert. Wenn das Laufwerk eingefroren ist, muss Ihr PC zum Fortfahren des Secure Erase-Vorgangs abgeschaltet oder mittels Hard Reset zurückgesetzt werden.
- Locked (Gesperrt). SSDs werden möglicherweise gesperrt, falls der Secure Erase-Vorgang nicht abgeschlossen oder gestoppt wurde. Dies kann daran liegen, dass eine Drittanbietersoftware ein anderes als das von ASUS festgelegte Kennwort verwendet. Sie müssen die SSD in der Software freigeben, bevor Sie mit Secure Erase fortfahren.

# 3.9.3 ASUS-Übertaktungsprofil

Mit diesem Element können Sie mehrere BIOS-Einstellungen speichern oder laden.

| ASLIS UEFI BIOS Utility - A        | dvanced Mode             |                                          |                               |
|------------------------------------|--------------------------|------------------------------------------|-------------------------------|
| 02/03/2015 11:31 C Englis          | h 🗐 MyFavorite(F3) 🏾 🖧 Q | fan Control(F6) 🛛 宁 EZ Tuning Wizard(F11 | ) 🐺 Quick Note(F9) ? Hot Keys |
| My Favorites Main Ai               | Tweaker Advanced         | Monitor Boot <u>Tool</u>                 | Exit 🔄 Hardware Monitor       |
| Prome 2 status:                    |                          | ivot assigned                            | CPU                           |
| Profile 3 status:                  |                          | Not assigned                             | Frequency Temperature         |
| Profile 4 status:                  |                          | Not assigned                             | 2200 MHz 48°C                 |
| Profile 5 status:                  |                          | Not assigned                             |                               |
| Profile 6 status:                  |                          | Not assigned                             | BCLK Core Voltage             |
|                                    |                          | Not assigned                             | 100.0 Miliz 0.544 1           |
| Profile 8 status:                  |                          | Not assigned                             | Ratio                         |
| Load Profile                       |                          |                                          | 22x                           |
| The last loaded profile:           |                          |                                          | Memory                        |
|                                    |                          |                                          | Frequency Voltage             |
|                                    |                          |                                          | 2133 MHz 1,200 V              |
| Profile Setting                    |                          |                                          |                               |
| Profile Name                       |                          |                                          | 4096 MB                       |
|                                    |                          |                                          |                               |
| Save to Profile                    |                          |                                          | Valtara                       |
|                                    |                          |                                          | voltage                       |
| ► Load/Save Profile from/to USB Dr | ive                      |                                          | +12V +5V                      |
|                                    |                          |                                          | 12.192 V 5.120 V              |

## Vom Profil laden

Hier können Sie die zuvor im BIOS-Flash gespeicherten BIOS-Einstellungen laden. Geben Sie eine Profilnummer ein, in der Ihre CMOS-Einstellungen gespeichert wurden, drücken Sie die <Eingabetaste> und wählen Sie dann Yes.

- Ø
- Schalten Sie das System NICHT aus oder setzen Sie es zurück, während der Aktualisierung des BIOS, um Systemstartfehler zu vermeiden!
- Wir empfehlen Ihnen, die BIOS-Datei nur zu aktualisieren, wenn Sie die gleiche Speicher/ CPU-Konfiguration und BIOS-Version hat.

## Profilname

Hier können Sie einen Profilnamen eingeben.

### Save to Profile

Hier können Sie die derzeitigen BIOS-Einstellungen in BIOS-Flash sichern sowie ein Profil anlegen. Geben Sie eine Profilnummer von eins bis acht ein, drücken Sie die <Eingabetaste> und wählen Sie dann **Yes**.

### Profil von USB-Laufwerk laden/auf USB-Laufwerk speichern

Mit diesem Element können Sie ein Profil von Ihrem USB-Laufwerk laden oder speichern und ein Profil auf Ihrem USB-Laufwerk speichern oder laden.

# 3.9.4 ASUS SPD-Information

Dieses Element ermöglicht Ihnen, DRAM SPD-Information zu sehen.

|                                                | BIOS Utilit         | y – Advanced N  | lode            |                           |                               |                |                  | 19                    |                         |
|------------------------------------------------|---------------------|-----------------|-----------------|---------------------------|-------------------------------|----------------|------------------|-----------------------|-------------------------|
| 02/03/2015 11:3                                | 1 <b>≎</b> ∣⊕       | English 🗐 MyFav | orite(F3) 🕹 Qfa | ın Control(F6)            | 😨 EZ Tunir                    | ng Wizard(F11) | 🐺 Quick Note(F9) | ? Hot Ke              | ys                      |
| My Favorites                                   | Main                | Ai Tweaker      | Advanced        | Monito                    | r Boot                        | <u>Tool</u> E  | xit              | 도 Hardw               | are Monitor             |
| ← Tool\ASUS SPD I                              | information         |                 |                 |                           |                               |                |                  | CPU                   |                         |
| DIMM Slot Num                                  | ber                 |                 |                 |                           | DIMM_A1                       |                | •                | Frequency             | Temperature             |
| Manufacturer<br>Module Size<br>Maximum Bandwic |                     |                 |                 |                           | SK Hynix<br>4096MB<br>2133MHz |                |                  | BCLK<br>100.0 MHz     | Core Voltage<br>0.944 V |
|                                                |                     |                 |                 |                           |                               |                |                  |                       |                         |
| Part Number<br>Serial Number                   |                     |                 |                 |                           | HMA451U6MFR<br>1052b191       |                |                  | 22x                   |                         |
| Product Week/Ye<br>SPD Ext.                    |                     |                 |                 |                           | 28/2014                       |                |                  | Memory                |                         |
|                                                |                     |                 |                 |                           |                               |                |                  | Frequency<br>2133 MHz | Voltage                 |
| Frequency(MHz)<br>Voltage(V)<br>tCL            | 2133<br>1.200<br>15 |                 |                 | tRRD_S<br>tRRD_L<br>tRFC1 | 4<br>6<br>22                  |                |                  | Capacity<br>4096 MB   |                         |
|                                                |                     |                 |                 | tRFC2<br>tRFC4            |                               |                |                  | Voltage               |                         |
|                                                |                     |                 |                 |                           |                               |                |                  | +12V<br>12.192 V      | +5V<br>5.120 V          |

## 3.9.5 Grafikkarteninformationen

Dieses Element zeigt Informationen über die in Ihrem System installierte Grafikkarte.

|                             | OS Utility      | – Advanced M   | ode              |                |                |              |                     | .=                    |                     |
|-----------------------------|-----------------|----------------|------------------|----------------|----------------|--------------|---------------------|-----------------------|---------------------|
| 02/03/2015 11:31<br>Tuesday | <b>\$</b>   @ E | nglish 🗐 MyFav | orite(F3) de Qfa | in Control(F6) | 😨 EZ Tunir     | ng Wizard(F1 | 1) 🕞 Quick Note(F9) | ? Hot Ke              | ys                  |
| My Favorites                | Main            | Ai Tweaker     | Advanced         | Monitor        | Boot           | Tool         | Exit                | 🔄 Hardw               | are Monitor         |
| ← Tool\Graphics Card        | Informatio      | on             |                  |                |                |              |                     | CPU                   |                     |
| ➤ GPU Post                  |                 |                |                  |                |                |              |                     | Frequency<br>2200 MHz | Temperature<br>48°C |
| Bus Interface               |                 |                |                  |                | PCIEX16_2      |              | <b>*</b>            |                       | Core Voltage        |
| GOP/VBIOS Status            |                 |                |                  |                | Select a valio | I GPU        |                     | 100.0 MHz             | 0.944 V             |
|                             |                 |                |                  |                |                |              |                     |                       |                     |
|                             |                 |                |                  |                |                |              |                     | 22x                   |                     |
|                             |                 |                |                  |                |                |              |                     | Memory                |                     |
|                             |                 |                |                  |                |                |              |                     |                       |                     |
|                             |                 |                |                  |                |                |              |                     | 2133 MHz              | 1.200 V             |
|                             |                 |                |                  |                |                |              |                     | Capacity              |                     |

### **GPU-Post**

Dieses Element zeigt die Informationen und empfohlene Konfiguration für die PCIE-Steckplätze, in denen die Grafikkarte in Ihrem System installiert ist.

### Bus Interface (Busschnittstelle)

Dieses Element ermöglicht Ihnen die Auswahl der Busschnittstelle.

Konfigurationsoptionen: [PCIEX16\_1] [PCIEX16\_2]

# 3.10 Exit Menü

Die Elemente im Exit-Menü gestatten Ihnen, die optimalen Standardwerte für die BIOS-Elemente zu laden, sowie Ihre Einstellungsänderungen zu speichern oder zu verwerfen. Im Exit-Menü können Sie auch **EZ Mode** aufrufen.

| VEFI-BIOS Utility - Advanced Mode                                                                          | 17                    |                     |
|----------------------------------------------------------------------------------------------------|-----------------------|---------------------|
| 02/03/2015 11:37🌣   🌐 English 🖆 MyFavorite(F3) 🗞 Qfan Control(F6) 🖓 EZ Tuning Wizard(F11) 🐺 Quick Note(F9) | ? Hot Ke              | /S                  |
| My Favorites Main Ai Tweaker Advanced Monitor Boot Tool Exit                                               | 🔄 Hardwa              | are Monitor         |
| ➤ Load Optimized Defaults                                                                                  | CPU                   |                     |
| > Save Changes & Reset                                                                                     | Frequency<br>2200 MHz | Temperature<br>47°C |
| <ul> <li>Discard Changes and Exit</li> </ul>                                                               |                       | Core Voltage        |
| Launch EFI Shell from USB drives                                                                           | 100.0 MHz             | 0.944 V             |
|                                                                                                    |                       |                     |
|                                                                                                    | 22x                   |                     |
|                                                                                                    | Memory                |                     |
|                                                                                                    |                       | Voltage             |
|                                                                                                    | 2133 MHz              | 1.200 V             |
|                                                                                                    |                       |                     |
|                                                                                                    | 4096 MB               |                     |
|                                                                                                    |                       |                     |
|                                                                                                    | voitage               |                     |
|                                                                                                    |                       |                     |
|                                                                                                    | 12.192 V              | 5.120 V             |

## Load Optimized Defaults

Diese Option belegt jeden einzelnen Parameter in den Setup-Menüs mit den Standardwerten. Bei Wahl dieser Option oder Drücken der Taste <F5> erscheint ein Bestätigungsfenster. Wählen Sie **OK**, um die Standardwerte zu laden.

## Save Changes & Reset

Sobald Sie mit dem Auswählen fertig sind, wählen Sie diese Option aus dem Exit-Menü, damit die ausgewählten Werte gespeichert werden. Bei Wahl dieser Option oder Drücken der Taste <F10> erscheint ein Bestätigungsfenster. Wählen Sie **OK**, um Änderungen zu speichern und das Setup zu beenden.

## **Discard Changes & Exit**

Diese Option lässt Sie das Setupprogramm beenden, ohne die Änderungen zu speichern. Bei Wahl dieser Option oder Drücken der Taste <Esc> erscheint ein Bestätigungsfenster. Wählen Sie Yes, um die Änderungen zu verwerfen und das Setup zu beenden.

## EFI Shell aus dem Dateisystemgerät starten

Mit dieser Option können Sie versuchen, die EFI Shell-Anwendung (shellx64.efi) von einem der verfügbaren Dateisystemgeräte zu laden.

# 3.11 Updating BIOS

Die ASUS-Webseite veröffentlicht die neusten BIOS-Versionen, um Verbesserungen der Systemstabilität, Kompatibilität und Leistung zu bieten. Allerdings sind BIOS Updates potenziell riskant. Wenn es kein Problem mit der aktuellen Version des BIOS gib, aktualisieren Sie das BIOS NICHT manuell. Ungeeignete BIOS-Aktualisierungen können Startfehler verursachen. Befolgen Sie die Anweisungen in diesem Kapitel, um Ihr BIOS zu aktualisieren, wenn nötig.

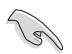

Besuchen Sie die ASUS-Webseite <u>www.asus.com</u>, um die neueste BIOS-Datei für dieses Motherboard zu laden.

Die folgenden Dienstprogramme helfen Ihnen, das Motherboard BIOS-Setup-Programm zu verwalten und zu aktualisieren.

- 1. EZ Update: Aktualisiert das BIOS in einer Windows-Umgebung.
- 2. ASUS EZ Flash 3: Aktualisiert das BIOS über ein USB-Flash-Laufwerk.
- ASUS Crashfree BIOS 3: Stellt das BIOS über die Support-DVD oder einen USB-Stick wieder her, wenn die BIOS-Datei fehlerhaft ist.

## 3.11.1 EZ Update

EZ-Update ist ein Dienstprogramm, das Ihnen erlaubt, das Motherboard-BIOS in einer Windows-Umgebung zu aktualisieren.

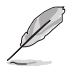

- EZ Update benötigt eine Internetverbindung über ein Netzwerk oder einen ISP (Internet Service Provider)
- Dieses Dienstprogramm ist erhältlich auf der Support-DVD, die mit dem Motherboard-Paket kommt.
- Siehe Abschnitt 4.4.3 EZ Update in diesem Handbuch f
  ür weitere Details.

# 3.11.2 ASUS EZ Flash 2

ASUS EZ Flash 3 ermöglicht Ihnen das Herunterladen und Aktualisieren auf das neueste BIOS über das Internet, ohne dass Sie eine startfähige Diskette oder ein Betriebssystem-basiertes Dienstprogramm benötigen.

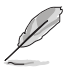

Die Aktualisierung über das Internet variiert je nach Region und Internetbedingungen. Prüfen Sie Ihre lokale Internetverbindung, bevor Sie über das Internet aktualisieren.

#### So aktualisieren Sie das BIOS per USB:

- Gehen Sie im BIOS-Setupprogramm zu Advanced Mode. Gehen Sie zum Menü Tool, wählen Sie ASUS EZ Flash Utility und drücken Sie die <Eingabetaste>.
- Stecken Sie ein USB-Flashlaufwerk mit der neusten BIOS-Datei in einen USB-Anschluss.
- 3. Wählen Sie by USB (per USB).

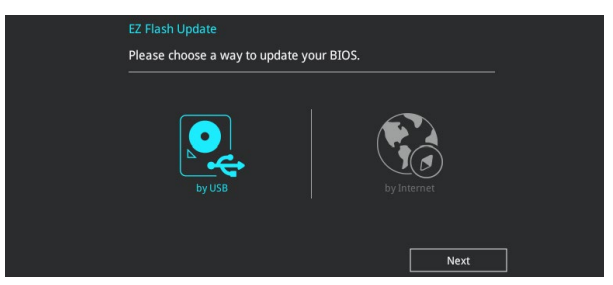

- 4. Drücken Sie auf <Tab>, um zum Feld Drive zu navigieren.
- Drücken sie die Auf/Ab-Pfeiltasten, um das USB-Flashlaufwerk mit der neuesten BIOS-Datei zu finden und drücken Sie die < Eingabetaste>.
- 6. Drücken Sie auf <Tab>, um zum Feld Ordner-Info zu navigieren.
- Drücken sie die Auf/Ab-Pfeiltasten, um die BIOS-Datei zu finden und drücken Sie die <Eingabetaste>, um den Aktualisierungsprozess durchzuführen. Wenn abgeschlossen, starten Sie das System neu.

| VEFI BIOS Utility - Adv        | anced Mode                                                                                                    |                                                                                                    |                                                                                                    |
|--------------------------------|----------------------------------------------------------------------------------------------------|----------------------------------------------------------------------------------------------------|----------------------------------------------------------------------------------------------------|
| ASUS EZ Flash 3 Utility v03.00 |                                                                                                    |                                                                                                    |                                                                                                    |
| Filash Model: Z170-DELUXE      | Version: 0219                                                                                                    |                                                                                                    | Date: 06/05/2015                                                                                                    |
| Drive                          | Folder                                                                                                    |                                                                                                    |                                                                                                    |
| ③Internet(Offline)             | 04/07/2015 09:55                                                                                                    | <dir></dir>                                                                                           | .Trashes                                                                                                    |
|                                | 04/07/2015 09:55<br>04/07/2015 09:55<br>04/15/2015 00:30<br>06/01/2015 15:35<br>04/14/2015 15:09<br>06/08/2015 06:50<br>06/05/2015 20:51 | <dir><br/><dir><br/><dir><br/>16779264<br/><dir><br/><dir><br/>16779264</dir></dir></dir></dir></dir> | -Spotlight-Y100<br>.fseventsd<br>System Volume Information<br>MAXINUS-VIII-HERD-ASUS-0201.CAP<br>SNAGIT<br>Hero_Screenshot<br>Z170-DELUXE-ASUS-0219.CAP |

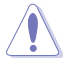

- Diese Funktion kann Geräte wie USB-Flash-Disk mit FAT 32/16 Format und einzelne Partition unterstützen.

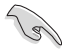

Stellen Sie sicher, dass Sie die BIOS-Standardeinstellungen laden, um Systemkompatibilität und Stabilität zu gewährleisten. Wählen Sie hierzu Load Optimized Defaults im Exit-Menü. Siehe Abschnitt 3.13 Exit-Menü für weitere Details.

#### So aktualisieren Sie das BIOS per Internet:

- Gehen Sie im BIOS-Setupprogramm zu Advanced Mode. Gehen Sie zum Menü Tool, wählen Sie ASUS EZ Flash Utility und drücken Sie die <Eingabetaste>.
- 2. Wählen Sie by Internet (per Internet).

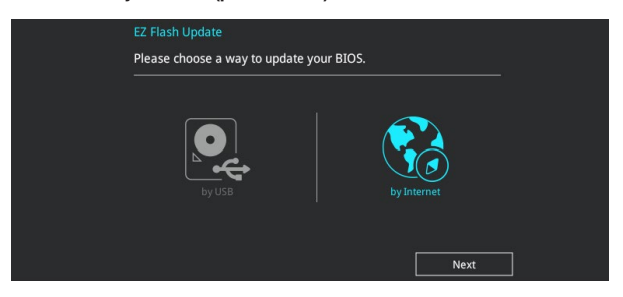

 Drücken Sie zur Auswahl einer Internetverbindungsmethode die Links-/Rechtstaste, drücken Sie dann < Enter>.

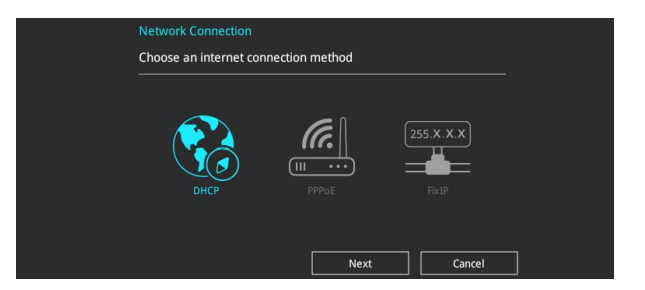

- 4. Führen Sie die Aktualisierung anhand der Bildschirmanweisungen aus.
- 5. Wenn abgeschlossen, starten Sie das System neu.

Stellen Sie sicher, dass Sie die BIOS-Standardeinstellungen laden, um Systemkompatibilität und Stabilität zu gewährleisten. Wählen Sie hierzu Load Optimized Defaults im Exit-Menü. Siehe Abschnitt 3.13 Exit-Menü für weitere Details.

# 3.11.3 ASUS CrashFree BIOS 3

ASUS CrashFree BIOS 3 ist ein Auto-Wiederherstellungs-Programm, das Ihnen erlaubt, die BIOS-Datei wiederherzustellen, falls sie versagt oder während der Aktualisierung beschädigt wurde. Sie können eine beschädigte BIOS-Datei über die Motherboard Support-DVD oder einen USB-Flashlaufwerk mit der aktuellen BIOS-Datei aktualisieren.

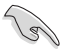

Die BIOS-Datei auf der Motherboard Support-DVD kann älter als die ASUS BIOS-Datei auf der offiziellen Webseite sein. Wenn Sie die aktuelle BIOS-Datei verwenden möchten, laden Sie die Datei unter <u>http://support.asus.com</u> runter und speichern Sie es auf einem USB-Flash-Laufwerk.

## Wiederherstellen

### So stellen Sie das BIOS wieder her:

- 1. Schalten Sie das System ein.
- 2. Legen Sie die Support-DVD in das optische Laufwerk ein oder stecken Sie ein USB-Flashlaufwerk mit der BIOS-Datei in einen USB-Anschluss.
- Die Anwendung durchsucht die Geräte automatisch nach der BIOS-Datei. Wenn gefunden, liest die Anwendung die BIOS-Datei und ladet automatisch die ASUS EZ Flash 3-Anwendung.
- Sie müssen im BIOS-Setupprogramm die BIOS-Einstellungen wiederherstellen. Um die Systemstabilität und -Kompatibilität zu gewährleisten, empfehlen wir Ihnen, dass Sie <F5> drücken, um die BIOS-Standardwerte zu laden.

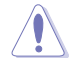

Schalten Sie das System NICHT aus oder setzen Sie es zurück, während der Aktualisierung des BIOS! Ein Systemstartfehler kann die Folge sein!

# Software Unterstützung

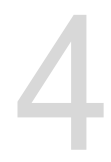

# 4.1 Installieren eines Betriebssystems

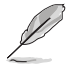

Motherboard-Einstellungen und Hardware-Optionen variieren. Benutzen Sie die hier beschriebenen Einstellungsprozeduren nur als eine Referenz. Beachten Sie die Dokumentation des Windows-Betriebssystems für detaillierte Informationen.

# 4.1.1 Windows 7 und USB 3.0-Treiber für 100er-Serie

Basierend auf der Chipsatzspezifikation erfordert die 100er-Serie vorab geladene USB 3.0-Treiber, damit USB-Tastatur/-Maus während der Windows 7-Installation genutzt werden können. Dieser Abschnitt erklärt das Vorladen von USB 3.0-Treibern und die Installation von Windows 7.

## Methode 1: Optisches SATA-Laufwerk und USB-Geräte verwenden

Laden Sie USB 3.0-Treiber über ASUS' Support-DVD und installieren Sie Windows 7 über ein USB-Gerät.

## Anforderungen:

- 1 x ASUS-Support-DVD:
- 1 x Windows 7-Installationsmedium
- 1 x Optisches SATA-Laufwerk
- 1 x USB-Gerät (optisches Laufwerk oder Speichergerät)

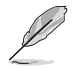

Das USB-Speichergerät benötigt eine Kapazität von mindestens 8 GB. Sie sollten das Speichergerät vor der Benutzung formatieren.

- Legen Sie die Installations-DVD mit Windows 7 in ein optisches USB-Laufwerk ein oder kopieren Sie alle Dateien auf der Installations-DVD von Windows 7 an einem funktionierenden System auf ein USB-Speichergerät.
- 2. Verbinden Sie optische Laufwerk oder Speichergerät mit USB-Anschluss mit Ihrer Plattform der 100er-Serie.
- Legen Sie die ASUS-Support-DVD in ein optisches Laufwerk (SATA) Ihrer Plattform der 100er-Serie ein.
- Schalten Sie Ihr System ein und drücken Sie während des POST (Power-On Self Test) zum Aufrufen des Startbildschirms F8.

5. Wählen Sie das optische USB-Laufwerk oder USB-Speichergerät als Startgerät.

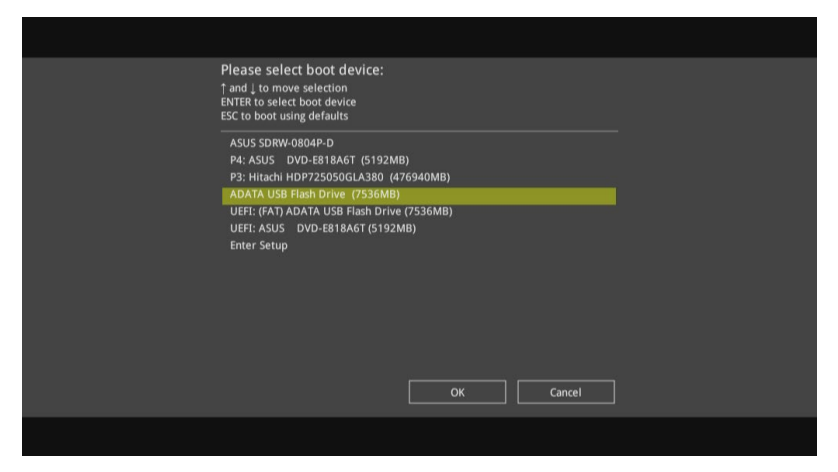

6. Der USB 3.0-Treiber wird während des Installationsstarts automatisch geladen.

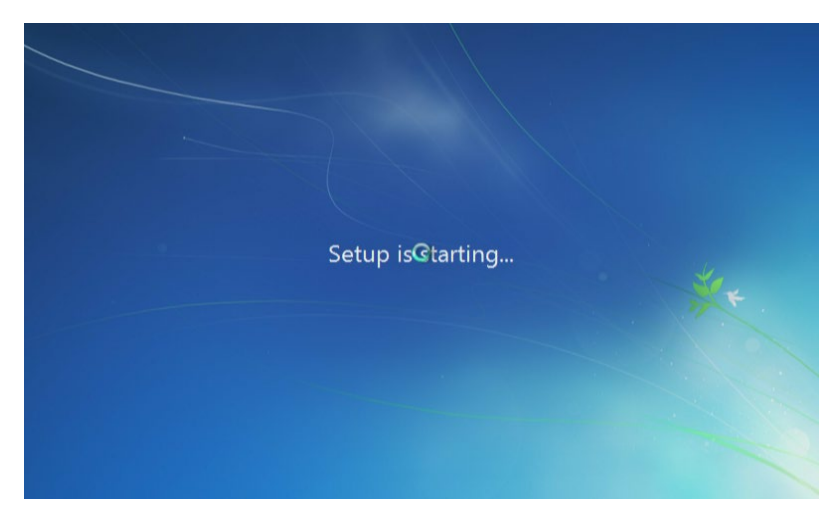

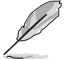

Der Bildschirm "Setup is starting... (Einrichtung startet...)"..." wird angezeigt, wenn der USB 3.0-Treiber richtig geladen ist.

7. Folgen Sie den Bildschirmanweisungen, um die Installation fertigzustellen.

## Methode 2: Ein modifiziertes Windows 7 verwenden

Laden Sie die USB 3.0-Treiber und installieren Sie Windows 7 über eine modifizierte Windows 7-Installations-DVD.

## Anforderungen:

- 1 x ASUS-Support-DVD:
- 1 x Windows 7-Installationsmedium
- 1 x Funktionierendes System (PC oder Notebook)
- 1 x Optisches SATA-Laufwerk
- 1. Erstellen Sie an Ihrem funktionierenden System eine ISO-Image-Datei des Windows 7-Installationsmediums mit Hilfe der ISO-Software eines Drittanbieters.
- 2. Kopieren Sie die beiden Ordner "Auto\_Unattend.xml" und "Auto\_Unattend" aus dem Stammverzeichnis von ASUS Support-DVD auf Ihr System.
- 3. Bearbeiten Sie die ISO-Datei und fügen Sie die beiden Ordner "Auto\_Unattend.xml" und "Auto\_Unattend" in die ISO-Datei hinzu.
- Brennen Sie diese ISO-Datei zur Erzeugung eines modifizierten Windows 7 auf eine leere DVD.
- 5. Legen Sie die modifizierte Windows 7-Installations-DVD in ein optisches Laufwerk Ihrer Plattform der 100er-Serie ein.
- 6. Schalten Sie Ihr System ein und drücken Sie während des POST (Power-On Self Test) zum Aufrufen des Startbildschirms F8.
- 7. Wählen Sie das optische Laufwerk als Startgerät.
- 8. Der USB 3.0-Treiber wird während des Installationsstarts automatisch geladen.

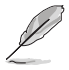

Der Bildschirm "Setup is starting... (Einrichtung startet...)"..." wird angezeigt, wenn der USB 3.0-Treiber richtig geladen ist.

9. Folgen Sie den Bildschirmanweisungen, um die Installation fertigzustellen.

## Methode 3: ASUS EZ-Installationsprogramm verwenden

Verwenden Sie das ASUS EZ-Installationsprogramm zum Erstellen einer modifizierten Windows $^{\circ}$  7-Installationsquelle.

#### Anforderungen:

- 1 x ASUS-Support-DVD:
- 1 x Windows 7-Installations-DVD
- 1 x Funktionierendes System (PC oder Notebook)
- 1 x Optisches SATA-Laufwerk
- 1 x USB-Speichergerät (8 GB oder mehr)
- 1. Windows 7-Installations-DVD einlegen.
- 2. ASUS EZ-Installationsprogramm auf der ASUS-Support-DVD starten.
- 3. Wählen Sie eine Methode zur Erstellung einer modifizierten Windows 7-Installationsdatei:
  - Windows<sup>®</sup> 7-Datenträger zu USB-Speichergerät
    - Wählen Sie Windows 7 OS disk to USB storage device (Windows 7-Datenträger zu USB-Speichergerät), klicken Sie dann auf Next (Weiter).

| ASUS EZ Installer |                                                                                                    |
|-------------------|----------------------------------------------------------------------------------------------------|
|                   | This tool allows you to create a copy of Windows® 7 installation file into a USB storage device<br>an optical disc. You can directly install Windows® 7 from your USB storage device or SATA<br>COD on your ASUS 100 Series motherboards. |
|                   | Please select<br>Windows 7 OS disc to USB storage device                                                                                                    |
| R                 | Note:<br>Insert a USB storage device with 8 GB or more capacity. This USB storage device<br>will be formatted.                                                                                                    |

- Wählen Sie I agree (Ich stimme zu), klicken Sie dann auf Next (Weiter)

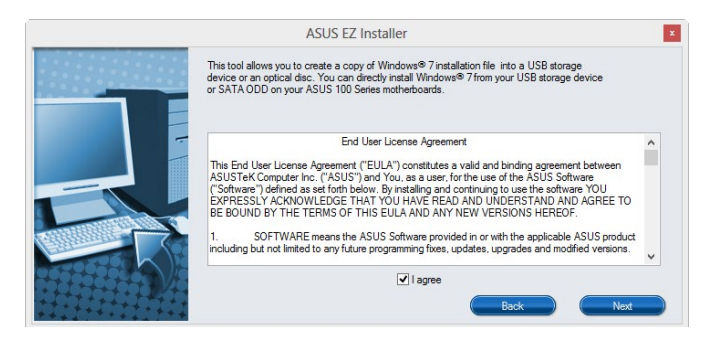

- Wählen Sie die Quelle des Windows 7-Installationsmediums, klicken Sie dann auf **Next (Weiter)**.

| ASUS EZ Installer |                                                                  |  |
|-------------------|------------------------------------------------------------------|--|
|                   | Please select the source of your Windows(R) 7 installation disc. |  |
|                   | Step 1 of 3: Select your disc source                             |  |
|                   | Please select                                                    |  |
|                   | EII(GRINCHPARKER_EN_DID)                                         |  |
|                   | Back Next                                                        |  |

- USB-Speichergerät wählen und auf next (Weiter) klicken.

| ASUS EZ Installer |                                                                                                    |
|-------------------|----------------------------------------------------------------------------------------------------|
| I                 | nsert a USB storage device with 8 GB or more capacity. This USB storage device will be<br>ormatted. |
|                   | Step 2 of 3: Insert a USB storage device                                                            |
|                   | Click Refresh if your USB device is not displayed.                                                  |
|                   | L:\(Capadity: 7519 MB) 🔹                                                                            |
|                   |                                                                                                    |
|                   |                                                                                                    |
|                   |                                                                                                    |

Aktualisierungssymbol 🛸 anklicken, falls das USB-Speichergerät nicht angezeigt wird.

- Zum Löschen der Inhalte auf dem USB-Speichergerät und zum Erstellen eines startfähigen USB-Gerätes auf **Yes (Ja)** klicken.

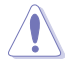

Denken Sie daran, Inhalte auf dem USB-Speichergerät zu sichern, während es formatiert wird.

- Bei Abschluss zum Fertigstellen auf OK klicken.

Windows 7-Datenträger zu ISO-Datei- Wählen Sie Windows 7 OS disk to ISO file (Windows 7-Datenträger zu ISO-Datei), klicken Sie dann auf Next (Weiter).

| ASUS EZ Installer |                                                                                                    |
|-------------------|----------------------------------------------------------------------------------------------------|
|                   | This tool allows you to create a copy of Windows® 7 installation file into a USB storage device<br>or an optical disc. You can directly install Windows® 7 from your USB storage device or SATA<br>ODD on your ASUS 100 Series motherboards. |
| F                 | Please select                                                                                                    |
|                   |                                                                                                    |
|                   |                                                                                                    |
|                   | Next                                                                                                    |

- Wählen Sie I agree (Ich stimme zu), klicken Sie dann auf Next (Weiter).

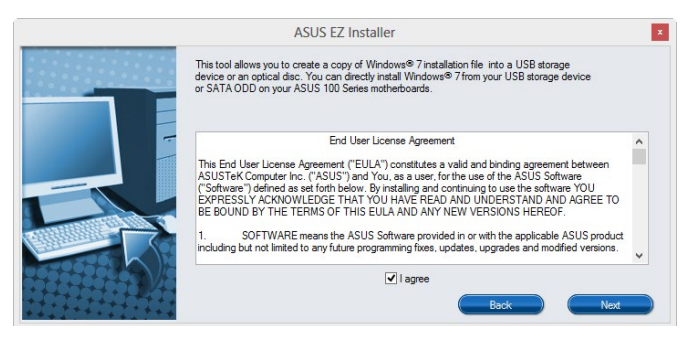

 Wählen Sie die Quelle des Windows<sup>®</sup> 7-Installationsmediums, klicken Sie dann auf Next (Weiter).

| ASUS EZ Installer |                                                                  |   |
|-------------------|------------------------------------------------------------------|---|
|                   | Please select the source of your Windows(R) 7 installation disc. |   |
|                   | Step 1 of 3: Select your disc source                             |   |
|                   | Please select                                                    |   |
|                   | E:\(GRMCHPXFRER_EN_DVD)                                          |   |
|                   | Capacity: 3181 MB                                                |   |
|                   | Back Next                                                        | , |

Wählen Sie den Ordner zum Speichern des modifizierten Windows<sup>®</sup>
 7-Installations-ISO-Datei, klicken Sie dann auf Next (Weiter).

| ASUS EZ Installer |                                                             |
|-------------------|-------------------------------------------------------------|
|                   | Please select the destination folder for the ISO file.      |
|                   | Step 2 of 3: Select the destination folder for the ISO file |
|                   | D:\                                                         |
|                   | Back Mext                                                   |

- Bei Abschluss zum Fertigstellen auf OK klicken.
- Brennen Sie diese ISO-Datei zur Erzeugung eines modifizierten Windows 7 auf eine leere DVD.
- Legen Sie die modifizierte Windows 7-Installations-DVD in ein optisches Laufwerk ein oder verbinden Sie das USB-Speichergerät mit modifizierten Windows 7-Installationsdateien mit Ihrer Plattform der 100er-Serie.
- Schalten Sie Ihr System ein und drücken Sie während des POST (Power-On Self Test) zum Aufrufen des Startbildschirms F8.
- 6. Wählen Sie das optische Laufwerk oder USB-Speichergerät als Startgerät.
- 7. Der USB 3.0-Treiber wird während des Installationsstarts automatisch geladen.

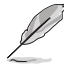

Der Bildschirm "Setup is starting... (Einrichtung startet...)"..." wird angezeigt, wenn der USB 3.0-Treiber richtig geladen ist.

8. Folgen Sie den Bildschirmanweisungen, um die Installation fertigzustellen.

# 4.2 Support-DVD-Informationen

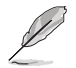

Der Inhalt der Support-DVD kann jederzeit und ohne Ankündigung geändert werden. Besuchen Sie die ASUS-Webseite unter <u>www.asus.com</u> für Updates.

## 4.2.1 Ausführen der Support-DVD

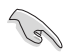

Stellen Sie sicher, dass Sie Administratorzugriff haben, bevor Sie die Support-DVD unter Ihrem Betriebssystem ausführen.

So starten Sie die Support-DVD:

- 1. Legen Sie die Support-DVD in das optische Laufwerk.
- 2. Klicken Sie auf dem AutoPlay -Dialogfeld auf Run ASSETUP.exe.

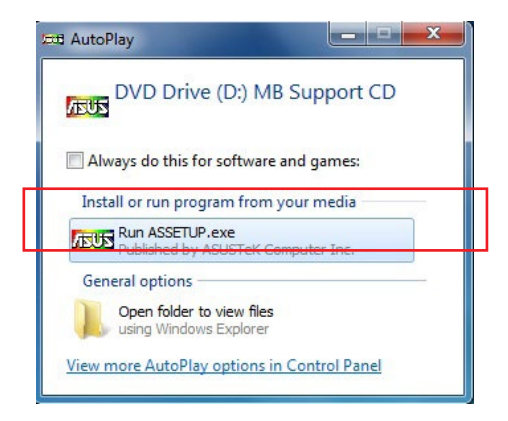

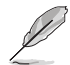

Wenn das Dialogfeld Autoplay nicht erscheint, durchsuchen Sie den Inhalt der Support-DVD und Doppel-Klicken oder tippen Sie \bin\ASSETUP.EXE, um das ASUS Motherboard Support-DVD-Hauptmenü zu starten.

## Support-DVD Hauptmenü

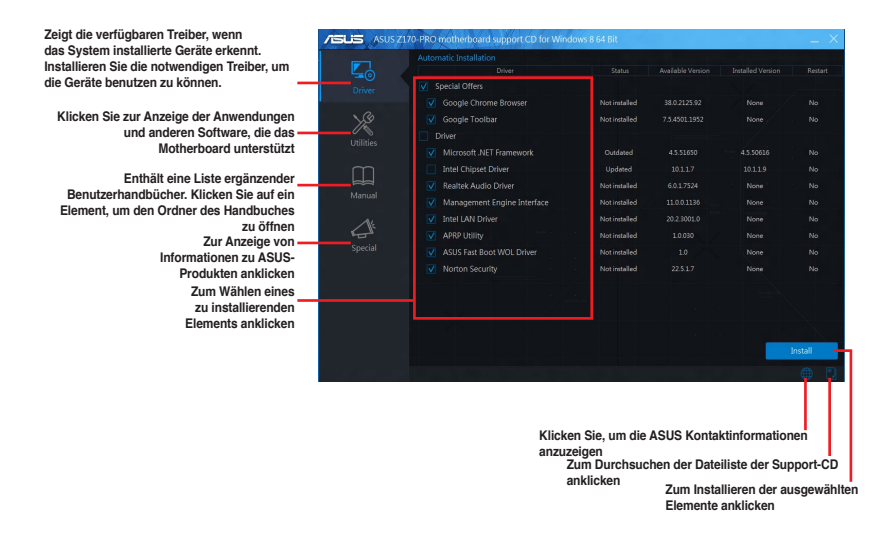

## 4.2.2 Beschaffung der Software-Handbücher

Die Software-Handbücher sind auf der Support-DVD enthalten. Folgen Sie den Anweisungen, um die nötigen Handbücher zu erhalten.

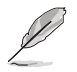

Die Dateien der Software-Handbücher liegen im PDF-Format vor. Installieren Sie Adobe Acrobat Reader vom **Utilities-**Tab, bevor Sie versuchen diese Dateien zu öffnen.

Um über Ihr Motherboard-Dienstprogramm zu lesen:

- 1. Ausführen der Support-DVD.
- 2. Klicken Sie im Hauptmenü der Support-DVD auf das Register Manual (Anleitung).
- 3. Klicken Sie auf die Softwareanleitung, die Sie lesen möchten.

| ASUS ASUS Z170                | PRO motherboard support CD for Windows & 64 Bit                            | $ \times$ |
|-------------------------------|----------------------------------------------------------------------------|-----------|
| Driver<br>Driver<br>Utilities | Additional     Additional     Manipulation Guide     Millionge Waverly Cad |           |
| Manual                        |                                                                            |           |
| Gli<br>Special                |                                                                            | Đ Đ       |

# 4.3 Software Information

Die meisten Anwendungen auf der Support-DVD besitzen Assistenten, die Sie durch die Installation führen. Weitere Informationen finden Sie in der Online-Hilfe oder den Readme-Dateien, die bei der Software enthalten sind.

# 4.4 Al Suite 3

Al Suite 3 ist eine komplett integrierte Oberfläche, die mehrere ASUS-Anwendungen vereint und dem Benutzer erlaubt, diese Anwendungen gleichzeitig zu starten und laufen zu lassen.

## Ai Suite 3 installieren

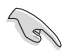

Stellen Sie sicher, dass Sie Administratorzugriff haben, bevor Sie Al Suite 3 unter Ihrem Betriebssystem installieren.

So installieren Sie Al Suite 3 auf Ihrem Computer:

## Unter Windows® 7 OS

- 1. Legen Sie die Support-DVD in das optische Laufwerk.
- Klicken Sie im AutoPlay (Automatische Wiedergabe)-Dialogfenster auf Run ASSETUP.exe (ASSETUP.exe ausführen), wählen Sie dann das Utilities (Dienstprogramme)-Register.

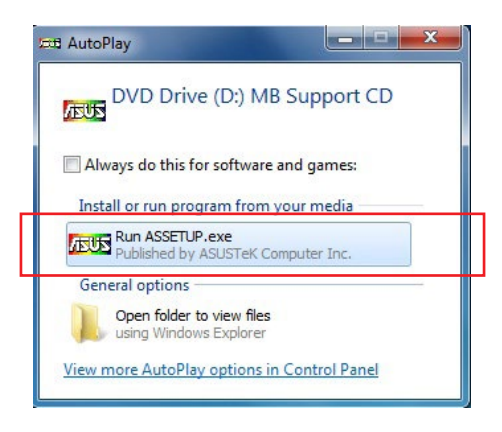

 Klicken Sie im Register Utilities (Dienstprogramme) auf Al Suite 3, befolgen Sie anschließend die Bildschirmanweisungen.

### Windows® 8.1 OS

- 1. Legen Sie die Support-DVD in das optische Laufwerk. Dann befolgen Sie die Bildschirmanweisungen.
- Im ASUS motherboard support DVD (ASUS-Motherboard-Support-DVD)-Hauptmenü wählen Sie das Register Utilities (Dienstprogramm), klicken Sie anschließend auf Al Suite 3.
- 3. Folgen Sie den Bildschirmanweisungen.

Wenn das ASUS motherboard support DVD-Hauptmenü nicht erscheint, versuchen Sie die folgenden Schritte:

- a. Rufen Sie den Start Screen (Startbildschirm) auf, klicken Sie dann auf die Desktop-App.
- b. Klicken oder tippen Sie in der unteren linken Desktop-Ecke auf File Explorer

(Datei-Explorer) [], wählen Sie dann Ihr DVD-Laufwerk, tippen oder doppelklicken Sie auf die Setup-Applikation.

## Al Suite 3 starten

#### Unter Windows® 7 OS

Klicken Sie auf dem Bildschirm auf Start > All Programs > ASUS > Al Suite 3 > Al Suite 3.

Unter Windows 7 können Sie die Al Suite auch starten, indem Sie auf das Symbol 🔗 im Benachrichtigungsbereich klicken.

## Windows® 8.1 OS

Zum Starten der Al Suite 3 unter Windows 8,1 klicken oder tippen Sie auf die Al Suite 3-App im Startbildschirm.

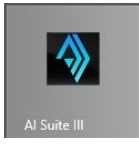

## Al Suite 3-Hauptmenü

Das Al Suite 3 Hauptmenü bietet Ihnen übersichtliche Einblicke auf das, was in Ihrem Computer vor sich geht, so dass Sie die Leistungen optimieren können und Ihr System stabiler läuft.

Im Al Suite 3-Hauptmenü gibt es eine Zugangsmenüleiste, die Ihnen ermöglicht, schnell und unkompliziert Zugriff auf integrierte ASUS Hilfsprogramme zuzugreifen. Klicken sie zum Ausführen der Menüleiste im linken Bereich des Menüs auf ⊆.

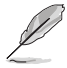

Die Al Suite 3-Screenshots in diesem Abschnitt sind nur als Referenz gedacht und können je nach Modell variieren.

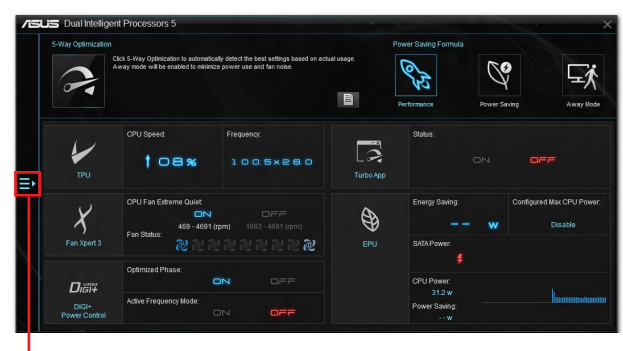

Al Suite 3-Menü starten

## Al-Suite-3-Hauptmenüleiste

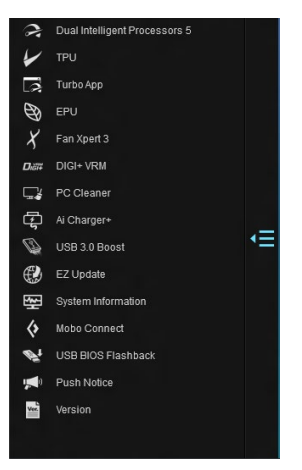

5

- Einige Funktionen auf dem Al Suite 3-Hauptmenü in dieser Anleitung können je nach Motherboard-Modell variieren.
- Für detaillierte Software-Konfigurationen beziehen Sie sich bitte auf die Software-Handbücher auf der Support-DVD oder auf der ASUS-Webseite <u>www.asus.com</u>.
## AI Suite 3-Minimenü

Das Al Suite 3-Minimenü erscheint am Desktop; Sie können mühelos darauf zugreifen und es verschieben. Das Al Suite 3-Minimenü ermöglicht Ihnen schnellen Zugriff auf die wichtigen Elemente in Al Suite 3.

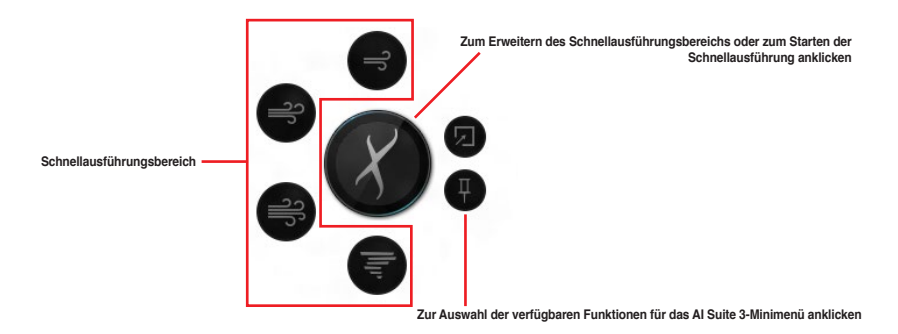

## 4.4.1 Ai Charger+

Mit diesem Programm können Sie Ihre mobilen BC 1.1\*-Geräte an den USB-Anschlüssen Ihres Computers 3x schneller laden als Standard-USB-Geräte\*\*.

### Ai Charger+ starten

Klicken Sie zum Starten von Ai Charger+ auf 🔚 auf der linken Seite des Al Suite 3-Hauptmenüs, wählen Sie dann **Ai Charger+**.

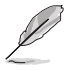

Ai Charger+ ist nur bei bestimmten Modellen verfügbar.

## Ai Charger+-Bildschirm

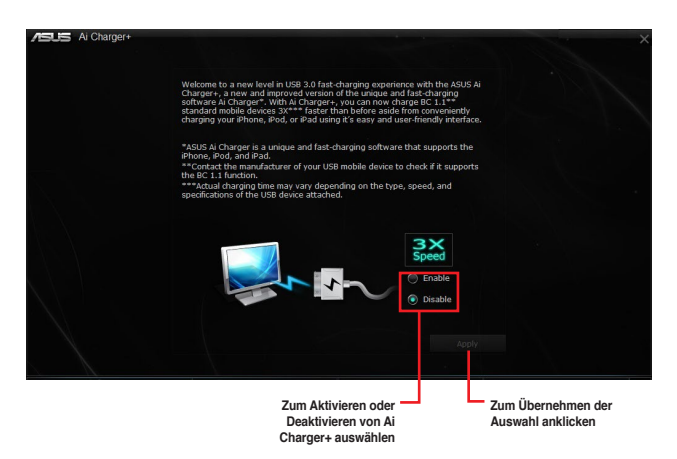

\* Überprüfen Sie, ob der Hersteller Ihres USB-Gerätes die BC 1.1-Funktion vollständig unterstützt.

- Vergewissern Sie sich, dass Sie Ihr USB-Gerät trennen und neu verbinden, nachdem Sie Ai Charger+ aktiviert oder deaktiviert haben, um die korrekte Ladefunktion zu gewährleisten.
- Ai Charger+ funktioniert nicht mit USB-Hubs, USB-Verlängerungskabeln und nicht standardisierten USB-Kabeln.

# 4.4.2 USB 3.1 Boost

Die USB 3.1 Boost-Technologie unterstützt das UASP (USB Attached SCSI Protocol), welches die Datentransfergeschwindigkeit Ihrer USB-Speichergeräte automatisch beschleunigt.

## USB 3.1 Boost Starten

Klicken Sie zum Starten von USB 3.1 Boost (USB 3.1-Verstärkung) auf 🖬 auf der linken Seite des Al Suite 3-Hauptmenüs, wählen Sie dann USB 3.1 Boost (USB 3.1-Verstärkung).

## USB 3.1 Boost verwenden

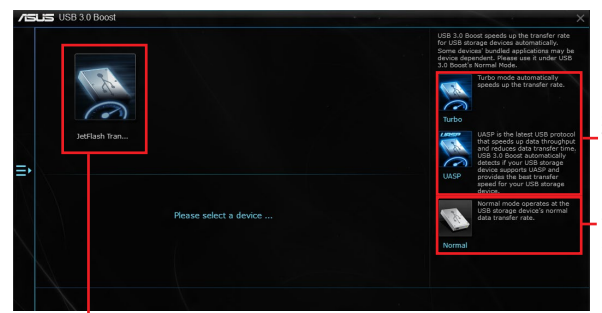

Zum Aktivieren von UASP oder Turbomodus, zum schnelleren USB-Datentransfer, anklicken

Zum Aktivieren der normalen Datentransfergeschwindigkeit des USB-Gerätes anklicken

USB-Gerät durch Anklicken auswählen

B

Vergewissern Sie sich, dass Sie Ihr USB 3.0- oder USB 3.1-Gerät mit den USB-Anschlüssen verbinden, die USB 3.1 Boost unterstützen. Weitere Details finden Sie im Abschnitt des Benutzerhandbuches **Hintere E/A-Verbindung**.

USB 3.1 Boost entdeckt automatisch USB-Geräte, die UASP unterstützen. Besuchen Sie die ASUS-Webseite unter <u>www.asus.com</u> für eine Liste mit USB-Geräten, die UASP unterstützen.

 Die Datenübertragungsgeschwindigkeit variiert je nach USB-Gerät. Benutzen Sie USB 3.1-Geräte für höhere Leistung.

# 4.4.3 EZ Update

EZ Update ist eine Software, mit der Sie Software, Treiber und BIOS Ihres Motherboards automatisch aktualisieren können.

Mit dieser Software können Sie das BIOS auch manuell aktualisieren und das Systemstartlogo auswählen, das beim Selbsttest angezeigt wird.

## EZ Update starten

Klicken Sie zum Starten von EZ Update (EZ-Aktualisierung) auf 🔄 auf der linken Seite des Al Suite 3-Hauptmenüs, wählen Sie dann EZ Update (EZ-Aktualisierung).

## EZ Update verwenden

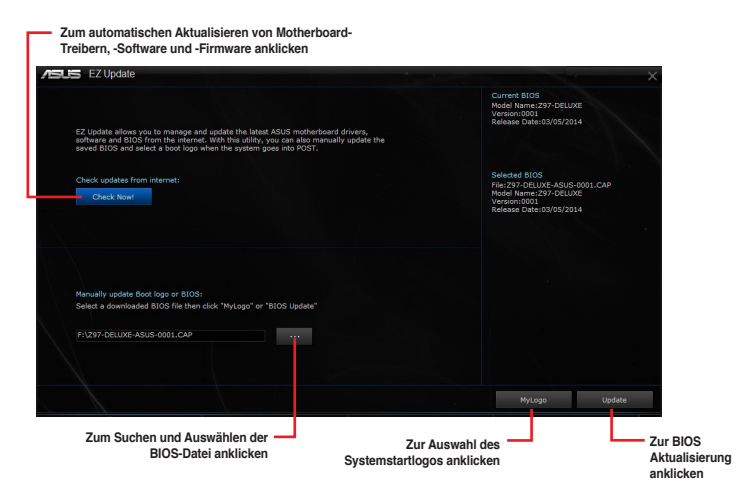

## Manuell BIOS aktualisieren und ein Boot-Logo auswählen

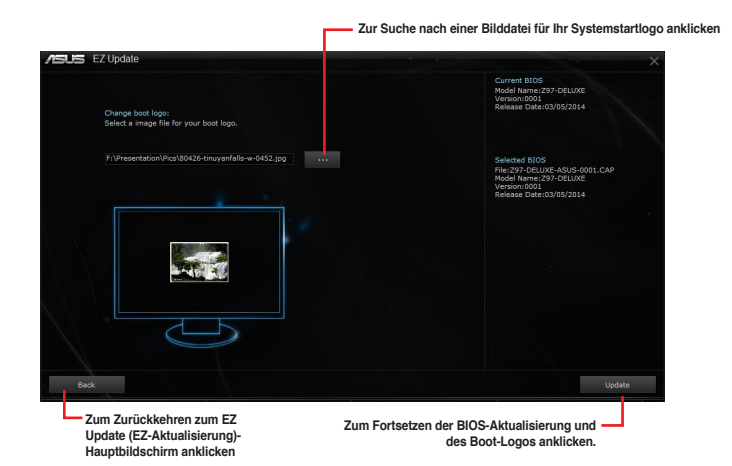

Nachdem Sie die Taste **BIOS Update** geklickt haben, klicken Sie **Flash** zur Aktualisierung von BIOS und zum Herunterladen des Boot-Logos in Ihrem System.

# 4.4.4 Push Nachricht

Dieses Dienstprogramm ermöglicht Ihnen den ausführlichen Status Ihres Systems, auf Ihrem Smart Gerät zu bekommen. Sie können auch Nachrichten, an Ihre Smart Geräte mit Hilfe dieses Programms senden.

Bevor Sie das Programm verwenden, stellen Sie sicher, dass Sie Ihren Computer mit Ihrem Smart Gerät koppeln. Für Kopplungsinformationen beziehen Sie sich auf den Abschnitt Ihren Computer und Smart Geräte koppeln.

#### Push-Mitteilungen auf Ihrem Computer starten

Klicken Sie zum Starten von Push Notice (Push-Hinweis) auf 🔄 auf der linken Seite des Al Suite 3-Hauptmenüs, wählen Sie dann **Push Notice (Push-Hinweis)**.

#### Push-Mitteilungen Fenster

| Push Notice                                    |                                                            |                                        | ×                                       |                                      |
|------------------------------------------------|------------------------------------------------------------|----------------------------------------|-----------------------------------------|--------------------------------------|
| PC Mode Nerts                                  | PC Status Alerts Messag                                    | e                                      |                                         |                                      |
| Select the function that you want to be alerte |                                                            |                                        | Select all                              |                                      |
| Restart                                        | Shut down                                                  | Sieep                                  | HTC One SV (19                          |                                      |
| WK. Hrs. Mins.<br>Sun ▼ 0 ▼ 0 ▼                | Wic Hrs. Mins.<br>Mon V 7 V 4 V                            | Wk Hrs. Mins.<br>Sun V 0 V 0 V         |                                         | Zur Wahl des Sma<br>Geräts anklicken |
| Advance activation alert in :                  | Advance activation alert in :                              | Advance activation alert in :          |                                         |                                      |
| Mins.                                          | Mins.                                                      | Mins.                                  |                                         |                                      |
| Alert Message<br>Restart 3/9/2014 00:00        | Alert Message<br>Shut down: 3/10/2014 07:04<br>pc shutdown | Alert Message<br>Steep: 3/8/2014 00:00 |                                         |                                      |
|                                                |                                                            |                                        |                                         |                                      |
|                                                |                                                            |                                        |                                         |                                      |
|                                                | Zum Verwerfen o<br>Änderungen anklick                      | ler Zum<br>en der<br>anki              | n Übernehmen<br>Einstellungen<br>licken |                                      |

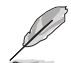

Sie können die Push-Mitteilung auch über die Push-Mitteilung-Verknüpfung, auf der unteren rechten Ecke des Bildschirms, aktivieren. Klicken Sie dazu auf <<, dann auf 📢 und wählen Sie

## Ihren Computer und Ihr Smart Gerät koppeln

Um Ihren Computer und Ihr Smart Gerät zu koppeln:

1. Klicken Sie auf

Push Notice

auf Ihren Smart Gerät, um Push-Mitteilungen zu starten.

2. Tippen Sie auf **Push-Scan** tippen Sie dann auf den Namen des Computers, mit dem Sie koppeln möchten.

Um Ihren Computer und das Smart-Gerät zu koppeln, stellen Sie sicher, dass beide mit dem gleichen WLAN verbunden sind.

#### Einrichten von PC-Modus Alarm auf Ihrem Computer

Mit dieser Funktion können Sie Ihren Computer neu starten, herunterfahren, oder in den Ruhemodus setzen und eine Warnung an Ihr Mobilgerät senden.

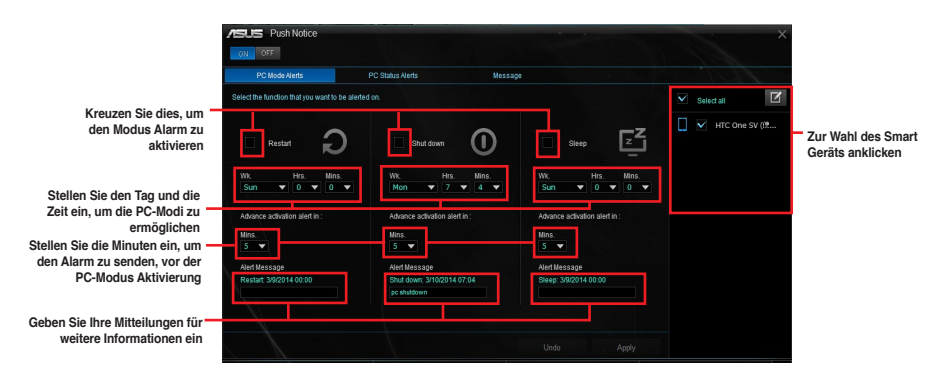

#### Einrichten von PC-Status-Benachrichtigungen

Mit dieser Funktion können Sie Warnmeldungen von ungewöhnlichen Aktivitäten der Spannung, Temperatur und Lüftereinstellungen Ihres Computers an Ihr Smart-Gerät senden.

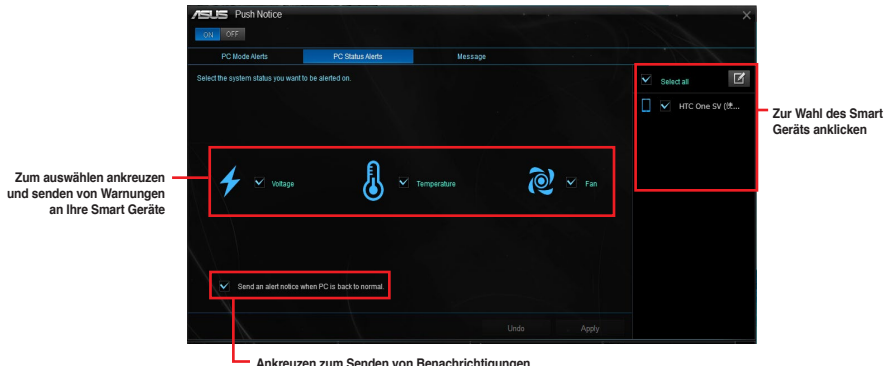

 Ankreuzen zum Senden von Benachrichtigungen, wenn sich die ausgewählten Komponenten wieder im Normalzustand befinden

## Nachrichten zu Ihrem Smart Gerät senden

Mit dieser Funktion können Sie Nachrichten an Ihr Mobilgerät senden.

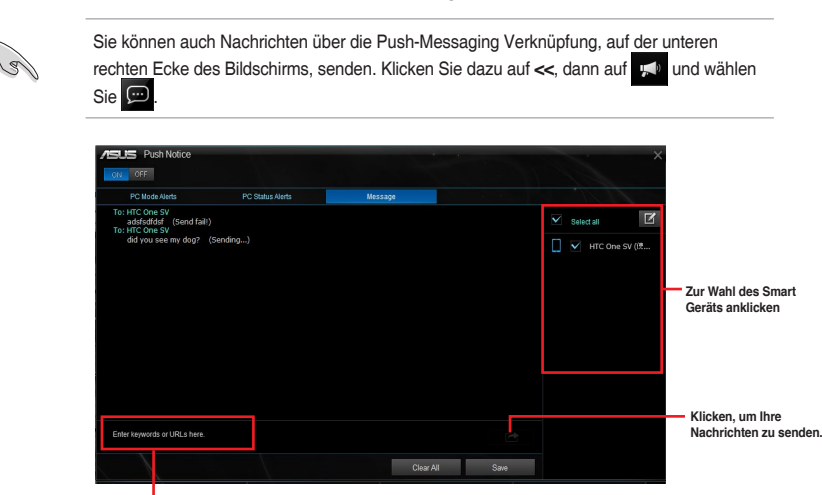

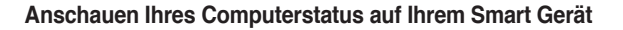

Tippen Sie, um Ihre Nachrichten einzugeben.

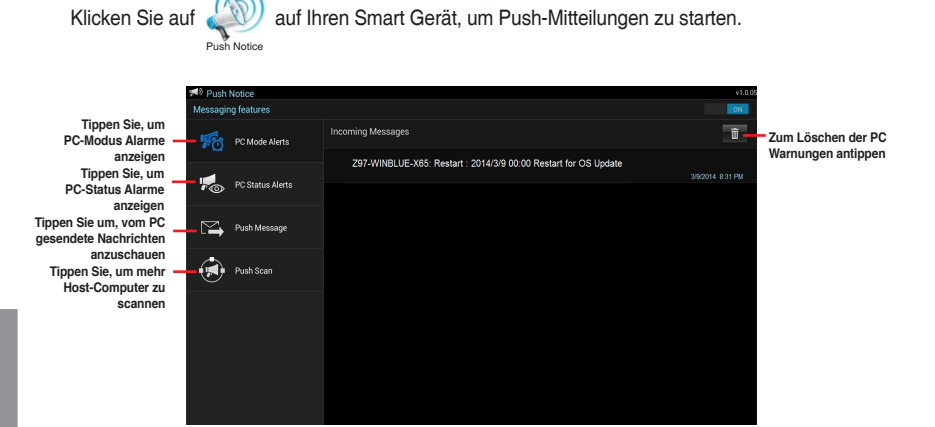

# 4.4.5 Systeminformation

Diese Software liefert Ihnen detaillierte Informationen über Motherboard-, CPU- und Speichereinstellungen.

#### Systeminformation starten

Klicken Sie zum Starten von System Information (Systeminformationen) auf eauf der linken Seite des Al Suite 3-Hauptmenüs, wählen Sie dann System Information (Systeminformationen).

#### Motherboard-Information ansehen

Klicken Sie zur Anzeige der Motherboard-Informationen auf das MB-Register.

| Mother | theorem      | ~                           |  |
|--------|--------------|-----------------------------|--|
| NOT IT | ovaid        |                             |  |
|        | Manufacturer | ASUSTEK COMPUTER INC.       |  |
|        | Product      |                             |  |
|        | Version      |                             |  |
|        | Serial       | MB-1234567890               |  |
|        |              |                             |  |
|        |              |                             |  |
| BIOS   |              |                             |  |
|        | Manufacturar | American Magateante Inc     |  |
|        | mandractorer | Anne in the generation inc. |  |
|        | Caption      | 0305/2014                   |  |
|        | Version      | 0001                        |  |
|        |              |                             |  |
|        |              |                             |  |

## **CPU-Information ansehen**

Klicken Sie auf die CPU-Leiste, um die Information zur CPU anzusehen.

| MD           | CPO SPO                                                           |  |
|--------------|-------------------------------------------------------------------|--|
| Processor    |                                                                   |  |
| Manufacturer | Intel                                                             |  |
| Caption      | Intel64 Family 6 Model 60 Stepping 3                              |  |
| Name         | Intel(R) Core(TM) i5-4670K CPU @ 3.40GHz                          |  |
| Socket       | SOCKET 1150                                                       |  |
| Family       |                                                                   |  |
| Model        |                                                                   |  |
| Stepping     |                                                                   |  |
| Ed. Family   |                                                                   |  |
| Ext. Model   |                                                                   |  |
| Instructions | MMX, SSE, SSE2, SSE3, SSSE3, VT-x, SSE4.2, AES, AVX, EM04T, SSE4A |  |
| Cache        |                                                                   |  |
| L1 data      | 4 x 32 KB                                                         |  |
|              |                                                                   |  |
| Level 2      | 4 x 258 KB                                                        |  |
| Level 3      | 1 x 6144 KB                                                       |  |

## SPD-Information ansehen

Klicken Sie auf die SPD-Leiste, um die Information zum Speicher anzusehen.

| is Sy    | stern Information                                                                                |                                       |                |   |     |  | - | $\rightarrow$ |
|----------|--------------------------------------------------------------------------------------------------|---------------------------------------|----------------|---|-----|--|---|---------------|
| 7 м      |                                                                                                  |                                       |                | Ø | SPD |  |   |               |
| DIMM     |                                                                                                  |                                       |                |   |     |  |   |               |
| Memory I | nformation                                                                                       |                                       |                |   |     |  |   |               |
|          | Type<br>Module Size<br>MaxBandwidth<br>Manufacturer<br>Part Number<br>Serial Number<br>Week/Year | DDR:<br>1024<br>667 N                 | 3<br>MB<br>H4z |   |     |  |   |               |
| Timings  | Table                                                                                            |                                       |                |   |     |  |   |               |
|          |                                                                                                  | JEDE                                  |                |   |     |  |   |               |
|          | Frequency<br>CAS#Latency<br>RAS#to CAS<br>RAS#to Precharge<br>IRAS<br>IRC<br>Voltage             | 666 N<br>9.0<br>9<br>24<br>33<br>1.5V | IHz            |   |     |  |   |               |

# 4.5 Audio-Konfigurationen

Der Realtek Audio CODEC bietet 8-Kanal Audiofunktionen, um auf Ihrem PC das ultimative Audioerlebnis zu ermöglichen. Die Software bietet Buchsenerkennungsfunktion, S/PDIF Ausgangs-Unterstützung und eine Unterbrechungsfunktion. Der CODEC bietet außerdem die Realtek eigene UAJ (Universal Audio Jack) Technologie für alle Audioausgänge, die Fehler bei der Kabelverbindung eliminiert und Benutzern einfaches Plug-And-Play ermöglicht.

Der Installationsassistent hilft Ihnen, den Realtek Audio-Treiber von der Support-DVD des Motherboards zu installieren.

Wenn die Realtek Audiosoftware korrekt installiert wurde, sehen Sie das Symbol des Realtek HD Audio Manager in der Taskleiste.

Doppelklicken Sie auf dieses Symbol, um den Realtek HD Audio Manager anzuzeigen.

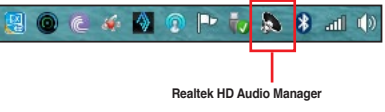

# Realtek HD Audio Manager mit DTS Studio Sound für Windows 8.1 / Windows 7

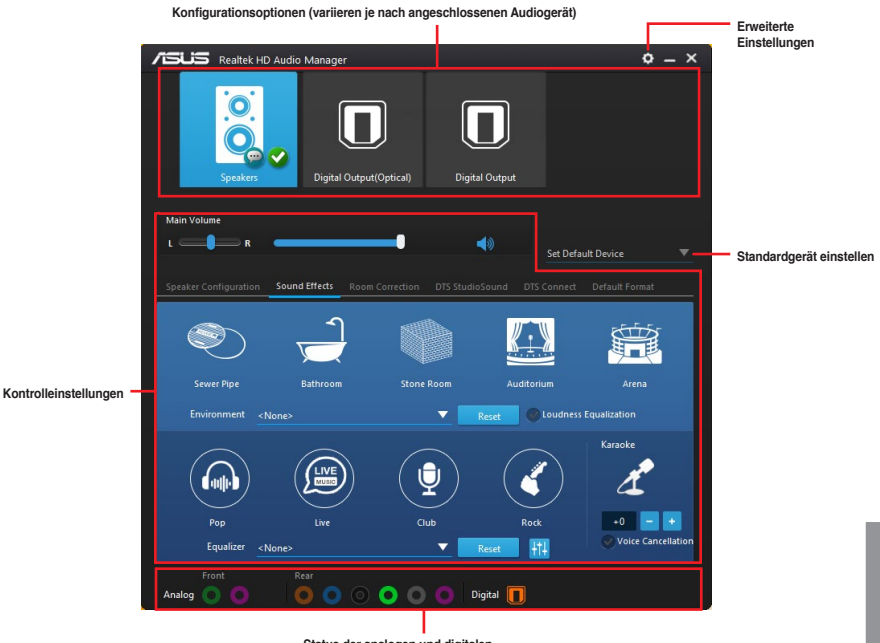

Status der analogen und digitalen Anschlüsse

#### Auswählen eines Audioausgangs

Realtek HD Audio Manager erlaubt Ihnen den Typ des Audioausgangs, je nach Ausgabegerät, das Sie verwenden, zu wählen.

Um eine Audioausgang zu wählen:

- Stecken Sie den Audio-Geräte-Stecker in den Line Out (Line)-Anschluss. Falls der Anschluss des Audiogerätes bereits in den entsprechenden Port eingesteckt ist, klicken Sie im Realtek HD Audio Manager auf .
- Wählen Sie im eingeblendeten Fenster das Audiogerät, das Sie am Line-Ausgang angeschlossen haben, klicken Sie dann auf Next (Weiter).

| Whi | ch device did you plug in? |
|-----|----------------------------|
|     | Headphone                  |
|     | Front Speaker Out          |
|     |                            |
|     |                            |
|     |                            |
|     |                            |
|     |                            |
|     | Next                       |
|     |                            |

 Wenn Sie Kopfhörer auszuwählen, klicken oder tippen Sie auf die Art der Kopfhörer, die Sie installiert haben und klicken oder tippen Sie auf OK.

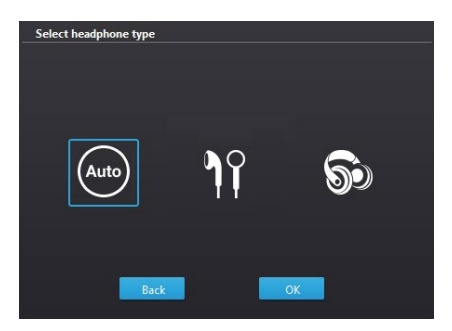

b. Wenn Sie Front-Lautsprecher auszuwählen, klicken oder tippen Sie auf die Art der Lautsprecher, die Sie installiert haben und klicken oder tippen Sie auf OK.

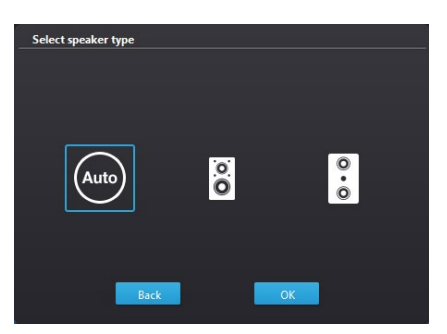

# RAID-Support

# 5.1 RAID Konfigurationen

Das Motherboard unterstützt Intel Rapid Storage-Technologie mit RAID 0, RAID 1, RAID 10 und RAID 5.

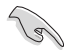

Wenn Sie ein Windows-BS auf einer im RAID-Set enthaltenen Festplatte installieren wollen, müssen Sie eine RAID-Disk erstellen und die RAID-Treiber während der Installation des Betriebssystems laden. Beziehen Sie sich auf Abschnitt **5.5 Erstellen einer RAID-Treiberdisk** für Details.

# 5.1.1 RAID Definitionen

**RAID 0 (Data striping)** veranlasst zwei identische Festplatten dazu, Daten in parallelen, versetzten Stapeln zu lesen und zu schreiben. Die zwei Festplatten machen dieselbe Arbeit wie eine einzige Festplatte, aber mit einer höheren Datentransferrate, nämlich doppelt so schnell wie eine einzelne Festplatte, und beschleunigen dadurch den Datenzugriff und die Speicherung. Für diese Konfiguration benötigen Sie zwei neue identische Festplatten.

RAID 1 (Data mirroring) kopiert ein identisches Daten-Image von einer Festplatte zu der Zweiten. Wenn eine Festplatte versagt, dann leitet die Disk-Arrayverwaltungssoftware alle Anwendungen zur anderen Festplatte um, die eine vollständige Kopie der Daten der anderen Festplatte enthält. Diese RAID-Konfiguration verhindert einen Datenverlust und erhöht die Fehlertoleranz im ganzen System. Verwenden Sie zwei neue Festplatten oder verwenden Sie eine existierende Festplatte und eine neue für diese Konfiguration. Die neue Festplatte muss genau so groß oder größer als die existierende Festplatte sein.

**RAID 5** schreibt sowohl Daten als auch Paritätsinformationen verzahnt auf drei oder noch mehr Festplatten. Zu den Vorteilen der RAID 5-Konfiguration zählen eine bessere Festplattenleistung, Fehlertoleranz und höhere Speicherkapazität. Die RAID 5-Konfiguration ist für eine Transaktionsverarbeitung, relationale Datenbank-Applikationen, Unternehmensressourcenplanung und sonstige Geschäftssysteme am besten geeignet. Für diese Konfiguration benötigen Sie mindestens drei identische Festplatten.

**RAID 10** kombiniert data striping und data mirroring, ohne dass Paritäten (redundante Daten) errechnet und geschrieben werden müssen. Die RAID 10\*-Konfiguration vereint alle Vorteile von RAID 0- und RAID 1-Konfigurationen. Für diese Konfiguration benötigen Sie vier neue Festplatten, oder eine bestehende und drei neue.

# 5.1.2 Serial ATA-Festplatten installieren

Das Motherboard unterstützt Serial ATA-Festplatten. Für optimale Leistung sollten Sie identische Laufwerke des selben Modells und der gleichen Kapazität installieren, wenn Sie ein Disk-Array erstellen.

So installieren Sie SATA-Festplatten für eine RAID-Konfiguration:

- 1. Bauen Sie die SATA-Festplatten in die Laufwerksschächte ein.
- 2. Schließen Sie die SATA-Signalkabel an.
- 3. Verbinden Sie das SATA-Stromkabel mit dem entsprechenden Stromanschluss jedes Laufwerkes.

## 5.1.3 Einstellen der RAID-Elemente im BIOS

Sie müssen die RAID Funktion im BIOS-Setup aktivieren, bevor Sie RAID-Sets mit SATA-Festplatten erstellen.

Das RAID-Element im BIOS setzen:

- 1. Öffnen Sie während des POST das BIOS-Setup-Programm.
- 2. Gehen Sie zu Erweitert > SATA Konfiguration, und drücken Sie dann < Enter>.
- 3. Stellen Sie den SATA Modus auf [RAID Modus].
- 4. Speichern Sie Ihre Einstellungen und verlassen Sie das BIOS-Setup.

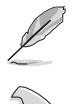

Siehe Kapitel 3 für Details über die Eingabe und Navigation durch das BIOS-Setup

Aufgrund von Chipsatzbeschränkungen, wenn SATA-Anschlüsse auf RAID-Modus gesetzt sind, werden alle SATA-Anschlüsse zusammen im RAID-Modus ausgeführt.

## 5.1.4 Intel Rapid Storage Technology Option ROM-Dienstprogramm

Um das Intel Rapid Storage Technology Option ROM-Dienstprogramm aufzurufen:

- 1. Schalten Sie das System ein.
- 2. Drücken Sie während des POST auf die Taste <Strg> + <l>, um das Programmhauptmenü anzuzeigen.

|                                         | Intel(R) Rapid<br>Copyright(C) 200                                       | Storage Techn<br>)3-14 Intel Com          | ology - Optic<br>rporation. Al                |                                                 |
|-----------------------------------------|--------------------------------------------------------------------------|-------------------------------------------|-----------------------------------------------|-------------------------------------------------|
|                                         | 1. Create RAII<br>2. Delete RAII<br>3. Reset Disks                       | Volume<br>Volume<br>Volume<br>to Non-RAID | MENU ]<br>4. Recover<br>5. Acceler<br>6. Exit | ry Volume Options<br>ration Options             |
| RAID N<br>None o<br>Physic<br>Port<br>0 | [<br>Volumes:<br>defined.<br>cal Devices:<br>Device Model<br>ST3160812AS | DISK/VOLUME<br>Serial #<br>9LSOHJA4       | INFORMATIC<br>Size<br>149.0GB                 | Type/Status(Vol ID)                             |
| 1<br>2<br>3                             | ST3160812AS<br>ST3160812AS<br>ST3160812AS                                | 9LSOF4HL<br>3LSOJYL8<br>9LSOBJ5H          | 149.0GB<br>149.0GB<br>149.0GB                 | Non-RAID Disk<br>Non-RAID Disk<br>Non-RAID Disk |
| 11-Sel                                  | ect                                                                      | [ESC]-E                                   | xit                                           | [ENTER]-Select Menu                             |

Mit den Navigationstasten am unteren Rand des Bildschirms können Sie sich durch die Menüs bewegen und die Menüoptionen auswählen.

Die RAID BIOS-Setup-Anzeigen in diesem Abschnitt sind nur als Referenz gedacht und können sich von denen auf Ihrem Bildschirm unterscheiden.

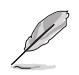

191

Das Programm unterstützt maximal vier Festplatten für die RAID-Konfiguration.

## Erstellen eines RAID-Sets

So erstellen Sie ein RAID-Set:

 Im Hauptmenü, wählen Sie 1. Erstellen eines RAID-Volumen und drücken Sie < Enter>. Der folgende Bildschirm erscheint:

| Intel(R) Rapi<br>Copyright(C) 20       | d Storage Technology - Opt<br>003-14 Intel Corporation. /                                                          | ion - v10.5.1.1070<br>All Rights Reserved. |
|----------------------------------------|----------------------------------------------------------------------------------------------------|--------------------------------------------|
|                                        | CREATE VOLUME MEN<br>Name: Volume 0<br>RAID Level:<br>Disks:<br>Strip Size:<br>Capacity:<br>Sync:<br>Create volume | u) <u> </u>                                |
| Enter a unique vo<br>and is 16 charact | [HELP]<br>lume name that has no s<br>ers or less.                                                                  | special characters                         |
| [↑↓]-Select                            | [ESC]-Exit                                                                                                    | [ENTER]-Select Menu                        |

- 2. Geben Sie einen Namen für das RAID-Set ein, und drücken Sie <Enter>.
- Wenn das RAID Level-Element ausgewählt ist, drücken Sie die Auf/Ab-Pfeiltasten, um das zu erstellende RAID-Level auszuwählen, und drücken Sie <Enter>.
- 4. Wenn das Disk-Element ausgewählt ist, drücken Sie <Enter>, um die Festplattenlaufwerke auszuwählen, die in dem RAID-Set enthalten sein sollen. Der WÄHLE FESTPLATTEN Bildschirm erscheint:

| Port | Device Model | Serial #    | Size        | Status        |
|------|--------------|-------------|-------------|---------------|
| 0    | ST3160812AS  | 9LSOHJA4    | 149.0GB     | Non-RAID Disk |
|      | ST3160812AS  | 9LSOF4HL    | 149.0GB     | Non-RAID Disk |
| 2    | ST3160812AS  | 3LS0JYL8    | 149.0GB     | Non-RAID Disk |
|      | ST3160812AS  | 9LSOBJ5H    | 149.0GB     | Non-RAID Disk |
|      | Select 2 to  | 6 to use in | creating th | ne volume.    |

- Verwenden Sie die Auf/Ab-Pfeiltaste, um ein Laufwerk auszuwählen, und drücken Sie dann <Leertaste> zum Auswählen. Ein kleines Dreieck markiert das gewählte Laufwerk. Drücken Sie <Enter>, nach Abschluss Ihrer Auswahl.
- Verwenden Sie die Auf/Ab-Pfeiltasten, um die Blockgröße für das RAID-Array zu wählen (nur für RAID 0, 10 und 5), und drücken Sie <Enter>. Die verfügbares Blockgrößen reichen von 4KB bis 128 KB. Die folgenden sind typische Werte:
  - RAID 0: 128 KB
  - RAID 10: 64 KB
  - RAID 5: 64 KB

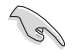

Wir empfehlen eine geringere Blockgröße für Server-Systeme und eine höhere Blockgröße für Multimedia-Computersysteme, die hauptsächlich zur .

- Wenn das Kapazität Element ausgewählt ist, geben Sie die RAID-Volumenkapazität ein und drücken Sie < Enter>. Der Standardwert zeigt die höchstmögliche Kapazität.
- 8. Wenn das Volumen erstellen Element ausgewählt ist, drücken Sie < Enter>. Die folgende Warnmeldung erscheint:

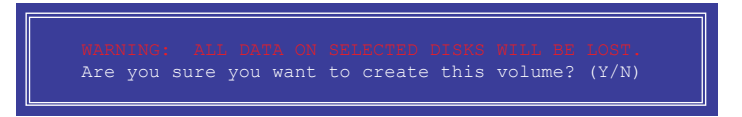

9. Drücken Sie <Y>, um das RAID-Volumen zu erstellen und zum Hauptmenü zurück zu kehren oder <N>, um zum **VOLUMEN ERSTELLEN**-Menü zurück zu kehren.

#### Ein RAID-Set löschen

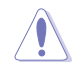

Seien Sie vorsichtig beim Löschen eines RAID-Sets. Alle Daten auf den Festplattenlaufwerken gehen beim Löschvorgang eines RAID-Sets verloren.

#### So löschen Sie ein RAID-Set:

 Im Hauptmenü, wählen Sie 2. Löschen eines RAID-Volumen und drücken Sie < Enter>. Der folgende Bildschirm erscheint:

| ·               |                     | = [ DELETE V                | DLUME MENU]                 |                      |                 |
|-----------------|---------------------|-----------------------------|-----------------------------|----------------------|-----------------|
| Name<br>Volume0 | Level<br>RAIDO (St  | Drives<br>Tripe) 2          | Capacity<br>298.0GB         | Status<br>Normal     | Bootable<br>Yes |
|                 |                     |                             |                             |                      |                 |
|                 |                     | [HI                         | SLP]                        |                      |                 |
| De              | eleting a vo        | olume will re               | set the disk                | s to non-R.          | AID.            |
|                 | WARNING<br>(This de | ALL DISK P<br>Des not apply | DATA WILL BE<br>to Recovery | DELETED.<br>volumes) |                 |
|                 |                     |                             |                             |                      |                 |
|                 | Select [F           | SCl-Previous                | s Menu [DEI                 | l-Delete             | Volume          |

 Verwenden Sie die Auf/Ab-Pfeiltaste, um das RAID-Set, das Sie löschen möchten, auszuwählen und drücken Sie dann < Entf>. Die folgende Warnmeldung erscheint:

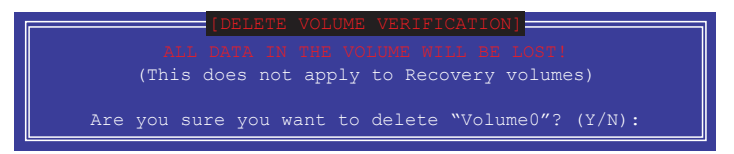

3. Drücken Sie <Y>, um das RAID-Volumen zu löschen und zum Hauptmenü zurück zu kehren oder, um zum **VOLUMEN LÖSCHEN-**Menü zurück zu kehren.

## Um das Intel Rapid Storage Technology Option ROM-Dienstprogramm zu verlassen:

Um das Dienstprogramm zu löschen:

 Im Hauptmenü, wählen Sie 5. Beenden, und drücken Sie <Enter>. Die folgende Warnmeldung erscheint:

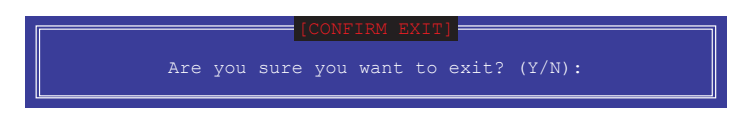

 Drücken Sie <Y> zum verlassen oder <N>, um zum Hauptmenü zurückzukehren.

## 5.2 Erstellen einer RAID-Treiberdiskette

Eine Diskette mit dem RAID-Treiber ist erforderlich, wenn Sie Windows Betriebssysteme auf einem Laufwerk eines RAID-Sets installieren.

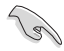

Achten Sie darauf, die Bandbreite des PCI-EX16\_3-Steckplatzes auf den X4-Modus zu setzen, wenn Sie eine RAID-Konfiguration mit einem PCIE-Gerät im PCI-EX16\_3-Steckplatz erstellen möchten. Weitere Informationen finden Sie im Abschnitt **3.6.8 Onboard-**Gerätekonfiguration

# 5.2.1 Erstellen einer RAID-Treiberdiskette unter Windows®

So erstellen Sie eine RAID-Treiberdiskette in Windows®:

- 1. Starten Sie Windows.
- 2. Stecken Sie das USB Speichergerät ein.
- 3. Legen Sie die Motherboard Support-DVD in das optische Laufwerk.
- 4. Gehen Sie zum Intel AHCI/RAID Treiber Menü, klicken Sie dann auf Intel AHCI/RAID Treiberpfad, um den RAID-Treiberordner zu öffnen.
- Wählen Sie den 32bit oder 64bit Ordner, je nach Betriebssystem. Kopieren Sie die Dateien des ausgewählten Ordners auf den Root-Pfad Ihres USB Speichergerätes.

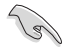

So richten Sie ein Windows UEFI Betriebssystem unter dem RAID-Modus ein, stellen Sie sicher, dass Sie den UEFI-Treiber für das optische Laufwerk laden.

## 5.2.2 Installieren des RAID-Treibers während der Windows-Installation

#### So installieren Sie die RAID-Treiber für Windows 7:

- 1. Während der Betriebssysteminstallation, klicken Sie auf Load Driver, um den Datenträger mit dem RAID-Treiber für die Installation zu wählen.
- Stecken Sie den USB-Speicher mit dem RAID-Treiber in einen USB-Anschluss oder die Support-DVD in das optische Laufwerk und drücken Sie auf Browse.
- Klicken Sie auf den Namen des angeschlossenen Gerätes, gehen Sie zu Drivers > RAID und wählen sie den entsprechenden Treiber. Klicken Sie auf OK.
- 4. Folgen Sie den Bildschirmanweisungen, um die Installation abzuschließen.

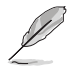

Bevor Sie den RAID-Treiber vom USB-Flashlaufwerk laden, sollten Sie den RAID-Treiber mithilfe eines anderen Computers von der Support-DVD auf den USB-Flashlaufwerk kopieren.

# Anhang

## Hinweise Erklärung der Federal Communications Commission

Dieses Gerät entspricht Teil 15 der FCC-Vorschriften. Im Betrieb müssen die folgenden beiden Bedingungen erfüllt werden:

- Dieses Gerät darf keine schädliche Störstrahlung abgeben, und .
- Dieses Gerät muss f
  ür empfangene St
  örstrahlung unempfindlich sein, auch f
  ür St
  örstrahlung, die unerw
  ünschte Funktionen hervorrufen kann.

Dieses Gerät wurde geprüft und entspricht den Grenzwerten für digitale Geräte der Klasse B gemäß Teil 15 der FCC-Vorschriften. Diese Vorschriften wurden für ausreichenden Schutz gegen Radiofrequenzenergie in Wohngegenden aufgestellt. Dieses Gerät erzeugt und verwendet Radiofrequenzenergie und kann diese ausstrahlen. Wenn es nicht entsprechend der Bedienungsanleitung installiert und verwendet wird, kann es Störungen von Funkübertragungen verursachen. Es kann nicht für alle Installationen gewährleistet werden, dass keine Störungen auftreten. Falls dieses Gerät Störungen des Rundfunk- oder Fernsehempfangs verursacht, was durch Ein- und Ausschalten des Geräts ermittelt werden kann, sollten Sie folgende Maßnahmen ergreifen, um die Störungen zu beheben:

- Ändern Sie die Ausrichtung oder den Standort der Empfangsantenne.
- Vergrößern Sie den Abstand zwischen dem Gerät und dem Empfänger.
- Schließen Sie Gerät und Empfänger an unterschiedliche Netzspannungskreise an .
- Wenden Sie sich an den Fachhändler oder einen erfahrenen Radio-/ Fernsehtechniker.

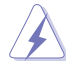

Die Verwendung von geschirmten Kabeln für den Anschluss des Monitors an die Grafikkarte ist erforderlich, um die FCC-Bestimmungen zu gewährleisten. Änderungen oder Modifizierungen dieses Geräts, die nicht ausdrücklich von der für Übereinstimmung verantwortlichen Partei genehmigt sind, können das Recht des Benutzers, dieses Gerät zu betreiben, annullieren.

## IC: Kanadische Entsprechenserklärung

Entspricht den kanadischen ICES-003 Class B-Spezifikationen. Dieses Gerät entspricht dem RSS-210 von Industry Canada. Dieses Gerät der Klasse B erfüllt alle Anforderungen der kanadischen Bestimmung für Interferenz-Geräte.

Dieses Gerät stimmt mit lizenzfreiem/lizenzfreien RSS-Standard(s) von Industry Canada überein. Der Betrieb unterliegt den folgenden zwei Bedingungen: (1) Dieses Gerät darf keine schädlichen Störungen verursachen, und (2) das Gerät muss empfangene Störungen akzeptieren, einschließlich Störungen, die einen unerwünschten Betrieb verursachen können. Cut appareil numérique de la Classe B est conforme à la norme NMB-003 du Canada. Cet appareil numérique de la Classe B respecte toutes les exigences du Règlement sur le matériel brouilleur du Canada.

Cet appareil est conforme aux normes CNR exemptes de licence d'Industrie Canada. Le fonctionnement est soumis aux deux conditions suivantes :

(1) cet appareil ne doit pas provoquer d'interférences et

(2) cet appareil doit accepter toute interférence, y compris celles susceptibles de provoquer un fonctionnement non souhaité de l'appareil.

## Canadian Department of Communications-Erklärung

Diese digitale Ausrüstung überschreitet nicht die Klasse B-Grenzwerte für Funkemissionen für digitale Geräte, die von der kanadischen Behörde für Kommunikation in den Regelungen für Funkinterferenzen festgelegt wurden.

Dieses digitale Klasse B-Gerät erfüllt die kanadischen Bestimmungen ICES-003.

## VCCI: Japan Entsprechenserklärung

## Class B ITE

この装置は、クラスB情報技術装置です。この装置は、家庭環境で使用することを目

的としていますが、この装置がラジオやテレビジョン受信機に近接して使用されると、

受信障害を引き起こすことがあります。

取扱説明書に従って正しい取り扱いをして下さい。

VCCI-B

## KC: Korea Warnungserklärung

B급 기기 (가정용 방송통신기자재)

이 기기는 가정용(B급) 전자파직합기기로서 주로 가정에서 사용하는 것을 목적으로 하며,모든 지역에서 사용할 수 있습니다.

# REACH

Die rechtliche Rahmenbedingungen für REACH (Registration, Evaluation, Authorisation, and Restriction of Chemicals) erfüllend, veröffentlichen wir die chemischen Substanzen in unseren Produkten auf unserer ASUS REACH-Webseite unter HYPERLINK <u>http://csr.asus.com/english/REACH.htm</u>.

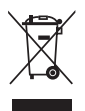

Das Motherboard NICHT im normalen Hausmüll entsorgen. Dieses Produkt wurde entwickelt, um ordnungsgemäß wiederverwertet und entsorgt werden zu können. Das Symbol der durchgestrichenen Mülltonne weist darauf hin an, dass dieses Produkt (elektrische und elektronische Gräte) nicht im normalen Hausmüll entsorgt werden dürfen. Erkundigen Sie sich bei Ihren lokalen Behörden über die ordnungsgemäße Entsorgung elektronischer Produkte.

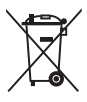

Werfen Sie NICHT die quecksilberhaltigen Batterien in den Hausmüll. Das Symbol der durchgestrichenen Mülltonne zeigt an, dass Batterien nicht im normalen Hausmüll entsorgt werden dürfen.

# Rücknahmeservices

Das ASUS-Wiederverwertungs- und Rücknahmeprogramm basiert auf den Bestrebungen, die höchsten Standards zum Schutz der Umwelt anzuwenden. Wir glauben, dass die Bereitstellung einer Lösung für unsere Kunden die Möglichkeit schafft, unsere Produkte, Batterien, andere Komponenten und ebenfalls das Verpackungsmaterial verantwortungsbewußt der Wiederverwertung zuzuführen. Besuchen Sie bitte die Webseite <u>http://csr.asus.com/english/Takeback.htm</u> für Detail zur Wiederverwertung in verschiedenen Regionen.

# Google<sup>™</sup> Lizenzbedingungen

## Copyright© 2015 Google Inc. Alle Rechte vorbehalten.

Unter der Apache Lizenz, Version 2.0 (die "Lizenz") lizenziert; Sie dürfen diese Datei nur in Übereinstimmung mit der Lizenz verwenden. Sie können eine Kopie der Lizenz erhalten, unter: http://www.apache.org/licenses/LICENSE-2.0

Sofern nicht durch geltendes Recht gefordert oder schriftlich vereinbart, ist Software, die unter der Lizenz verteilt auf "AS-IS" BASIS, OHNE GARANTIE ODER BEDINGUNGEN irgendeiner Art, weder ausdrücklich noch konkludent.

Sehen Sie die Lizenz für die spezifische Sprachrechte und Einschränkungen im Rahmen der Lizenz.

Deutsch AsusTek Inc. erklärt hiermit, dass dieses Gerät mit den grundlegenden Anforderungen und anderen relevanten Bestimmungen der CE-Richtlinien übereinstimmt. Weitere Einzelheiten finden Sie in der CE-Konformitätserklärung.

Français AsusTek Inc. déclare par la présente que cet appareil est conforme aux critères essentiels et autres clauses pertinentes des directives européennes. Veuillez consulter la déclaration de conformité CE pour plus d'informations.

Deutsch AsusTek Inc. erklärt hiermit, dass dieses Gerät mit den wesentlichen Anforderungen und anderen relevanten Bestimmungen der CE-Richtlinien übereinstimmt. Weitere Einzelheiten entnehmen Sie bitte der CE-Konformitätserklärung.

Italiano AsusTek Inc. con la presente dichiara che questo dispositivo è conforme ai requisiti essenziali e alle altre disposizioni pertinenti alle direttive CE. Per maggiori informazioni fate riferimento alla dichiarazione di conformità CE.

Компания ASUS заявляет, что это устройство соответствует основным требованиям и другим соответствующим условиям свропейских директив. Подробную информацию, пожалуйста, смотрите в декларации соответствия.

Български С настоящото AsusTek Inc. декларира, че това устройство е в съответствие със съществените изисквания и другите приложими постановления на директивите СЕ. Вижте СЕ декларацията за свъместимост за повече информация.

Hrvatski AsusTek Inc. ovim izjavljuje da je ovaj uređaj sukladan s bitnim zahtjevima i ostalim odgovarajućim odredbama CE direktiva. Više pojedinosti potražite u CE izjavi o sukladnosti.

Čeština Společnost AsusTek Inc. tímto prohlašuje, že toto zařízení splňuje základní požadavky a další příslušná ustanovení směrnic CE. Další podrobnosti viz Prohlášení o shodě CE.

Dansk AsusTek Inc. Erklærer hermed, at denne enhed er i overensstemmelse med hovedkravene and andre relevante bestemmelser i CE-direktiverne. Du kan læse mere i CE-overensstemmelseserklæring.

Nederlands AsusTek Inc. verklaart hierbij dat dit apparaat compatibel is met de essentiële vereisten en andere relevante bepalingen van CE-richtlijnen. Raadpleeg de CE-verklaring van conformiteit voor meer details.

Eesti Käesolevaga kinnitab AsusTek Inc., et see seade vastab CE direktiivide oluliste nõuetele ja teistele asjakohastele sätetele. Vt üksikasju CE vastavusdeklaratsioonist.

Suomi AsusTek Inc. vakuuttaa täten, että tämä laite on CE-direktiivien olennaisten vaatimusten ja muiden asiaan kuuluvien lisäysten mukainen. Katso lisätietoja CE-vaatimustenmukaisuusvakuutuksesta.

Ελληνικά Με το παρόν, η AsusTek Inc. Δηλώνει ότι αυτή η συσκευή συμμορφώνεται με τις θεμελιώδεις απαιτήσεις και άλλες σχετικές διατάξεις των Οδηγιών της ΕΕ. Για περισσότερες λεπτομέρειες ανατρέξτε στην Δήλωση Συμμόρφωσης ΕΕ.

Magyar Az AsusTek Inc. ezennel kijelenti, hogy a készülék megfelel a CE-irányelvek alapvető követelményeinek és ide vonatkozó egyéb rendelkezéseinek. További részletekért tekintse meg a CE-megfelelőségi nyílatkozatot.

Latviski Līdz ar šo AsusTek Inc. paziņo, ka šī ierīce atbilst būtiskajām prasībām un citiem saistošajiem nosacījumiem, kas norādīti CE direktīvā. Lai uzzinātu vairāk, skatiet CE Atbilstības deklarāciju.

Lietuvių Šiuo dokumentu bendrovė "AsusTek Inc." pareiškia, kad šis įrenginys atitinka pagrindinius CE direktyvų reikalavimus ir kitas susijusias nuostatas. Daugiau informacijos rasite CE atitikties deklaracijoje.

Norsk AsusTek Inc. erklærer herved at denne enheten er i samsvar med hovedsaklige krav og andre relevante forskrifter i CE-direktiver. Du finner mer informasjon i CE-samsvarserklæringen.

Polski Niniejszym AsusTek Inc. deklaruje, że to urządzenie jest zgodne z istotnymi wymaganiami oraz innymi powiązanymi zaleceniami Dyrektyw CE. W celu uzyskania szczegółów, sprawdź Deklarację zgodności CE.

Português A AsusTek Inc. declara que este dispositivo está em conformidade com os requisitos essenciais e outras disposições relevantes das Diretivas da CE. Para mais detalhes, consulte a Declaração de Conformidade CE.

Română Prin prezenta, AsusTek Inc. declară faptul că acest dispozitiv respectă cerințele esențiale și alte prevederi relevante ale directivelor CE. Pentru mai multe detalii, consultați declarația de conformitate CE.

Srpski AsusTek Inc. ovim izjavljuje da je ovaj uređaj u saglasnosti sa ključnim zahtevima i drugim relevantnim odredbama CE Direktiva. Molimo vas, pogledajte CE Deklaraciju o usklađenosti za više detalja. Slovensky Spoločnosť AsusTek Inc. týmto prehlasuje, že toto zariadenie vyhovuje príslušným požiadavkám a ďalším súvisiacim ustanoveniam smerníc ES. Viac podrobností si pozrite v prehlásení o zhode ES.

Slovenščina AsusTek Inc. tukaj izjavlja, da je ta naprava skladna s temeljnimi zahtevami in drugimi relevantnimi določili direktiv CE. Za več informacij glejte Izjavo CE o skladnosti.

Español Por la presente, AsusTek Inc. declara que este dispositivo cumple los requisitos básicos y otras disposiciones relevantes de las directivas de la CE. Consulte la Declaración de conformidad de la CE para obtener más detalles.

Svenska AsusTek Inc. förklarar härmed att denna enhet är i överensstämmelse med de grundläggande kraven och andra relevanta bestämmelser i CE-direktiven. Se CE-försäkran om överensstämmelse för mer information.

Українська AsusTek Inc. заявляє, що цей пристрій відповідає основним вимогам відповідних Директив ЄС. Будь ласка, див. більше подробиць у Декларації відповідності нормам ЄС.

Türkçe AsusTek Inc., bu aygıtın temel gereksinimlerle ve CE Yönergelerinin diğer ilgili koşullarıyla uyumlu olduğunu beyan eder. Daha fazla ayrıntı için lütfen CE Uygunluk Beyanına bakın.

Bosanski AsusTek Inc. ovim potvrđuje da je ovaj uređaj usklađen s osnovnim zahtjevima i drugim relevantnim propisima Direktiva EK. Za više informacija molimo pogledajte Deklaraciju o usklađenosti EK.

# **ASUS Kontaktinformation**

## ASUSTeK COMPUTER INC.

 Adresse 15 Li-Te Road, Peitou, Taipei, Taiwan 11259

 Telefon +886-2-2894-3447

 Fax
 +886-2-2890-7798

 E-Mail
 info@asus.com.tw

 Webseite
 www.asus.com.com/

## Technischer Support

Telefon +86-21-38429911 Fax Online Support

+86-21-5866-8722, ext. 9101# http://www.asus.com/tw/support/

## ASUS COMPUTER INTERNATIONAL (Amerika)

Adresse Telefon Fax Webseite 800 Corporate Way, Fremont, CA 94539, USA +1-510-739-3777 +1-510-608-4555 http://www.asus.com/us/

## **Technischer Support**

Support-Fax Telefon Online-Support +1-812-284-0883 +1-812-282-2787 http://www.service.asus.com

## ASUS COMPUTER GmbH (Deutschland und Österreich)

Adresse Fax Webseite Online-Kontakt Harkort Str. 21-23, D-40880 Ratingen, Deutschland +49-2102-959911 http://www.asus.com/de http://eu-rma.asus.com/sales

## **Technischer Support**

Telefon Support Fax Online Support +49-1805-010923 +49-2102-9599-11 http://www.asus.com/de/support/

|   | 4 | 2 |
|---|---|---|
|   |   | 3 |
|   |   | 5 |
|   | Ω | D |
|   |   | 3 |
| 7 | 6 | 5 |

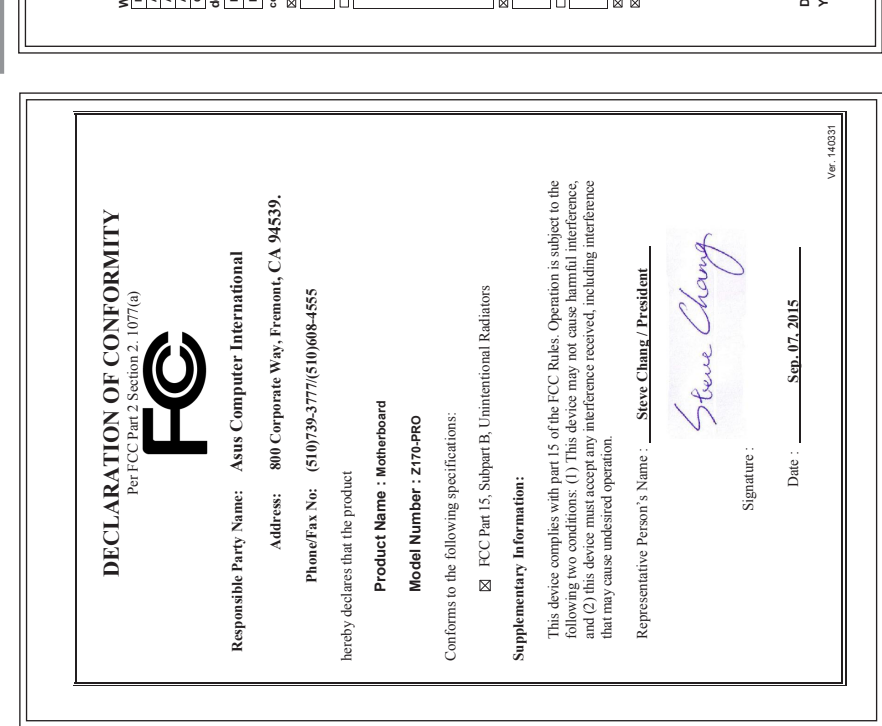

ļ 

| EC Declarati                                                                          | on of Conformity IN SEARCH OF INCREDIBLE                                                                                                    |
|---------------------------------------------------------------------------------------|----------------------------------------------------------------------------------------------------|
| /e, the undersigned,                                                                  |                                                                                                    |
| Manufacture r:                                                                        | ASUSTEK COMPUTER INC.                                                                                                    |
| Address:                                                                              | 4F, No. 150, LI-TE Rd., PEITOU, TAIPEI 112, TAIWAN                                                                                                    |
| Authorized representative in Europe:                                                  | ASUS COMPUTER GmbH                                                                                                    |
| Address, City:                                                                        | HARKORT STR. 21-23, 40880 RATINGEN                                                                                                    |
| Country:                                                                              | GERMANY                                                                                                    |
| eclare the following apparatus:                                                       |                                                                                                    |
| Product name :                                                                        | Motherboard                                                                                                    |
| Model name :                                                                          | Z170-PRO                                                                                                    |
| onform with the essential requirements of the f                                       | ollowing directives:                                                                                                    |
| 12004/108/EC-EMC Directive                                                            |                                                                                                    |
| X EN 55022 2010+AC:2011<br>EN 61000-3-2:2006+A2:2009<br>EN 55013:2001+A12:003+A2:2006 | X EN 55024:2010<br>2 EN 6100-3-3.2010<br>EN 55020:2007-411:2011                                                                                                    |
| 1999/5/EC-R&TTE Directive                                                             |                                                                                                    |
| C EN 300 328 V1.8.1(2012-06)                                                          | EN 301 489-1 V1.92(2011-09)                                                                                                    |
| C EN 300 440-1 V1.6.1(2010-08)<br>EN 300 440-2 V14.1(2010-08)                         | EN 301 489-3 V1.4.1 (2002-08)<br>EN 301 489-4 V1.4.1 (2009-05)                                                                                                    |
| EN 301 511 V9.0.2(2003-03)<br>EN 301 908-1 V5.2.1(2011-05)                            | EN 301 489-7 V1.3.1(2005-11)<br>EN 301 489-9 V1.4.1(2007-11)                                                                                                    |
| EN 301 908-2 V5.2.1(2011-07)                                                          | EN 301 489-17 V2.2.1(2012-09)                                                                                                    |
| EN 301 893 V1.7.1(2012-06)                                                            | EN 301 489-24 V1.5.1(2010-09)<br>FN 302 326-2 V1 2 2/2007-06)                                                                                                    |
| EN 302 623 V1.1.1(2009-01)                                                            | EN 302 326-3 V1.3.1(2007-09)                                                                                                    |
| EN 50350.2001<br>EN 62479-2010                                                        | EN 301 357-2 V1.4.1 (2008-11)                                                                                                    |
| EN 62385 20 10<br>EN 62385 2002<br>EN 65311 2002                                      | EN 302 231-1 VI.1.1 (2003-07)<br>EN 302 231-2 VI.1.1 (2005-07)                                                                                                    |
| 2006/95/EC-LVD Directive                                                              |                                                                                                    |
| X EN 60950-1: 2006 /A12: 2011                                                         | EN 60065;2002 / A12: 2011                                                                                                    |
| X EN 60950-1: 2006 / A2: 2013                                                         |                                                                                                    |
| 2009/426/EC_ErD Directive                                                             |                                                                                                    |
|                                                                                       | Development (EC) No. 228/2008                                                                                                    |
|                                                                                       |                                                                                                    |
| L Regulation (E.C) No. 642/2009                                                       | Regulation (EU) No. 61//2013                                                                                                    |
| 2011/65/EU-RoHS Directive                                                             | Ver. 150326                                                                                                    |
| ICE marking                                                                           | ļ                                                                                                    |
|                                                                                       |                                                                                                    |
| <b>,</b>                                                                              | (EC conformity marking)                                                                                                    |
|                                                                                       | Position: CEO                                                                                                    |
|                                                                                       | Name : Jerry Shen                                                                                                    |
|                                                                                       | C                                                                                                    |
| eclaration Date: 07/09/2015                                                           | in the second second seco |
| ear to begin affixing CE marking: 2015                                                | Signature :                                                                                                    |
|                                                                                       |                                                                                                    |
|                                                                                       |                                                                                                    |